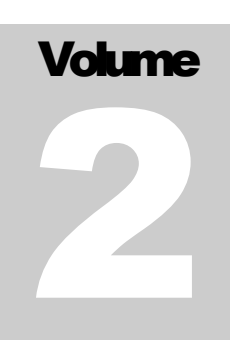

HOSxP

Enterprise Hospital information system

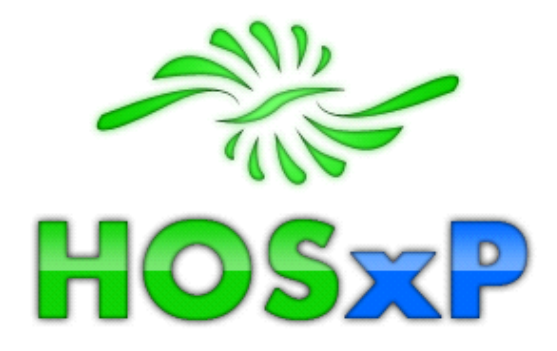

# Administrator manual

H O S X P

# **Administrator manual**

# Chaiyaporn Suratemekul Bangkok medical software co.ltd.

Revision 1.0 January 2008 Revision 0.5 April 2005 Revision 0.4 December 2004 หนังสือเล่มนี้จัดทำขึ้นเพื่อใช้ประกอบการอบรมผู้ดูแลระบบ HOSxP โดยเนื้อหาประกอบไปด้วยหัวข้อที่ เกี่ยวข้องและจำเป็นต้องใช้ในการดูแลระบบ HOSxP ซึ่งข้าพเจ้าหวังเป็นอย่างยิ่งว่าผู้ที่ได้รับการอบรมจะสามารถ นำความรู้ที่ได้รับ ในงานที่ตนเองรับผิดชอบได้อย่างมีประสิทธิภาพ

ชัยพร สุรเตมีย์กุล

# สารบัญ

| การติดตั้งโปรแกรม                                            | 2    |  |
|--------------------------------------------------------------|------|--|
| การเรียกใช้งานโปรแกรม HOSxP                                  | 7    |  |
| การตั้งค่าการทำงานของระบบ                                    | 15   |  |
| การเพิ่มข้อมูลผู้ใช้งาน                                      | 37   |  |
| การเพิ่มข้อมูลแพทย์                                          | 41   |  |
| การแก้ไขข้อมูลสิทธิการรักษา                                  | 44   |  |
| การแก้ไขข้อมูลบริษัทคู่สัญญา                                 | 54   |  |
| การแก้ไขข้อมูลแผนก                                           | 56   |  |
| การแก้ไขข้อมูลห้องตรวจ                                       | 58   |  |
| การแก้ไขข้อมูลคลินิกพิเศษ                                    | 62   |  |
| การแก้ไขข้อมูลสถานพยาบาล                                     | 64   |  |
| การแก้ไขข้อมูลผังบัญชีค่ารักษาพยาบาล                         | 66   |  |
| การแก้ไขข้อมูลรายการค่ารักษาพยาบาล                           | 69   |  |
| การแก้ไขข้อมูลรายการเวชภัณฑ์                                 | 77   |  |
| การแก้ไขข้อมูลหัตถการทันตกรรม                                | 90   |  |
| การใช้การระบบ SQL Trace                                      | 93   |  |
| การใช้งานระบบ SQL Query                                      | 95   |  |
| การตรวจสอบเมื่อพบ Error Message                              | 103  |  |
| การสำรองข้อมูล                                               | 106  |  |
| การใช้งานระบบ Replication (HOSxP)                            | 116  |  |
| ตารางที่สำคัญของระบบ                                         | 119  |  |
| การตรวจสอบ Log file                                          | 133  |  |
| การแก้ไขข้อมูล Error! Bookmark not defi                      | ned. |  |
| การปปปป Error! Bookmark not defi                             | ned. |  |
| การปxxxx Error! Bookmark not defi                            | ned. |  |
| การปรับแต่งเครื่องพิมพ์                                      | 135  |  |
| การเพิ่มประสิทธิภาพฐานข้อมูล                                 | 141  |  |
| การย้ายฐานข้อมูลไปใช้กับระบบอื่นError! Bookmark not defined. |      |  |
| 2222222 NySQLError! Bookmark not defined.                    |      |  |

# Chapter

# การติดตั้งโปรแกรม

OSxP มีระบบการติดตั้งผ่านระบบ Windows Installer ที่สามารถที่จะเลือก ติดตั้งโปรแกรมเฉพาะส่วนที่ต้องการได้ โดยตัวติดตั้งจะเป็นแฟ้มเดียว มีขนาด ประมาณ 200 Mb วิธีการติดตั้งโดยทั่วๆ ไปจะมีขั้นตอนดังนี้

Download โปรแกรมจาก http://hosxp.net

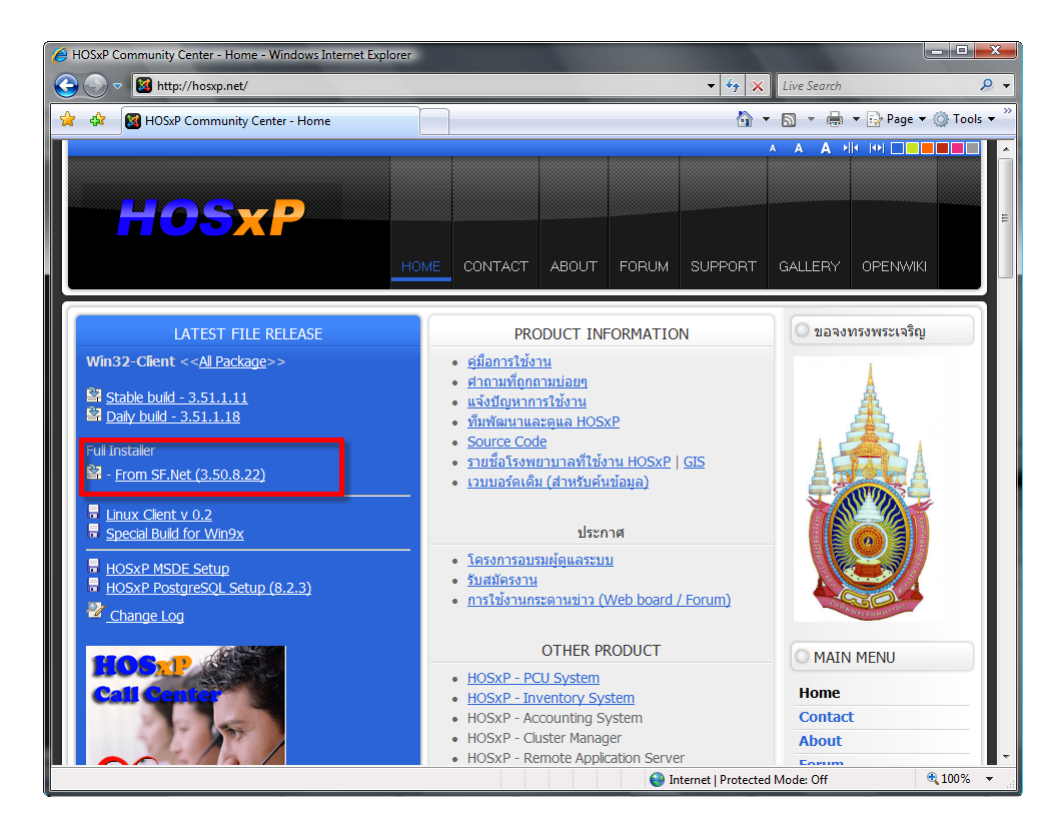

| 🖉 SourceForge.net: Downloading Windows Internet Explorer                                                                             |               |
|----------------------------------------------------------------------------------------------------|---------------|
| 🚱 💭 🗢 👩 http://sourceforge.net/project/downloading.php?groupname=hosxp&filename=HOSxP_Setup_3.50.8.2 💌 🍫 🗶 Live Search               | <u>e</u> .    |
| 👷 🏟 🏉 SourceForge.net: Downloading 🦓 🔻 🔂 👻 🖶 Page                                                                                    | 🕶 🍈 Tools 💌 🦥 |
| 📥 To help protect your security, Internet Explorer blocked this site from downloading files to your computer. Click here for options | ×             |
| Log in Create an                                                                                                    | :count Help   |
| Home Browse Software Marketplace Community Create Project Jobs                                                                       |               |
| Software                                                                                                    |               |
|                                                                                                    |               |
|                                                                                                    |               |
|                                                                                                    | =             |
| SF.net » Projects » HOSxP » Files                                                                                                    |               |
| HOSXP                                                                                                    | Advanced      |
| Project Tracker Mailing Lists Forums Code Services Download Documentation Tasks Project W                                            | eb Site       |
| 5/8/3                                                                                                    | RSS           |
| Downloading Get Support for SOURCEFORGE                                                                                              | NET           |
| Thank you for downloading HOSxP.                                                                                                    | Jiace         |
| Your c <mark>ownload should begin sho</mark> tly. If you are experiencing problems with the download                                 |               |
| please use this direct link.                                                                                                    |               |
| Downloading from the following mirror:                                                                                               |               |
| 副市中心 nchc.dl.sourceforge.net<br>(Tainan, Taiwan - Asia )                                                                             |               |
| Select a different mirror?                                                                                                    |               |
| IP Geolocation for mirror selection is provided by Maxmind.                                                                          | <b>.</b>      |
| 🖲 Done                                                                                                    | € 100% ×      |

ใช้ Windows Explorer เปิด Folder ที่ตัวติดตั้งอยู่ (ปกติจะอยู่ในแผ่น CD-ROM)

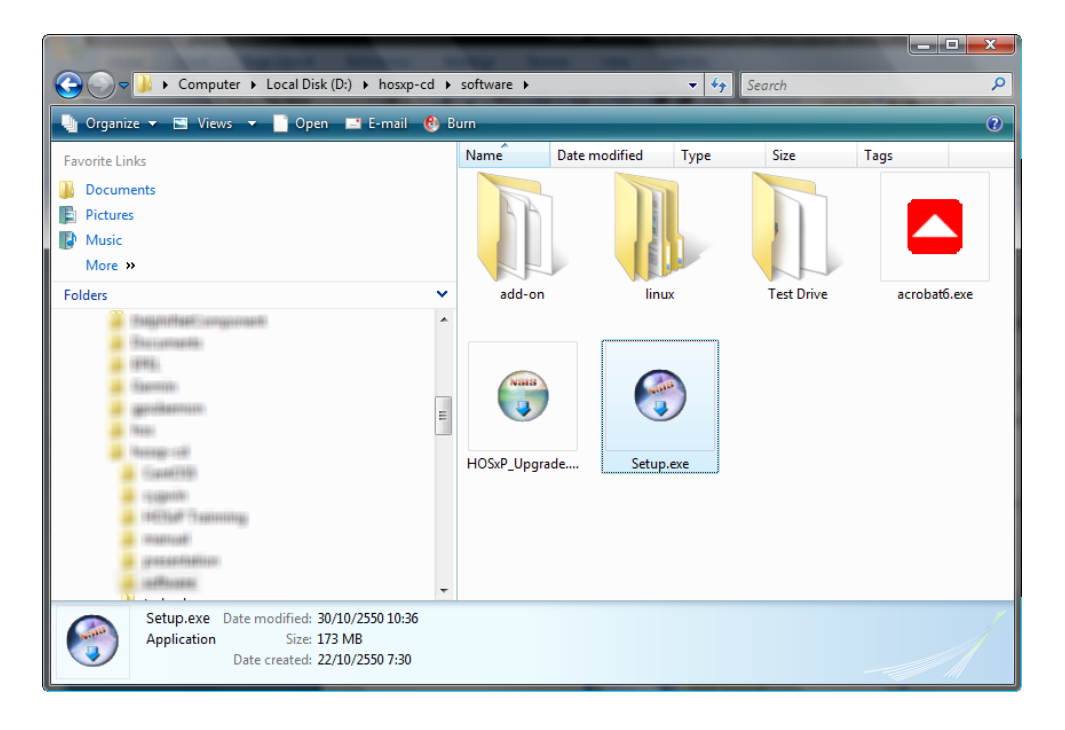

Double Click ที่ชื่อแฟ้มติดตั้ง เพื่อเรียกตัวติดตั้งมาใช้งาน จะปรากฎหน้าจอติดตั้งดังรูป

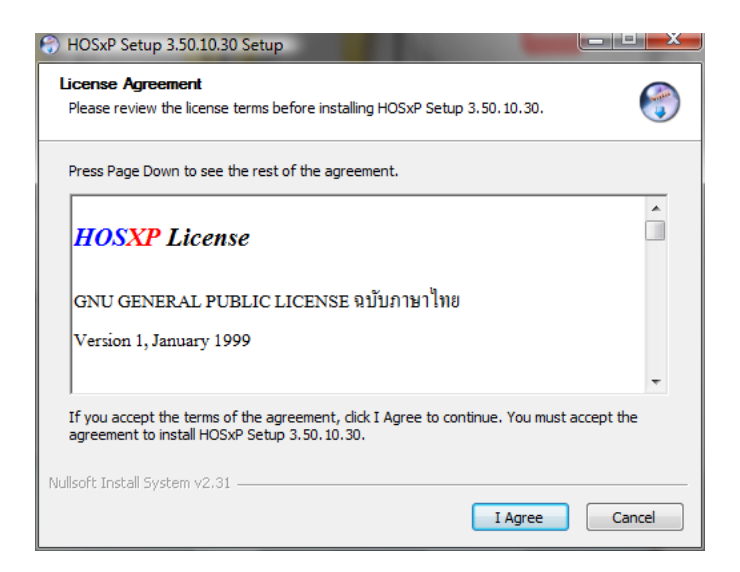

#### เลือกกดปุ่ม I Agree

| 🕞 HOSxP Setup 3.50.10.30 Setup                                                                                            |                                  |                                                                                   |
|----------------------------------------------------------------------------------------------------|----------------------------------|-----------------------------------------------------------------------------------|
| Choose Components<br>Choose which features of HOSxP Setup 3.50.10.30 you want to install.                                 |                                  |                                                                                   |
| Check the components you want to install and uncheck the components you don't want to<br>install. Click Next to continue. |                                  |                                                                                   |
| Select components to install:                                                                                             | HOSxP Client<br>MySQL Server 5.0 | Description<br>Position your mouse<br>over a component to<br>see its description. |
| Space required: 447.0MB                                                                                                   |                                  |                                                                                   |
| Nullsoft Install System v2.31                                                                                             | < Back                           | Next > Cancel                                                                     |

เลือกประเภทการติดตั้ง ถ้าต้องการติดตั้งเพื่อทดสอบการทำงาน ให้เลือก MySQ Server ด้วย

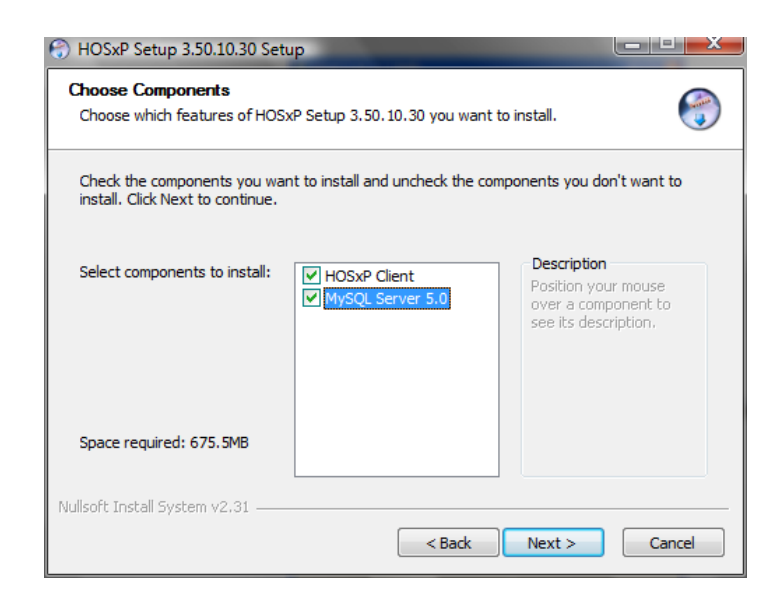

เลือกตำแหน่งที่ต้องการติดตั้ง โดยค่าปกติคือ C:\Program Files\HOSxP

| 😚 HOSxP Setup 3.50.10.30 Setup                                                              |                                                                                               |
|---------------------------------------------------------------------------------------------|-----------------------------------------------------------------------------------------------|
| Choose Install Location<br>Choose the folder in which to install HOSxP S                    | etup 3.50.10.30.                                                                              |
| Setup will install HOSxP Setup 3.50.10.30 in folder, click Browse and select another folder | the following folder. To install in a different<br>. Click Install to start the installation. |
| Destination Folder<br>C:\Program Files\HOSxP                                                | Browse                                                                                        |
| Space required: 675.5MB<br>Space available: 5.9GB                                           |                                                                                               |
| Nullsoft Install System v2.31                                                               | < Back Install Cancel                                                                         |

รอสักครู่ โปรแกรมจะทำการติดตั้งแฟ้มที่จำเป็นในการใช้งาน

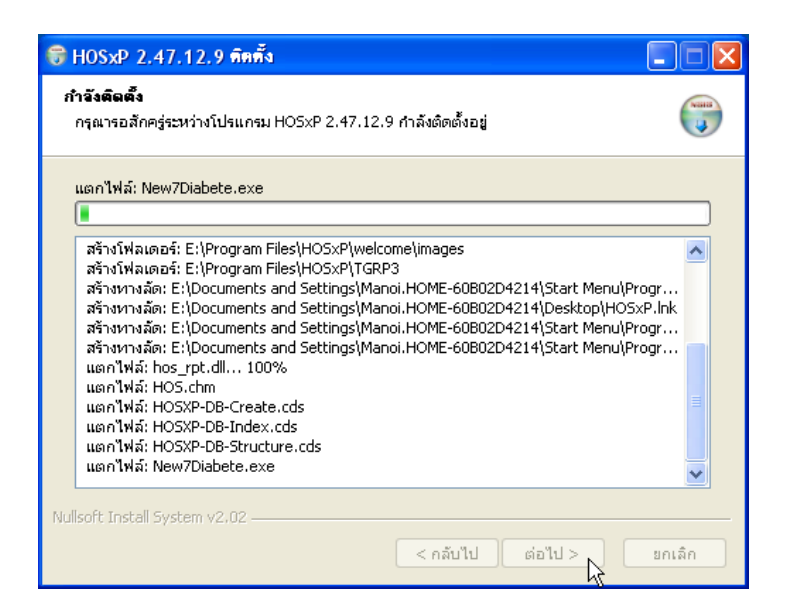

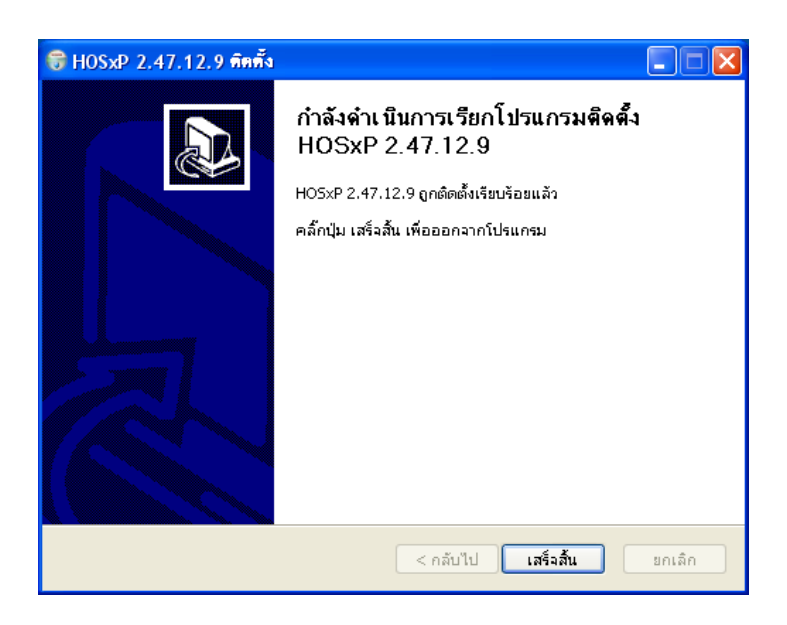

เมื่อติดตั้งเสร็จแล้วจะปรากฎหน้าจอดังรูป ให้กดปุ่ม เสร็จสิ้น ก็จะสามารถใช้งาน HOSxP ได้

# Chapter

# การเรียกใช้งานโปรแกรม HOSxP

เมื่อติดตั้งชุดโปรแกรม HOSxP แล้ว ในกรณีที่เลือกติดตั้ง MySQL ด้วย จะสามารถ ตรวจสอบการทำงานของ MySQL ได้โดยสังเกตุ ที่ Taskbar ดังรูป

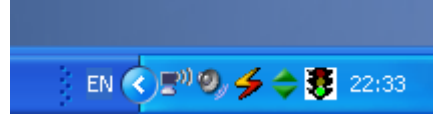

ผู้ใช้งานสามารถใช้เมาส์คลิกขวาตรง Icon ของ MySQL Monitor เพื่อแสดง Service Properties ได้ ดังรูป

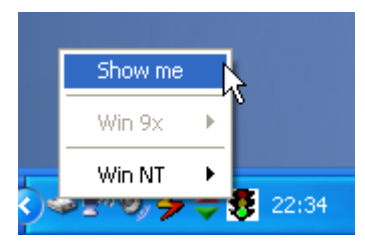

หน้าจอหลักของ WinMySQL Admin จะแสดง รุ่นของ MySQL และข้อมูลที่สำคัญต่างๆ

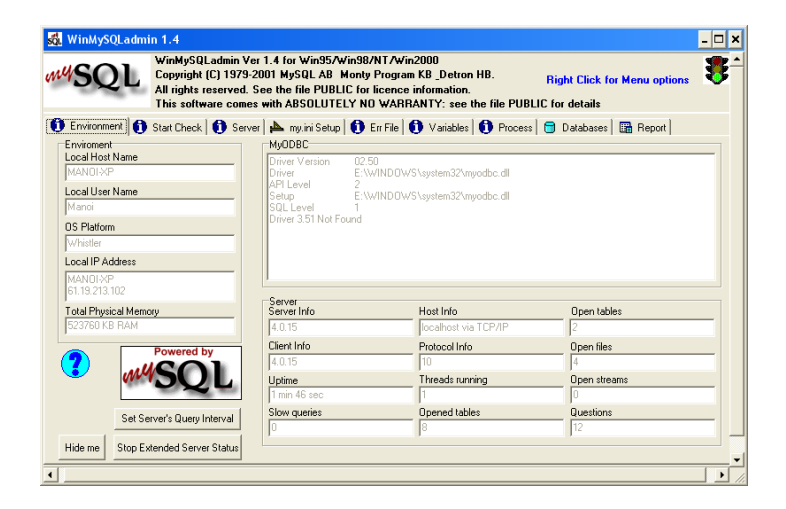

หากไม่พบ Icon ของ winmysqladmin ให้ตรวจสอบจาก Process ของ windows โดยกดปุ่ม Ctrl+Alt+Del แล้วเลือก Task manager จะเห็น Process ชื่อ mysqld-nt.exe ดังรูป

| Windows Task Manager<br>File Options View Help |                             |     | an an the second second      |             |
|------------------------------------------------|-----------------------------|-----|------------------------------|-------------|
| Applications Processes Services Pe             | erformance Networking Users |     |                              |             |
| Image Name                                     | User Name                   | CPU | Memory (Private Working Set) | Peak Workin |
| autiols out                                    | LOCAL SERVICE               | 00  | 15,336 K                     |             |
| STTDIAN/ICONT (AND                             | Manoi                       | 00  | 6,276 K                      |             |
| 2777100-0005                                   | Manoi                       | 00  | 3,820 K                      |             |
| conditional                                    | Manoi                       | 00  | 520 K                        | =           |
| contents about                                 | Manoi                       | 00  | 632 K                        |             |
| 100100-0000                                    | SYSTEM                      | 00  | 1,224 K                      |             |
| 100100-0000                                    | SYSTEM                      | 00  | 2,144 K                      |             |
| discont another                                | Manoi                       | 02  | 56,544 K                     |             |
| mattern mat                                    | Manoi                       | 00  | 49,672 K                     |             |
| Braffon anan                                   | Manoi                       | 02  | 70,928 K                     |             |
| Research and a second                          | SYSTEM                      | 00  | 1,276 K                      |             |
| IONITIANUES ASIAN                              | Manoi                       | 12  | 32,044 K                     |             |
| homes and                                      | SYSTEM                      | 00  | 924 K                        |             |
| Ism.exe                                        | STSTEM                      | 00  | 2,212 K                      |             |
| mysqld-nt.exe                                  | SYSTEM                      | 00  | 36,668 K                     |             |
| read To Berry atom                             | SYSTEM                      | 00  | 22, 180 K                    |             |
| THE REPORT OF                                  | Manoi                       | 00  | 2,512 K                      |             |
| (BURCTINL access                               | Manoi                       | 00  | 2,196 K                      |             |
| INTERVICAL and                                 | Manoi                       | 00  | 2,512 K                      |             |
| runditi ese                                    | Manoi                       | 00  | 2,432 K                      |             |
| runditi ava                                    | Manoi                       | 00  | 1,692 K                      |             |
| Sopropingovor ovo                              | OVOTEM                      | 00  | 12 E20 V                     | •           |
| ·                                              |                             |     |                              | P           |
| ✓ Show processes from all users                |                             |     |                              | End Process |
| Processes: 58 CPU Usage: 31%                   | Physical Memory: 46%        |     |                              |             |

ในการเรียกใช้งาน โปรแกรม HOSxP Client สามารถเรียกใช้งานได้จาก Start Menu หรือ จาก Icon ที่อยู่บน Desktop ก็ได้

| <u> </u> | •                                        |
|----------|------------------------------------------|
| 🛗 HOSXP  | HOSxP Client                             |
|          | 🕨 🕘 HOSxP Live Manual 🤟                  |
|          | License Agreement                        |
| m        | 🕨 💿 MySQL Administrator                  |
|          | <ul> <li>MySQL Control Center</li> </ul> |
|          | 👜 Readme                                 |
| <b> </b> | Report Designer                          |
| m        | 🕨 📑 HOSxP User Manual                    |
|          |                                          |
| <u> </u> | •                                        |
|          |                                          |

เมื่อเรียกใช้งานโปรแกรม HOSxP จะปรากฎหน้าจอให้ทำการ Login ซึ่งผู้ดูแลระบบ สามารถเข้าไปตั้งค่าการเชื่อมต่อได้ โดยกดปุ่ม รูป Computer Network ที่อยู่ทางด้านขวา ของหน้าจอ Login

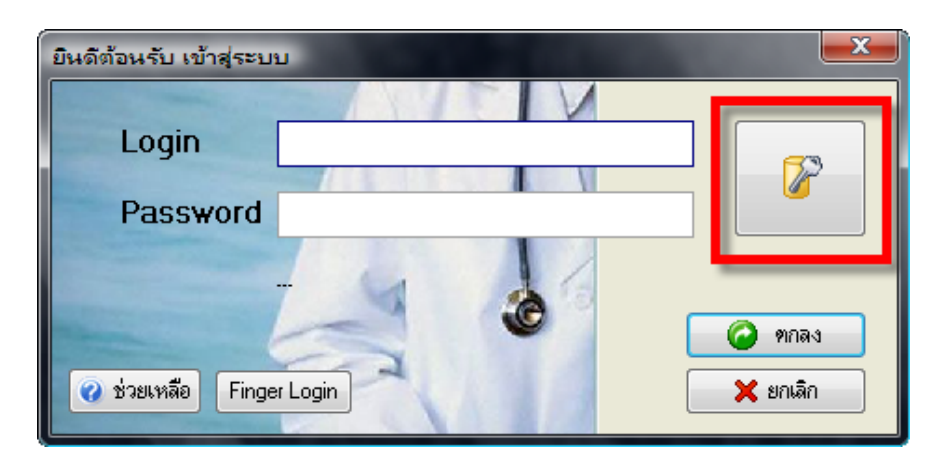

ที่หน้าจอ Login ควรตั้งค่าต่างๆ ให้ถูกต้องเฉพาะครั้งแรกหลังจากติดตั้งโปรแกรมเสร็จแล้ว และควรทดสอบการเชื่อมต่อทุกครั้งที่มีการตั้งค่าใหม่

หน้าจอกำหนดการติดต่อกับระบบฐานข้อมูลเมื่อติดตั้งกรั้งแรก

| Se                     | Setting Connection                                    |                     |                    |
|------------------------|-------------------------------------------------------|---------------------|--------------------|
|                        | ดั้งค่าการดิดด่อกับระบบฐานข้อมูล 🏾 🍞                  |                     |                    |
|                        | Connection Auto                                       | Login External DB C | Other Agent RTC    |
|                        | Host                                                  | 127.0.0.1           |                    |
|                        |                                                       |                     |                    |
|                        | Database                                              | hos                 |                    |
|                        | User                                                  | sa                  | าเคสอบการเชื่อมต่อ |
|                        | Password                                              | ••                  | Zeos check         |
|                        | DBMS                                                  | mysql-4.1 👻         | Auto config mysql  |
|                        | Provider Url                                          |                     |                    |
|                        | Use External Provider<br>C:\ProgramData\HOS-WIN32.INI |                     |                    |
|                        |                                                       |                     |                    |
| 🔀 ช่อมฐานข้อมูล 🗸 ๆกลง |                                                       |                     |                    |

หน้าจอกำหนดการเข้าใช้งานโปรแกรมอัตโนมัติ

| Setting Connection                                |
|---------------------------------------------------|
| ดั้งค่าการดิดต่อกับระบบฐานข้อมูล 🏾 🥻              |
| Connection Auto Login External DB Other Agent RTC |
| 🔲 ทำการ Login เข้าระบบอัตโนมัติ                   |
| User                                              |
| Password                                          |
| 🗌 เปิด Print Server อัตโนมัติ                     |
| <b>▼</b>                                          |
|                                                   |
|                                                   |
| 🕼 ช่อมฐานข้อมูล 🗸 ๆกลง                            |

หน้าจอกำหนดการใช้งานระบบ External DB

| Setting Connect | tion                                   |   |
|-----------------|----------------------------------------|---|
| ดั้งค่าการจ     | ดิดด่อกับระบบฐานข้อมูล 🛛 🥻             | 3 |
| Connection      | Auto Login External DB Other Agent RTC |   |
| 🔲 ใช้งาน E      | External Engine ช่วยค้นหารายการยา      |   |
| Host            | 127.0.0.1                              |   |
| DB              | hos                                    |   |
| User            | sa                                     |   |
| Passw           | vord **                                |   |
|                 |                                        |   |
|                 |                                        |   |
|                 |                                        |   |
|                 |                                        |   |
|                 |                                        |   |
| 🚺 ช่อมฐานข้อ    | อมูล 🗸 ทกลง                            |   |

หน้าจอเลือกระบบ Menu and Toolbar style

| Setting Connection                                                         |
|----------------------------------------------------------------------------|
| ดั้งค่าการดิดด่อกับระบบฐานข้อมูล 🏾 🥻                                       |
| Connection Auto Login External DB Other Agent RTC                          |
| <ul> <li>Toolbar style</li> <li>Ribbon UI</li> <li>Native style</li> </ul> |
| Menu & ToolBar                                                             |
| Connection setting password                                                |
| 🔲 Restore default value every login                                        |
| ✓ Use internal report engine                                               |
| Use only zeoslib                                                           |
| 🕼 ช่อมฐานข้อมูล 🗸 ๆกลง                                                     |

เนื่องจาก HOSxP สามารถปรับรูปแบบการเลือกใช้งานระบบงานย่อยได้ 2 แบบคือ แบบ Ribbon UI และ แบบ Menu and ToolBar เพื่อให้เนื้อหาในบทต่อๆ ไปตรงกับหน้าจอที่อยู่ ในคู่มือนี้ ให้กำหนด รูปแบบ Toolbar style เป็นแบบ Menu & ToolBar

หน้าจอเลือก Agent

| Setting Connection                                |  |  |  |
|---------------------------------------------------|--|--|--|
| ดั้งค่าการติดด่อกับระบบฐานข้อมูล 🏾 👔              |  |  |  |
| Connection Auto Login External DB Other Agent RTC |  |  |  |
| Use other agent                                   |  |  |  |
| Agent:                                            |  |  |  |
| Animation                                         |  |  |  |
| Processing                                        |  |  |  |
| Thinking                                          |  |  |  |
| Alert                                             |  |  |  |
| Congratulate E                                    |  |  |  |
| Getartsy                                          |  |  |  |
| Wave                                              |  |  |  |
| Writing                                           |  |  |  |
| EmptyTrash 👻                                      |  |  |  |
|                                                   |  |  |  |
| 🚺 ช่อมฐานข้อมูล 🗸 ฑกลง                            |  |  |  |

หน้าจอกำหนดค่า RTC server (สำหรับทำงานทางไกล)

| Setting Connection                   |                                                    |  |
|--------------------------------------|----------------------------------------------------|--|
| ตั้งค่าการดิดด่อกับระบบฐานข้อมูล 🛛 🥻 |                                                    |  |
| Connection                           | Auto Login External DB Other Agent RTC             |  |
| RTC Host                             | 127 · 0 · 0 · 1                                    |  |
| RTC Port                             | 89                                                 |  |
|                                      |                                                    |  |
|                                      |                                                    |  |
|                                      |                                                    |  |
|                                      |                                                    |  |
|                                      |                                                    |  |
| มีผลเฉพาะการท์                       | างานผ่าน Internet และจำเป็นต้องใช้ RTC Data server |  |
| 🕼 ช่อมฐานข้อ                         | มูด 🖌 ทกลง                                         |  |

หลังจากตั้งค่าเสร็จแล้ว ในการเข้าใช้งานโปรแกรมครั้งแรก รหัส Login จะใส่เป็นอะไรก็ ได้ และใส่ Password เป็นตัวอะไรก็ได้เช่นเดียวกัน โดยหลังจาก Login เข้าไปแล้วจะได้รับ สิทธิเป็นผู้ดูแลระบบโดยอัตโนมัติ

| ยินดีต้อนรับ เข้าสู่ระบ | ษ                 |
|-------------------------|-------------------|
|                         |                   |
| Login                   | admin             |
| Password                | ****              |
|                         |                   |
|                         | C 9/7A3           |
| 🕜 ช่วยเหลือ Fing        | er Login 🔀 ยกเลิก |

ในกรณีที่ยังไม่มีการตั้งค่าแผนก จะปรากฎหน้าจอให้ผู้ใช้งานทำการเลือกแผนกของเครื่อง ว่าตอนนี้กำลังทำงานที่จุดใด

| แผนกที่ท้างาน | จุดซักประวัติผู้ป่วยนอก       |  |
|---------------|-------------------------------|--|
| ชื่อเครื่อง   | USER-PC                       |  |
|               | ประเภทเวลาทำงาน               |  |
| 💿 ในเวลา      |                               |  |
|               | 🔵 นอกเวลา                     |  |
|               | <ul> <li>Part time</li> </ul> |  |

# Chapter

# การตั้งค่าการทำงานของระบบ

Database ของ HOSxP ใค้ถูกตั้งก่าการใช้งานมาแล้ว แต่จำเป็นต้องมีการตั้งก่าใหม่ ให้ ถูกต้องก่อนการใช้งาน เช่น ชื่อสถานพยาบาล รูปแบบการออกหมายเลข HN หรือ รูปแบบการออกหมายเลข AN รวมถึงรหัสที่สำคัญต่างๆ โดยใช้งานในส่วน System Setting ดังรูป

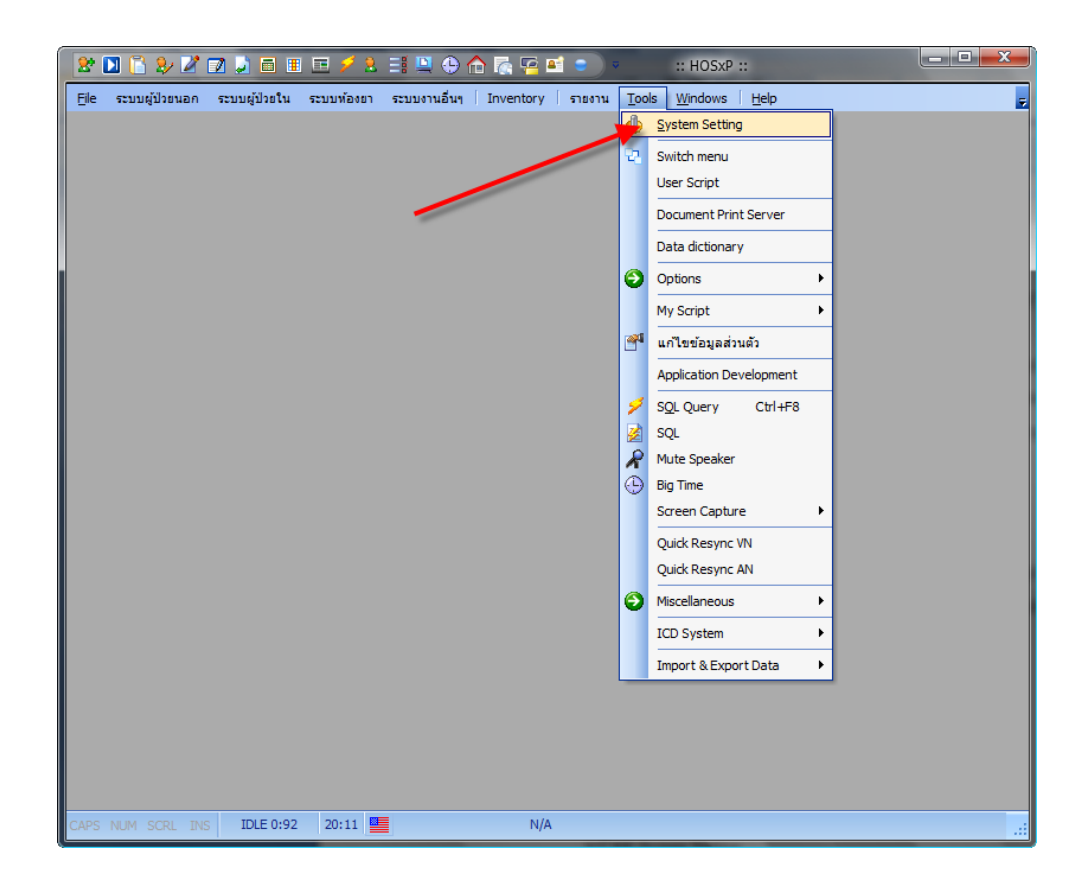

หน้าจอ System Setting

| 🎦 🚺 🏹 🤧 🖉 💭           | ) 🛅 🎚 🖻 💋 2. 📑 🔍 🕀 🏫 🌠 🖼 🌒 )<br>ผู้ป้วยใน ระบบพ่องยา ระบบงานอื่นๆ   Inventory   รายงาน | System Setting - :: HOSxP ::<br>Tools Windows Help |  |
|-----------------------|----------------------------------------------------------------------------------------|----------------------------------------------------|--|
| Setting *             | Main Setting                                                                           | Wizzard                                            |  |
|                       | มีรั้รงพยาบาล                                                                          | 1                                                  |  |
| 🐞 Main Setting        | เลขที่บัญชี ธกส.                                                                       |                                                    |  |
| === รสิสแผนก          | - OPD                                                                                  |                                                    |  |
| 👷 ชื่อบุคคล           | HN เริ่มด้น                                                                            | 00001 =                                            |  |
| Computer - Dep.       | จำนวนหลักของ HN                                                                        | 7                                                  |  |
| Replication           | รูปแบบการออก HN                                                                        | ปี พ.ศ. ตามด้วยลำดับ                               |  |
| ↓ B Serial Management | นำ HN ที่ข้ามมาใช้                                                                     |                                                    |  |
| T] ระบบประกาศข่าว     | กำหนดแบบฟอร์มชำระเงินเอง                                                               |                                                    |  |
| Splash Logo           | ไม่จำเป็นต้อง Diag. ที่ ER                                                             | <b>V</b>                                           |  |
| 👼 ข้อมดชถานีอนามัยใ   | รหัส Clinic เบาหวาน                                                                    | 001                                                |  |
| Client configuration  | รหัส Clinic ความคัน                                                                    | 002                                                |  |
| Lab Link              | แพทย์ไม่ต้องลง Diag.                                                                   | ✓                                                  |  |
|                       | ตรวจสอบการมาของผู้ป่วยคลินิกพิเศษ                                                      |                                                    |  |
|                       | พิมพ์รายการเวชภัณฑ์ออก Sticker                                                         |                                                    |  |
| Webservices           | ช่อนราคาเวชภัณฑ์                                                                       |                                                    |  |
| 🕥 ช่วยเหลือ           | - IPD                                                                                  |                                                    |  |
| 🗙 ປິດ                 | AN เริ่มต้น                                                                            | 00001                                              |  |
|                       | รูปแบบการออก AN                                                                        | ปี พ.ศ. นำหน้า                                     |  |
|                       | ไม่นำเลขที่ดึกมาออก AN                                                                 |                                                    |  |
|                       | น้ำ AN ที่ข้ามมาไข้                                                                    |                                                    |  |
|                       | ได้ระบบ IPD Drug Profile                                                               |                                                    |  |
|                       | - รหัสค่าไข้จ่าย                                                                       |                                                    |  |
|                       | รหิสค่ายา (ในบิญชี)                                                                    | "03"                                               |  |
|                       | รหสดายา (นอกบิญชี)                                                                     | 32                                                 |  |
|                       | รหสดายากลบบ้าน                                                                         |                                                    |  |
|                       | Next HN Next HN Clear Lo                                                               | ck.Insert                                          |  |
| CAPS NUM SCRL INS     | IDLE 0:6 20:13 System Setting                                                          |                                                    |  |

# ตัวเลือกทั้งหมดของ Main setting

| ชื่อโรงพยาบาล                                                  | 1010 BBBT 120 1000 BT 1001 BBT 1001 |
|----------------------------------------------------------------|-------------------------------------|
| เลขที่บัญชี ธกส.                                               |                                     |
| - OPD                                                          |                                     |
| HN เริ่มต้น (                                                  | 00001                               |
| จำนวนหลักของ HN                                                | 7                                   |
| รูปแบบการออก HN                                                | ปี พ.ศ. ตามด้วยลำดับ                |
| น้ำ HN ที่ข้ามมาใช้                                            | ✓                                   |
| กำหนดแบบฟอร์มชำระเงินเอง                                       | ✓                                   |
| ไม่จำเป็นต้อง Diag. ที่ ER                                     | ✓                                   |
| รหัส Clinic เบาหวาน (                                          | 001                                 |
| รหัส Clinic ความคัน (                                          | 002                                 |
| แพทย์ไม่ต้องลง Diag.                                           | ✓                                   |
| ตรวจสอบการมาของผู้ป่วยคลินิกพิเศษ                              |                                     |
| พิมพ์รายการเวชภัณฑ์ออก Sticker                                 |                                     |
| ช่อนราคาเวชภัณฑ์                                               |                                     |
| - IPD                                                          |                                     |
| AN เริ่มต้น (                                                  | 00001                               |
| รูปแบบการออก AN                                                | ปี พ.ศ. น้ำหน้า                     |
| ไม่น้ำเลขที่ทึกมาออก AN                                        |                                     |
| น้ำ AN ที่ข้ามมาใช้                                            |                                     |
| ได้ระบบ IPD Drug Profile                                       | <b>~</b>                            |
| - รหัสค่าไม้จ่าย                                               |                                     |
| รหัสค่ายา (ในบัญชี)                                            | "03"                                |
| รหัสค่ายา (นอกบัญชี)                                           | 32                                  |
| รหัสค่ายากลับบ้าน                                              |                                     |
| รหัสเวชภัณฑ์มิไช่ยา                                            | "19"                                |
| รหัสค่าบริการทางการแพทย์                                       | "17"                                |
| Node ID                                                        |                                     |
| - Doctor Fee Code                                              |                                     |
| ด่าบริการในเวลา                                                | 3000047                             |
| ค่าบริการนอกเวลา                                               | 3000048                             |
| Injury Surveillence Hospital Code                              | 2803400000                          |
| - STAT Export                                                  |                                     |
| Save to STAT                                                   |                                     |
| Root Directory                                                 |                                     |
| Use Pooler                                                     |                                     |
| รหัสค่าบริการ Unknown LAB                                      | 3000230                             |
| Web Service UBI                                                | http://192.168.0.100/bos            |
| รหัสทำระเงินตาบอกทักเพี                                        | 01                                  |
| US Export nath                                                 |                                     |
| US Import path                                                 |                                     |
|                                                                | 100                                 |
| Dischle V/M ack                                                |                                     |
|                                                                |                                     |
| vin Luck Timeout                                               | 15                                  |
| การออกเลขทาเบเสรจ                                              | ออกแยกทามเครื่อง (พิมพ์เลขที่ไง     |
| สรุบยอดค่าไช้จ่ายที่ต้องชำระเงินมาโดยไม่ต้อง confirm รับเงินจ่ | <u>\$</u> \$                        |
| Lock VN เมือช้าระเงิน                                          |                                     |
| ห้องทรวจโรค 1                                                  |                                     |
| ห้องตรวจโรก 2                                                  |                                     |
| ห้องทรวจโรค 3                                                  |                                     |

| ห้องตรวจโรค 4                                                                            | 1                                     |  |
|------------------------------------------------------------------------------------------|---------------------------------------|--|
| ห้องตรวจโรค 5                                                                            |                                       |  |
| ห้องครวจโรก 6                                                                            |                                       |  |
| ราโมงหการออก XN                                                                          |                                       |  |
| Auto logout                                                                              |                                       |  |
| Auto logout timeout                                                                      |                                       |  |
| ตรวจสองแล่มที่ในเสร็จจากรายการเงิก                                                       |                                       |  |
| รหัสด่าธรรมเนียมทำบัตรใหม่                                                               |                                       |  |
| ห้ามลงสรปค่าใช้จ่าย IPD เอง                                                              |                                       |  |
| ลงเข้านวน [) ดดกที่ห้องยา                                                                |                                       |  |
| ห้ามปรับยอดห้องทำระเงิน                                                                  |                                       |  |
| พิมพ์ใบเบิกแฟ้มเวชระเบียนทก Visit                                                        |                                       |  |
| เตือนยอดด้างชำระที่เวชระเบียน                                                            |                                       |  |
| คิดราคายากลับบ้านโดยใช้ค่าจาก OPD                                                        |                                       |  |
| ปิตการใช้งานหัตถการห้องตรวจแพทย์                                                         |                                       |  |
| ้<br>ห้ามห้อง X-Ra∨ แก้ไขค่าใช้จ่าย                                                      |                                       |  |
| จำนวนบรรทัดต่อ Column ของรายการยาในใบตรวจรักษา                                           | 7                                     |  |
| ห้ามห้อง Lab แก้ไขต่าใช้จ่าย                                                             | · · · · · · · · · · · · · · · · · · · |  |
| งโตการให้งาน IPD Income adjust                                                           |                                       |  |
| ร์แการให้งานห้องทำระเงิน Mode 1                                                          |                                       |  |
| รหัสค่ายาย้าไวยใน                                                                        |                                       |  |
| ึงกัดกาย หรือ อองต์<br>ใช้เลขที่ XN เดิม (ไม่ออกใหม่)                                    |                                       |  |
| หน่วยความจำเครื่อง Server (Mb)                                                           |                                       |  |
| ร้ำบวบบรรทัดทองใบเสร็จรับเงิน สกส                                                        |                                       |  |
| ไม่ต้องโอนค่าให้ว่าย OPD ไป IPD เมื่อ Admit                                              |                                       |  |
|                                                                                          |                                       |  |
| ไม่ต้องโอนค่าใช้อ่าย OPD ไปIPD เมื่อ Admit                                               |                                       |  |
| ) และเองออกกระกะอากะอากะอากะอากะอากะอากะอากะอากะอากะอ                                    |                                       |  |
| แสดงหน้าต่างตรวจสถุพหมายเองโทรดัพท์ที่หน้าจอส่งตรวจ                                      |                                       |  |
| แสดงท้อนอโรดเรื้อรังที่ห้องตรวจ                                                          |                                       |  |
| ตราวจสอบรรรัส ICD10 ST (งงกรร)                                                           |                                       |  |
| ห้วง Admit ยังไวตเตียงตียววัง                                                            |                                       |  |
| 1 ock ตัวเลือกห้องตรวจ                                                                   |                                       |  |
| Lock ตัวเลือวอดส่งตราจ                                                                   |                                       |  |
| Lock ตัวเลือก IPD Profile                                                                |                                       |  |
| แสดงช่องให้แพทย์ Kov DF                                                                  |                                       |  |
| สามารถดื่มหา IPD ได้มากกว่าล้ามามสัม                                                     |                                       |  |
| ตาลงารกาะอากาย ตาลงแกรงรายสวดจง<br>พืชหม่ในเสร็จ/ในแล้งจะมีได้มากกว่า 1 ตรั้ง            |                                       |  |
| คลคอบเขรา เบลากคลตล แกรง การจ<br>ระธัสระบาลต่ายาที่โลงเอาอ APR-NPR                       |                                       |  |
| รกลกมรงกาย กายหน้าก OFD-ราคบ<br>อิตอ่างเรียวระจัดโรเมลี IDD 1                            |                                       |  |
| ทพทา เปลา เรียท แผงทา IFD 1                                                              |                                       |  |
| Home UDI                                                                                 |                                       |  |
| Home ORL                                                                                 |                                       |  |
| ทางทองธาระเงน (moden) เพิ่มคาบรการเอง (ตองเบคยในเปิดงะ<br>พร้างไปอาสุรัตโมมัติสั่ง Admit | ы<br>ы                                |  |
| รทด งงุปเปียงเหมด์สุดภาพแก่ Autilit                                                      |                                       |  |
| แสดงหนาดางบนทกภาวะแทรกษอนผูบวยคลนกพเกษทหองตรวจแห                                         | 4                                     |  |
| ขอมเหมการ Admit เหมเนขณะทยู่ป่วยกาลงนอนอยู่เนติก                                         |                                       |  |
| หามสงยาเดยเมม UU/PE                                                                      |                                       |  |
| เบตเชเบรแกรมคตกรองเบาหวาน                                                                |                                       |  |
|                                                                                          |                                       |  |
|                                                                                          |                                       |  |

### คำอธิบายการกำหนดค่าของ Main Setting

ชื่อโรงพยาบาล : สามารถค้นหาชื่อของโรงพยาบาลของท่านได้โดยการกดปุ่ม ... ระบบ จะแสดงหน้าต่างสำหรับค้นหาโรงพยาบาลขึ้นมา หากท่านหาไม่พบชื่อโรงพยาบาลของ ท่าน สามารถเพิ่มรหัสถานพยาบาลได้ในตาราง hospcode

**เลขที่บัญชี ธกส**. : หากกำหนดเอาไว้โปรแกรมจะนำไปใช้ในการพิมพ์หัวของรายงาน ต่างๆ

HN เริ่มต้น : จะมีผลเฉพาะการกำหนดรูปแบบ HN ชนิด ขึ้นต้นด้วยปี พ.ศ. (กำหนด เป็นเลข 5 หลัก)

<mark>จำนวนหลักของ HN</mark> : สามารถกำหนดได้ 2 ชนิดคือ 7 หลัก และ 9 หลัก หากเริ่มใช้งาน ระบบไปแล้ว ไม่ควรแก้ไขหลักของ HN อีก

รูปแบบการออก HN : สามารถกำหนดได้ 3 ชนิดคือ เรียงลำดับไปเรื่อยๆ (นำเลขสุดท้าย มา +1) , ขึ้นต้นด้วยปี พ.ศ. (เมื่อขึ้นปีใหม่ ระบบจะ Reset HN ให้เริ่มที่ 1 ใหม่โดย อัตโนมัติ) และ ใช้ Serial counter (นำเลข HN มาจากตาราง serial)

<mark>นำ HN ที่ข้ามมาใช้</mark> : หากมีการกำหนดตัวเลือกนี้ ระบบจะทำการตรวจสอบหมายเลข HN 20 ลำดับสุดท้ายว่ามีการข้ามของ HN หรือไม่ หากตรวจพบว่ามีการข้าม ระบบจะ นำเลขที่ข้ามมาใช้

กำหนดแบบฟอร์มชำระเงินเอง : เป็นตัวเลือกการเตรียมการพิมพ์ใบเสร็จรับเงิน สำหรับรองรับการพิมพ์ใบเสร็จชนิดที่มีการพิมพ์รายการเอาไว้แล้ว และชนิดที่เป็น แบบฟอร์มเปล่าๆ หากใบเสร็จที่ใช้ได้พิมพ์รายการต่างๆ เอาไว้แล้ว ไม่ต้อง check ตัวเลือกนี้ แต่หากใบเสร็จที่ใช้เป็นแบบฟอร์มเปล่าๆ ให้ check ตัวเลือกนี้เอาไว้ ไม่จำเป็นต้อง Diag ที่ ER : เป็นตัวเลือกสำหรับบังกับเจ้าหน้าที่ให้ลงรหัส โรค ICD10 ที่ ระบบห้องฉุกเฉิน หาก Check ตัวเลือกนี้ระบบจะไม่บังกับการลงรหัส โรคที่ห้องฉุกเฉิน รหัสคลินิกเบาหวาน : กำหนดรหัสของคลินิกพิเศษเบาหวาน รหัสคลินิกกวามดัน : กำหนดรหัสของกลินิกพิเศษเบาหวาน แพทย์ใม่ต้องลง Diag. : เป็นตัวเลือกสำหรับบังกับให้แพทย์ที่ใช้งานระบบห้องตรวจ แพทย์ทำการบันทึกรหัส ICD10 หลังจากตรวจผู้ป่วยเสร็จ ตรวจสอบการมาของผู้ป่วยคลินิกพิเศษ : เป็นตัวเลือกสำหรับให้ระบบแสดงหน้าจอ สอบถามเจ้าหน้าที่เวชระเบียนเมื่อผู้ป่วยที่อยู่ในทะเบียนคลินิกพิเศษ มารับบริการ เพื่อ ระบุว่า การมารับบริการครั้งนั้น มาตามนัด มาผิดนัค หรือมารักษาโรคอื่นๆ

พิมพ์รายการเวชภัณฑ์ออก Sticker : เป็นตัวเลือกสำหรับให้ระบบทำการพิมพ์ Sticker รายการเวชภัณฑ์ที่มิใช่ยาออกมาด้วย (ปกติระบบจะไม่พิมพ์ Sticker ของรายการที่ไม่ใช่ ยา)

ช่อนราคาเวชภัณฑ์ : เป็นตัวเลือกสำหรับซ่อน column ราคาของระบบห้องตรวจแพทย์ และระบบสั่งจ่ายยา ในกรณีที่ไม่ต้องการให้บุคลากรทางการแพทย์ทราบราคาของยา และค่าบริการอื่นๆ

AN เริ่มต้น : สำหรับกำหนดหมายเลขของ AN ที่ต้องการให้ต่อจากเลขสุดท้ายที่ออก จากระบบเก่า มีผลเฉพาะ การกำหนด AN ให้เรียงลำดับไปเรื่อยๆ (ไม่ใช่ Serial) รูปแบบการออก AN : มี 2 ชนิดคือ ปี พ.ศ. นำหน้า และ ใช้ Serial counter หากกำหนด เป็นชนิด ปี พ.ศ. นำหน้า ระบบจะทำการใส่หมายเลขของปี พ.ศ ไว้หน้า AN แต่หาก กำหนดเป็นชนิด ใช้ Serial Counter ระบบจะนำหมายเลข AN มาจากตาราง Serial และ ปรับให้เป็น 9 หลัก โดยอัตโนมัติ

<mark>นำ AN ที่ข้ามมาใช้</mark> : หากกำหนดตัวเลือกนี้ ระบบจะทำการตรวจสอบหมายเลข AN ย้อนหลัง 20 หมายเลขสุดท้าย หากพบว่ามีเลขที่ถูกข้าม ระบบจะนำเลขที่ข้ามมาใช้โดย อัตโนมัติ

ใช้ระบบ IPD Drug Profile : เป็นตัวเลือกของการเปิดใช้งานระบบ Drug profile แบบ ใหม่ แนะนำให้ check เอาไว้

รหัสค่าใช้จ่าย : เป็นตัวเลือกของการกำหนครหัสหมวคค่าบริการต่างๆ ซึ่งระบบจะนำ รหัสนี้ไปตรวจสอบรายการต่างๆ อีกครั้งหลังจากบันทึกข้อมูลไปแล้ว Node ID : ไม่ได้ใช้แล้ว (ไม่ควรกำหนด)

Doctor fee code : กำหนครหัสค่าใช้จ่ายที่เป็นค่าธรรมเนียมตรวจแพทย์ ในเวลา และ นอกเวลาทำการ ซึ่งระบบจะนำรหัสที่กำหนคไปกิคค่าบริการอัตโนมัติเมื่อผู้ป่วยถูกส่ง ตรวจ

Injury surveillance hospical code : เป็นรหัสของสถานบริการที่จะถูกบันทึกในระบบ รายงานอุบัติเหตุ

STAT Export : เป็นตัวเลือกการบันทึกข้อมูลผู้ป่วยไปยังฐานข้อมูล โปรแกรม Stat สำหรับ โรงพยาบาลที่เริ่มระบบคู่กับระบบเก่าที่เป็น stat ปกติไม่ต้องกำหนดค่าใดๆ รหัสค่าบริการ Unknown lab : เป็นตัวเลือกให้ระบุรหัสค่าบริการที่จะนำมาใช้ หากมี การสั่ง Lab และรายการ Lab ตัวนั้นไม่ได้มีการเชื่อมโยงค่าบริการเอาไว้

Web service URL : เป็นตัวเลือกสำหรับเชื่อมโยงการแสดงประวัติผู้ป่วยผ่าน Web base โดยกำหนด Address ของ Script ที่จะแสดงผลประวัติเอาไว้

รหัสชำระเงินยานอกบัญชี : เป็นตัวเลือกชนิดค่าบริการของรายการยานอกบัญชียาหลัก ปกติจะต้องชำระเงินเอง (สามารถกำหนดทับได้ในรายการยาแต่ละตัว)

LIS Export / Import path : เป็นตัวเลือกของ Path ที่จะให้โปรแกรมส่งข้อมูลออกและ นำข้อมูลเข้า จากระบบ LIS (Laboratory Information System) จะต้องติดตั้ง LIS Script ก่อนจึงจะทำงานได้

<mark>ความกว้างช่องรายงานผล Lab</mark> : เป็นตัวเลือกของช่องที่ให้เจ้าหน้าที่ห้อง Lab ลง รายงานผล ปกติจะกว้าง 100 pixel สามารถขยายความกว้างได้โดยการกำหนดที่ตัวเลือก นี้

Diable VN Lock : ปกติระบบจะทำการ Lock visit number เมื่อมีการดึงรายการไป บันทึกข้อมูลจากจุดต่างๆ และจะปลด Lock ภายในระยะเวลา 15 นาที หากไม่ต้องการ ให้ระบบ Lock visit number ให้ Check ที่ตัวเลือกนี้ (แนะนำให้ระบบ Lock VN เพื่อ ป้องกันการคีย์ข้อมูล VN เดียวกัน พร้อมๆ กัน)

VN Lock Timeout : ระยะเวลาที่ระบบจะทำการ Lock visit number มีหน่วยเป็นนาที ปกติจะอยู่ที่ 15 นาที

<mark>การออกเลขที่ใบเสร็จ</mark> : ในการออกใบเสร็จรับเงิน การกำหนดเลขที่ใบเสร็จมี 2 ประเภท คือ ให้ระบบทำการออกให้ หรือ นำเลขที่มาจากใบเสร็จที่พิพม์เอาไว้แล้ว

<mark>สรุปยอดค่าใช้จ่ายที่ต้องชำระเงินมาโดยไม่ต้อง confirm</mark> : เป็นตัวเลือกที่ให้ระบบทำการ สรุปค่าใช้จ่ายในส่วนที่ต้องชำระเงินเองทันที่ที่มีการบันทึกค่าใช้จ่าย (โดยปกติระบบจะ นำค่าใช้จ่ายมาจากรายการที่ออกใบเสร็จรับเงินแล้ว)

Lock VN เมื่อชำระเงิน : หาก Check ตัวเลือกนี้ ทันทีที่มีการออกใบเสร็จรับเงินของ Visit ใดๆ จะไม่สามารถเพิ่มค่าใช้จ่ายเข้าไปได้อีก ต้องทำการยกเลิกใบเสร็จรับเงินก่อน รหัสห้องตรวจโรก 1 - 6 : สำหรับกำหนดรหัสของห้องตรวจต่างๆ กำหนดเอาไว้ได้ 6 ห้อง ซึ่งจะมีผลในหน้าจอแสดงรายชื่อผู้ป่วยที่รอตรวจในห้องต่างๆ รูปแบบการออก XN : ใช้สำหรับกำหนดรูปแบบของหมายเลข XN ที่ออกในระบบงาน รังสีวินิจฉัย (ตัวเลือกนี้ตอนนี้ยังไม่ได้ใช้)

Auto logout : เป็นตัวเลือกที่ใช้สำหรับให้ระบบทำการตรวจสอบการทำงานของ ผู้ใช้งาน หากไม่มีการใช้งานระบบ HOSxP ภายในระยะเวลาที่กำหนด ระบบจะทำการ Logout ผู้ใช้โดยอัตโนมัติ

Auto logout timeout : เป็นระยะเวลามีหน่วยเป็น นาที ที่จะให้ระบบตรวจสอบการ ทำงานของผู้ใช้งาน ก่อนจะทำการ Logout

<mark>ตรวจสอบเล่มที่ใบเสร็จจากรายการเบิก</mark> : เป็นตัวเลือกให้ระบบทำการตรวจสอบเลขที่ ของใบเสร็จรับเงิน ก่อนที่จะทำการออกใบเสร็จ หาก check เอาไว้ จะต้องทำการบันทึก การเบิกเล่มที่ใบเสร็จรับเงินก่อน จึงจะทำการออกใบเสร็จรับเงินได้ <mark>รหัสค่าธรรมเนียมทำบัตรใหม่</mark> : สำหรับกำหนดให้ระบบทำการกิดค่าธรรมเนียมทำบัตร

ใหม่กับผู้ป่วย ที่มารับบริการครั้งแรก

<mark>ห้ามลงสรุปค่าใช้จ่าย IPD เอง</mark> : เป็นตัวเลือกสำหรับป้องกันไม่ให้มีการบันทึกรายการ สรุปค่าใช้จ่ายผู้ป่วยใน โดยปกติรายการสรุปค่าใช้จ่ายจะเกิดขึ้นโดยอัตโนมัติอยู่แล้ว เมื่อมีการคีย์รายการค่าบริการต่างๆ

ลบจำนวน 0 ออก ที่ห้องจ่ายยา : เป็นตัวเลือกที่จะให้ระบบทำการลบรายการยาที่มี จำนวนเป็น 0 ออกก่อนที่จะทำการบันทึก เป็นการเพิ่มความสะดวกเมื่อต้องการลบ รายการใด ก็เพียงแต่กำหนดจำนวนให้เป็น 0 แต่หากต้องการให้ระบบบันทึกรายการที่มี จำนวนเป็น 0 ไม่ต้อง check ที่ตัวเลือกนี้

ห้ามปรับยอดห้องชำระเงิน : เป็นตัวเลือกที่ป้องกันเจ้าหน้าที่ห้องชำระเงินทำการแก้ไข จำนวนมูลค่า ของค่าใช้จ่าย ที่ถูกสรุปมาก่อนทำการออกใบเสร็จรับเงิน พิมพ์ใบเบิกแฟ้มเวชระเบียนทุก Visit : เป็นตัวเลือกของระบบเวชระเบียนในขั้นตอน การส่งตรวจผู้ป่วย หากเปิดตัวเลือกนี้ ระบบจะทำการส่งรายการไปพิมพ์ที่เครื่องพิมพ์ ใบเบิกแฟ้มเวชระเบียน (ต้องมีการเปิด Print server นี้ด้วย)

เตือนยอดก้างชำระที่เวชระเบียน : เป็นตัวเลือกสำหรับให้ระบบแสดงหน้าต่างเตือน เจ้าหน้าที่ห้องชำระเงินถึงจำนวนเงินก้างชำระของผู้ป่วยที่กำลังส่งตรวจ กิดราคายากลับบ้านโดยใช้มูลก่าจาก OPD : เป็นตัวเลือกที่มีผลกับระบบ Drug profile ในการบันทึกรายการยากลับบ้าน ปกติระบบจะนำมูลก่าของยาที่กำหนดไว้สำหรับ IPD แต่สามารถกำหนดให้ใช้มูลก่าที่กำหนดสำหรับ OPD มาคิดก่าบริการกับผู้ป่วยได้ โดย check ที่ตัวเลือกนี้

<mark>ปิดการใช้งานหัตถการห้องตรวจแพทย์</mark> : เป็นตัวเลือกสำหรับปิดหน้าจอบันทึกหัตถการ ของระบบห้องตรวจแพทย์ ซึ่งจะทำให้แพทย์ไม่สามารถบันทึกหัตถการได้ <mark>ห้ามห้อง X-Ray แก้ไขค่าใช้จ่าย</mark> : เป็นตัวเลือกที่จะป้องกันไม่ให้เจ้าหน้าที่ห้อง X-Ray เปิดหน้าจอบันทึกรายการเวชภัณฑ์ และค่าบริการ ที่หน้าจอบันทึกผล X-Ray

จำนวนบรรทัดต่อ column ของรายการยาในใบตรวจรักษา : เป็นตัวเลือกสำหรับ กำหนดให้ระบบเตรียมจำนวนรายการยาที่จะพิมพ์ออกในใบตรวจรักษาห้องตรวจ แพทย์ ปกติจะมี 2 column, column ละ 7 บรรทัด สามารถปรับเพิ่มหรือลดได้ ห้ามห้อง Lab แก้ไขค่าใช้จ่าย : เป็นตัวเลือกที่จะป้องกันไม่ให้เจ้าหน้าที่ห้อง Lab เปิด หน้าจอบันทึกรายการเวชภัณฑ์ และค่าบริการ ที่หน้าจอบันทึกผล Lab ปิดการใช้งาน IPD Income Adjust : เป็นตัวเลือกป้องกันไม่ให้ใช้ระบบ IPD Income adjust เนื่องจากอาจะไปกวนกับการทำงานของระบบการเงินอื่นๆ ปิดการใช้งานห้องชำระเงิน Mode 1 : สำหรับป้องกันไม่ให้มีการออกใบเสร็จรับเงินจาก ระบบห้องชำระเงิน Mode 1 (Commercial only)

รหัสค่ายาผู้ป่วยใน : สำหรับกำหนดให้ระบบรับรู้หมวดของค่ารักษาที่เป็นค่ายาผู้ป่วยใน ใช้เลขที่ XN เดิม ไม่ออกใหม่ : มีผลกับการออกหมายเลข XN ของระบบ X-Ray ปกติ เลข XN ของผู้ป่วยจะมีการ running ให้ใหม่เมื่อผู้ป่วยมารับบริการในปีถัดไป แต่หาก ต้องการใช้เลขเดิม ให้ check ที่ตัวเลือกนี้ และสามารถกำหนดเลขที่เริ่มต้นได้ในตาราง serial name = xn-noreset

<mark>จำนวนบรรทัดของใบเสร็จรับเงิน สกส.</mark> : เป็นตัวเลือกที่กำหนครูปแบบการพิมพ์ ใบเสร็จรับเงิน ตามแบบของ สกส.

<mark>ไม่ต้องโอนค่าใช้จ่ายจาก OPD ไป IPD เมื่อ Admit</mark> : เป็นตัวเลือกสำหรับการ โอน ค่าใช้จ่ายที่ยังไม่ชำระเงินเมื่อผู้ป่วยได้รับการ Admit

| <b>2</b> 4 | J       |   |     |      |
|------------|---------|---|-----|------|
| ตวเลอก     | รหสแผนก | • | Tah | แผนก |
|            |         | • | 1   |      |

| 2 🖸 🖺 🗞 🖉 🖬              | 1 🖬 🗉 🗲 🗶 :            | == 🖳 🕀 🏠 🏹 🧧 🛋 🔹 🔵 💌                        | System Setting - :: HOSxP :: |
|--------------------------|------------------------|---------------------------------------------|------------------------------|
| File ระบบผู้ป่วยนอก ระบบ | มผู้ป่วยใน ระบบห้องยา  | ระบบงานอื่นๆ Inventory รายงาน <u>T</u> ools | Windows Help                 |
| O Setting ★              | รหิสแผนก               |                                             |                              |
| Main Setting             | แผนก ห้องชำระเงิน      |                                             |                              |
| 📑 รพัฒนอนก               | แผนกทันทกรรม           | ฝ่ายทันทสาธารณสุข                           |                              |
| 📫 ຄົ້ວນອອງ               | แผนกล่งเสริมสุขภาพ     | ฝ่าย ส่งเสริมสุขภาพ                         |                              |
| Computer - Dep           | จุด Screen             | จุดชักประวัติผู้ป่วยนอก                     |                              |
| Destaction               | ห้องเวชระเบียน         | ฝ่ายการพยาบาล                               |                              |
|                          | ฝ่าย ER                | ห้องฉุกเฉิน                                 |                              |
| Serial Management        | ฝ่าย PCU               | CUPS                                        |                              |
| T ระบบประกาศข่าว         | แผนก X-Ray             | ฝ่าย X-Ray                                  |                              |
| 📲 🚡 Splash Logo          | ห้องจ่ายยาผู้ป่วยนอก   | ฝ่ายเภลัชกรรม                               |                              |
| 💼 ข้อมูลสถานีอนามัยใ     | ห้องจ่ายยาผู้ป่วยใน    |                                             |                              |
| Client configuration     | ห้องชำระเงินผู้ป่วยนอก |                                             |                              |
| 🗣 Lab Link               | ห้องชำระเงินผู้ป่วยใน  |                                             |                              |
| 🔮 NHSO                   | ห้องฝากครรภ์           |                                             |                              |
| 🖉 Webservices            | ห้องอนามัยเด็กดี       |                                             |                              |
| 🕜 ช่วยเหลือ              | ห้องวางแผนครอบครัว     |                                             |                              |
| ¥ 31a                    | แผนก Admit             |                                             |                              |
|                          | ห้อง Lab               |                                             |                              |
|                          |                        |                                             |                              |
|                          |                        |                                             |                              |
|                          |                        |                                             |                              |
|                          | ,                      |                                             |                              |
|                          |                        |                                             |                              |
|                          |                        |                                             |                              |
|                          |                        |                                             |                              |
|                          |                        |                                             |                              |
|                          |                        |                                             |                              |
|                          |                        |                                             |                              |
| CAPS NUM SCRL INS        | IDLE 0:11 20:22        | System Setting                              |                              |

### ตัวเลือก รหัสแผนก : Tab ห้องชำระเงิน

|                                                                                                    | System Setting - :: HOSXP ::                                                                                                    |
|----------------------------------------------------------------------------------------------------|----------------------------------------------------------------------------------------------------|
| File       szuugiúseuan       szuu         Setting       >         Main Setting       siskueun         Siskueun       Siskueun         Siskueun       Siskueun | มผู้ป่วยใน ระบบหัวของ ระบบงานอื่นๆ Inventory รายงาน Iools Windows Help<br>วีทั้สแผนก<br>แผนก ท้องข้าระเงิน<br>ชื่อเครื่องตอมพิวเตอร์ที่สามารถออกใบเสร็จได้<br>มีปการีองกอมพิวเตอร์ที่สามารถออกใบเสร็จได้ |
| CAPS NUM SCRL INS                                                                                                    | IDLE 0:66 20:22 📕 System Setting 🕂                                                                                                    |

# ตัวเลือก ชื่อบุคคล

| 2* 🖸 🕻 🦻 🖉 🗹                                                                                                    | 🚽 🗟 🗉 🖻 🖉 22. 📑 🖳 🕀 🏠 🏹 🚰 🖆 🔹 刘 System Setting - :: HOSxP :: 💶 💻 💶                               |
|----------------------------------------------------------------------------------------------------|--------------------------------------------------------------------------------------------------|
| Eile ระบบผู้ป่วยนอก ระบ                                                                                                    | บบผู้ป่วยใน ระบบห้องยา ระบบงานอื่นๆ Inventory โรายงาน <u>T</u> ools <u>W</u> indows <u>H</u> elp |
| Setting *                                                                                                    | ชื่อบุคคล                                                                                        |
| Setting A<br>Main Setting<br>Stausun<br>Computer - Dep.<br>Replication<br>Setial Management<br>Setial Management<br>Management<br>Setial Management<br>Setial Managem | ผู้อำนวยการ<br>พิวทนักส์ระยา<br>เจ้าหนักที่การเงิน นด.<br>ทำแหน่งเจ้าหนักที่การเงิน นด.          |
| CAPS NUM SCRL INS                                                                                                    | IDLE 0:8 20:23 5ystem Setting .:                                                                 |

## ตัวเลือก Computer Department

| 2* 🔟 📔 🦻 🖉 🗹           | 🎝 🔲 🗉 🖻 🗲 💄 🗄                                                                                                    | 📱 🚇 🟠 🛜 🚰 🛋 🔹 🔍 System Setting - :: HOSxP ::                            | - <b>D</b> X |
|------------------------|----------------------------------------------------------------------------------------------------|-------------------------------------------------------------------------|--------------|
| File ระบบผู้ป่วยนอก ระ | บบผู้ป่วยใน ระบบท้องยา ร                                                                                                    | ะบบงานอื่นๆ Inventory รายงาน <u>T</u> ools <u>W</u> indows <u>H</u> elp | -            |
| Setting *              | Computer Depar                                                                                                    | tment                                                                   |              |
|                        | Computer                                                                                                    | แผนก                                                                    | A            |
| 🌯 Main Setting         | N.R. 3                                                                                                    | ไม่ทราบฝ่าย                                                             |              |
| 📑 รหัสแผนก             | -10179-                                                                                                    | ไม่ทราบฝ่าย                                                             |              |
| 📫 ສົ່ວນອອດ             | ANNEL TRUTTER                                                                                                    | ไม่ทราบฝ้าย                                                             |              |
| C                      | And the second second                                                                                                    | ไม่ทราบฝ่าย                                                             |              |
| U Computer - Dep.      | 10.0000                                                                                                    | ไม่ทราบฝ่าย                                                             |              |
| Replication            | 12.10000                                                                                                    | ไม่ทราบฝ่าย                                                             |              |
| Serial Management      | 10.00                                                                                                    | ไม่ทราบฝ่าย                                                             | E            |
|                        | PRESS (FRAME)                                                                                                    | ไม่ทราบฝ้าย                                                             |              |
| III SETUTISEULIMELS    | Station .                                                                                                    | ไม่ทราบฝ้าย                                                             |              |
| 📲 🚡 Splash Logo        | HERT TAL                                                                                                    | ไม่ทราบฝ้าย                                                             |              |
| 💼 ข้อมูลสถานีอนามัยใ   | Book P                                                                                                    | ไม่ทราบผ้าย                                                             |              |
| Client configuration   | THE COMPANY                                                                                                    | ไม่ทราบฝ่าย                                                             |              |
|                        | 100000                                                                                                    | ไม่ทราบผ้าย                                                             |              |
| Hab Link               | IT THEFT.                                                                                                    | ไม่ทราบผ่าย<br>".                                                       |              |
| 🔮 NHSO                 | Later of the second second sec | เมทราบผ่าย                                                              |              |
| Webservices            | Server, 10                                                                                                    | เมทราบผ่าย                                                              |              |
| 🔊 စင်္ဂများအခြာ        | AND DO DO DO DO DO DO DO DO DO DO DO DO DO                                                                                                    | ไม่ทราบผ่าย                                                             |              |
| . Louinna              | Automation Toma                                                                                                    | เมทราบผาย                                                               |              |
| 🗙 ଧିର                  | Contraction of the later                                                                                                    | ไม่กราบผ่าย<br>1. June                                                  |              |
|                        | Commission of California (                                                                                                    | เมทราบผาย<br>1                                                          |              |
|                        | Commission of the local division of the                                                                                                    | เมทราบผาย<br>1. น่า                                                     |              |
|                        | And and a second second s                                                                                                    | รัพทางานศาย<br>1                                                        |              |
|                        | THE COMPANY                                                                                                    | เมทราบผาย<br>ไปของปลาย                                                  |              |
|                        | Date of the second second second second second second second second second second second second second second s                                                                                                    | รัพปรายเมือง<br>ในโนรงชาวไทย                                            |              |
|                        | THE DESIGN                                                                                                    | รัพบารายผาย<br>ในการแก่นอน                                              |              |
|                        | and the second second sec                                                                                                    | เมารายผ่าย<br>ไปกระณุปณ                                                 |              |
|                        | COLUMN TWO IS NOT                                                                                                    | รงหาร เปลาย<br>ไม่เคราะเป้าะเ                                           |              |
|                        | And and a second second s                                                                                                    | งสาวจามตาม<br>ไม่พระวงเส้วง                                             |              |
|                        | MALL STREET                                                                                                    | งหาวง เมต เม<br>ไม่เกตางเป้างเ                                          |              |
|                        | ALL PROPERTY AND ADDRESS.                                                                                                    | งหาเจ เมต เย<br>ไม่เคลางฝ่าง                                            |              |
|                        | COMPANY OF A                                                                                                    | ไม่พรางเล่าย                                                            |              |
| CADE NUM CODI THE      | TDI E 0:2 20:24                                                                                                    | Eventer Catting                                                         |              |
| CAPS NUM SCRL INS      | 1012 0:3 20:24                                                                                                    | System Setung                                                           |              |

## ตัวเลือก Replication

| 2 🗋 🖺 🦻 🖉 🔟                                                                                                    | J 🗐 🗉 🖻 🗲 😫 🗎                 | 🕀 🏠 🚰             | • •                    | System Setting                 | - :: HOSxP :: |
|----------------------------------------------------------------------------------------------------|-------------------------------|-------------------|------------------------|--------------------------------|---------------|
| Eile ระบบผู้ป่วยนอก ระบ                                                                                                    | บผู้ป่วยใน ระบบห้องยา ระบบงาเ | เอ็นๆ 🗍 Inventory | รายงาน <u>T</u> ools   | s <u>W</u> indows <u>H</u> elp |               |
| Setting *                                                                                                    | Replication                   |                   |                        |                                |               |
|                                                                                                    | Slave List                    |                   |                        |                                |               |
| Nain Setting                                                                                                    | host le                       | database          | username               | password                       |               |
| 📑 รทัสแผนก                                                                                                    | 152 Hall (218 )               | Beat              | 10                     | 10                             |               |
| 👷 ช้อบุคคล                                                                                                    |                               |                   |                        |                                |               |
| Computer - Dep.                                                                                                    |                               |                   |                        |                                |               |
| Heplication                                                                                                    |                               |                   |                        |                                |               |
| → Serial Management                                                                                                    |                               |                   |                        |                                |               |
| (1)) ระบบประกาศขาว<br>(1)) ระบบประกาศขาว<br>(1)) ระบบประบบประกาศขาว<br>(1)) ระบบประกาศขาว<br>(1)) |                               |                   |                        |                                |               |
| The splash Logo                                                                                                    |                               | Check Sla         | ve                     |                                |               |
| ปัตริมูลสถานอนามย์                                                                                                    | Save Run Age                  |                   |                        |                                |               |
|                                                                                                    | Native replication wizzard    |                   | e biob availabilitu en | wironment                      |               |
|                                                                                                    | Re create replicate log table |                   |                        |                                |               |
| Ø Webservices                                                                                                    |                               |                   | server                 | User                           |               |
| 🖉 พ่วยเหลือ                                                                                                    |                               | U.                | atabase                | Passwor                        |               |
| ¥ 10                                                                                                    |                               |                   |                        |                                | Save          |
| •••                                                                                                    |                               |                   |                        |                                |               |
|                                                                                                    |                               |                   |                        |                                |               |
|                                                                                                    |                               |                   |                        |                                |               |
|                                                                                                    |                               |                   |                        |                                |               |
|                                                                                                    |                               |                   |                        |                                |               |
|                                                                                                    |                               |                   |                        |                                |               |
|                                                                                                    |                               |                   |                        |                                |               |
|                                                                                                    |                               |                   |                        |                                |               |
|                                                                                                    |                               |                   |                        |                                |               |
|                                                                                                    |                               |                   |                        |                                |               |
| CAPS NUM SCRL INS                                                                                                    | IDLE 0:0 20:24                | System :          | Setting                |                                |               |

### ตัวเลือก Serial Management

| 2 🗋 🖏 🖉 🖬                | ) 🖬 🗉 🖻 🗲 2. Ei           | 🖳 🕀 🏠 🕵 ⊊ 🖬 🌒 🔹                          | System Setting - :: HOSxP :: |
|--------------------------|---------------------------|------------------------------------------|------------------------------|
| Eile ระบบผู้ป่วยนอก ระบบ | มผู้ป่วยใน ระบบห้องยา ระบ | บงานอื่นๆ Inventory รายงาน <u>T</u> ools | <u>W</u> indows <u>H</u> elp |
| Setting *                | Serial Management         | t                                        |                              |
| Aain Setting             | HN                        | 78405                                    | Save                         |
| 🕮 รหัสแผนก               | AN                        | 1                                        |                              |
| 🚅 ชื่อบุตุดล             | DN                        | 1                                        |                              |
| Computer - Den           | เลขที่รับเข้า             | 1                                        |                              |
| Replication              | เลขที่ส่งค่อ<br>          | 70002                                    |                              |
| Serial Management        | XN                        |                                          |                              |
| 🔟 ระบบประกาศข่าว         |                           |                                          |                              |
| Splash Logo              |                           |                                          |                              |
| 🔲 ข้อมูลสถานีอนามัยใ     |                           |                                          |                              |
| Client configuration     |                           |                                          |                              |
| 🗣 Lab Link               |                           |                                          |                              |
| NHSO                     |                           |                                          |                              |
| 🖉 Webservices            |                           |                                          |                              |
| 🕐 ช่วยเหลือ              |                           |                                          |                              |
| 🗙 ସିଭ                    |                           |                                          |                              |
|                          |                           |                                          |                              |
|                          |                           |                                          |                              |
|                          |                           |                                          |                              |
|                          |                           |                                          |                              |
|                          |                           |                                          |                              |
|                          |                           |                                          |                              |
|                          |                           |                                          |                              |
|                          |                           |                                          |                              |
|                          |                           |                                          |                              |
| CAPS NUM SCRL INS        | IDLE 0:0 20:25            | System Setting                           |                              |

ตัวเลือก ระบบประกาศข่าว

| 😢 🔟 📔 🦻 🖉 🛛                                         | 🕽 🗄 🖽 💆 🛃 🖳 😜 🏠 🕵 🚰 🛋 🔹 🔍 System Setting - :: HOSxP ::                                 |
|-----------------------------------------------------|----------------------------------------------------------------------------------------|
| Eile ระบบผู้ป่วยนอก ระบบ                            | มผู้ป่วยใน ระบบพ้องยา ระบบงานอื่นๆ Inventory รายงาน Tools <u>W</u> indows <u>H</u> elp |
| Setting *                                           | Announce System                                                                        |
| obuild in the                                       | Welcome announce Offline Message                                                       |
| Nain Setting                                        | ∏ แสดงประกาศทาดรั้งที่ I ∩ ณ่ก / เปลี่ยนยู่ได้งาน                                      |
| 📑 รทิสแผนก                                          | - winderen night of Eegint ( amengaerte                                                |
| 🧝 ขอมุคคล                                           | ประกาศ                                                                                 |
| Computer - Dep.                                     |                                                                                        |
| <ul> <li>Preplication</li> <li>Operation</li> </ul> |                                                                                        |
| • .0 Senar Management                               |                                                                                        |
| Splash Logo                                         |                                                                                        |
| 🗖 ข้อมองอานีอนามัยใ                                 |                                                                                        |
| Client configuration                                |                                                                                        |
| 🖦 Lab Link                                          |                                                                                        |
| 🛯 NHSO                                              |                                                                                        |
| 🖉 Webservices                                       |                                                                                        |
| 🥑 ช่วยเหลือ                                         |                                                                                        |
| 🗙 ปิด                                               |                                                                                        |
|                                                     |                                                                                        |
|                                                     |                                                                                        |
|                                                     |                                                                                        |
|                                                     |                                                                                        |
|                                                     |                                                                                        |
|                                                     |                                                                                        |
|                                                     |                                                                                        |
|                                                     |                                                                                        |
|                                                     | 🔚 Save 🛛 😢 Clear                                                                       |
| CAPS NUM SCRL INS                                   | IDLE 0:2 20:25 📕 System Setting                                                        |

ตัวเลือก Splash logo : สำหรับกำหนด Logo ที่จะแสดงเมื่อเริ่มต้นระบบ HOSxP (แสดงที่หน้าจอ splash screen เป็นเวลา 3 วินาที) รูปภาพที่ใช้ต้องมีชนิดเป็น bitmap (.bmp)

| 😢 🗋 🖺 🎉 🖉 🗹            | ) 💭 🗐 🎚 🖻 🖋 🔎 🔝 🖳 🕒 🏠 🕵 🚰 🖬 🔹 🔍 System Setting - :: HOSxP ::                                     |   |
|------------------------|--------------------------------------------------------------------------------------------------|---|
| Eile ระบบผู้ป่วยนอก ระ | ะบบผู้ป่วยใน ระบบท้องยา ระบบงานอื่นๆ Inventory รายงาน <u>T</u> ools <u>W</u> indows <u>H</u> elp | = |
| Cotting A              | Splash Logo                                                                                      |   |
| Joeung *               |                                                                                                  |   |
| 🌯 Main Setting         |                                                                                                  |   |
| 📑 ริรศัสแผนก           |                                                                                                  |   |
| 👷 ชื่อบุคคล            |                                                                                                  |   |
| Computer - Dep.        |                                                                                                  |   |
| Replication            |                                                                                                  |   |
| 🛟 😳 Serial Management  |                                                                                                  |   |
| 🔟 ระบบประกาศข่าว       |                                                                                                  |   |
| Splash Logo            |                                                                                                  |   |
| 💼 ข้อมูลสถานีอนามัยใ   |                                                                                                  |   |
| Client configuration   |                                                                                                  |   |
| 🗣 Lab Link             |                                                                                                  |   |
| 🔮 NHSO                 |                                                                                                  |   |
| 🖉 Webservices          |                                                                                                  |   |
| 🜒 ช่วยเหลือ            |                                                                                                  |   |
| 🗙 ປິດ                  |                                                                                                  |   |
|                        |                                                                                                  |   |
|                        |                                                                                                  |   |
|                        |                                                                                                  |   |
|                        |                                                                                                  |   |
|                        |                                                                                                  |   |
|                        |                                                                                                  |   |
|                        |                                                                                                  |   |
|                        |                                                                                                  |   |
|                        | Load Image Save Image Clear Image                                                                |   |
| CAPS NUM SCRL INS      | IDLE 0:5 20:26 📕 System Setting                                                                  |   |

ตัวเลือก ข้อมูลสถานีอนามัย

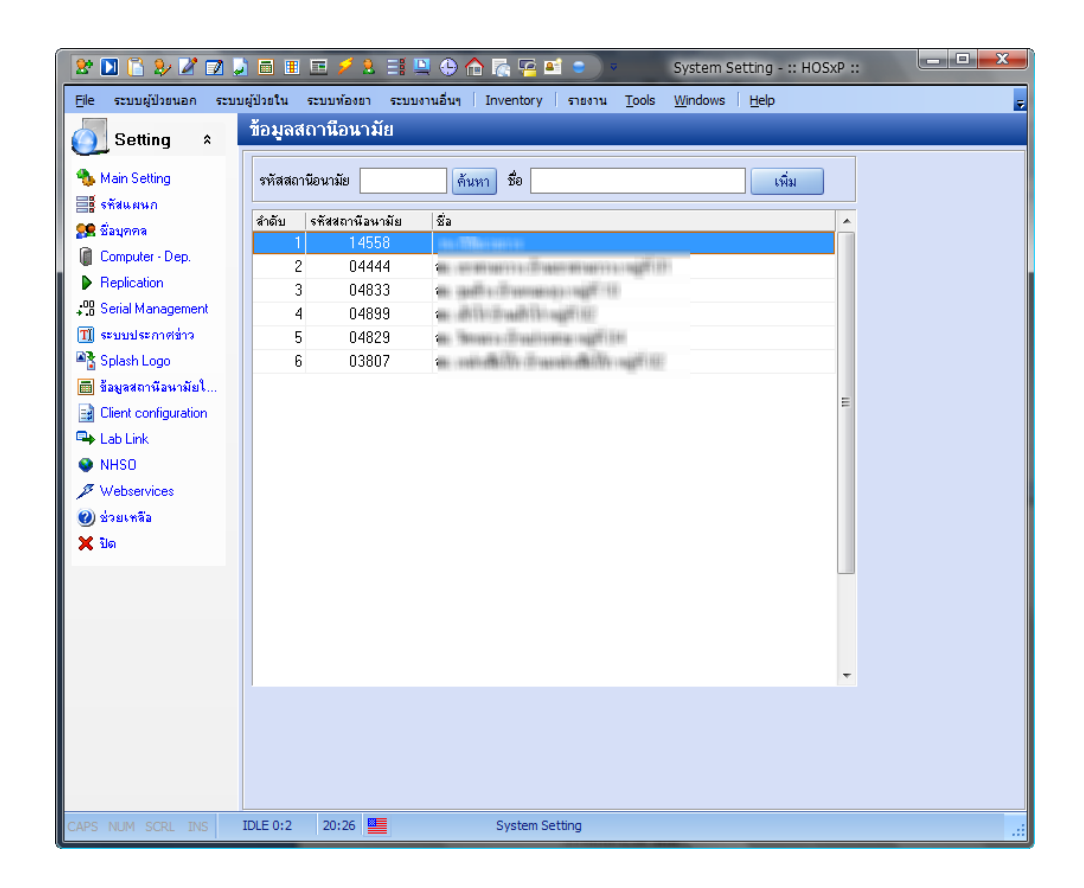

### ตัวเลือก Client configuration

| E       szuujúlstu szuurisen szuurisen inventory stern Tools Windows Hep         Setting s       Client Configuration         Main Setting       Proxy Server 192.168.0.1:8080         Staturan       Proxy Override         Settid Management       Settid Management         Staturán       Settid Management         Staturán       Settid Management | 2 🗋 🔁 🤣 🖉 🖬                                                                                                    | 🍃 🖥 🗉 🗲 💋 📑 🖳 🕀 🏠 🕵 🚰 🖬 🔹 💿 System Setting - :: HOSxP ::                                         |   |
|----------------------------------------------------------------------------------------------------|----------------------------------------------------------------------------------------------------|--------------------------------------------------------------------------------------------------|---|
| Setting *     Main Setting   ** Main Setting   ** Fragment   @ Computer - Dep.   > Replication   ** Splash Logo   @ Stausenorstavna Sal   @ Client configuration   ** Splash Logo   @ Stausenorstavna Sal   @ Client configuration   ** Webservices   @ stausena   ** Webservices   @ stausena   ** Table Sale                                                                                                    | Eile ระบบผู้ป่วยนอก ระ                                                                                                    | ะบบผู้ป่วยใน ระบบห้องยา ระบบงานอื่นๆ Inventory รายงาน <u>T</u> ools <u>Wi</u> ndows <u>H</u> elp | ÷ |
| Main Setting   Statursun   Sagerna   Computer - Dep.   Replication   Setting Statursun   Setting Cleint configuration   Splash Logo   Solaurnãa   Solaurnãa   Solaurnãa   Solaurnãa                                                                                                    | 🧿 Setting 🔹                                                                                                    | Client Configuration                                                                             |   |
| ✓ Webservices (2) ช่วยเหลือ ★ ปิด                                                                                                    | Main Setting         Staumn         Stauma         Computer - Dep.         Replication         Stain Management         Stain Management         Stain Management         Stain Management         Stain Logo         Stain Logo | Proxy Server 192.168.0.1:8080 Save                                                               |   |
| ♥ Braumaa<br>★ Bo                                                                                                    | A Webservices                                                                                                    |                                                                                                  |   |
|                                                                                                    | V Do                                                                                                    |                                                                                                  |   |
|                                                                                                    |                                                                                                    |                                                                                                  |   |
#### การตั้งค่าการทำงานของระบบ

## ตัวเลือก Lab link

| 😢 🚺 🖺 🐉 🖉 🗊                                                                                                    | 👃 🗐 🗉 🖻 🗲 2. 📑 🖳 😌 🏠 🏹 🚰 🛋 🔹 🖉 System Setting - :: HOSxP ::                                                                                                    |
|----------------------------------------------------------------------------------------------------|----------------------------------------------------------------------------------------------------|
| File ระบบผู้ป่วยนอก ระ                                                                                                    | บบผู้ป่วยใน ระบบพ้องยา ระบบงานอื่นๆ   Inventory   รายงาน Tools <u>Wi</u> ndows   <u>H</u> elp                                                                                                    |
| Setting *                                                                                                    | Lab Link                                                                                                    |
| <ul> <li>Main Setting</li> <li>Fräukaun</li> <li>Fräukaun</li> <li>Saunna</li> <li>Computer - Dep.</li> <li>Replication</li> <li>Serial Management</li> <li>Splash Logo</li> <li>Saustannäunnäun</li> <li>Lab Link</li> <li>NHSO</li> <li>Webservices</li> <li>Sunäa</li> <li>Sunäa</li> <li>Sunäa</li> </ul> | BUN       FBS         Creatinine       Total Cholesterol         Triglyceride       HDL         LDL       AST         ALT       Uric Acid         Blood Group       Image: Sevee the sevee the seveet the seveet the seveet the sevee the seveet the sevee the sevee |
| CAPS NUM SCRL INS                                                                                                    | IDLE 0:1 20:27 🔚 System Setting                                                                                                    |

#### การตั้งค่าการทำงานของระบบ

ตัวเลือก NHSO

| 2 🖸 🕻 🦻 🖉 🛛                                                 | 🕽 🗃 🎚 🖻 🖊 😫 📑 🖳 \ominus 🏠 💦 🚰 🗃 💿 💿 System Setting - :: HOSXP ::                                |   |
|-------------------------------------------------------------|-------------------------------------------------------------------------------------------------|---|
| Eile ระบบผู้ป่วยนอก ระบบ                                    | บมผู้ป่วยใน ระบบท้องยา ระบบงานอื่นๆ Inventory รายงาน <u>T</u> ools <u>Wi</u> ndows <u>H</u> elp | - |
| Setting *                                                   | NHSO User configuration                                                                         |   |
|                                                             |                                                                                                 |   |
| The Main Setting                                            | UserName                                                                                        |   |
| ระสุขยายกา<br>สายคนการการการการการการการการการการการการการก | Password                                                                                        |   |
| 🏂 ชอบุคคล                                                   | Save offline content                                                                            |   |
| Computer - Dep.                                             |                                                                                                 |   |
| <ul> <li>Replication</li> <li>Covial Management</li> </ul>  | Save                                                                                            |   |
| →.0 Senar management                                        |                                                                                                 |   |
|                                                             |                                                                                                 |   |
| Spicer Logo                                                 |                                                                                                 |   |
| Client configuration                                        |                                                                                                 |   |
| Lab Link                                                    |                                                                                                 |   |
| NHS0                                                        |                                                                                                 |   |
| Ø Webservices                                               |                                                                                                 |   |
| 🕢 ช่วยเหลือ                                                 |                                                                                                 |   |
| X ปิด                                                       |                                                                                                 |   |
|                                                             |                                                                                                 |   |
|                                                             |                                                                                                 |   |
|                                                             |                                                                                                 |   |
|                                                             |                                                                                                 |   |
|                                                             |                                                                                                 |   |
|                                                             |                                                                                                 |   |
|                                                             |                                                                                                 |   |
|                                                             |                                                                                                 |   |
|                                                             |                                                                                                 |   |
| CAPS NUM SCRL INS                                           | IDLE 0:2 20:27 5ystem Setting                                                                   |   |

#### การตั้งค่าการทำงานของระบบ

### ตัวเลือก Web services

| 2 🔟 📔 🦻 🖉 🚽                     | 🕽 🗄 🗉 🗲 😫 🗐 🖳 \ominus 🏠 🔩 🖻 🔹 🔹 System Setting - :: HOSXP ::                                   | x |
|---------------------------------|------------------------------------------------------------------------------------------------|---|
| Eile ระบบผู้ป่วยนอก ระบบ        | บผู้ป่วยใน ระบบห้องยา ระบบงานอื่นๆ Inventory รายงาน <u>T</u> ools <u>W</u> indows <u>H</u> elp | ÷ |
| 🗿 Setting 🔹                     | Web Services                                                                                   | * |
| A Main Setting                  | Report Service                                                                                 |   |
| 📑 รรัสแสนก                      | Central report service URL Test                                                                |   |
| 🗢 พื่อนอดด                      | User                                                                                           |   |
| Computer - Den                  | Password                                                                                       |   |
| Benlication                     |                                                                                                |   |
| <sup>00</sup> Serial Management |                                                                                                |   |
| 🗐 ระบบประกาศข่าว                | Datawarehouse                                                                                  |   |
| Splash Logo                     | Data warehouse service URL Test                                                                |   |
| 🖷 ข้อมจสถานีอนามัยใ             | User                                                                                           |   |
| Client configuration            | Password                                                                                       |   |
| 🖼 Lab Link                      |                                                                                                |   |
| NHSO                            |                                                                                                |   |
| Webservices                     | Use RTC protocol                                                                               |   |
| 🜒 ช่วยเหลือ                     | Main RTC                                                                                       |   |
| 🗙 ปิด                           | Server IP Address 0 . 0 . 0 . 0                                                                |   |
|                                 | Server Port 80 🗃                                                                               |   |
|                                 | Report RTC                                                                                     |   |
|                                 | Server IP Address 0 . 0 . 0 . 0                                                                |   |
|                                 | Server Port 80 🞇                                                                               |   |
|                                 |                                                                                                |   |
|                                 | Save                                                                                           |   |
|                                 |                                                                                                |   |
|                                 |                                                                                                |   |
|                                 |                                                                                                |   |
| CAPS NUM SCRL INS               | IDLE 0:2 20:27 System Setting                                                                  |   |

## Chapter

การเพิ่มข้อมูลผู้ใช้งาน

การเข้าใช้งานโปรแกรม HOSxP ถ้ายังไม่มีการตั้งค่ารหัสผู้ใช้งาน ทุกคนจะสามารถเข้า ใช้ได้และจะกลายเป็น Administrator ทุกคน แต่เมื่อตั้งค่ารหัสผู้ใช้งานแล้ว ผู้ที่จะใช้งาน ได้ จะต้องใส่รหัส Login ที่ถูกบันทึกอยู่ในฐานข้อมูลบัญชีรายชื่อผู้ใช้งานเท่านั้น

รหัสผู้ใช้งานรหัสแรกที่ควรจะตั้งคือ รหัสของผู้ดูแลระบบ โดยมีวิธีการตั้งค่าดังนี้ .

เข้าเมนู ระบบงานอื่นๆ -> บำรุงรักษาระบบ -> ผู้ใช้ระบบ -> เพิ่ม – ลบ ข้อมูลผู้ใช้ระบบ

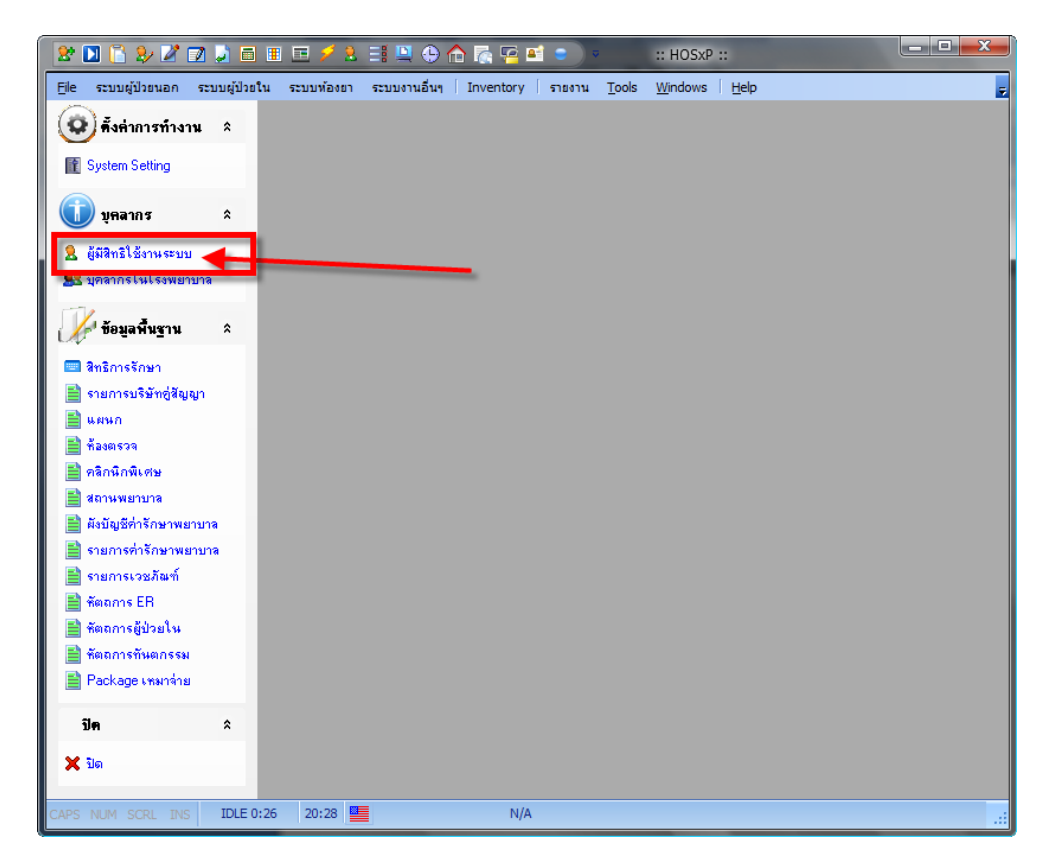

#### การเพิ่มข้อมูลผู้ใช้งาน

| ระบบผู้ป่วยนอก<br>Save 🗙 Delete | ระบบผู้ป่วยใน ระบบเ | ห้องยา ระบบงานอื่นๆ Inve        | entory รายงาน <u>T</u> ools | <u>W</u> indows <u>H</u> e | p                      |           |
|---------------------------------|---------------------|---------------------------------|-----------------------------|----------------------------|------------------------|-----------|
| /                               | รายชื่อผู้ให้ระบบ   | •<br>ข้อมลย์ให้ระบบ เพิ่มรายการ | ะผู้ให้ระบบ Group           |                            |                        |           |
| รีติเซระบบ ^                    |                     |                                 |                             |                            |                        |           |
| รายชื่อผู้ใช้                   | ค้นหา               |                                 | 🔎 ค้นหา 🛛 แสดงข้อมูล        |                            |                        |           |
| แก้ไขข้อมูล                     | an Login            | name                            | สำนะขม่อ                    | Group                      | สี่องเตลากรทางการแพทย์ | Drug Acc  |
| เพิ่มรายการ                     | 1                   |                                 | พยาบาลวิชาชีพ 6             | aroop                      |                        | Diagrico. |
| กลุ่ม                           | 2 88                | และกันหนึ่งให้เสียงสา           | พยาบาลเทคนิค 3              |                            |                        |           |
| ช่วยเหลือ                       | 3 (10)              | COLUMN DESCRIPTION              | พยาบาลวิชาชีพ 7             |                            | พยาบาล กถษนา สวรรณธา   | ,         |
| ปิด                             | 4                   | summer disting.                 | พยาบาลวิชาชีพ 4             |                            |                        |           |
|                                 | 5 (8474)            | สีกรรณสมาชิกดี                  | พยาบาลเทคนิค 3              |                            |                        |           |
|                                 | 6 bally             | WATTACK (\$1.987)               | พยาบาลวิชาชีพ 4             |                            |                        |           |
|                                 | 7 Bullingston       | our firm publics                | System Administrator        |                            |                        |           |
|                                 | 8 84848             | สมุศสียางด่าเสียงสาร            | • เภลัชกร 4                 |                            |                        |           |
|                                 | 9 144               | หมืองธ สุดสาสตร์                | พยาบาลวิชาชีพ 7             |                            |                        |           |
|                                 | 10 1000             | บรูสิเครี ในกระโรรไก่           | ลูกจ้าง                     |                            |                        |           |
|                                 | 11 boom             | โดมหรู่ สูงหละเมือง             | พยาบาลวิชาชีพ 4             |                            |                        |           |
|                                 | 12                  | grount diana                    | พยาบาลเทคนิค 3              |                            |                        |           |
|                                 | 13 (01400)          | Traum annufits                  | พยาบาลวิชาชีพ 3             |                            |                        |           |
|                                 | 14 gamma            | water and                       | พยาบาลวิชาชีพ 3             |                            |                        |           |
|                                 | 15 gail             | Rope an income                  | ลูกจ้าง                     |                            |                        |           |
|                                 | 16                  | and .                           | ipd                         |                            |                        |           |
|                                 | 17                  | ີ່ມາສາສະເລີຍະໄ <b>ທ</b> ີ       | ลูกจ้างชั่วคราว             |                            |                        |           |
|                                 | 18 нинин            | ອັນສັນສະເລີຍເບີທີ               | ลูกจ้าง                     |                            |                        |           |
|                                 | 19                  | วิจะการมายกามสิงที่             | พยาบาลวิชาชีพ 3             |                            |                        |           |
|                                 | 20 (99)(4)          | สินสันรา/สินทารีเพีย            | ลูกจ้าง                     |                            |                        |           |
|                                 | 21 mag              | Sec. 10                         | ลูกจ้างชั่วคราว             |                            |                        |           |
|                                 | 22                  | BEINGMOTOR ONL                  | ผอก.                        |                            |                        |           |
|                                 | 23 (6.66)           | Wingog + analitarys             | ลูกจ้างชั่วคราว             |                            |                        |           |

หน้าจอแสดงรายชื่อผู้ที่มีสิทธิเข้าใช้งานระบบ HOSxP

| 2 🗋 📔 🤌 🖉 📝             | 👃 🗐 🎚 🖻 🗲 🟃 📑 🖳 🕀 🏫 🏹 🕰 🔹 💿 มริหารผู้ใช้ระบบ - :: HOSxP ::                              |
|-------------------------|-----------------------------------------------------------------------------------------|
| Eile ระบบผู้ป่วยนอก ระบ | มมผู้ป่วยใน ระบบท้องยา ระบบงานอื่นๆ Inventory รายงาน Tools <u>W</u> indows <u>H</u> elp |
| 🕞 🕞 Save 🔀 Delete       |                                                                                         |
| 🚺 มีใต้สุของมา 🔿        | รายชื่อผู้ใช้ระบบ ข้อมูลผู้ใช้ระบบ <mark>เพิ่มรายการผู้ใช้ระบบ</mark> Group             |
| ersenn v                |                                                                                         |
| 🔝 รายชื่อผู้ใช้         | Login Name Set                                                                          |
| 👿 แก้ไขข้อมูล           | ชื่อจริง                                                                                |
| 💾 เพิ่มรายการ           | ด้าแหน่ง                                                                                |
| 12 กลุ่ม                | Current Group                                                                           |
| 🥑 ช่วยเหลือ             |                                                                                         |
| 👗 ปด                    | แผนก 🧳 ดง Password เหมทุก 🕛 🔤 วัน                                                       |
|                         | รหัสแพทย์ 🛛 🚽 Login ได้ไม่เกิน 🔶 เครื่อง 🗆 Restrict view พ                              |
|                         |                                                                                         |
|                         | Access Right                                                                            |
|                         | Access_ACCOUNT_AR                                                                       |
|                         |                                                                                         |
|                         | Access APPROVE DOCTOR DE Access INVENTORY                                               |
|                         | Access BABY1 Access INVENTORY CHECK SL Access OPD DELETE HN                             |
|                         |                                                                                         |
|                         | CACCESS_CHANGE_IPT_WARD CACCESS_IPD-Rent Access_OPDCARD_LOCK_PTTY                       |
|                         | Access_CLINIC Access_IPD_FOOD_LIST Access_OPR_ENTRY                                     |
|                         | Access_Death_Form Access_IPD_LABORDER Access_PCU_ACCOUNT1                               |
|                         | Access_DEB1_LIS1 Access_PD_FX_URDER_DELE1 Access_PCU_ACCOUNT2                           |
|                         | Access DOCTOR                                                                           |
|                         |                                                                                         |
|                         | Access FB1 Access LAB DESIGN Access BCPT UST                                            |
|                         | Access EXP_18_FILE Access_LAB_EDIT Access Refer Entry                                   |
|                         |                                                                                         |
|                         | Access_FN2     Access_LABORDER     Access_REFER_OUT_ENTRY                               |
|                         | Access_FP1 Access_Local_Import Access_Report506_Form                                    |
|                         | ۰ الله الله الله الله الله الله الله الل                                                |
| CAPS NUM SCRL INS       | IDLE 2:5 20:29 📕 บริหารผูโช้ระบบ                                                        |

กดที่ Tab เพิ่มรายการผู้ใช้ระบบเพื่อทำการเพิ่มข้อมูลผู้ใช้งาน

#### การเพิ่มข้อมูลผู้ใช้งาน

รหัสแรกที่จะต้องเพิ่มคือ รหัสของผู้ดูแลระบบ โดยตรงช่อง Access Right ให้เลือกเช็คตรง Administrator ช่องเดียว

| 2 🗋 🔓 🦻 📶                      | 🍃 🖬 🗉 🖻 🗲 S                                                                                                    | 8 🗐 🖳 🕀 🏠                                                                                                    | 🕵 💁 🛋 🔵                                                                                                    | <ul> <li>บริหารผู้ใช้ระบบ</li> </ul>                                                                                                    | u - :: HOSxP ::                                                                                                    |                                                                                                    |
|--------------------------------|----------------------------------------------------------------------------------------------------|----------------------------------------------------------------------------------------------------|----------------------------------------------------------------------------------------------------|----------------------------------------------------------------------------------------------------|----------------------------------------------------------------------------------------------------|----------------------------------------------------------------------------------------------------|
| Eile ระบบผู้ป่วยนอก ระเ        | บบผู้ป่วยใน ระบบห้องย                                                                                                    | ระบบงานอื่นๆ I                                                                                                    | nventory 🗍 รายงาน                                                                                                    | <u>T</u> ools <u>W</u> indows <u>H</u> e                                                                                                    | elp                                                                                                    | Ę                                                                                                    |
| 🛛 🕞 Save 🔀 Delete              |                                                                                                    |                                                                                                    |                                                                                                    |                                                                                                    |                                                                                                    | 📭                                                                                                    |
| 🎤 ผู้ใช้ระบบ 🌣                 | รายชื่อผู้ใช้ระบบ ข้อ                                                                                                    | มูลผู้ใช้ระบบ <mark>เพิ่มราย</mark>                                                                                                    | การผู้ใช้ระบบ Grou                                                                                                    | р                                                                                                    |                                                                                                    |                                                                                                    |
| 🔊 รายชื่อผู้ใช้                | Login Name                                                                                                    | admin                                                                                                    |                                                                                                    | Template                                                                                                    | -                                                                                                    | Set                                                                                                    |
| 👿 แก้ไขข้อมูล<br>🔭 เพิ่มรายการ | ชื่อจริง                                                                                                    | admin                                                                                                    |                                                                                                    | ระดับการสิ่งยา                                                                                                    | 📑 🗆 La                                                                                                    | ab Staff                                                                                                    |
| 🕒 กลุ่ม<br>🖉 ห่วยเหลือ         | ตาแหนง<br>รหัสผ่าน                                                                                                    |                                                                                                    |                                                                                                    | Current Grou                                                                                                    | ıp                                                                                                    |                                                                                                    |
| 🗙 ปิด                          | แผนก                                                                                                    |                                                                                                    | <b>.</b>                                                                                                    | ตั้ง Password ใ                                                                                                    | .หม่ทุก 0 😂                                                                                                    | วัน                                                                                                    |
|                                | รหัสแพทย์                                                                                                    |                                                                                                    | -                                                                                                    | Login ได้ไม่เกิน                                                                                                    | 🔹 เครื่อง                                                                                                    | Restrict view w                                                                                                 |
|                                | - Access Bight                                                                                                    |                                                                                                    |                                                                                                    |                                                                                                    |                                                                                                    |                                                                                                    |
|                                | Access_OPD<br>Access_OPD<br>Access_OPD<br>Access_OPD<br>Access_OPD<br>Access_OPD<br>Access_OPD<br>Access_OPD<br>Access_OPD<br>Access_OPC<br>Access_PCU<br>Access_PCU<br>Access_PCU<br>Access_PHYS<br>Access_Refer<br>Access_REFE<br>Access_REFE | GE_INCOME_LIS<br>tent<br>DHANGE_HN<br>DEBT_TRANSFE<br>DELETE_HN<br>ABORDER<br>ARD_LOCK_PTT<br>INTRY<br>ACCOUNT1<br>ACCOUNT2<br>ACCOUNT2<br>ACCOUNT2<br>ACCOUNT3<br>DN1<br>C<br>LIST<br>Entry<br>2,IN_ENTRY<br>2,OUT_ENTRY<br>506_Form | T Access_REF<br>Access_RAF<br>Access_SA<br>Access_SA<br>Access_SO<br>Access_SO<br>Access_SO<br>Access_SO<br>Access_SO<br>Access_SO<br>Access_SO<br>Access_VIE<br>Access_VIE<br>Access_VIE<br>Access_VIE<br>Access_VIE<br>Access_VIE<br>Access_VIE<br>Access_VIE<br>Access_VIE<br>Access_VIE | PORT_11011<br>port_Designer<br>/E_ADMIT_DATA<br>/E_Drugitems<br>REEN<br>APPEND<br>EXECUTE<br>RUN<br>UPDATE<br>V_EXPORT<br>DATE_XRAY_REPOF<br>w_EMR<br>W_LAB<br>W_PATIENT_REAL_<br>w_PT_Info<br>W_UNIT_COST<br>AY_DOCTOR_WRITE<br>AY_EDIT | Access_XPA<br>Access_AN<br>Activitistrator<br>Lock and Lin<br>แก้ไขข้อมูลผู้เงินส<br>แก้ไขข้อมูลผู้เงินส<br>แก้ไขข้อมูลสมาชิ<br>แก้ไขข้อมูลสมาชิ<br>แก้ไขข้อมูลสมาชิ<br>แก้ไขข้อมูลสมาชิ<br>แก้ไขระบบ เวชภั<br>แก้ไขระบบ เรา<br>เข้าระบบหนัสิน (<br>ไร้ Scanner<br>ไร้ SOL Oueny<br>ไข้ การะบบสหกร | Y_RENT<br>Incl Pont<br>Incl AN Dy<br>rd<br>พาสณ์<br>รันปู้<br>เมน<br>I Sticker<br>แท้<br>Bill)<br>/<br>ณ์<br>ผู |
| CAPS NUM SCRL INS              | IDLE 0:50 20:30                                                                                                    |                                                                                                    | บริหารผู้ใช้ระบบ                                                                                                    |                                                                                                    |                                                                                                    | 4                                                                                                    |

# Chapter

การเพิ่มข้อมูลแพทย์

บุคลากรทางการแพทย์ทุกคน ควรจะมีรายชื่อปรากฎในฐานข้อมูลแพทย์ เพื่อที่จะ สามารถทำการเลือกรายชื่อแพทย์ และสามารถเข้าระบบสั่งจ่ายเวชภัณฑ์ได้ถูกต้อง

การเพิ่มหรือแก้ไขข้อมูลแพทย์ สามารถทำได้ดังนี้

เข้าเมนู บำรุงรักษาระบบ -> ลงทะเบียน -> รายการแพทย์ผู้ตรวจ

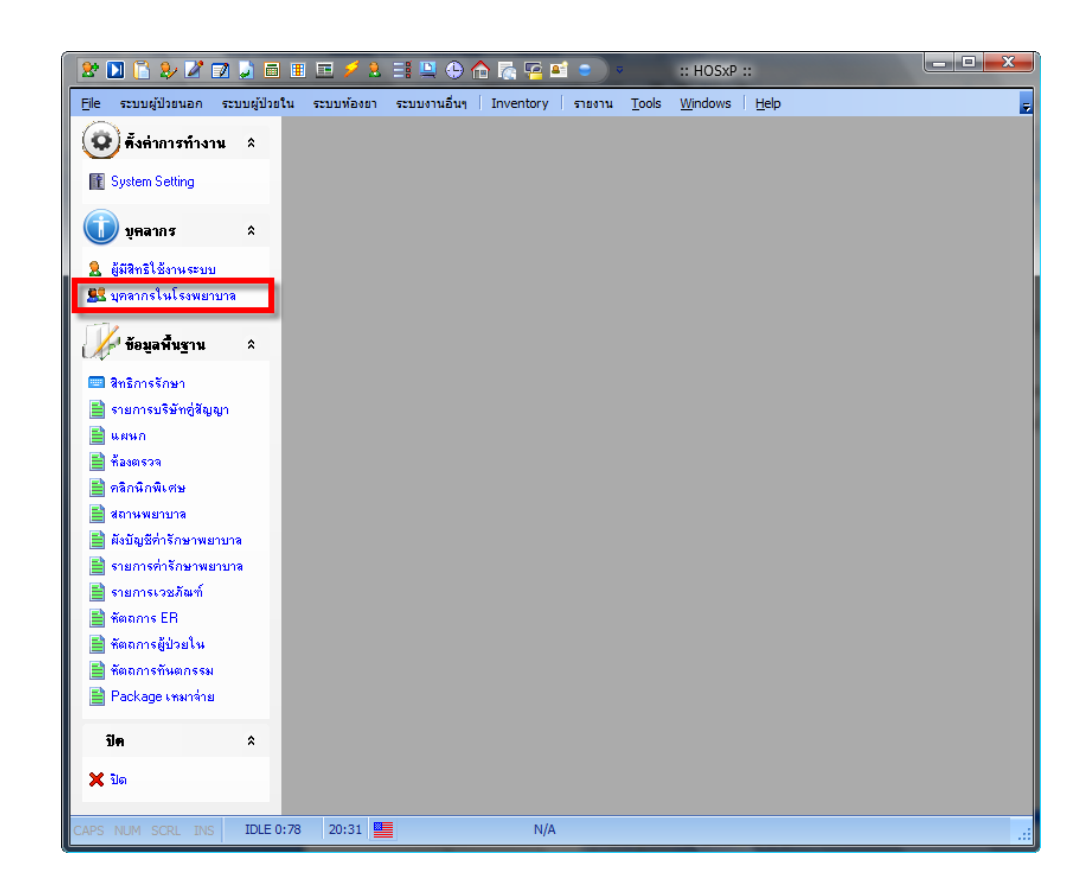

#### การเพิ่มข้อมูลแพทย์

กดปุ่มเพิ่มรายการใหม่ เพื่อทำการเพิ่มรายการแพทย์ผู้ตรวจ

| ะบบผู้ป่วยนอก ระบบผู้ป่วยใน   | ระบบท้อ  | องยา ระบบงานอื่นๆ Inventory     | รายงาน <u>T</u> ools | Windows Hel | lp      |          |
|-------------------------------|----------|---------------------------------|----------------------|-------------|---------|----------|
| <mark>ลบุคลากร</mark> ጵ Draga | column ł | neader here to group by that c  |                      |             |         |          |
| ายการ ล้ำดับ                  | code     | name                            | licenseno            | department  | ตำแหน่ง | acti for |
| ±015                          | 01       | annung des Marshalles           | 1000                 |             | แพทย์   |          |
| 2                             | 02       | แหล้งสุดสิทมเทสิงสำสาจมี        | 218464               |             | แพทย์   |          |
| 3                             | 03       | winerer Berner Selfer           | 211202               |             |         |          |
| 4                             | 04       | NETWORK BATTER                  | (memory)             |             |         |          |
| 5                             | 05       | งสารการ สมใจ วิมางสมกร          | 2078a00              |             |         |          |
| 6                             | 06       | NATURE REALT OFFICE             | 100/11/10            |             |         |          |
| 7                             | 07       | warrune of the Without          | 20170030             |             |         |          |
| 8                             | 08       | างสารการแอบอาการ์กลังส์         | 1000702              |             |         |          |
| 9                             | 09       | างสารบาละวิทาส์ที่มี กระมักสาวก | 000                  | 0           |         | ΥN       |
| 10                            | 10       | หลายาล โดสตร์ สูงหละได้เป       | 94314277             |             |         |          |
| 11                            | 11       | NATURAL ADDA. (Brand)           | 7,770.00             |             |         |          |
| 12                            | 12       | างสารการแก่หลายสมเสร็จหรื       | (21100.46)           |             |         |          |
| 13                            | 13       | NUTLINE TRANSMITTER             | 10                   |             |         |          |
| 14                            | 14       | wartene disease diseaftere      | 27182877             |             |         |          |
| 15                            | 15       | warrenne orgen Tritiniligen     | 1000                 |             |         |          |
| 16                            | 16       | หมายาล สำหรุด เสนรทิงที่        | (70.0670)            |             |         |          |
| 17                            | 17       | าสาราสแสดที่สกกัจที่เสียงสา     | 2910002              |             |         |          |
| 18                            | 18       | NATURE ENDS BUILT               | 118                  |             |         |          |
| 19                            | 19       | NATION CONTRACTORS              | 2082271              |             |         |          |
| 20                            | 20       | าสถาราสะเปราไหกการเปลี่มพิต     | (278)                |             |         |          |
| 21                            | 21       | างสารเกละที่พราวพื้นที่หมา      | 2082277              |             |         |          |
| 22                            | 22       | าสรายระการสมิจาร์ก็แสดงก็ระ     | 346233               |             |         |          |
| 23                            | 23       | างสารเกลาหมูกใน เป็าที่หนึ่     | 788.1774             |             |         |          |
| 24                            | 24       | หมายาล โดยรากอ ดอาฟไฟส์         | 100.1778             |             |         |          |

#### การเพิ่มข้อมูลแพทย์

หลังจากเลือกรายการเพิ่มแพทย์ผู้ตรวจแล้ว จะปรากฎหน้าจอให้เพิ่มหรือแก้ไข ข้อมูล แพทย์

| แก้ไขรายการแพทย์                                                                                |   |                                                                                                    |                                                                                                    |
|-------------------------------------------------------------------------------------------------|---|----------------------------------------------------------------------------------------------------|----------------------------------------------------------------------------------------------------|
| ข้อมูลบุคลากร                                                                                   |   |                                                                                                    |                                                                                                    |
| 🌋 ซ้อมูล                                                                                        | * | ข้อมูลทั่วไป                                                                                                |                                                                                                    |
| <ul> <li>ช้อมูลทั่วไป</li> <li>สังกัดแผนก</li> <li>ด้วช่วยเหลือ</li> <li>อัตราตอบแทน</li> </ul> |   | รหัสแพทย์ ขื่อ<br>เลขที่ไบประกอบวิชาชีพ<br>Short Name<br>ดำแหน่ง<br>เลขที่บัดรประชาชน<br>คลินิกนัดอัดโนมัติ | <ul> <li>Active Doctor</li> <li>บังคับลงผลวินิจฉัยก่อนสั่งยา</li> <li>สามารถระบุค่าธรรมเนียมดรวจแพทย์ได้เอง</li> </ul> |
| ลบรายการ                                                                                        |   |                                                                                                    | 🖌 ทกลง 🛛 🗙 ยกเล็ก                                                                                                    |

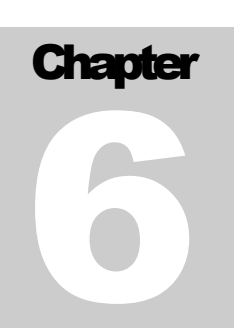

ปกติสิทธิการรักษาที่มารับตัวติดตั้ง HOSxP จะมีให้ครบทุกสิทธิแล้ว แต่สามาถเข้าไป ปรับแต่งตัวเลือกต่าง ๆ ให้ตรงกับระบบของโรงพยาบาลได้

การเพิ่มหรือแก้ไขข้อมูลสิทธิการรักษา สามารถทำได้ดังนี้

เข้าเมนู บำรุงรักษาระบบ -> ลงทะเบียน -> สิทธิการรักษา

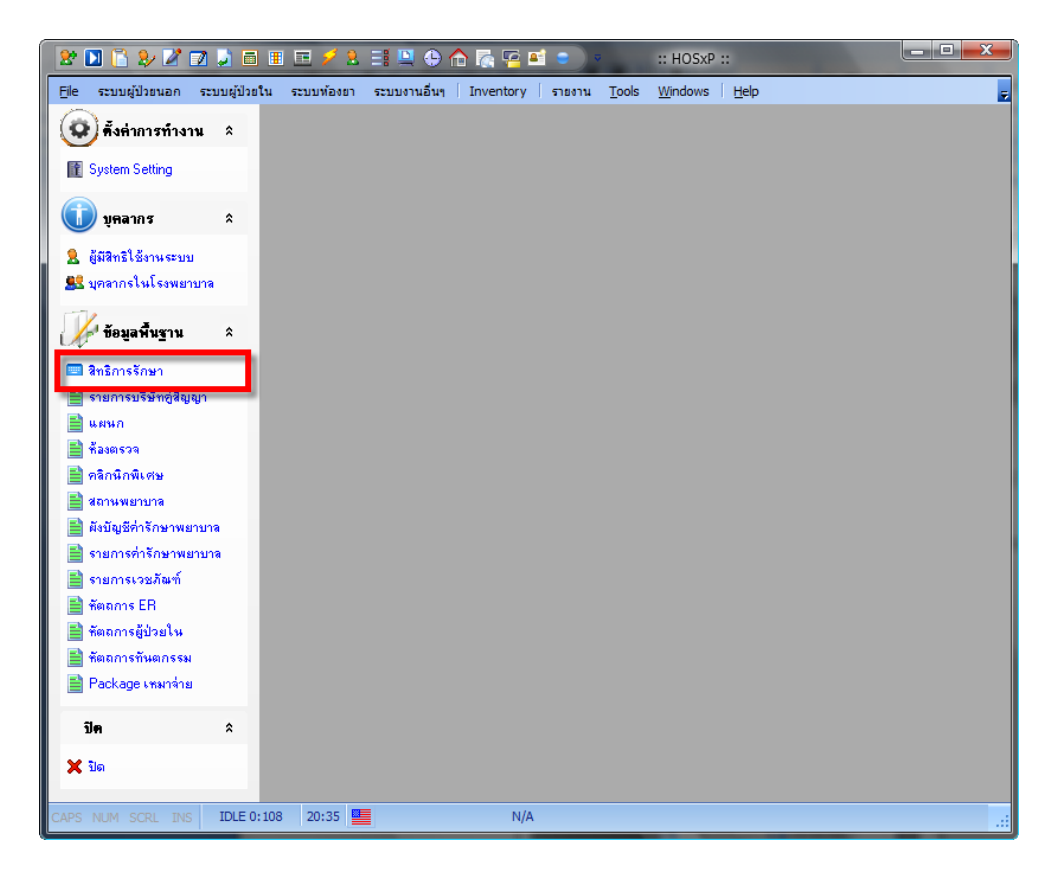

| 2 🗋 🔁 🤣 🖉 📦               |                                                  | 1 🗉 🧯      | 2        | = 🔍 🕀 🏫 🎼 🖭 🔹 )               | <ul> <li>frmPttypeEd</li> </ul>   | dit - :: HOS | SxP ::                           | x      |  |  |  |
|---------------------------|--------------------------------------------------|------------|----------|-------------------------------|-----------------------------------|--------------|----------------------------------|--------|--|--|--|
| 🥢 File ระบบผู้ป่วยนอก ระบ | บบผู้ป่วยใ                                       | น ระบ      | เบพ้องยา | ระบบงานอื่นๆ Inventory ราย    | טרט <u>T</u> ools <u>W</u> indows | Help         | - 8                              | ×      |  |  |  |
| 🎎 ข้อมูลบุคลากร 🌣         | Lag a column header here to group by that column |            |          |                               |                                   |              |                                  |        |  |  |  |
| 1 แสดงรายการ              | ລຳຕັນ                                            | สถานะ      | รหัส     | ชื่อสิทธิ                     | การนับยอด                         | PCODE        | กลุ่มมาตรฐาน                     | การ    |  |  |  |
| 📑 เพิ่มรายการ             | ▶ 1                                              | $\bigcirc$ | 10       | ช้าระเงินครบ                  | N/A                               | A1           | จ่ายเงินเอง โดยไม่มีสิทธิเบิกคืน | เช้าะ  |  |  |  |
| 📝 แก้ไหรายการ             | 2                                                | ۲          | 20       | ใช้สิทธิเบิกหน่วยงานต้นสังกัด | N/A                               | A2           | ใช้สิทธิเบิกหน่วยงานต้นสังกัด    | ข้าร   |  |  |  |
| Jundate Begion            | 3                                                | ۲          | 30       | บัตรประกันสุขภาพ ทั่วไป       | N/A                               | AI           | บัตรสุขภาพ ประชาชนทั่วไป         | ลูกา   |  |  |  |
| 🔊 ช่วยเหลือ               | 4                                                | ۲          | 33       | นักเรียนมัธยม (13-15 ปี)      | N/A                               | AC           | บัตรนักเรียน                     | ลูกา   |  |  |  |
| V No.                     | 5                                                | ۲          | 34       | บัตรประกันสังคม               | N/A                               | A7           | ผู้ประกันตนตาม พรบ.ประกันสั      | ( ลูกา |  |  |  |
| × 7001                    | 6                                                | ۲          | 35       | กองทุนเงินทดแทน               | N/A                               | A8           | กองทุนเงินทดแทน                  | ลูกา   |  |  |  |
|                           | 7                                                | ۲          | 36       | ประกันภัยรถ พรบ.              | N/A                               | A9           | ประกันภัย ตาม พรบ.ผู้ประสบง      | / ลูกา |  |  |  |
|                           | 8                                                | ۲          | 37       | คนต่างต้าว บัตรประกันสุขภาพ   | N/A                               | AL           | ต่างต้าว                         | ลูกา   |  |  |  |
|                           | 9                                                | ۲          | 38       | บัตรชั่วคราว                  | N/A                               | AH           | บัตรชั่วคราว                     | ลูกา   |  |  |  |
|                           | 10                                               | ۲          | 39       | ประกันสังคมนอกเครือข่าย       | N/A                               | A7           | ผู้ประกันคนคาม พรบ.ประกันสั      | ( ลูกา |  |  |  |
|                           | 11                                               | ۲          | 41       | ทหารผ่านศึก                   | N/A                               | AE           | ทหารผ่านศึก                      | ลูกา   |  |  |  |
|                           | 12                                               | ۲          | 42       | พระภิกษุ สามเณร               | N/A                               | AF           | พระภิกษุ ผู้นำศาสนา              | ลูกา   |  |  |  |
|                           | 13                                               | ۲          | 43       | บัตรประกันสุขภาพ อสม.         | N/A                               | AJ           | บัตรสุขภาพ อสม.                  | ลูกา   |  |  |  |
|                           | 14                                               | ۲          | 44       | บัตรประกันสุขภาพ ผู้นำ        | N/A                               | AK           | บัตรสุขภาพ ผู้นำชุมชน            | ลูกา   |  |  |  |
|                           | 15                                               |            | 45       | สิทธิประเภท ก. อื่นๆ          | N/A                               | A3           | สิทธิลตหย่อน ประเภท ก            | ลูกา   |  |  |  |
|                           | 16                                               |            | 46       | สิทธิประเภท ข. อื่นๆ          | N/A                               | A4           | สิทธิลตหย่อน ประเภท ข            | ลูกา   |  |  |  |
|                           | 17                                               |            | 47       | สิทธิประเภท ค. อื่นๆ          | N/A                               | A5           | สิทธิลดหย่อน ประเภท ค            | ้ลูกา  |  |  |  |
|                           | 18                                               |            | 48       | สิทธิประเภท ง. อื่นๆ          | N/A                               | A6           | สิทธิลตหย่อน ประเภท ง            | ลูกา   |  |  |  |
|                           | 19                                               | ۲          | 50       | ผู้มีรายได้น้อย               | N/A                               | AB           | บัตรผู้มีรายได้น้อย              | ลูกา   |  |  |  |
|                           | 20                                               |            | 51       | มีบัตร สปน.                   | N/A                               | A3           | สิทธิลตหย่อน ประเภท ก            | ลูกา   |  |  |  |
|                           | 21                                               |            | 52       | ไม่มีบัตร สปน.                | N/A                               | A3           | สิทธิลดหย่อน ประเภท ก            | ลูกา   |  |  |  |
|                           | 22                                               | ۲          | 61       | ผู้สูงอายุ                    | N/A                               | AG           | บัตรผู้สูงอายุ                   | ลูกา   |  |  |  |
|                           | 23                                               | ۲          | 62       | เด็ก 0-5 ปี                   | N/A                               | AA           | เด็ก 0 - 12 ปี                   | ลูกา   |  |  |  |
|                           | 24                                               | ۲          | 63       | นักเรียนประถม (6-12 ปี)       | N/A                               | AA           | เด็ก 0 - 12 ปี                   | ลูกา   |  |  |  |
|                           | 75                                               |            | C 4      |                               | NUA                               |              | Novakilana                       |        |  |  |  |
| CAPS NUM SCRL INS         | DLE 0:3                                          | 20:3       | 36 💻     | frmPttypeEdit                 |                                   |              |                                  |        |  |  |  |

จะปรากฎหน้าจอสิทธิการรักษาทั้งหมดของระบบที่สามารถเข้าไป เพิ่ม/แก้ไข ได้

## หน้าต่างแสดงกุณสมบัติของสิทธิต่างๆ

| แก้ไขสิทธิการร                                                                                                    | ักษา                                                                                                    |                                                                                                    |                                                                                   |                                                                                                    |                                                       |                          |             |             |                         |         |
|----------------------------------------------------------------------------------------------------|----------------------------------------------------------------------------------------------------|----------------------------------------------------------------------------------------------------|-----------------------------------------------------------------------------------|----------------------------------------------------------------------------------------------------|-------------------------------------------------------|--------------------------|-------------|-------------|-------------------------|---------|
| สิทธิการรั                                                                                                    | ักษา                                                                                                    |                                                                                                    |                                                                                   |                                                                                                    |                                                       |                          |             |             |                         |         |
| ข้อมูลพื้นฐาน                                                                                                    | การคิดค่าบริการ                                                                                                    | รายการส่วนลด                                                                                                    | อื่นๆ                                                                             | Package                                                                                                    | Mask                                                  | ข้อมูลสิทธิ              | ค่าธรรมเนีย | มอื่นๆ      |                         |         |
| รหัสสิทธิ                                                                                                    | ชื่อสิทธิ์                                                                                                    | }                                                                                                    |                                                                                   |                                                                                                    |                                                       |                          |             |             |                         |         |
| ประเภทการข่                                                                                                    | ำระเงิน                                                                                                    |                                                                                                    | ส่วนส                                                                             | ลดรายการที่ต้อ                                                                                                    | งชำระเอง                                              | 0                        | € %         |             |                         |         |
| ชื่อสีทธิมาด                                                                                                    | เรฐาน                                                                                                    |                                                                                                    |                                                                                   |                                                                                                    |                                                       |                          |             |             |                         |         |
| ค่าธรรมเนีย                                                                                                    | เมสิทธิที่ต้องชำระเอ                                                                                                    | is 1                                                                                                    |                                                                                   |                                                                                                    |                                                       |                          |             | ชนิด        |                         |         |
| ค่าธรรมเนีย                                                                                                    | เมสิทธิที่ต้องชำระเอ                                                                                                    | 14 2                                                                                                    |                                                                                   |                                                                                                    |                                                       |                          |             | ชนิด        |                         |         |
| <ul> <li>รายกา:</li> <li>คิดค่า</li> <li>การทรวจส</li> <li>ทา</li> <li>ทา</li> <li>ไม่</li> <li>นั้น</li> <li>พา</li> <li>พา</li> <li>พา</li> <li>รหัสตร</li> </ul> | รที่เกิดขึ้นทั้งหมดตั้ง<br>เรวจแพทย์อัตโนมัติ<br>เรวจแพทย์อัตโนมัติ<br>กมีการใช้สิทธินี้ต้อง<br>ก้องระบุวันหมดอายุ<br>ยอดผู้ป่วยที่ใช้สิทธินี้ต้อง<br>กมีการใช้สิทธินี้ต้อง<br>วจสอบกับ HIPDa | เป็นลูกหนี้ (ยกเว้า<br>ทันที่ที่ส่งตรวจ (<br>ระบุเลขที่สิทธิตา<br>ระบุรหัสสถานพร<br>นี้เป็นประเภทไข้า<br>ระบุข้อมูลบริษัทที่ทำง<br>ระบุข้อมูลบริษัทชุ<br>ta | นค่าธระ<br>(ทั้งรหัส<br>มสิทธิบ่<br>ยาบาลห<br>มริการใ<br>าน (เฉา<br>รู่สัญญา<br>ร | รมเนียมสิทธิ)<br>สถ่าธรรมเนียม<br>บัตรทุกครั้ง<br>เลัก และ รอง ต<br>แบตรับผิดชอง<br>พาะสิทธิประกัห<br>1 (เฉพาะสิทธิซุ<br>ubtype (opt | lu Syste<br>າມສີກອີນັອ<br>ເສັດຄມ)<br>ລັญญາ)<br>ional) | em Setting<br>ารทุกครั้ง | ) 📄 กิดแ    | .ก่กรั้งเติ | iยวภายในวันเ <b>ด</b> ์ | กียวกัน |
| 🗖 เปิดให้                                                                                                    | ไข้งานได้                                                                                                    |                                                                                                    |                                                                                   |                                                                                                    |                                                       |                          |             |             |                         |         |
| 📒 ລນສຳ                                                                                                    | ชิ                                                                                                    |                                                                                                    |                                                                                   |                                                                                                    |                                                       |                          |             | ฑกลง        | 🗙 ยก                    | เลิก    |

.

| ก้ไขสีทธิการรักษา                          |                                                                                                 |                                                                                                    |                                |                      |                         |                   |  |  |  |
|--------------------------------------------|-------------------------------------------------------------------------------------------------|----------------------------------------------------------------------------------------------------|--------------------------------|----------------------|-------------------------|-------------------|--|--|--|
| สิทธิการรักษา                              |                                                                                                 |                                                                                                    | _                              |                      |                         |                   |  |  |  |
| ข้อมูลพื้นฐาน <mark>การคิดค่าบริการ</mark> | รายการส่ว                                                                                       | นลด อื่นๆ                                                                                                    | Package                        | Mask                 | ข้อมูลสิทธิ             | ค่าธรรมเนียมอื่นๆ |  |  |  |
| 📃 ออกใบเสร็จรับเงินโดยใช้แบ                | <br>ออกไบเสร็จรับเงินโตยไช้แบบฟอร์มตามผังบัญชีประกันสังคม                                       |                                                                                                    |                                |                      |                         |                   |  |  |  |
| ชนิดการคิดค่าบริการ                        |                                                                                                 | ชนิดการออกไ                                                                                                    | ใบเสร็จรับเงิน                 |                      |                         |                   |  |  |  |
| 🔵 ผู้ป่วยทั่วไป                            |                                                                                                 | 🔵 ใช้รายก                                                                                                    | ารปกดิ (incor                  | ne)                  |                         |                   |  |  |  |
| 🔾 พิเศษ 1                                  |                                                                                                 | 🔵 ใช้รายก                                                                                                    | ารกำหนดเอง 1                   | (incom               | e_report1)              | )                 |  |  |  |
| 🔵 พิเศษ 2                                  |                                                                                                 | ใช้รายกา<br>มีสังหางาน<br>ได้งาน<br>มีสังหางาน<br>มีสังหางาน<br>มีสามารถ<br>มีสามารถ<br>มีสามารการการการการการการการการการการการการกา | ารกำหนดเอง 2<br>               | (incom               | e_report2)              | )                 |  |  |  |
| วงเงินสูงสุดของลูกหนี้                     |                                                                                                 | เชรายกา<br>ใช้สายอา                                                                                                    | ารกาหนดเอง J<br>วะว้างงมดเอง 4 | i (incomi<br>Líncomi | e_reports;<br>a raport4 | )                 |  |  |  |
|                                            | <ul> <li>ไข้รายการกำหนดเอง 4 (income_report4)</li> <li>ออกโดยให้รหัสของกรมบัยเห็กลาง</li> </ul> |                                                                                                    |                                |                      |                         |                   |  |  |  |
|                                            |                                                                                                 | ] โถนต่าใช้จ่                                                                                                    | ายไปรายการละ                   | างะบี้ เบื้อยี่ๆ     | มขึ้นอ่ายยา             |                   |  |  |  |
| การคิดค่าบริการเหมาจ่าย                    |                                                                                                 |                                                                                                    | no op o ionn ogi               |                      |                         |                   |  |  |  |
| 🔲 ติดค่าบริการเหมาชำระราย                  | ข                                                                                               |                                                                                                    |                                |                      |                         |                   |  |  |  |
| ค่าบริการเหมาชำระ 1                        |                                                                                                 |                                                                                                    |                                |                      |                         |                   |  |  |  |
| ค่าบริการเหมาชำระ 2                        |                                                                                                 |                                                                                                    |                                |                      |                         |                   |  |  |  |
| หมา                                        | ยเหตุ : จะคิด                                                                                   | ดเฉพาะครั้งเ                                                                                                    | แรกที่มีการส่งต                | เรวจในปี             |                         |                   |  |  |  |
| 🥅 ห้ามปรับแต่งค่าใช้จ่ายก่อนอ              | อกใบเสร็จ                                                                                       | จ้ำนว                                                                                                    | นวันที่ครบกำห                  | นตชำระห              | ũ                       | 0                 |  |  |  |
| 📃 แยกเล่มที่ใบเสร็จต่างหากเมื่อ            | อใช้สิทธินี้                                                                                    |                                                                                                    | เล่มที่ใบ                      | แสร์จรับเงิ          | น                       | 0 🚔               |  |  |  |
|                                            |                                                                                                 |                                                                                                    |                                |                      |                         |                   |  |  |  |
| 🗧 ลบสิทธิ                                  |                                                                                                 |                                                                                                    |                                |                      |                         | 🖌 ทกลง 🗙 ยกเลิก   |  |  |  |

| แก้ไขสิท  | ธิการรัก | กษา        |           |              |       |       |          |     |             |                   |          |   |
|-----------|----------|------------|-----------|--------------|-------|-------|----------|-----|-------------|-------------------|----------|---|
| สิทธิก    | าารรั    | กษา        |           |              |       |       |          |     |             |                   |          |   |
| ข้อมูลพื้ | ื่นฐาน   | การคิดค    | ว่าบริการ | รายการส่วนลด | อื่นๆ | Packa | ige Ma   | ısk | ข้อมูลสิทธิ | ค่าธรรมเนียมอื่นๆ |          |   |
| OPD       |          | PD         |           |              |       |       |          |     |             |                   |          |   |
| รหัส      | ชื่อ     |            |           |              |       | ส่    | ่วนลด (% | )   |             |                   |          | * |
| 00        | อื่นๆ    |            |           |              |       |       |          |     |             |                   |          |   |
| 01        | ค่าห้อ   | 14         |           |              |       |       |          |     |             |                   |          |   |
| 02        | ค่าอาจ   | หาร        |           |              |       |       |          |     |             |                   | 1        | Ξ |
| 03        | ด่ายา    |            |           |              |       |       |          |     |             |                   |          |   |
| 04        | ค่าบริ   | การรังสีวิ | iทยา (X-F | lay)         |       |       |          |     |             |                   |          |   |
| 05        | ค่าชัน   | เสู่ครโรค  |           |              |       |       |          |     |             |                   |          |   |
| 06        | ค่าอัล   | ตราชาวด์   | í         |              |       |       |          |     |             |                   |          |   |
| 07        | ค่าวัด   | คลื่นหัวใ  | 9         |              |       |       |          |     |             |                   |          |   |
| 08        | ด่าเข้า  | าเฝือก     |           |              |       |       |          |     |             |                   |          |   |
| 09        | ด่าทำ    | กายภาพข่   | บำบัด     |              |       |       |          |     |             |                   |          |   |
| 10        | ด่าทำ    | คลอด       |           |              |       |       |          |     |             |                   |          |   |
| 11        | ค่าผ่า   | ทัต ทำหัด  | าถการ     |              |       |       |          |     |             |                   |          |   |
| 12        | ค่าคม    | เยาส่ลบ    |           |              |       |       |          |     |             |                   |          |   |
| 13        | ด่าท้า   | แผล        |           |              |       |       |          |     |             |                   |          |   |
| 14        | ค่าฉีด   | ายา        | ,         |              |       |       |          |     |             |                   |          |   |
| 15        | ค่าออเ   | กไบรับรอ   | งแพทย์    |              |       |       |          |     |             |                   |          | ÷ |
| ก้าง      | านคล่ว   | งนลดทุกห   | เมวคเป็น  | 0 🚔 🤊        | 6     |       |          |     |             |                   |          |   |
|           | ລນສືກ    | ß          |           |              |       |       |          |     |             | 🖌 ทกลง            | 🗙 ยกเลิก |   |

| แก้ไขสิทธิการรักษา                                                                                                    |          |
|----------------------------------------------------------------------------------------------------|----------|
| สิทธิการรักษา                                                                                                    |          |
| ข้อมูลพื้นฐาน การคิดค่าบริการ รายการส่วนลด <mark>อื่นๆ</mark> Package Mask ข้อมูลลิทธิ ค่าธรรมเนียมอื่นๆ                                                                                                    |          |
| <ul> <li>วิธีการนับยอดในเขต</li> <li>ดามรหัสสถานพยาบาลหลัก/รอง</li> <li>ดามที่อยู่ (อำเภอของ รพ.)</li> <li>ดามข้อมูลที่ลงทะเบียนใหม่ (ในเขตรับผิดชอบ)</li> <li>นับเป็นในเขตเสมอ</li> <li>นับเป็นนอกเขตเสมอ</li> <li>Recalculate</li> </ul> |          |
| <b>เปลี่ยนรหัสสิทธิ 00</b> เปลี่ยน รวมสิทธิ                                                                                                    |          |
| 🧧 ลบสิทธิ์ 🖉                                                                                                    | 🗙 ยกเลิก |

| แก่ | ไขสิทธิการรั <i>ก</i> | 1151                   |             |     |          |            |          |               |          |
|-----|-----------------------|------------------------|-------------|-----|----------|------------|----------|---------------|----------|
|     | สุทธการรเ<br>• •      | กษา                    |             | -4  | Dealerse | h de se la | ×        | الم م         | _        |
|     | ขอมูลพนฐาน            | การคดคาบรการ           | รายการสวนลด | อนๆ | Package  | Mask       | ขอมูลสทธ | คาธรรมเนยมอนๆ |          |
|     | 📃 หากมีการใ           | ไข้สิทธินี้ต้องระบุข้อ | oya Package |     |          |            |          |               |          |
|     |                       |                        |             |     |          |            |          |               |          |
|     |                       |                        |             |     |          |            |          |               |          |
|     |                       |                        |             |     |          |            |          |               |          |
|     |                       |                        |             |     |          |            |          |               |          |
|     |                       |                        |             |     |          |            |          |               |          |
|     |                       |                        |             |     |          |            |          |               |          |
|     |                       |                        |             |     |          |            |          |               |          |
|     |                       |                        |             |     |          |            |          |               |          |
|     |                       |                        |             |     |          |            |          |               |          |
|     |                       |                        |             |     |          |            |          |               |          |
|     |                       |                        |             |     |          |            |          |               |          |
|     |                       |                        |             |     |          |            |          |               |          |
|     |                       |                        |             |     |          |            |          |               |          |
|     |                       |                        |             |     |          |            |          |               |          |
| ſ   |                       |                        |             |     |          |            |          |               |          |
|     | 📃 ລນສິກ               | B                      |             |     |          |            |          | 🖌 ทกลง        | 🗙 ยกเลิก |

| แก้ไขสิทธิการร | ักษา            |              |       |         |      |             |                   |
|----------------|-----------------|--------------|-------|---------|------|-------------|-------------------|
| สิทธิการรั     | ักษา            |              |       |         |      |             |                   |
| ข้อมูลพื้นฐาน  | การคิดค่าบริการ | รายการส่วนลด | อื่นๆ | Package | Mask | ข้อมูลสิทธิ | ค่าธรรมเนียมอื่นๆ |
| Mask           |                 |              | Ħ     |         |      |             |                   |
|                |                 |              |       |         |      |             |                   |
|                |                 |              |       |         |      |             |                   |
|                |                 |              |       |         |      |             |                   |
|                |                 |              |       |         |      |             |                   |
|                |                 |              |       |         |      |             |                   |
|                |                 |              |       |         |      |             |                   |
|                |                 |              |       |         |      |             |                   |
|                |                 |              |       |         |      |             |                   |
|                |                 |              |       |         |      |             |                   |
|                |                 |              |       |         |      |             |                   |
|                |                 |              |       |         |      |             |                   |
| 📒 ລນສີາ        | าธิ             |              |       |         |      |             | 🖌 ทกลง 🗙 ยกเลิก   |

| แก้ไขสิทธิการรั<br>สิทธิการรั | กษา<br>ก <b>ม</b> า |              |       |         |      |             |                   |          |
|-------------------------------|---------------------|--------------|-------|---------|------|-------------|-------------------|----------|
| ข้อมูลพื้นฐาน                 | การคิดค่าบริการ     | รายการส่วนลด | อื่นๆ | Package | Mask | ข้อมูลสิทธิ | ด่าธรรมเนียมอื่นๆ |          |
|                               |                     |              |       |         |      |             |                   |          |
|                               |                     |              |       |         |      |             |                   |          |
|                               |                     |              |       |         |      |             |                   |          |
|                               |                     |              |       |         |      |             |                   |          |
|                               |                     |              |       |         |      |             |                   |          |
|                               |                     |              |       |         |      |             |                   |          |
|                               |                     |              |       |         |      |             |                   |          |
|                               |                     |              |       |         |      |             |                   |          |
|                               |                     |              |       |         |      |             |                   |          |
|                               |                     |              |       |         |      |             |                   |          |
|                               |                     |              |       |         |      |             |                   |          |
|                               |                     |              |       |         |      |             |                   |          |
|                               |                     |              |       |         |      |             |                   |          |
| 📒 ลบสิท                       | ធិ                  |              |       |         |      |             | 🖌 ทกลง            | 🗙 ยกเลิก |

| แก้ไขสิทธิการรัก<br>สิทธิการรัก | 1151         |             |          |         |      |          |                    |          |
|---------------------------------|--------------|-------------|----------|---------|------|----------|--------------------|----------|
| וככו וזמוזא                     | กษา          | muccatours  | <b>.</b> | Deckore | Maak | X        | dogo mu ti un thum |          |
| ขอมูลพนฐาน                      | การคตคาบรการ | รายการสวนสต | อนๆ      | Раскаде | Mask | ขอมูลสาช | ศาธรรมเนยมอนๆ      |          |
| ต่าธรรมเนียม                    | เตอน Admit   |             |          |         |      |          |                    |          |
|                                 |              |             |          |         |      |          |                    |          |
|                                 |              |             |          |         |      |          |                    |          |
|                                 |              |             |          |         |      |          |                    |          |
|                                 |              |             |          |         |      |          |                    |          |
|                                 |              |             |          |         |      |          |                    |          |
|                                 |              |             |          |         |      |          |                    |          |
|                                 |              |             |          |         |      |          |                    |          |
|                                 |              |             |          |         |      |          |                    |          |
|                                 |              |             |          |         |      |          |                    |          |
|                                 |              |             |          |         |      |          |                    |          |
|                                 |              |             |          |         |      |          |                    |          |
|                                 |              |             |          |         |      |          |                    |          |
|                                 |              |             |          |         |      |          |                    |          |
|                                 |              |             |          |         |      |          |                    |          |
|                                 |              |             |          |         |      |          |                    |          |
| 🧧 ລນສືກ                         | B            |             |          |         |      |          | 🖌 🖌 ทกลง           | 🗙 ยกเลิก |

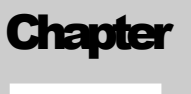

## การแก้ไขข้อมูลบริษัทคู่สัญญา

## การเพิ่มหรือแก้ไขข้อมูลบริษัทคู่สัญญาสามารถทำได้ดังนี้

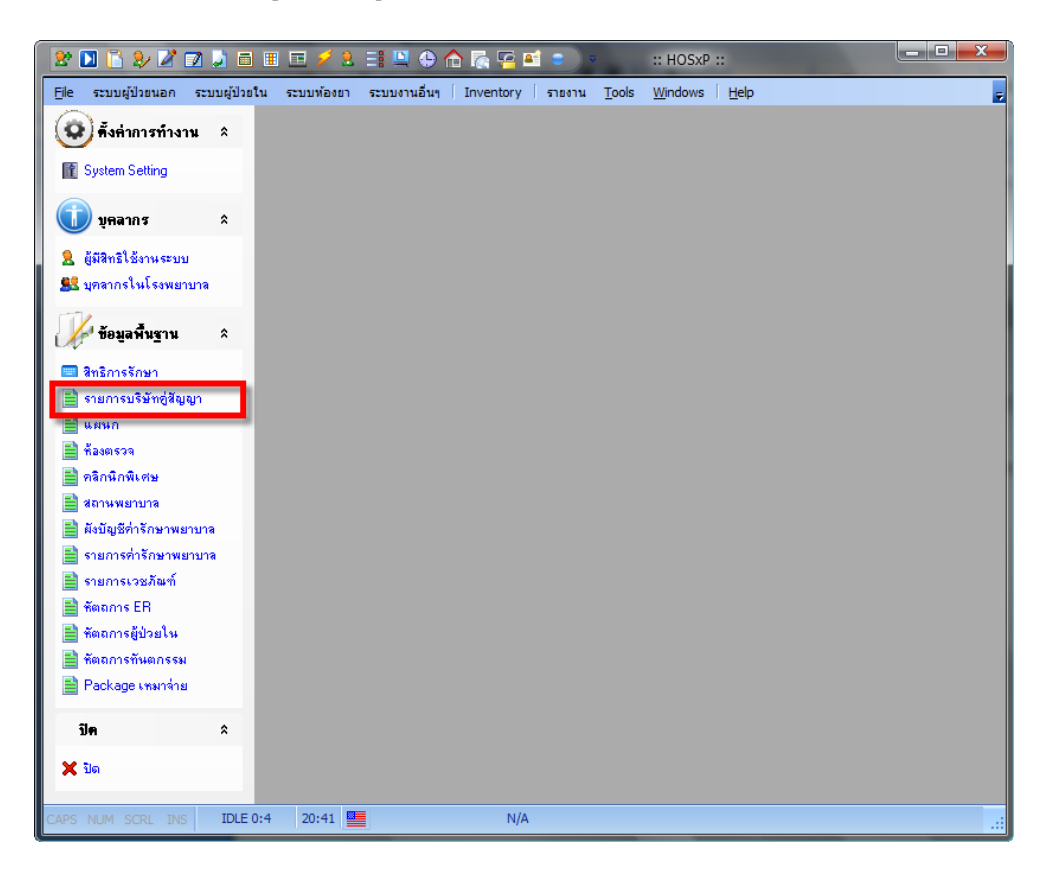

#### ∩າ**ຣເພັ່ມບ້**ວມູລບຣ<del>ີບ</del>້ทຄູ່ສ້**ເງ**ເງາ

| 2 🖸 🗋 🐉 🖉 🖬           | 1 🛃 🗇 🗉 🖂 🗲 2. 🖃 🗳           | ا 🕾 🚮 🏠 🕒          | 🖴 🕤 🔹 CompanyContactForm                             | - :: HOSxP ::  |
|-----------------------|------------------------------|--------------------|------------------------------------------------------|----------------|
| 🧑 Eile ระบบผู้ป่วยนอก | ระบบผู้ป่วยใน ระบบท้องยา ระบ | มบงานอื่นๆ Invento | ory ארטטר <u>T</u> ools <u>W</u> indows <u>H</u> elp | _ & × <u>-</u> |
| รายการบริษัทคู่สิญเ   | มูา<br>สำคัญ                 |                    |                                                      |                |
| 🔰 Task 🏾 🎗            | รายชื่อบริษัท                |                    |                                                      |                |
| รายการ                | Drag a column header here    |                    |                                                      |                |
| 💩 รายงาน              | ID ประเภท                    | เลขที่สัญญา        | ชื่อบริษัท                                           | วงเงิน         |
| 🕑 ช่วยเหลือ           | ▶ 1                          | dfadfdf            | dfdfasd                                              |                |
| 🗙 ປິດ                 | 2                            |                    | asdfx                                                |                |
|                       |                              |                    |                                                      |                |
|                       |                              |                    |                                                      |                |
|                       |                              |                    |                                                      |                |
|                       |                              |                    |                                                      |                |
|                       |                              |                    |                                                      |                |
|                       |                              |                    |                                                      |                |
|                       |                              |                    |                                                      |                |
|                       |                              |                    |                                                      |                |
|                       |                              |                    |                                                      |                |
|                       |                              |                    |                                                      |                |
|                       |                              |                    |                                                      |                |
|                       |                              |                    |                                                      |                |
|                       |                              |                    |                                                      |                |
|                       |                              |                    |                                                      |                |
|                       |                              | / X 🖻 🖲 🐨          |                                                      | >              |
|                       | เพิ่มรายการ แก้ไขรายการ      |                    |                                                      |                |
| CAPS NUM SCRL INS     | IDLE 0:62 20:42              | CompanyCo          | ntactForm                                            |                |

| ข้อมูลบริษั   | ท         |           |             |          |        |      |        | × |
|---------------|-----------|-----------|-------------|----------|--------|------|--------|---|
| ข้อมูลบริ     | ษัท       |           |             |          |        |      |        |   |
| ข้อมูลทั่วไป  | แผนที่    | ลายเซ็น   | กำหนดส่วนลด |          |        |      |        |   |
| D             |           | ชื่อบริษั | n           |          |        |      |        |   |
| ที่อยู่ 1     |           |           |             |          |        |      |        |   |
| ที่อยู่ 2     |           |           |             |          |        |      |        |   |
| ā             | จังหวัด   |           |             |          |        |      |        |   |
| é             | อำเภอ     |           |             |          |        |      |        |   |
| ş             | ทำบล      |           |             |          |        |      |        |   |
| วันที่เริ่ม   | สัญญา     |           |             | วันที่หม | คสัญญา |      |        |   |
| ป             | າະເກກ     |           |             |          |        |      |        |   |
| เลขที่        | สัญญา     |           |             |          |        |      |        |   |
| ę             | ส่วนลด    | 0 🗧       | % Old       | d Code   |        |      |        |   |
| วงเงินลูกหนึ่ | นั้สูงสุด |           | 0           |          |        |      |        |   |
|               |           |           |             |          |        |      |        |   |
| ลบรายก        | การ       |           |             |          |        | ตกลง | ยกเลิก |   |

Chapter

การแก้ไขข้อมูลแผนก

## การเพิ่มหรือแก้ไขข้อมูลแผนก สามารถทำได้ดังนี้

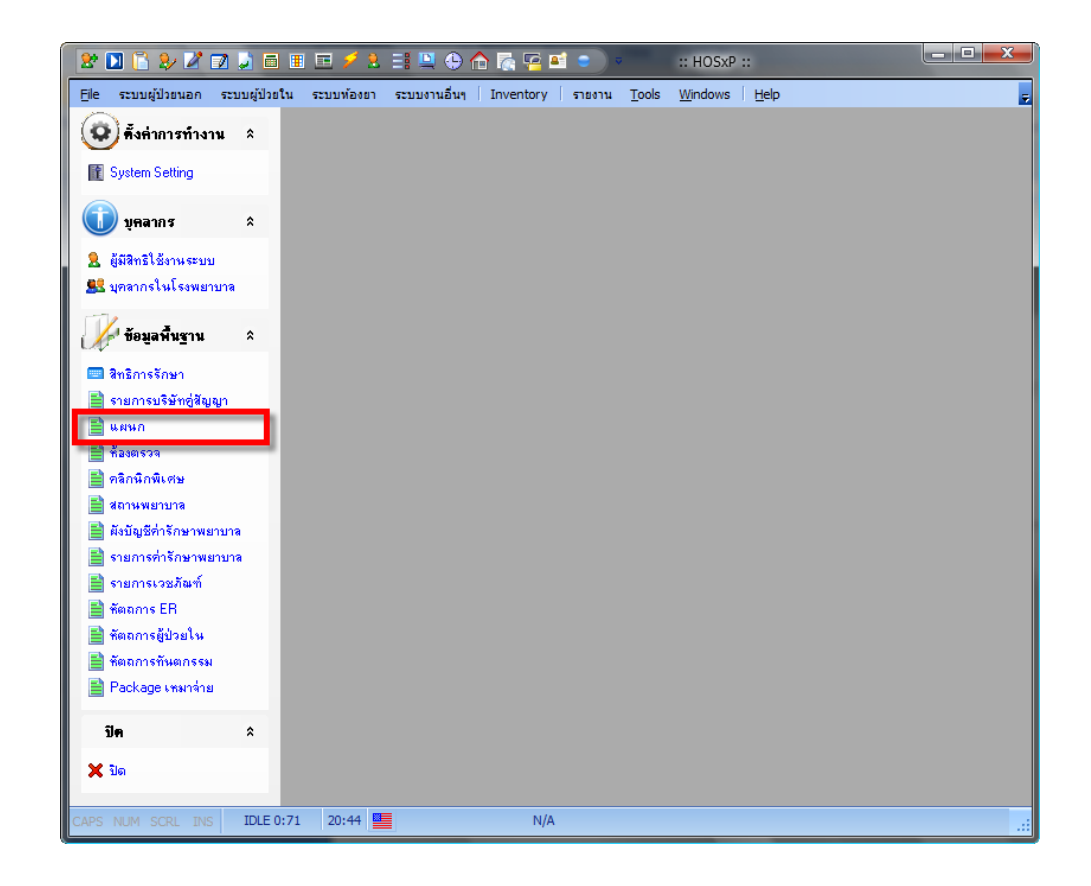

#### การแก้ใบบ้อมูลแผนก

| ข้อมูลบริษั  | ท           | ×                                                                                                    |
|--------------|-------------|----------------------------------------------------------------------------------------------------|
| ข้อมูลแห     | นก          |                                                                                                    |
| ข้อมูลทั่วไป |             |                                                                                                    |
| ID           | ชื่อแผนก    |                                                                                                    |
| กลุ่มงาน     |             | คำย่อ                                                                                                    |
|              | ประเภทการมา | 🔜 ไม่คิดค่าธรรมเนียมสิทธิอัคโนมัติเมื่อส่งไปยังแผนกนี้<br>🔜 ไม่คิดค่าธรรมเนียมแพทย์อัคโนมัติเมื่อส่งไปยังแผนกนี้ |
| ລນราย        | การ         | ตกลง ยกเล็ก                                                                                                    |

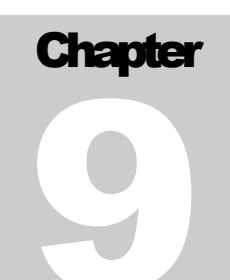

การแก้ไขข้อมูลห้องตรวจ

## การเพิ่มหรือแก้ไขข้อมูลห้องตรวจ สามารถทำได้ดังนี้

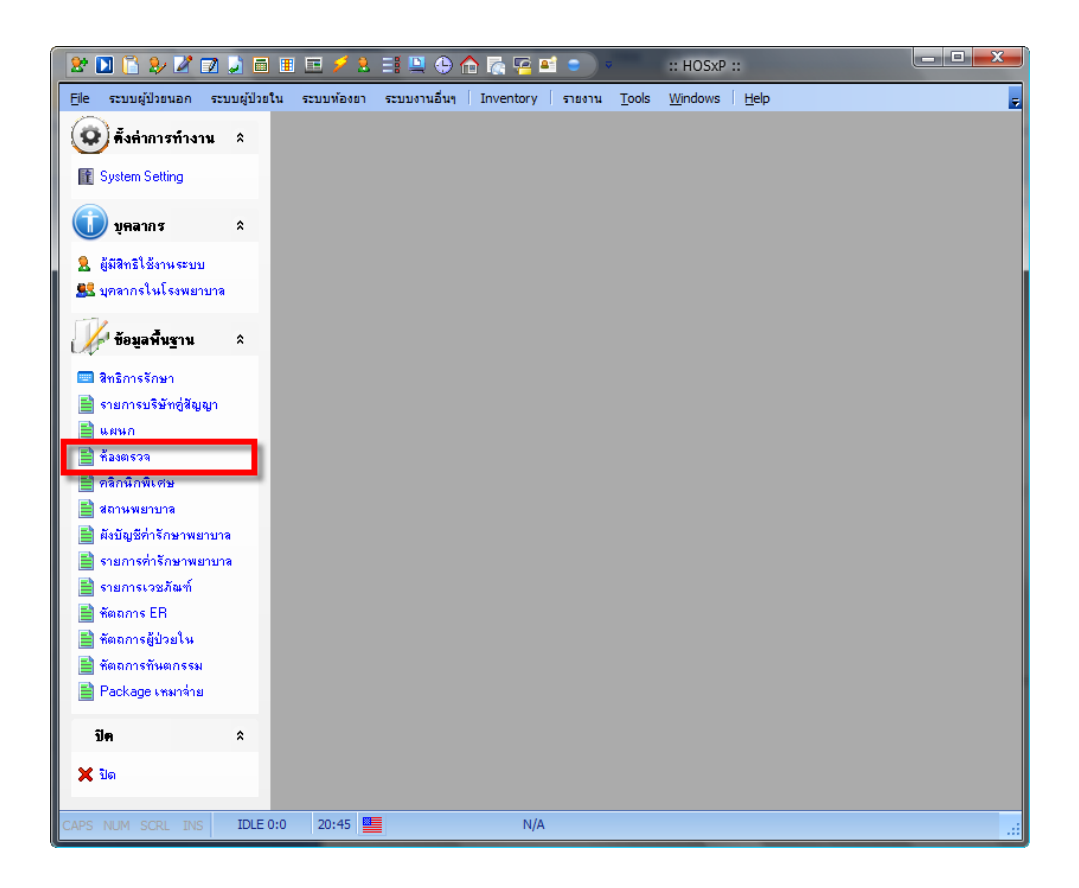

#### การเพิ่มข้อมูลห้องตรวจ

| ข้อมูลบริษัท    |                                                                      |                                                                                             |  |      | ×      |
|-----------------|----------------------------------------------------------------------|---------------------------------------------------------------------------------------------|--|------|--------|
| ข้อมูลห้องทำ    | างาน                                                                 |                                                                                             |  |      |        |
| ข้อมูลทั่วไป ตร | วจสอบการสิ่งยา                                                       | Substock List                                                                               |  |      |        |
| ID              |                                                                      |                                                                                             |  |      |        |
| ชื่อห้อง        |                                                                      |                                                                                             |  |      |        |
| หมายเลขห้อง     |                                                                      | ]                                                                                           |  |      |        |
| แผนก            |                                                                      |                                                                                             |  |      |        |
|                 | ຍອນຈັນຜູ້ປ່ວຍ:<br>ຍອນຈັນຜູ້ປ່ວຍ:<br>ຍອນຈັນຜູ້ປ່ວຍ:<br>ຍອນຈັນຜູ້ປ່ວຍ: | ากเวชระเบียน<br>ากเวชจุดซักประวัติ<br>ากห้องทรวจแพทย์<br>เกกห้องข่าระเงิน<br>ากห้องขำระเงิน |  |      |        |
| ลบรายการ        |                                                                      |                                                                                             |  | ୩ମଋଏ | ยกเลิก |

#### การเพิ่มข้อมูลห้องตรวจ

ผู้ดูแลระบบสามารถจำกัดสิทธิการสั่งยาและเวชภัณฑ์ตามห้องตรวจได้โดยกำหนดได้ที่ Tab ตรวจสอบการสั่งยา

| ข้อมูลบริษัท                                | X           |
|---------------------------------------------|-------------|
| ข้อมูลห้องทำงาน                             |             |
| ข้อมูลทั่วไป ทรวจสอบการสั่งยา Substock List |             |
| 📃 จำกัดรายการยาที่สิ่งใช้                   |             |
| ลำดับ ชื่อรายการยา/เวชภัณฑ์                 |             |
| Click here to add a new row                 |             |
|                                             |             |
| ≺No data to display>                        |             |
|                                             | ทกลง ยกเลิก |

#### การเพิ่มข้อมูลห้องตรวจ

|   | ข้อมูลบริษัท        | И                                                                            |                 |  |           | ×      |
|---|---------------------|------------------------------------------------------------------------------|-----------------|--|-----------|--------|
| ł | ข่อมูลห้อ           | งทำงาน                                                                       |                 |  |           |        |
| ĩ | <i>โ</i> อมูลทั่วไป | ตรวจสอบการสั่งยา                                                             | Substock List   |  |           |        |
|   | ล้ำดับ              | Substock                                                                     |                 |  |           |        |
| * |                     | Click here to                                                                | ) add a new row |  |           |        |
| K |                     | <no dat<="" th=""><th>a to display&gt;</th><th></th><th></th><th>2</th></no> | a to display>   |  |           | 2      |
|   | ลบรายก              | ns                                                                           |                 |  | ୭୮୦ ବିଧାର | ยกเลิก |

หากต้องการจำกัดรายการ Sub stock ของห้องตรวจแต่ละห้องให้กำหนดได้ที่ Substock List

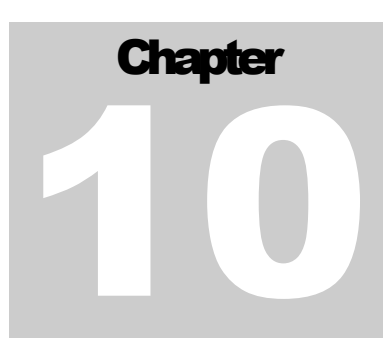

การแก้ไขข้อมูลคลินิกพิเศษ

## การเพิ่มหรือแก้ไขข้อมูลคลินิกพิเศษสามารถทำได้ดังนี้

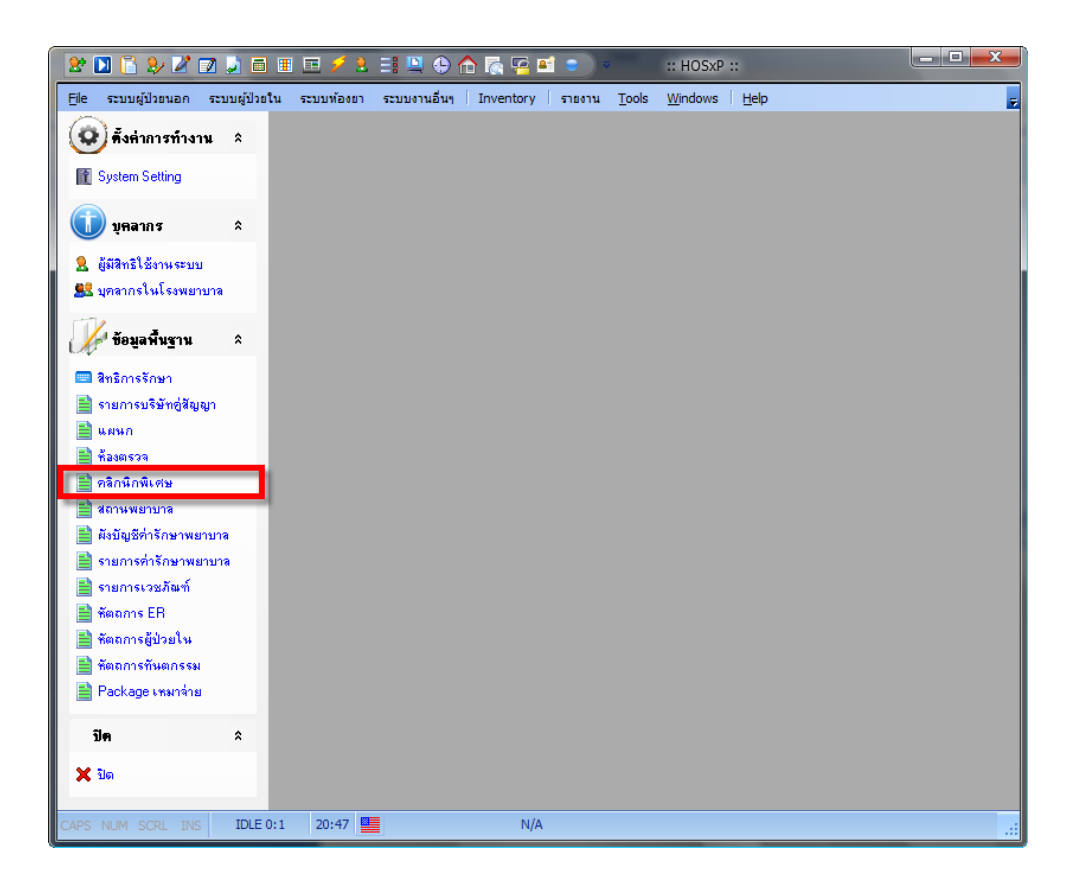

#### การเพิ่มข้อมูลคลินิกพิเศษ

| 2 🗋 🖺 🖉 🖬             | 1 🗾 🗖 1    | I 🗉 🗲 2. II 🛄 🕀 🏠 🏹 🖬                    | 😑 💌 Clinia                    | ListForm - :: HOSxP :: | - <b>D</b> - X- |
|-----------------------|------------|------------------------------------------|-------------------------------|------------------------|-----------------|
| 🧑 Eile ระบบผู้ป่วยนอก | ระบบผู้ป่ว | ยใน ระบบห้องยา ระบบงานอื่นๆ Inventory    | รายงาน <u>T</u> ools <u>W</u> | /indows Help           | _ 8 × 🕫         |
| รายการคลินิกพิเศษ     | ł          |                                          |                               |                        |                 |
| Task 🏾 🕯              | คลินิกหี   | น ศษ                                     |                               |                        |                 |
| 🔳 รายการ              | Drag a (   | column header here to group by that colu |                               |                        |                 |
| 💩 รายงาน              | รหัส       | ชื่อคลินิก                               | มารับบริการท่อเนื่อง          |                        |                 |
| 🕐 ช่วยเหลือ           | 000        | ตรวจโรคทั่วไป                            |                               |                        |                 |
| 🗙 ปิด                 | 001        | เบาหวาน                                  | ×                             |                        |                 |
|                       | 002        | ความต้น                                  | ×                             |                        |                 |
|                       | ▶ 003      | ธัยรอยด์                                 | ×                             |                        |                 |
|                       | 004        | วัณโรค                                   | ×                             |                        |                 |
|                       | 005        | โรคหัวใจ                                 | ×                             |                        |                 |
|                       | 006        | ทันตกรรม                                 | -                             |                        |                 |
|                       | 007        | Asthma                                   | ×                             |                        |                 |
|                       | 008        | COPD                                     | ✓                             |                        |                 |
|                       |            |                                          |                               |                        |                 |
|                       |            |                                          |                               |                        |                 |
|                       |            |                                          |                               |                        |                 |
|                       |            |                                          |                               |                        |                 |
|                       |            |                                          |                               |                        |                 |
|                       |            |                                          |                               |                        |                 |
|                       |            |                                          |                               |                        |                 |
|                       |            |                                          |                               |                        |                 |
|                       |            |                                          |                               |                        |                 |
|                       |            |                                          |                               |                        |                 |
|                       | MAA        |                                          | 2                             |                        | 5               |
|                       |            | ل ا ل ل ل ل ل ل ل ا ل ا ل ا ل ا ل ا      |                               |                        |                 |
|                       | เพิ่มราย   | การ แก้ไขรายการ                          |                               |                        |                 |
| CAPS NUM SCRL INS     | IDLE 0:    | 1 20:47 🔛 ClinicListFor                  | m                             |                        |                 |

| ข้อมูลบริษัท 🔀                           |
|------------------------------------------|
| ข้อมูลคลินิกพิเศษ                        |
| ข้อมูลทั่วไป                             |
|                                          |
| ชื่อห้อง                                 |
| 🔜 ต้องมารับบริการต่อเนื่อง (โรคเรื้อรัง) |
| ลบรายการ ตกลง ยกเล็ก                     |

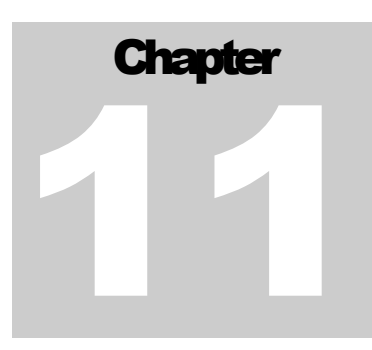

## การแก้ไขข้อมูลสถานพยาบาล

## การเพิ่มหรือแก้ไขข้อมูลสถานพยาบาลสามารถทำได้ดังนี้

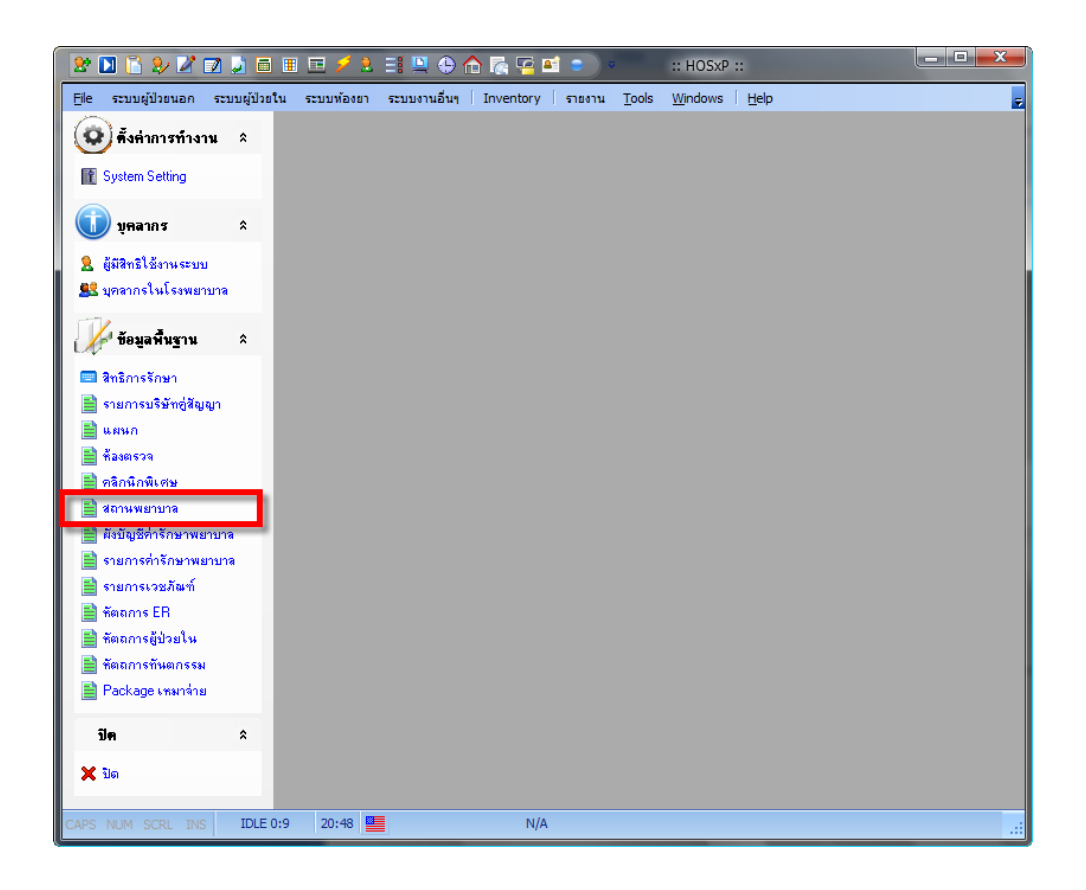

#### การแก้ไขข้อมูลสถานพยาบาล

| 🗶 🔟 🖹 🤣 🖉 🗊 🖕 🗃 🗉 🧭 🖌 😫 🖳 😜 🏠 🖉 🚰 🖘 🔷 HospcodeListForm - :: HOSxP :: |                          |                            |                            |                   |              |         |          |
|----------------------------------------------------------------------|--------------------------|----------------------------|----------------------------|-------------------|--------------|---------|----------|
| 🧑 Eile ระบบผู้ป่วยนอก                                                | ระบบผู้ป่วยใน ระ         | ะบบพ้องยา ระบบงานอื่นๆ Inv | entory รายงาน <u>T</u> ool | s <u>W</u> indows | <u>H</u> elp |         | _ 8 × 🚽  |
| รายการสถานพยาบาล                                                     |                          |                            |                            |                   |              |         |          |
| Task A                                                               | สถานพยาบาล               | 1                          |                            |                   |              |         |          |
| lask ×                                                               |                          |                            |                            |                   |              |         | ~        |
| รายการ                                                               | Drag a column            | header here to group by th | at column                  |                   |              |         | <u></u>  |
| 👌 รายงาน                                                             | hospcode                 | hosptype                   | name                       | amppart           | chwpart      | tmbpart | sss_code |
| 🗙 ປິດ                                                                | 00001                    | สนง.สาธารณสุขจังหวัด       | สมุทรปราการ                | 01                | 11           | 00      |          |
|                                                                      | 00002                    | สนง.สาธารณสุขจังหวัด       | นนทบุรี                    | 01                | 12           | 00      |          |
|                                                                      | 00003                    | สนง.สาธารณสุขจังหวัด       | ปทุมธานี                   | 01                | 13           | 00      |          |
|                                                                      | 00004                    | สนง.สาธารณสุขจังหวัด       | พระนครศร้อยุธยา            | 01                | 14           | 00      |          |
|                                                                      | 00005                    | สนง.สาธารณสุขจังหวัด       | อ่างทอง                    | 01                | 15           | 00      |          |
|                                                                      | 00006                    | สนง.สาธารณสุขจังหวัด       | ลพบุรี                     | 01                | 16           | 00      |          |
|                                                                      | ▶ 00007                  | สนง.สาธารณสุขจังหวัด       | สิงห์บุรั                  | 01                | 17           | 00      |          |
|                                                                      | 00008                    | สนง.สาธารณสุขจังหวัด       | ขัยนาท                     | 01                | 18           | 00      |          |
|                                                                      | 00009                    | สนง.สาธารณสุขจังหวัด       | สระบุรี                    | 01                | 19           | 00      |          |
|                                                                      | 00010                    | สนง.สาธารณสุขจังหวัด       | ชลบุรี                     | 01                | 20           | 00      |          |
|                                                                      | 00011                    | สนง.สาธารณสุขจังหวัด       | 32804                      | 01                | 21           | 00      |          |
|                                                                      | 00012                    | สนง.สาธารณสุขจังหวัด       | จันทบุรี                   | 01                | 22           | 00      |          |
|                                                                      | 00013                    | สนง.สาธารณสุขจังหวัด       | คราด                       | 01                | 23           | 00      |          |
|                                                                      | 00014                    | สนง.สาธารณสุขจังหวัด       | ฉะเชิงเทรา                 | 01                | 24           | 00      |          |
|                                                                      | 00015                    | สนง.สาธารณสุขจังหวัด       | ปราจีนบุรี                 | 01                | 25           | 00      |          |
|                                                                      | 00016                    | สนง.สาธารณสุขจังหวัด       | นครนายก                    | 01                | 26           | 00      |          |
|                                                                      | 00017                    | สนง.สาธารณสุขจังหวัด       | สระแก้ว                    | 00                | 27           | 00      |          |
|                                                                      | 00018                    | สนง.สาธารณสุขจังหวัด       | นครราชสีมา                 | 01                | 30           | 00      |          |
|                                                                      | 00019                    | สนง.สาธารณสุขจังหวัด       | บุรีรัมย์                  | 01                | 31           | 00      |          |
|                                                                      | 100000<br>14 4 4 5 5 5 5 | *+ <b></b> ***             |                            | U01               | 100          | 00      |          |
| เพิ่มรายการ แก้โขรายการ                                              |                          |                            |                            |                   |              |         |          |
| CAPS NUM SCRL INS                                                    | IDLE 0:1 20              | Hospo                      | paelist-orm                |                   |              |         |          |

| ข้อมูลบริษั  | И                    |      | ×      |
|--------------|----------------------|------|--------|
| ข้อมูลแผ     | นก                   |      |        |
| ข้อมูลทั่วไป |                      |      |        |
| í -          |                      |      |        |
| Code         | ประเภท               | ชื่อ |        |
| รหัสสเ       | ถานพยาบาลประกันสังคม |      |        |
|              |                      |      |        |
|              |                      |      |        |
|              |                      |      |        |
|              |                      |      |        |
|              |                      |      |        |
|              |                      |      |        |
|              |                      |      |        |
| ลบรายก       | าาร                  | ตกลง | ยกเลิก |
|              |                      |      |        |

Chapter

การแก้ไขข้อมูลผังบัญชีค่ารักษาพยาบาล

การเพิ่มหรือแก้ไขข้อมูลผังบัญชีค่ารักษาพยาบาลสามารถทำได้ดังนี้

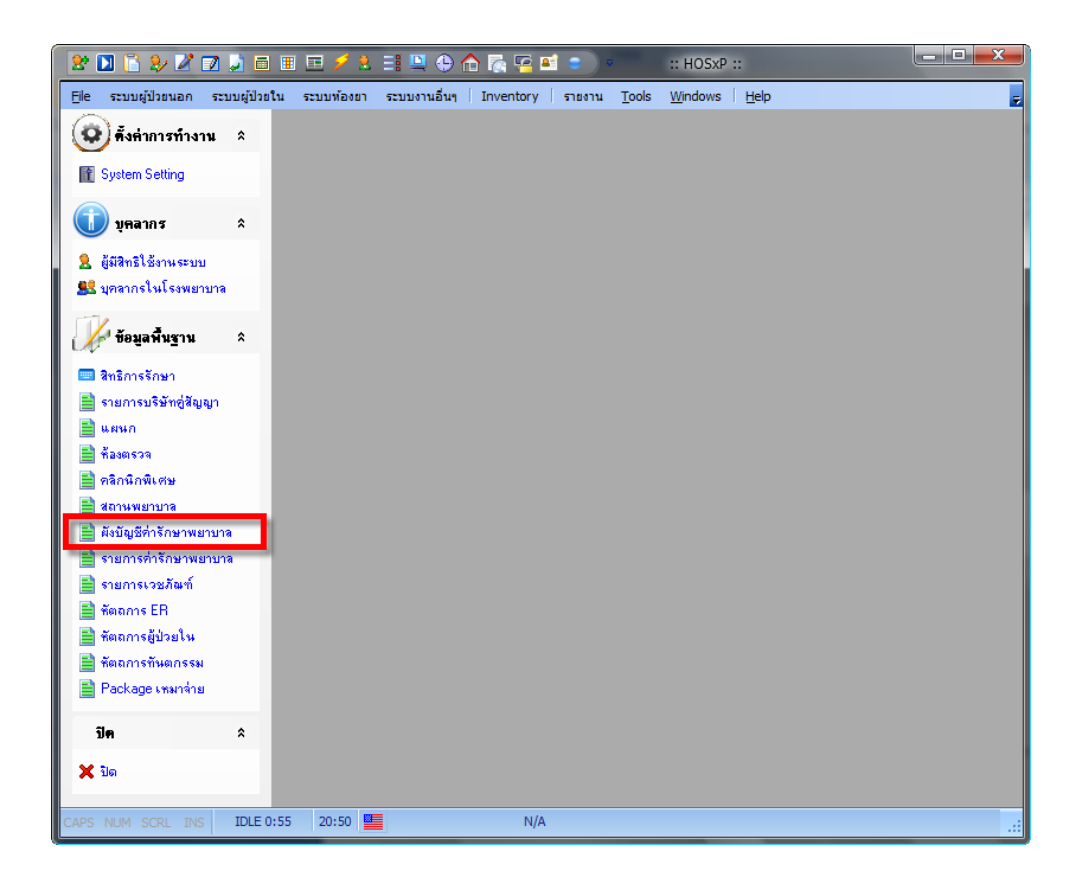

#### การแก้ใขข้อมูลฒังบัญขีค่ารักษาพยาบาล

| 2 🗋 🖺 🤌 🖉 🔟                                                  | <b>)</b> E                                                                                                    | 1 🗉 🖻 🗲                 | 1 🗄 🖳 🕀 🏠 🖉 🖻                            | 😑 👻 IncomeList                         | tForm - :: HOSxP :: |          | x          |
|--------------------------------------------------------------|----------------------------------------------------------------------------------------------------|-------------------------|------------------------------------------|----------------------------------------|---------------------|----------|------------|
| 🧀 Eile ระบบผู้ป่วยนอก                                        | ระบบดุ                                                                                                    | ผู้ป่วยใน ระบบพ่        | ้องยา ระบบงานอื่นๆ Inventory             | y รายงาน <u>T</u> ools <u>W</u> indows | s <u>H</u> elp      | -        | 8 × 🚽      |
| <ul> <li>ตั้งค่าการท้างาน</li> <li>รustan Solting</li> </ul> | จึงค่าการทำงาน         รายการบัญชีค่ารักษาพยาบาล           Income         กลุ่มบัญชี 1         กลุ่มบัญชี 2         กลุ่มบัญชี 3 |                         |                                          |                                        |                     |          |            |
| มูลลากร                                                      | *                                                                                                    | เพิ่มรายการ แก้ไขรายการ |                                          |                                        |                     |          |            |
| 🎗 ผู้มีสิทธิใช้งานระบบ                                       |                                                                                                    | ลำตับ รหัส              | พื่อบัญช                                 | กลุ่มมาตรชาน                           | ล้ำตับพิมพ์         | หมวด ปกส | <b>4</b> A |
| 🔍 แตลากรในโรงพยายาล                                          |                                                                                                    | 1 00                    | ลื่นๆ                                    | ด่างเริการทำงัดรักษาอื่นต              |                     |          |            |
|                                                              |                                                                                                    | 2 01                    | <ul> <li>⇒ 1</li> <li>ค่าห้อง</li> </ul> | ด่าห้องและอาหาร                        |                     |          |            |
| 🕼 ท้อมอพื้นราม                                               | â                                                                                                    | 3 02                    | ค่าอาหาร                                 | ค่าห้องและอาหาร                        |                     |          |            |
| N. nofiningin                                                |                                                                                                    | 4 03                    | ค่ายา                                    | ค่ายาและเวชภัณฑ์                       |                     |          |            |
| 📟 สิทธิการรักษา                                              |                                                                                                    | 5 04                    | ค่าบริการรังสีวิทยา (X-Rav)              | ค่าบริการรังสีวิทยา                    |                     |          |            |
| 📄 รายการบริษัทอู่สัญญา                                       |                                                                                                    | 6 05                    | ค่าชันสุทรโรค                            | ด่าบริการชันสูตรโรค                    |                     |          | Ξ          |
| 🗎 แผนก                                                       |                                                                                                    | 7 06                    | ด่าอัลทราชาวด์                           | ด่าบริการรังสีวิทยา                    |                     |          |            |
| 📄 ห้องตรวจ                                                   |                                                                                                    | 8 07                    | ด่าวัดคลื่นหัวใจ                         | ด่าบริการรังสีวิทยา                    |                     |          |            |
| 🖹 คลิกนิกพิเศษ                                               |                                                                                                    | 9 08                    | ค่าเข้าเสือก                             | ค่าอุปกรณ์บำบัตโรค                     |                     |          |            |
| 🖹 สถานพยาบาล                                                 |                                                                                                    | 10 09                   | ด่าทำกายภาพบำบัด                         | ค่าบริการเวชกรรมพื้นฟู                 |                     |          |            |
| 📑 ยังพัญชีต่ารักษาพยาบาร                                     |                                                                                                    | 11 10                   | ค่าทำคลอด                                | ด่าบริการผ่าตัด                        |                     |          |            |
|                                                              |                                                                                                    | 12 11                   | ค่าผ่าทัด ทำหัดถการ                      | ค่าบริการผ่าตัด                        |                     |          |            |
| 📄 รายการการกษาพยาบาง                                         | ามาล 13 12                                                                                                    |                         | ค่าตมยาสลบ                               | ค่าบริการระงับความรู้สึก               |                     | 0        |            |
| SIBULACIONAM                                                 |                                                                                                    | 14 13                   | ค่าทำแผล                                 | ด่าบริการบำบัตรักษาอื่นๆ               |                     |          |            |
| 🗎 พิตธการ ER                                                 |                                                                                                    | 15 14                   | ด่าฉีตยา                                 | ด่าบริการบำบัตรักษาอื่นๆ               |                     |          |            |
| 🧮 พัตถการผู้ป่วยไห                                           |                                                                                                    | 16 15                   | ค่าออกใบรับรองแพทย์                      | ด่าบริการบำบัดรักษาอื่นๆ               |                     |          |            |
| 🧮 หัตถการทันตกรรม                                            |                                                                                                    | 17 16                   | ด่าบริการทันตกรรม                        | ด่าบริการทันตกรรม                      |                     | 0 1.1.9  | ค่         |
| 🗎 Package เทมาจ่าย                                           |                                                                                                    | 18 17                   | ด่าบริการทางการแพทย์                     | ด่าบริการบำบัดรักษาอื่นๆ               |                     |          |            |
| ปีค                                                          | *                                                                                                    | •                       | III                                      |                                        |                     |          | - F        |
| X 3a Close                                                   |                                                                                                    |                         |                                          |                                        |                     |          |            |
| CAPS NUM SCRL INS                                            | IDLE                                                                                                    | 0:2 20:51               | IncomeList                               | Form                                   |                     |          |            |

#### การแก้ใขข้อมูลฒังบัญขีค่ารักษาพยาบาล

| บันทึกข้อมูลบัญชีด่า | รักษาทยาบาล 🏾 🏾 🗙              |
|----------------------|--------------------------------|
| บันทึกบัญชีค่ารัก    | กษาพยาบาล                      |
| รหัสบัญชี            | เปลี่ยนรหัส                    |
| ชื่อบัญชี            |                                |
| หมวดค่ารักษาพยา:     | มาล                            |
| หมวดกำหนดเอง 1       | <b>~</b>                       |
| หมวดกำหนดเอง 2       |                                |
| หมวดกำหนดเอง 3       |                                |
| หมวดกำหนดเอง 4       |                                |
| ลำดับการพิมพ์ (บร    | รทัดที่) 0 🚔 DRGs Income Group |
| หัวข้อหมวตรายกา      | รมาตรฐานของประกันสังคม         |
|                      |                                |
| หมวด สกส.            | ▼                              |
| หมวด นค.2            |                                |
|                      | ตกลง ยกเลิก                    |

Chapter 133

การแก้ไขข้อมูลรายการค่ารักษาพยาบาล

การเพิ่มหรือแก้ไขข้อมูลรายการค่ารักษาพยาบาลสามารถทำได้ดังนี้

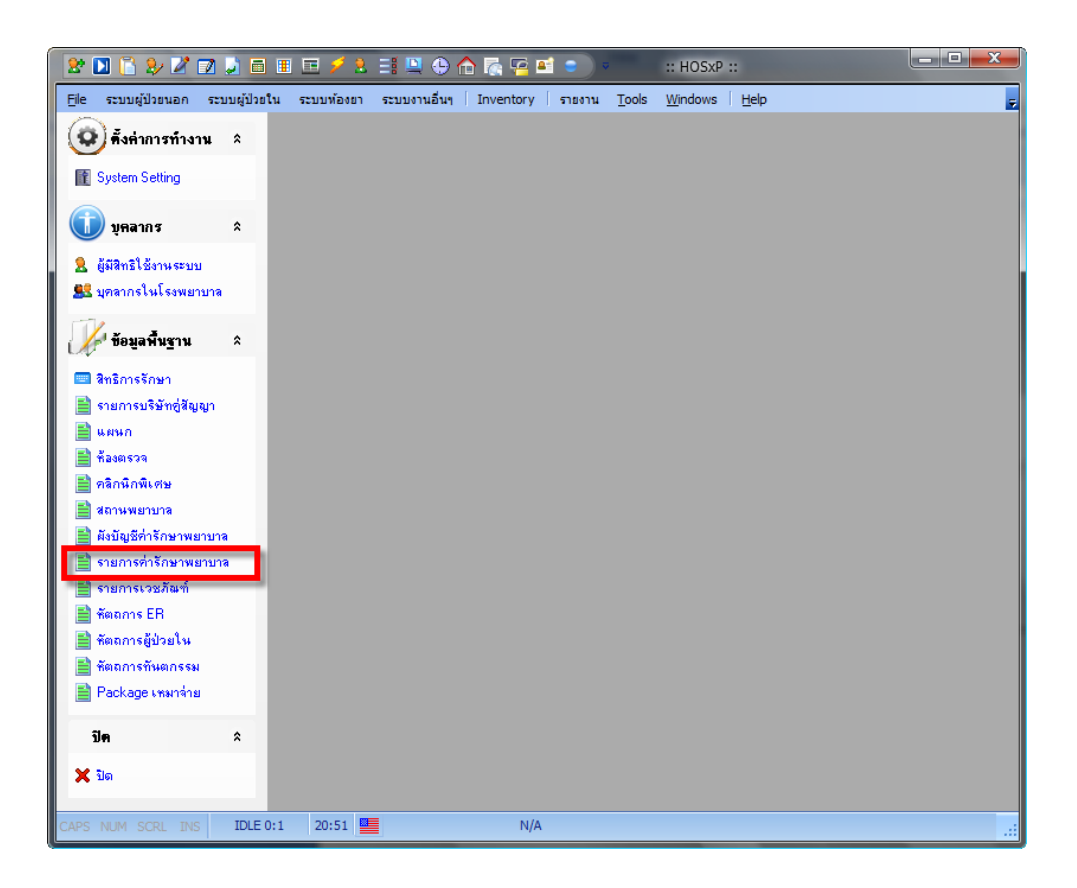
| 🗶 🗋 🕃 🎉 🖉 🗾 🗖                  |                                                   | 1                       | . =: 😐 🕒     | - 🏠 🔂        | <b>ei e</b> ) • | รายการค่ารักษาหยาบาล - :: HC                 | SxP ::               |  |  |  |  |  |
|--------------------------------|---------------------------------------------------|-------------------------|--------------|--------------|-----------------|----------------------------------------------|----------------------|--|--|--|--|--|
| 🕖 Eile ระบบผู้ป่วยนอก ระบบผู้ป | ป่วยใน จ                                          | ระบบทัส                 | องยา ระบบงาน | เอ็นๆ Invent | ory รายงา       | u <u>T</u> ools <u>W</u> indows <u>H</u> elp | _ & × 🚽              |  |  |  |  |  |
|                                | รายกา                                             | เรค่าร                  | รักษาพยาบ    | າຄ           |                 |                                              |                      |  |  |  |  |  |
| WOW RELISTED TH                | : 📍 📑                                             | 📍 📝 🔊 แสดงรายการในกลุ่ม |              |              |                 |                                              |                      |  |  |  |  |  |
| 👔 System Setting               |                                                   |                         |              |              |                 |                                              |                      |  |  |  |  |  |
|                                | : ดนหา                                            |                         |              |              |                 |                                              |                      |  |  |  |  |  |
| 🕕 บุคลากร 🏾 🌣                  | Drag a column header here to group by that column |                         |              |              |                 |                                              |                      |  |  |  |  |  |
| 🙎 ผู้มีสิทธิใช้งานระบบ         | ລຳຕັນ                                             | S                       | গদঁর         | Bill Code    | Bill No.        | ชื่อรายการ                                   | ราคา (OPD) 🔺 ราคา (I |  |  |  |  |  |
| 👭 บุคลากรในโรงพยาบาล           | 46                                                | 1                       | 3000271      |              |                 | ค่าฉัดยา IV (ER)/ชุด                         | 30.00                |  |  |  |  |  |
| 570                            | 47                                                | 1                       | 3000276      |              |                 | ค่าฉีดยาเข้าใต้ผิวหนัง (ID)                  | 30.00                |  |  |  |  |  |
| 🖌 ข้อมูลพื้นฐาน 🌣              | 48                                                | 1                       | 3000098      |              |                 | ค่าฉีดยาป้องกันบาดทะยัก (TT) / ชุด           | 30.00                |  |  |  |  |  |
|                                | 49                                                | 1                       | 3000160      |              |                 | ค่าดรวจ Blood Group                          | 30.00                |  |  |  |  |  |
| 📼 สทธการรกษา                   | 50                                                | 1                       | 3000205      |              |                 | ค่าเตรียมผิวหนังก่อนผ่าตัด/set               | 30.00                |  |  |  |  |  |
| 📃 รายการบรษทดสมุญา             | 51                                                | 1                       | 3000117      |              |                 | ด่าทำ Rectal Swab (RSC)                      | 30.00                |  |  |  |  |  |
| 🗮 แผนก                         | ► 52                                              | 1                       | 3000275      |              |                 | ค่าธรรมเนียมบัตรทอง 30 บาท                   | 30.00                |  |  |  |  |  |
| 🗎 พิลงตรวจ                     | 53                                                | 1                       | 3000047      |              |                 | ค่าบริการทั่วไปผู้ป่วยนอก ในเวลาราชการ(      | 30.00                |  |  |  |  |  |
| 🧮 คลิกหิกพิเศษ                 | 54                                                | 1                       | 3000048      |              |                 | ค่าบริการทั่วไปผู้ป่วยนอกเวลา(opd)           | 30.00                |  |  |  |  |  |
| 🧮 สถานพยาบาล                   | 55                                                | 1                       | 3000102      |              |                 | ค่าบริการด้างช่องปาก (Irrigate)              | 30.00                |  |  |  |  |  |
| 📄 ผังบัญชีค่ารักษาพยาบาล       | 56                                                | 1                       | 3000052      |              |                 | ค่าให้ยาทางหลอดเลือดดำ เข้ากล้ามเนื้อ ใด     | 30.00                |  |  |  |  |  |
| 📄 รายการค่ารักษาพยาบาล         | 57                                                | 1                       | 3000120      |              |                 | ชุดล้างแผล /set                              | 30.00                |  |  |  |  |  |
| 📄 รายการเวชภัณฑ์               | 58                                                | 1                       | 3000045      |              |                 | ทรวจร่างกายออกใบรับรองแพทย์                  | 30.00                |  |  |  |  |  |
| 📄 พัตถการ ER                   | 59                                                | 1                       | 3000444      |              |                 | ลูกสูบยางแตง                                 | 30.00                |  |  |  |  |  |
| 📄 พัตถการผู้ป่วยใน             | 60                                                | 1                       | 3000455      |              |                 | set ให้เลือด                                 | 35.00                |  |  |  |  |  |
| 📄 ทัตถการทันตกรรม              | 61                                                | 1                       | 3000148      |              |                 | Elastic Banage ขนาด 3 นิ้ว                   | 36.00                |  |  |  |  |  |
| 📄 Package เหมาร่าย             | 62                                                | 1                       | 3000432      |              |                 | colostommmy bag                              | 40.00                |  |  |  |  |  |
|                                | 63                                                | <                       | 3000221      |              |                 | Sofra-tulle                                  | 40.00 🔽              |  |  |  |  |  |
| ปิด 🌣                          | <b>H H I</b>                                      |                         |              |              |                 |                                              |                      |  |  |  |  |  |
| 🗙 ปิด                          | a                                                 | ນກລຸ່ມ                  |              |              |                 |                                              | Close                |  |  |  |  |  |
| CAPS NUM SCRL INS IDLE         | 0:5 2                                             | 0:52                    |              | รายการค่ารัก | ษาพยาบาล        |                                              |                      |  |  |  |  |  |

| รายการค่ารักษาเ<br><b>รายการค่า</b> | <sup>เยาบาล</sup><br>รักษาพยาบ | มาล      |        |             | 1      |         |          |                             |                 | -             |
|-------------------------------------|--------------------------------|----------|--------|-------------|--------|---------|----------|-----------------------------|-----------------|---------------|
| ข้อมูลทั่วไป                        | การชำระเงิน                    | สกส.     | -      | ข้อมูล DF   | Sub    | o stock | Tools    |                             |                 |               |
| รหัสรายการ<br>ชื่อรายการ            |                                |          |        |             |        |         | หน่วย    |                             |                 | 0             |
| ชื่ออังกอษ                          |                                |          |        |             |        |         |          | 🔲 งร้างเค้ใช้แร่            | ້າໃຈເຮາລາ       | _             |
| Decamp                              |                                |          | _      |             |        |         |          | 🔜 ทางดู เอต<br>🔜 ยกเลิกการใ | างของการ<br>ให้ |               |
| ราคาทุน                             |                                |          |        |             |        |         |          | 🔜 ไม่ต้องพิม                | ∽<br>พ์Sticker  |               |
| กลุ่มค่ารักษา                       |                                |          |        |             |        |         |          | 📃 รายการนี้สั่              | ึ่งใช้ได้แค่ราย | ยการเดียว     |
| คำย่อค้นหา                          |                                |          |        |             |        |         |          | —<br>📃 รายการนี้ไม          | ม่รวมใน Re      | med           |
| Font Color                          |                                |          | C      | olor not s  | elert  | ed 🔽    |          | 📃 ลบรายการ                  | นี้หากโอน O     | PD->IPD       |
|                                     |                                |          | Ŭ      | 0101 110( 0 | 0100   | .ou 🔤   |          | 📃 ห้ามโอนรา                 | เยการนี้ไป IP   | D เมื่อ Admit |
|                                     | OPD                            |          |        |             | I      | PD      |          | 📃 ห้ามลดราค                 | จา              |               |
|                                     | ราคาปกติ                       |          | 0.00   |             |        | ราคาปก  | ติ       | 0.00                        |                 |               |
|                                     | พิเศษ 1                        |          | 0.00   |             |        | พิเศษ 1 |          | 0.00                        |                 |               |
|                                     | พิเศษ 2                        |          | 0.00   |             |        | พิเศษ 2 |          | 0.00                        |                 |               |
|                                     |                                |          |        |             |        |         |          |                             |                 |               |
|                                     | วิธีการใช้                     |          |        |             |        |         |          |                             |                 |               |
|                                     |                                | เพิ่มราย | เการใง | เระบบ In∨∈  | entory | /       |          |                             |                 |               |
|                                     |                                | _        |        |             |        |         | ~ ~      |                             |                 | _             |
|                                     | นาไปไซ้แล้ว                    |          |        | l           | แส     | গও      | ห้ามแก็ง | ราคาเกิน                    |                 | บาท           |
|                                     |                                |          |        |             |        |         |          |                             |                 |               |
| 241626102.6                         | รหัสเก่า                       |          |        |             |        |         |          |                             | 1003.9          | 🗙 แอเลือ      |

| ายการคำรักษาทยาบาล<br>รายการค่ารักษาพยาบาล                                          |
|-------------------------------------------------------------------------------------|
| ข้อมูลทั่วไป การข้าระเงิน สกส. — ข้อมูล DF Sub stock Tools                          |
| ประเภทการชำระเงิน<br>⊙ ชำระเองเบิกได้<br>⊙ ชำระเองเบิกไม่ได้                        |
| การข้าระเงิน การติดต่าบริการส่วนเกิน การตรวจสอบสิทธิ                                |
| <b>รายการนี้ด้องชำระเงิน</b> เพิ่มทุกสิทธิ Clear ระบุสิทธิที่จะต้องชำระเงินด้านล่าง |
| pttype     Click here to add a new row                                              |
| <no data="" display="" to=""></no>                                                  |
|                                                                                     |
| ลบรายการ รหัสเก่า 🔀 ยกเลิก                                                          |

| รายการค่ารักษาพ<br>รายการค่ารั | มาบาล<br>กษาพยาว | ปาล |             |           |       |        | _        |
|--------------------------------|------------------|-----|-------------|-----------|-------|--------|----------|
| ข้อมูลทั่วไป ก                 | าารชำระเงิน      | สกส | - ข้อมูล DF | Sub stock | Tools |        |          |
| Bill Code                      |                  |     |             |           |       |        |          |
| Bill Number                    |                  |     |             |           |       |        |          |
| Detail                         |                  |     |             |           |       |        |          |
|                                |                  |     |             |           |       |        |          |
|                                |                  |     |             |           |       |        |          |
|                                |                  |     |             |           |       |        |          |
|                                |                  |     |             |           |       |        |          |
|                                |                  |     |             |           |       |        |          |
|                                |                  |     |             |           |       |        |          |
|                                |                  |     |             |           |       |        |          |
|                                |                  |     |             |           |       |        |          |
|                                |                  |     |             |           |       |        |          |
|                                |                  |     |             |           |       |        |          |
|                                |                  |     |             |           |       |        |          |
|                                |                  |     |             |           |       |        |          |
| ลบรายการ                       | รหัสเก่า         |     |             |           |       | 🖌 ตกลง | 🗙 ยกเลิก |

| รายการค่ารักษาพยาบาล                                                 |
|----------------------------------------------------------------------|
| รายการค่ารักษาพยาบาล                                                 |
| ข้อมูลทั่วไป การชำระเงิน สกส. — <sup>ข้อมูล</sup> DF Sub stock Tools |
| 🔲 รายการนี้เป็นรายการ DF                                             |
| ชนิด DF                                                              |
| DF Percent                                                           |
|                                                                      |
|                                                                      |
|                                                                      |
|                                                                      |
|                                                                      |
|                                                                      |
|                                                                      |
|                                                                      |
|                                                                      |
|                                                                      |
|                                                                      |
| สบรายการ รหัสเก่า 🖌 ยกเลิก                                           |

| รายการคำรักษาหยาบาล                                       |   |
|-----------------------------------------------------------|---|
| รายการค่ารักษาพยาบาล                                      |   |
| ข้อมูลทั่วไป การชำระเงิน สกส. — ข้อมูล DF Sub stock Tools |   |
| Drag a column header here to group by that column         |   |
| Item Name                                                 |   |
| <ul> <li>Click here to add a new row</li> </ul>           |   |
| <no data="" display="" to=""></no>                        |   |
| अअर्थर ► ► ► ► ► ► ► ► ► ► ► ► ► ► ► ► ► ► ►              | 🔊 |

| รายการค่ารักษาพยาบาล                               |                   |
|----------------------------------------------------|-------------------|
| รายการค่ารักษาพยาบาล                               |                   |
| ข้อมูลทั่วไป การชำระเงิน สกส. — ข้อมูล DF Sub stoc | k Tools           |
| นำไปรวมกับรหัส                                     |                   |
| lece                                               |                   |
|                                                    |                   |
|                                                    |                   |
|                                                    |                   |
|                                                    |                   |
|                                                    |                   |
|                                                    |                   |
|                                                    |                   |
|                                                    |                   |
|                                                    |                   |
|                                                    |                   |
|                                                    |                   |
|                                                    |                   |
|                                                    |                   |
|                                                    |                   |
|                                                    |                   |
| ลบรายการ รหัสเก่า                                  | 🖌 ทกลง 🛛 🗶 ยกเลิก |

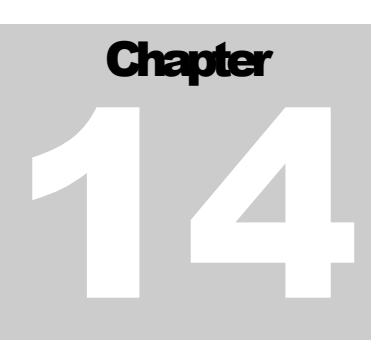

# การเพิ่มหรือแก้ไขข้อมูลรายการเวชภัณฑ์สามารถทำได้ดังนี้

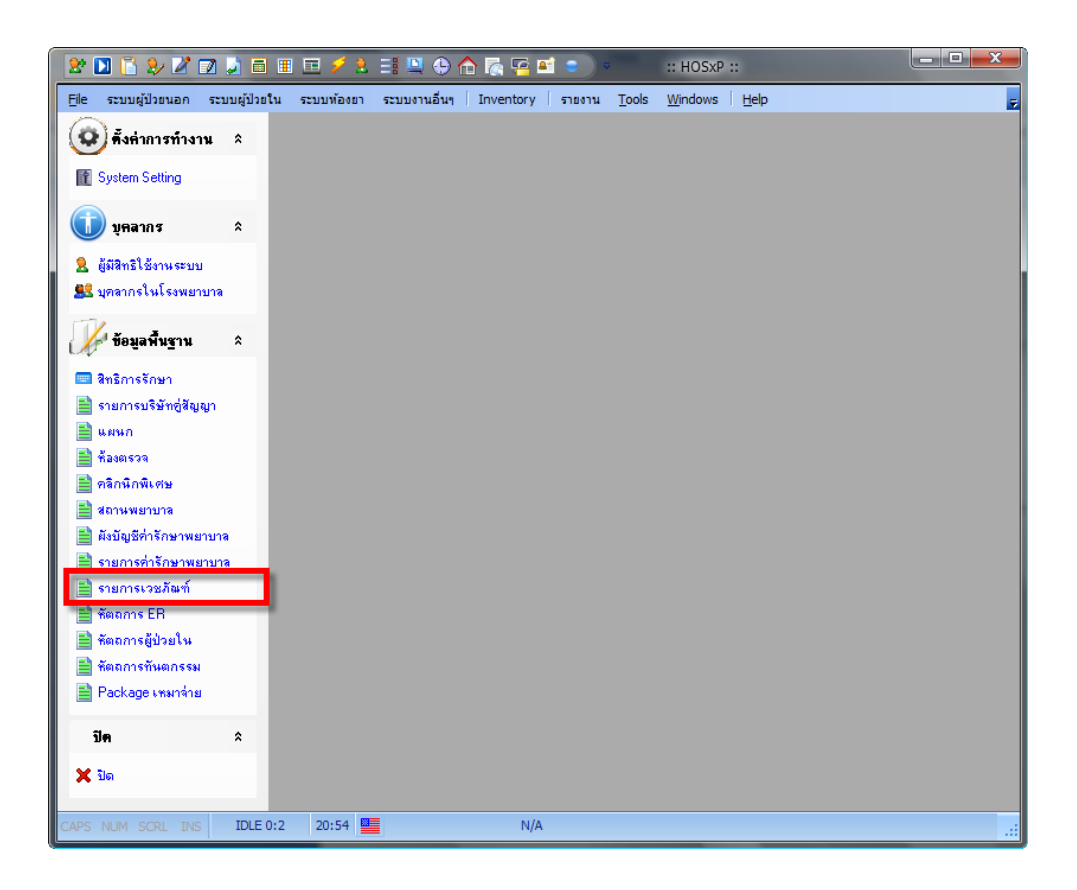

| 2 🖸 🕻 🎗 🖉 😡                                                                                                    | 😢 🔟 🗋 🤣 🖉 🐊 🗂 🗉 🗁 🤌 🗄 🚆 😃 🔶 🍙 🏹 🤗 🖬 🕤 🦳 รายการเวยภัณฑ์ยาในโรงพยาบาลที่มี! 📼 🗖 🕶 🥿 |        |                                                         |               |                                            |                      |       |          |         |        |  |  |
|----------------------------------------------------------------------------------------------------|-----------------------------------------------------------------------------------|--------|---------------------------------------------------------|---------------|--------------------------------------------|----------------------|-------|----------|---------|--------|--|--|
| 🧑 <u>Fi</u> le ระบบผู้ป่วยนอก ·                                                                                                    | ระบบผู่                                                                           | ป้วยใน | ระบบท้อง                                                | ยา ระบบงานอื่ | นๆ Inventory รายงาน <u>T</u> ools <u>W</u> | indows <u>H</u> elp  |       |          | - 8     | ×Ţ     |  |  |
| 🧿 ตั้งค่าการทำงาน                                                                                                    | 😧 คั้งค่าการทำงาน 🗴 ปัญชีเวชมวัณฑ์ยา มิงมะ 51 🚊 🖬 แสดงรายการทั้งหมด               |        |                                                         |               |                                            |                      |       |          |         |        |  |  |
| 👔 System Setting                                                                                                    |                                                                                   | 11     | 🖞   🔀   🔍 🝳 🚯   📼 🕼   🦳 🛛   🍥 ดันตามชื่อ 🖉 ดันตาม GCode |               |                                            |                      |       |          |         |        |  |  |
| 🕕 บุคลากร                                                                                                    | *                                                                                 | Drag a | a columi                                                | n header her  | e to group by that column                  |                      |       |          |         |        |  |  |
| <ol> <li>502m21 Summersum</li> </ol>                                                                                                    |                                                                                   | S      | ลำตับ                                                   | รหัสเวชภัณฑ์  | ชื่อเวชภัณฑ์                               | Generic name         | บัญชี | ราคากลาง | ราคาทุน | ราง    |  |  |
| 🔼 ผูงสารธรราหระบบ                                                                                                    |                                                                                   |        | 1                                                       | 1470006       | 0.45 % sodium chloride solution 0          | 0.45 % sodium chlori |       | 28.00    |         | !      |  |  |
| 🖅 Лыяные сисеамандыя                                                                                                    |                                                                                   | •      | 2                                                       | 1470019       | 10%Urea+0.1%TA % x 1 หลอด                  | 10%Urea+0.1%TA       |       |          |         | L      |  |  |
| 1 มีกมาสืบตาม                                                                                                    | ~                                                                                 | •      | 3                                                       | 1440106       | ACETHYLCYSTEINE 5 g. x 50 ชอง              | ACETHYLCYSTEINE      |       | 0.00     |         | _      |  |  |
| CVC. Dofield Hig Lit                                                                                                    | ^                                                                                 | •      | 4                                                       | 1143001       | ACTIFED (R) 6 mg./ml. x 1 ขวด (6           | ACTIFED (R)          |       | 0.00     |         | -      |  |  |
| 🥅 สิทธิการรักษา                                                                                                    |                                                                                   | •      | 5                                                       | 1000007       | ACTIFED (R) 60 mg. x 1000 เม็ด             | ACTIFED (R)          |       | 0.00     |         | -      |  |  |
| 📄 รายการบริษัทอู่สัญญา                                                                                                    |                                                                                   | •      | 6                                                       | 1440403       | ACYCLOVIR 1 g. x 1 หลอด (5 g.)             | ACYCLOVIR            |       | 0.00     |         | L .    |  |  |
| 📄 แผนก                                                                                                    |                                                                                   | •      | 7                                                       | 1470036       | ACYCLOVIR 200 mg. x 25 เม็ด                | ACYCLOVIR            |       |          |         | _      |  |  |
| 📑 ห้องตรวจ                                                                                                    |                                                                                   | •      | 8                                                       | 1000010       | ADRENALINE 1 mg./ml. x 1 Amphu             | ADRENALINE           | ก     | 5.00     |         | _      |  |  |
| 📑 คลิกนิกพิเศษ                                                                                                    |                                                                                   | •      | 9                                                       | 1000011       | ALBENDAZOLE 20 mg./ml. x 1 ขวด             | ALBENDAZOLE          |       | 0.00     |         |        |  |  |
| 🖹 สถานพยายาล                                                                                                    |                                                                                   | •      | 10                                                      | 1000012       | ALBENDAZOLE 200 mg. x 100 ເມັດ             | ALBENDAZOLE          | ก     | 681.06   |         |        |  |  |
| 📑 ยังนักเชื่อ่ารักษาพยาบาล                                                                                                    |                                                                                   | •      | 11                                                      | 1000016       | ALLOPURINOL 100 mg. x 500 เม็ด             | ALLOPURINOL          |       | 340.53   |         |        |  |  |
| 🖹 ຄາແລງຮູດຳລັດນາງແຜນນາດ                                                                                                    |                                                                                   | •      | 12                                                      | 1470023       | ALUMINA+MAGNESIA g. x 10 เม็ด              | ALUMINA+MAGNES       |       | 2.65     |         |        |  |  |
| 🚍 รายการการกษาพยายาง                                                                                                    |                                                                                   | •      | 13                                                      | 1480003       | ALUMINA+MAGNESIUM+SIMETICC                 | ALUMINA+MAGNES       | ก     |          |         |        |  |  |
| Signises ED                                                                                                    |                                                                                   |        | 14                                                      | 1000020       | ALUMINA-MAGNESIA 5 mEq. x 100              | ALUMINA-MAGNES       |       | 291.85   |         |        |  |  |
| The answer and a second second |                                                                                   | •      | 15                                                      | 1000022       | AMINOPHYLLINE 250 mg. x 1 Amp              | AMINOPHYLLINE        |       | 5.46     |         |        |  |  |
| 🔳 พตถการผูปวยเห                                                                                                    |                                                                                   | •      | 16                                                      | 1480006       | amiodarone 150mg/3ml x 1 Amph              | amiodarone           | ก     |          |         | 1      |  |  |
| 📃 หตุถูการที่นตุกรรม                                                                                                    |                                                                                   | •      | 17                                                      | 1000023       | AMITRIPTYLINE 10 mg. x 500 เม็ด            | AMITRIPTYLINE        |       | 93.36    |         |        |  |  |
| 🗎 Package เพษาจ่าย                                                                                                    |                                                                                   | ٠      | 18                                                      | 1000024       | AMITRIPTYLINE 25 mg. x 500 เม็ด            | AMITRIPTYLINE        |       | 187.25   |         |        |  |  |
| ile.                                                                                                    | •                                                                                 | ٠      | 19                                                      | 1440105       | AMLODIPINE 5 mg. x 100 เม็ด                | AMLODIPINE           |       | 2,140.0  |         |        |  |  |
| וזע                                                                                                    | ^                                                                                 | •      | 20                                                      | 1000025       | AMMONIUM CARBONATE MIXTURI                 | AMMONIUM CARBC       |       | 0.00     |         |        |  |  |
| 🗙 ปิด                                                                                                    |                                                                                   |        | 91                                                      |               |                                            |                      |       | 10 63    |         | ><br>` |  |  |
| CAPS NUM SCRL INS                                                                                                    | IDLE                                                                              | 0:1    | 20:54                                                   | รายกา         | รเวชภัณฑ์ยาในโรงพยาบาลที่มีใช้             |                      |       |          |         |        |  |  |

| แก้ไขรายการเ | เวชภัณฑ์ยา | 1         |          |           |          |              |                                           |               |        |         |   |  |
|--------------|------------|-----------|----------|-----------|----------|--------------|-------------------------------------------|---------------|--------|---------|---|--|
| General      | Sticker    | Entry     | Right    | Stock     | Picture  | Price        | Pharmacology                              | Sub Stock     | Notify | Tools   | 3 |  |
| Items Detail |            |           |          |           |          |              |                                           |               |        |         | ۲ |  |
| ชื่อยา       |            |           |          |           |          | 纳            | ราคา ประเภทราย                            | การ           |        |         |   |  |
| ชื่อสามัญ    |            |           |          |           |          |              | ราดาจำหน่าย (OP                           | וסי           | มาท    | /หน่วย  |   |  |
| ความแรง      |            |           |          |           | •        | , <b>6</b> 4 | ຈາດເຈົ້າຈະນ່າຍ (IP                        |               | บาท    | / หน่วย |   |  |
| หน่วยนับ     |            |           |          |           | ·        | •            | 1) GIANTETINE                             |               |        | landon  |   |  |
| Dosage       | Form       |           |          |           | ·        | •            | רוייו ויזו כּ                             | мџи           | וווע   | กหรอ    |   |  |
| Drug Cat     | egory      |           |          |           | ·        | •            |                                           |               |        |         |   |  |
| จำนวนบรร     | จุด่อ UNIT | s         |          |           |          |              | 🔜 ห้ามลตราคา                              |               |        |         |   |  |
| ราคากลาง (   | (ไม่รวม Va | t.)       |          |           |          |              | 🗌 ห้ามผู้ไข้แก้ไขราดา                     |               |        |         |   |  |
|              | I          | Dose 1    | уре      |           |          |              | ถ้าตั้งราคา IPD เป็น 0 จะนำราคา OPD มาใช้ |               |        |         |   |  |
| ชื่อภาษาอังเ | าฤษ        |           |          |           |          |              |                                           |               |        |         |   |  |
| Alert Le     | vel 🧻      |           | ;        | รหัสย     | าของ GFM | lis          |                                           | 🔎 ទหัสเก่า    |        |         |   |  |
| Critical F   | Priority 🧻 |           | ;        | รหัสย     | าของ GPC | · _          |                                           | รหัสยาของ INV | ,      |         |   |  |
|              |            |           |          |           |          |              |                                           |               |        |         |   |  |
|              |            |           |          |           |          |              |                                           |               |        |         |   |  |
|              |            |           |          |           |          |              |                                           |               |        |         |   |  |
| รหัสมาตรรา   | น (DID)    |           |          |           | 2        | เกเลิกการ    | 15                                        |               |        |         |   |  |
|              | (/         | ] เพิ่มรา | ยการในระ | ะบบ In∨ei | ntory    |              |                                           | 📙 บัน         | เท็ก   | ยกเลิก  |   |  |

| แก้ไขรายการเ | วชภัณฑ์ย     | 1                    |                 |            |                                                                                                    |                        |              |           |                  |
|--------------|--------------|----------------------|-----------------|------------|----------------------------------------------------------------------------------------------------|------------------------|--------------|-----------|------------------|
| General      | Sticker      | Entry                | Right           | Stock      | Picture                                                                                                  | Price                  | Pharmacology | Sub Stock | Notify Tools 🔍 🎴 |
|              | Therap       | eutic Us             | se              |            |                                                                                                    |                        |              |           |                  |
|              |              | ฉลากช่า              | วย              |            |                                                                                                    |                        |              |           | •                |
| คำช่         | ร่วยค้นหา (ไ | keywor               | d)              |            |                                                                                                    |                        |              |           |                  |
| Mode 1       | Dosage       | Regim                | en              |            |                                                                                                    |                        |              |           |                  |
| Mode 2       | Dosage       | Regim                | en              |            |                                                                                                    |                        |              |           | #4               |
| Т            | herapeu      | tic Gro              | qr              |            |                                                                                                    |                        |              |           | <b>•</b>         |
| s            | ticker Sh    | nort Nar             | ne              |            |                                                                                                    |                        |              |           |                  |
| ແກ້          | ไขครั้งสุดท้ | íาย <mark>Ν</mark> , | □<br>□ \$<br>/A | รายการนี้ไ | ม่ต้องพิมพ์c<br><er th="" ตามจำง<=""><th>en Stick<br/>เวนที่สั่ง</th><th>ker</th><th></th><th></th></er> | en Stick<br>เวนที่สั่ง | ker          |           |                  |
| รหัสมาตรฐา   | μ(DID)       | ] เพิ่มราย           | ยการในระ        | :บบ In∨ei  | ntory                                                                                                    | ยกเลิกการ              | 15           | 🔒 บัน     | เท็ก ยกเลิก      |

| unitamentso attaction Entry Dista Careta Distanta Drine Distanta Distanta Careta Antica Tarata |
|------------------------------------------------------------------------------------------------|
| General Sticker Lindy Right Stock Picture Price Pharmacology Sub Stock Notity Tools            |
| Maximum Unit Per Dose                                                                          |
| Font Color                                                                                     |
| จำนวนสิ่งจ่ายเริ่มต้น                                                                          |
| เพิ่มรหัสค่าใช้จ่ายอัตโนมัติ จำนวน 1 🖨 เพิ่ม                                                   |
| รหัสค่าใช้จ่าย ชื่อค่าใช้จ่าย จำนวน                                                            |
|                                                                                                |
|                                                                                                |
|                                                                                                |
|                                                                                                |
| 🔄 ดิดค่าใช้จ่ายเพิ่มแผนก OPD                                                                   |
| 🔜 คิดก่าใช้จ่ายเพิ่มแผนก IPD                                                                   |
|                                                                                                |
|                                                                                                |
|                                                                                                |
|                                                                                                |
| รหัสมาตรฐาน (DID) 🧾 ยกเลิกการใช้                                                               |
| Linkastanistassun inventory                                                                    |

| แก้ไขรายการ | เวชภัณฑ์ย     | n           |             |          |             |              |                |           |        |           |
|-------------|---------------|-------------|-------------|----------|-------------|--------------|----------------|-----------|--------|-----------|
| General     | Sticker       | Entry       | Right       | Stock    | Picture     | Price        | Pharmacology   | Sub Stock | Notify | Tools 🐸 🎦 |
| ์ สิทธิ     |               |             |             |          |             |              |                |           |        | ۲         |
| 🗖 รายกา     | รนี้เป็นรายกา | ารค่าใช้จ่า | ยสูง        | ฑ้องการร | ะดับการสั่ง | จ่ายยา       | 0              |           |        |           |
| การชำร      | ะเงิน การต    | เรวจสอบร้   | สิทธิปร     | ะเภทการ  | ช้าระเงิน   | กลุ่มผู้สิ่ง | ผู้มีสิทธิสั่ง |           |        |           |
| 🗌 srie      | เการนี้ต้องชำ | าระเงิน (ใ  | ชัสิทธิไม่ไ | ð)       |             |              |                |           |        |           |
|             |               | ,           |             |          |             |              |                |           |        |           |
|             |               |             |             |          |             |              |                |           |        |           |
|             |               |             |             |          |             |              |                |           |        |           |
|             |               |             |             |          |             |              |                |           |        |           |
|             |               |             |             |          |             |              |                |           |        |           |
|             |               |             |             |          |             |              |                |           |        |           |
|             |               |             |             |          |             |              |                |           |        |           |
|             |               |             |             |          |             |              |                |           |        |           |
|             |               |             |             |          |             |              |                |           |        |           |
|             |               |             |             |          |             |              |                |           |        |           |
|             |               |             |             |          |             |              |                |           |        |           |
|             |               |             |             |          |             |              |                |           |        |           |
| รหัสมาตรฐ   | าน (DID)<br>[ | 🛛 เพิ่มราย  | มการในระ    | บบ In∨ei | ntory       | ขกเลิกการ่   | ไข้            | 🔒 บัน     | ฑ์ก    | ยกเลิก    |

| แก้" | ไขรายการ         | เวชภัณฑ์ย                   | 1                |                 |                |         |           |              |           |        |           |
|------|------------------|-----------------------------|------------------|-----------------|----------------|---------|-----------|--------------|-----------|--------|-----------|
| G    | ieneral          | Sticker                     | Entry            | Right           | Stock          | Picture | Price     | Pharmacology | Sub Stock | Notify | Tools < 🕑 |
| a    | งหมายเร          | เดุการหมด                   | 1                |                 |                |         |           |              |           |        | ۲         |
|      | รายกา<br>หมายเหร | เรนี้หมด St<br>ทุการหมด ที่ | ock<br>จะแจ้งให้ | ท้าง<br>แพทย์ทร | เสิ่งใช้<br>าบ |         |           |              |           |        |           |
|      |                  |                             |                  |                 |                |         |           |              |           |        |           |
|      |                  |                             |                  |                 |                |         |           |              |           |        |           |
|      |                  |                             |                  |                 |                |         |           |              |           |        |           |
|      |                  |                             |                  |                 |                |         |           |              |           |        |           |
| รา   | รัสมาตรฐา        | น (DID)<br>[                | 🛾 เพิ่มราย       | เการในระ        | บบ In∨er       | ntory   | มกเลิกการ | ไข้          | 🔒 บัน     | เท็ก   | ยกเดิก    |

| u | ก้ไขรายการเ | เวชภัณฑ์ยา | 1          |          |          |         |           |              |           |        |           |
|---|-------------|------------|------------|----------|----------|---------|-----------|--------------|-----------|--------|-----------|
|   | General     | Sticker    | Entry      | Right    | Stock    | Picture | Price     | Pharmacology | Sub Stock | Notify | Tools 🗳 🎦 |
|   |             |            |            |          |          |         |           |              |           | Cle    | ad        |
|   | รหัสมาตรฐา  | น (DID)    | 🛛 เพิ่มราย | ยการในระ | บบ In∨er | ntory   | ขกเลิกการ | lš           | บัน       | ฑ์ก    | ยกเลิก    |

| แก้ไ | บรายการเ                      | เวชภัณฑ์ย | າ     |       |       |         |           |              |           |        |           |
|------|-------------------------------|-----------|-------|-------|-------|---------|-----------|--------------|-----------|--------|-----------|
| G    | eneral                        | Sticker   | Entry | Right | Stock | Picture | Price     | Pharmacology | Sub Stock | Notify | Tools 🗳 🏜 |
|      | OPD                           |           |       |       | IP    | D       |           |              |           |        |           |
|      | ราคาป                         | กฑิ       |       |       | 1     | ทคาปกดิ |           | 0.00         |           |        |           |
|      | พิเศษ                         | 1         | 0.00  |       | 1     | งิเศษ 1 |           | 0.00         |           |        |           |
|      | พิเศษไ                        | 2         | 0.00  |       | Í     | งิเศษ 2 |           | 0.00         |           |        |           |
|      |                               |           |       |       |       |         |           |              |           |        |           |
|      |                               |           |       |       |       |         |           |              |           |        |           |
|      |                               |           |       |       |       |         |           |              |           |        |           |
|      |                               |           |       |       |       |         |           |              |           |        |           |
|      |                               |           |       |       |       |         |           |              |           |        |           |
|      |                               |           |       |       |       |         |           |              |           |        |           |
|      |                               |           |       |       |       |         |           |              |           |        |           |
|      | 1                             |           |       |       | Сору  |         |           |              |           |        |           |
|      |                               |           |       | _     |       | _       |           |              |           |        |           |
|      |                               |           |       |       |       |         |           |              |           |        |           |
|      |                               |           |       |       |       |         |           |              |           |        |           |
|      |                               |           |       |       |       |         |           |              |           |        |           |
|      |                               |           |       |       |       |         |           |              |           |        |           |
|      |                               |           |       |       |       |         |           | ٥v           |           |        |           |
| รทั  | สมาตรฐา                       | น (DID)   |       |       |       | 8       | ขกเลิกการ | เมื          | 📑 บัน     | เท็ก   | ยกเลิก    |
|      | 🗌 เพิ่มรายการในระบบ Inventory |           |       |       |       |         |           |              |           |        |           |

| แก้ไขรายการเวชภัณฑ์ย | า                            |          |          |         |           |              |             |        |           |
|----------------------|------------------------------|----------|----------|---------|-----------|--------------|-------------|--------|-----------|
| General Sticker      | Entry                        | Right    | Stock    | Picture | Price     | Pharmacology | Sub Stock   | Notify | Tools < 🕑 |
| Major pharmaco       | logical                      | action   |          |         |           |              |             |        |           |
| Sub pharmacol        | ogical a                     | ction    |          |         |           |              |             |        |           |
| Minor pharmaco       | Minor phermecological action |          |          |         |           |              |             |        |           |
| minor priamace       | Minor phannacological action |          |          |         |           |              |             |        |           |
|                      |                              |          |          |         |           |              |             |        |           |
|                      |                              |          |          |         |           |              |             |        |           |
|                      |                              |          |          |         |           |              |             |        |           |
|                      |                              |          |          |         |           |              |             |        |           |
|                      |                              |          |          |         |           |              |             |        |           |
|                      |                              |          |          |         |           |              |             |        |           |
|                      |                              |          |          |         |           |              |             |        |           |
|                      |                              |          |          |         |           |              |             |        |           |
|                      |                              |          |          |         |           |              |             |        |           |
|                      |                              |          |          |         |           |              |             |        |           |
|                      |                              |          |          |         |           |              |             |        |           |
|                      |                              |          |          |         |           |              |             |        |           |
|                      |                              |          |          |         |           |              |             |        |           |
|                      |                              |          |          |         |           |              |             |        |           |
| รหัสมาตรฐาน (DID)    |                              |          |          | 2       | ยกเลิกการ | ไข้          |             |        |           |
|                      | 🗌 เพิ่มราย                   | ยการในระ | บบ In∨ei | ntory   |           |              | <b>1</b> 11 | STRI   | ยาเดก     |

| แก้ไขรายการ | เวชสัลเพีย   | 1          |          |           |            |           |              |           |        |           |
|-------------|--------------|------------|----------|-----------|------------|-----------|--------------|-----------|--------|-----------|
| General     | Sticker      | Entry      | Right    | Stock     | Picture    | Price     | Pharmacology | Sub Stock | Notify | Tools 💷 🔰 |
| Drag a c    | olumn he     |            |          |           |            |           |              |           |        |           |
| Item Na     | me           |            |          |           |            |           |              |           |        |           |
| *           |              |            |          |           |            |           |              |           |        |           |
|             |              |            | 1>       | lo data 1 | to display | 8         |              |           |        |           |
|             |              |            |          |           |            |           | • •·         |           |        |           |
| รหัสมาตรฐา  | น (DID)<br>[ | 🛛 เพิ่มราย | ยการในระ | บบ In∨ei  | ntory      | บกเลิกการ | lý           | 🔒 បំ      | ันทึก  | ยกเลิก    |

| แก้ไขรายการเ | เวชภัณฑ์ยา   | 1          |          |          |         |            |              |           |        |           |
|--------------|--------------|------------|----------|----------|---------|------------|--------------|-----------|--------|-----------|
| General      | Sticker      | Entry      | Right    | Stock    | Picture | Price      | Pharmacology | Sub Stock | Notify | Tools 🥌 🏜 |
| 📃 แสงข้อ     | ความเคือนผุ้ | (์สิ่ง     |          |          |         |            |              |           |        |           |
|              |              |            |          |          |         |            |              |           |        |           |
|              |              |            |          |          |         |            |              |           |        |           |
|              |              |            |          |          |         |            |              |           |        |           |
|              |              |            |          |          |         |            |              |           |        |           |
|              |              |            |          |          |         |            |              |           |        |           |
|              |              |            |          |          |         |            |              |           |        |           |
|              |              |            |          |          |         |            |              |           |        |           |
|              |              |            |          |          |         |            |              |           |        |           |
|              |              |            |          |          |         |            |              |           |        |           |
|              |              |            |          |          |         |            |              |           |        |           |
| รหัสมาตรฐา   | น (DID)      | ] เพิ่มราย | เการในระ | บบ In∨ei | ntory   | ขกเลิกการ่ | ไข้          | 📙 บัน     | เท็ก   | ยกเลิก    |

| ι | .ก้ไขรายกา | รเวชภัณ          | ท้ยา         |           |            |        |                |           |        |        |              |
|---|------------|------------------|--------------|-----------|------------|--------|----------------|-----------|--------|--------|--------------|
|   | Sticker    | Entry            | Right        | Stock     | Picture    | Price  | Pharmacology   | Sub Stock | Notify | Tools  | Departrr 🗳 🕑 |
|   | ม้าไปรวง   | Liny<br>เก็บรหัส |              | 300CK     |            | FILE   | riamacology    | 300 3000  | TNUMY  |        |              |
|   | รหัสมาตรรู | ุกน (DID         | )<br>🔲 เพิ่ง | มรายการให | เระบบ Inve | entory | 🔜 ยกเลิกการใช้ |           |        | บันทึก | ยกเลิก       |

| แก้ไขรายกา | รเวชภัณ | ฑ์ยา                                                                                                   |               |         |          |         |               |         |        |
|------------|---------|----------------------------------------------------------------------------------------------------|---------------|---------|----------|---------|---------------|---------|--------|
| Picture    | Price   | Pharmacology                                                                                           | Sub Stock     | Notify  | Tools    | Departm | ent Medicatio | n Check | < 2    |
| ລຳຕັນ      | แผนก    |                                                                                                    |               |         |          |         |               |         |        |
| *          |         | Click here                                                                                             | to add a new  | row     |          |         |               |         |        |
|            |         | <no da<="" th=""><th>ta to display</th><th>&gt;</th><th></th><th></th><th></th><th></th><th></th></no> | ta to display | >       |          |         |               |         |        |
|            |         |                                                                                                    |               |         |          |         |               |         |        |
| เพิ่มทุกม  | เผนก    |                                                                                                    |               |         |          |         |               |         |        |
| รหัสมาตรฐ  | ทน (DID | ) 📃 เพิ่มรายการในระ                                                                                    | ะบบ In∨entory | 📃 ยกเลิ | iกการใช้ |         |               | บันทึก  | ยกเลิก |

Chapter 15

การแก้ไขข้อมูลหัตถการทันตกรรม

การเพิ่มหรือแก้ไขข้อมูลหัตถการทันตกรรมสามารถทำได้ดังนี้

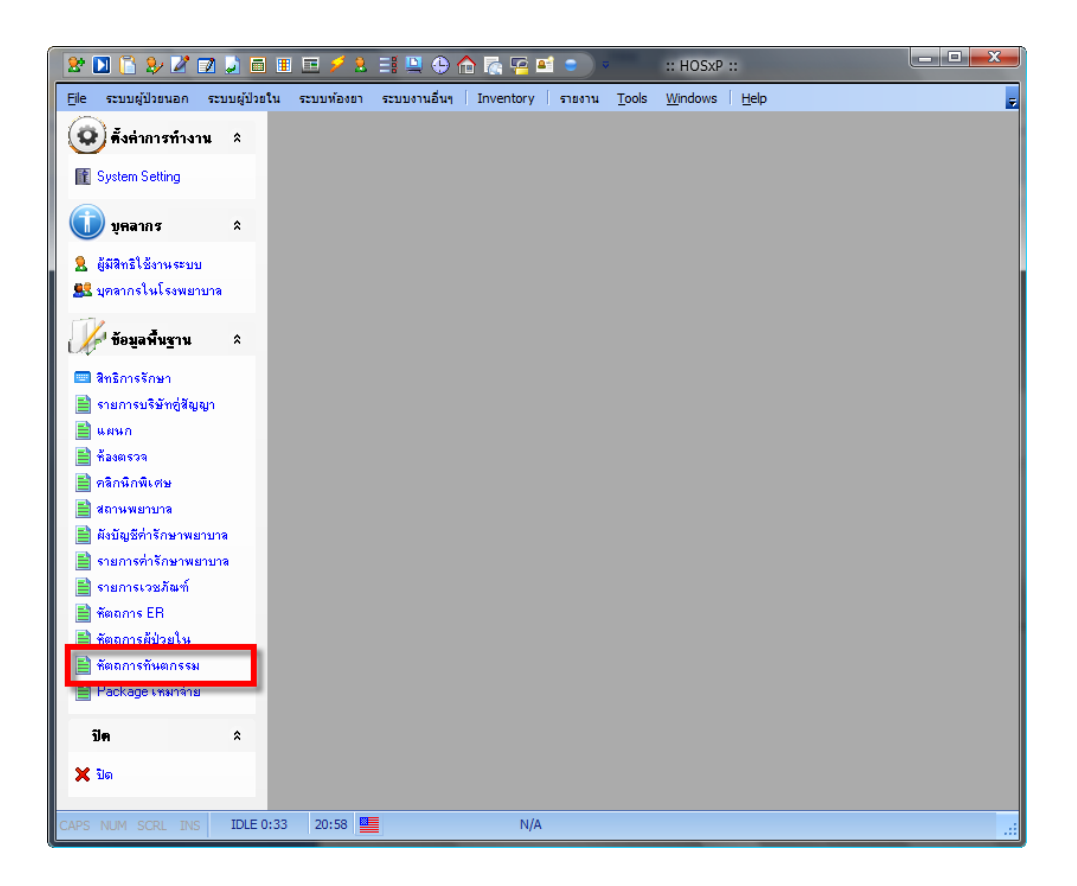

#### การแก้ไขข้อมูลหัตกการทันตกรรม

| 8 🔟 📔 🦻 🖉 🔟                     | 1        | I II ;     | 🗲 2. 📑 🖳 🕀 🏠 🌠                                                                               | 🛋 😑 🔹 DttmL                           | istForm - :: HOSxP ::       |          | x    |
|---------------------------------|----------|------------|----------------------------------------------------------------------------------------------|---------------------------------------|-----------------------------|----------|------|
| 🧑 <u>Fi</u> le ระบบผู้ป่วยนอก · | ระบบผู้ว | ป่วยใน ระบ | มบพ้องยา ระบบงานอื่นๆ Invent                                                                 | cory รายงาน <u>T</u> ools <u>W</u> in | dows <u>H</u> elp           | _ 8      | × ӻ  |
| 😨 ตั้งค่าการทำงาน               | *        | ข้อมูลหั   | ดถการทันดกรรม                                                                                |                                       |                             |          |      |
| System Setting                  |          | กลุ่มงาน   |                                                                                              | 💟 หมวด                                |                             | 💟 ด้ันหา |      |
| 🕕 บุคลากร                       | \$       |            |                                                                                              |                                       |                             |          |      |
| 🎗 ผู้มีสิทธิใช้งานระบบ          |          | Drag a c   | olumn header here to group                                                                   |                                       |                             |          |      |
| 😫 ນອອງລະໃນໂຮງພະກາງອ             |          | รหัส       | กลุ่มงาน                                                                                     | หมวด                                  | การรักษา                    | หน่วย    | ค่′  |
|                                 |          | 01         | ทันตวินิจฉัย                                                                                 | ตรวจ 1                                | ถอนฟัน                      |          | ก่า  |
| 🕼 ท้อมอพื้นราม                  | \$       | 02         |                                                                                              |                                       | อุดฟัน ด้วย Amalgam         |          | ค่า  |
| M rodennig in                   |          | 03         |                                                                                              |                                       | อุตฟัน ด้วยวัสตุสีเหมือนฟัน |          |      |
| 💷 สิทธิการรักษา                 |          | 04         |                                                                                              |                                       | ขูดหินน้ำลาย                |          |      |
| 📄 รายการบริษัทคู่สัญญา          |          | 05         |                                                                                              |                                       | เคลือบหลุมร่องฟัน (ป.1)     |          | =    |
| 📑 แผนก                          |          | 06         |                                                                                              |                                       | เคลือบหลุมร่องฟันอื่นๆ      |          |      |
| 📄 ห้องตรวจ                      |          | 07         |                                                                                              |                                       | ผ่าฟันดุด                   |          |      |
| 📄 คลิกนิกพิเศษ                  |          | 08         |                                                                                              |                                       | รักษารากฟันแท้              |          |      |
| 📄 สถานพยาบาล                    |          | ▶ 09       |                                                                                              |                                       | พิมพ์ปาก                    |          |      |
| 📄 ผังบัญชีค่ารักษาพยาบาล        |          | 10         |                                                                                              |                                       | ใส่ฟันปลอม                  |          |      |
| 📄 รายการค่ารักษาพยาบาล          |          | 11         |                                                                                              |                                       | ตรวจช่องปากหญิงมีครรภ์      |          |      |
| 📄 รายการเวชภัณฑ์                |          | 12         |                                                                                              |                                       | เกลือบฟลูออไรด์             |          |      |
| 🚞 พัตถุการ ER                   |          | 13         |                                                                                              |                                       | X-Ray                       |          |      |
| 🔜 พัตถุการผู้ป่วยใน             |          | 14         |                                                                                              |                                       | เกลารากฟัน                  |          |      |
| 📑 ทัตถการทันตกรรม               |          | 15         |                                                                                              |                                       | อุดฟันชั่วคราว              |          |      |
| Package มามาร่าย                |          | 16         |                                                                                              |                                       | ให้ยา                       |          |      |
|                                 |          | 17         | ทันตวินิจฉัย                                                                                 | ตรวจ 1                                | ให้ทันตสุขศึกษา             |          | ก่ 🗸 |
| ปิด                             | *        |            | $\blacktriangleright \rightarrowtail \bowtie + - \land \checkmark \leftthreetimes \bowtie *$ |                                       |                             |          |      |
| <b>X</b> 10                     |          | เพิ่ม      | รายการ แก้ไขรายการ                                                                           |                                       |                             | ปิด      |      |
| CAPS NUM SCRL INS               | IDLE (   | 0:7 20:    | 59 DttmLis                                                                                   | tForm                                 |                             |          |      |

#### การแก้ไขข้อมูลหัตกการทันตกรรม

| รายการหัดถการท<br>รายการหัดการทัน                      | โนตกรรม<br>เพกรรม                                                                                               |                      |              |                |  |  |  |  |
|--------------------------------------------------------|----------------------------------------------------------------------------------------------------|----------------------|--------------|----------------|--|--|--|--|
| รายละเอียด                                             |                                                                                                    |                      |              | (2)            |  |  |  |  |
| รหัสทันทกรรม                                           | 000100                                                                                                    |                      |              |                |  |  |  |  |
| กลุ่มงาน                                               | ทันทวินิจฉัย                                                                                                    |                      |              |                |  |  |  |  |
| หมวด                                                   |                                                                                                    |                      |              |                |  |  |  |  |
| ชื่อบริการ                                             |                                                                                                    |                      | หน่วย        |                |  |  |  |  |
| รหัส ICD10                                             | •••                                                                                                    |                      |              |                |  |  |  |  |
| รหัสค่าใช้จ่าย                                         |                                                                                                    |                      |              |                |  |  |  |  |
| ล้ำตับการแสดงผล                                        | 99 📫 ICD9 🛛 😶 🗌                                                                                                 |                      |              |                |  |  |  |  |
|                                                        | <ul> <li>ท้องระบุรหัสทันตแพทย์</li> <li>ประเภทบริการ</li> <li>ทันตกรรมป้องกัน</li> <li>ทันตกรรมรักษา</li> </ul> | ราคา OPD<br>ราคา IPD |              |                |  |  |  |  |
|                                                        | รายการหัตุถการพ่วง                                                                                              |                      |              |                |  |  |  |  |
| ทักการ           *         Click here to add a new row |                                                                                                    |                      |              |                |  |  |  |  |
|                                                        |                                                                                                    |                      |              |                |  |  |  |  |
| 🧧 ลบรายการ                                             | ]                                                                                                    |                      | 📙 บันทึกรายก | าร ಶ ปิตรายการ |  |  |  |  |

Chapter 16

การใช้การระบบ SQL Trace

### การใช้งานระบบ SQL Trace

ระบบ SQL Trace เป็นระบบที่ช่วยในการตรวจสอบการทำงานในการจัดการข้อมูลของ HOSxP โดยโปรแกรมจะแสดงชุดคำสั่งทั้งหมดที่ใช้ในการจัดการข้อมูลจากระบบงานที่ กำลังเปิดใช้งานอยู่ สามารถเปิดระบบ SQL Trace ได้โดยเลือกเมนู Tools -> Options -> Show SQL Trace Windows ดังรูป

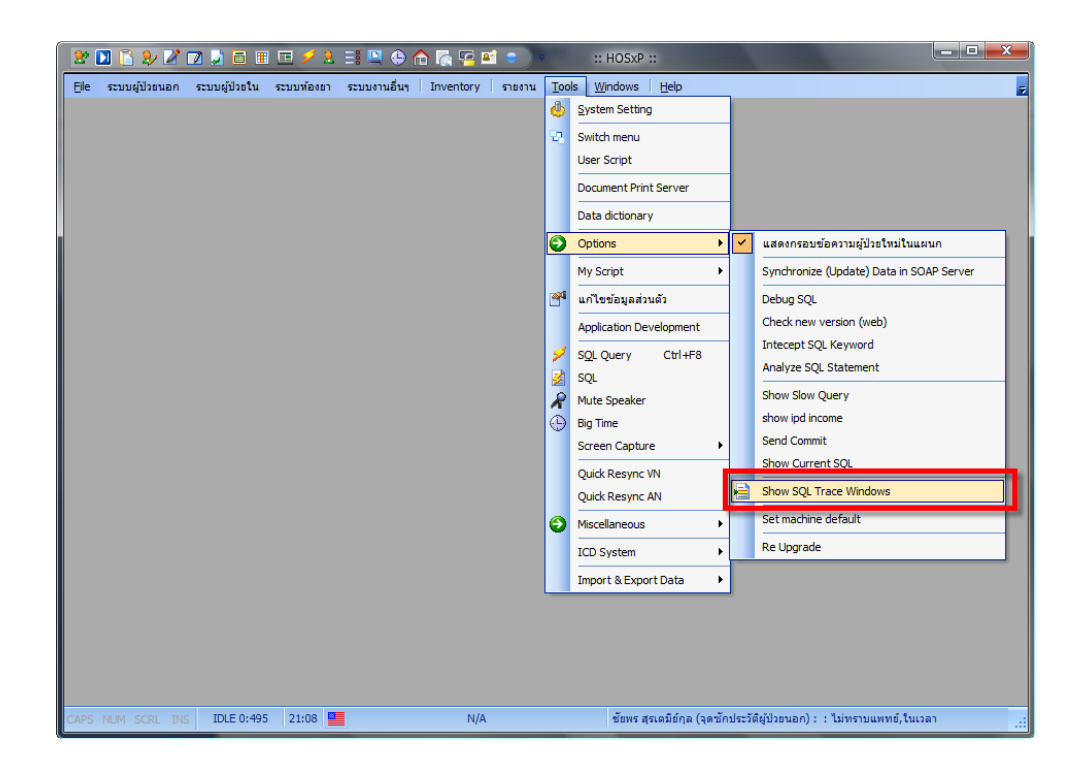

#### การใช้ระบบ SQL TRACE

### ตัวอย่างหน้าต่าง SQL Trace ขณะทำงาน

| Ele szuvgálosvan szuvgálostu szuv<br>SOL - Debug<br>Date Time Type Exe | มพ้องอา ระบบมานอื่นๆ   Inventory   รางงาน Iools<br>ec Time   SQL Text<br>delete from vn_lock where lock_date_time < 200<br>delete from vn_lock where lock_computer 1195 |                                                                        |
|------------------------------------------------------------------------|----------------------------------------------------------------------------------------------------|------------------------------------------------------------------------|
| SOL - Debug<br>Date Time Type Exe                                      | ec Time SQL Text<br>delete from vn_lock where lock_date_time < '20<br>delete from vn_lock where lock_cate_time < '20                                                    | 19.01.20 20.54.09                                                      |
| Date Time Type Exe                                                     | ec Time SQL Text<br>delete from vn_lock where lock_date_time < '20<br>delete from vn_lock where lock_computer="USE                                                      | 12.01.20.20.54.09°                                                     |
| Date Time Type Exe                                                     | ec Time   SQL Text<br>delete from vn_lock where lock_date_time < '201<br>delete from vn_lock where lock_computer-'1 ISE                                                 | 9.01.20 20.54:09                                                       |
|                                                                        | delete from vn_lock where lock_date_time < '20<br>delete from vn_lock_where lock_computer="USE                                                                          | 19-01-20 20-54-09 <sup>4</sup>                                         |
|                                                                        | delete from un lock where lock, computer-"USE                                                                                                    | 0.0120.20.34.03                                                        |
| - 08-01-20 21:09:09:034 SQL 0                                          | delete from wijlidek where lock_compaker=032                                                                                                    | 1+C                                                                    |
|                                                                        | select contract from pitype where pitype=10                                                                                                    |                                                                        |
| 09.01.20.21:09:07.125 SQL 0                                            | select require_ncode from pitype where pitype= i                                                                                                    |                                                                        |
| 00.01.20.21.05.07.122.50L 0                                            | select noexpire from pitype where pitype=10                                                                                                    | 10                                                                     |
| -08-01-20 21:09:07:115 50L 0                                           | select contract from othing where othing="10"                                                                                                    |                                                                        |
| - 08-01-20 21:09:07:113 SQL 0                                          | select contract from phype where phype= to<br>select requirecode from phype where phype= 10                                                                             |                                                                        |
|                                                                        | SHOW KEYS EBOM hos vn. stat                                                                                                    |                                                                        |
| -08-01-20 21:09:07.019 SQL 16                                          | SHOW COLUMNS FROM hos.vn stat LIKE '%'                                                                                                    |                                                                        |
| - 08-01-20 21:09:07.012 SQL 15                                         | SHOW TABLES FROM hos LIKE 'vn stat'                                                                                                    |                                                                        |
| - 08-01-20 21:09:06.992 SQL 47                                         | select * from vn_stat where vn="                                                                                                    |                                                                        |
| 08-01-20 21:09:06.935 SQL 0                                            | SHOW KEYS FROM hos.opdscreen                                                                                                    |                                                                        |
|                                                                        | SHOW COLUMNS FROM hos.opdscreen LIKE 5                                                                                                    | Ś                                                                      |
|                                                                        | SHOW TABLES FROM hos LIKE 'opdscreen'                                                                                                    |                                                                        |
| - 08-01-20 21:09:06.902 SQL 15                                         | select symptom from opdscreen where vn = "                                                                                                    |                                                                        |
|                                                                        | select name from pttype where pttype='10'                                                                                                    |                                                                        |
| - 08-01-20 21:09:06.873 SQL 0                                          | select use_contract_id from pttype where pttype=                                                                                                    | 10'                                                                    |
| 08-01-20 21:09:06.869 SQL 0                                            | select contract from pttype where pttype='10'                                                                                                    |                                                                        |
| 08-01-20 21:09:06.866 SQL 0                                            | select requirecode from pttype where pttype='10'                                                                                                    |                                                                        |
| 08-01-20 21:09:06.863 SQL 0                                            | SHOW COLUMNS FROM hos.finance_ticket LIK                                                                                                    | E %                                                                    |
|                                                                        | SHOW TABLES FROM hos LIKE 'finance_ticket                                                                                                    | <b>•</b>                                                               |
| L                                                                      | calact count(*) as on from finance, ticket where h                                                                                                    | n = " and ticket evoire / "Y"                                          |
|                                                                        |                                                                                                    |                                                                        |
|                                                                        |                                                                                                    |                                                                        |
|                                                                        |                                                                                                    |                                                                        |
|                                                                        |                                                                                                    |                                                                        |
|                                                                        |                                                                                                    |                                                                        |
|                                                                        |                                                                                                    |                                                                        |
|                                                                        |                                                                                                    |                                                                        |
|                                                                        |                                                                                                    |                                                                        |
|                                                                        |                                                                                                    |                                                                        |
|                                                                        |                                                                                                    |                                                                        |
| CAPS NUM SCRL INS IDLE 0:1 2                                           | 21:09 SQL - Debug                                                                                                    | ชัยพร สุรเตมีย์กุล (จุดซักประวัติผู้ป่วยนอก) : : : ไม่ทราบแพทย์,ในเวลา |

## หากต้องการ Export trace ให้คลิกขวาแล้วเลือก Copy to clipboard / Save trace

| 🐼 SQL - Debug           |      |           |                                                                                                    | ) ×           |
|-------------------------|------|-----------|----------------------------------------------------------------------------------------------------|---------------|
| Date Time               | Туре | Exec Time | SQL Text                                                                                                    | -             |
| 08-02-04 08:52:43.441   | SQL  | 0         | select name from hospcode where hospcode = '                                                                               | -             |
| 08-02-04 08:52:43.428   | SQL  | 0         | select hosptype from hospcode where hospcode = '                                                                           |               |
| 08-02-04 08:52:43.417   | SQL  | 0         | select name from spolty where spolty=' '                                                                                   |               |
| 08-02-04 08:52:43.404   | SQL  | 0         | select spname from spcity where spcity=' '                                                                                 |               |
| 08-02-04 08:52:43.394   | SQL  | 0         | insert into replicate_log ('event_time', 'client', 'sql') values (current_timestamp, 'USER-PC', 'INSERT INTO ksklog (kskl  | 0             |
| 08-02-04 08:52:43.392   | SQL  | 63        | INSERT INTO ksklog (ksklog_id,logtime,loginname,tablename,modifytype,detail,old_delta,new_delta,log_id,compute             | at 🛛          |
| 08-02-04 08:52:43.335   | SQL  | 0         | select * from ksklog where tablename='xxx' limit 1                                                                         |               |
| 08-02-04 08:52:43.327   | SQL  | 0         | insert into replicate_log ("event_time","client","sql") values (current_timestamp,"USER-PC","update serial set serial_no = |               |
| 08-02-04 08:52:43.326   | SQL  | 0         | UNLOCK TABLES                                                                                                    |               |
| 08-02-04 08:52:43.325   | SQL  | 0         | select serial_no from serial where name='ksklog_id'                                                                        |               |
| 08-02-04 08:52:43.324   | SQL  | 0         | update serial set serial_no=serial_no+1 where name="ksklog_id"                                                             |               |
| 08-02-04 08:52:43.322   | SQL  | 0         | LOCK TABLES serial WRITE <b>ABD 1000 COpy to Clipboard</b>                                                                 |               |
| 08-02-04 08:52:43.315   | SQL  | 0         | select count(*) as cc from serial where name='ksklog_id'                                                                   |               |
| 08-02-04 08:52:43.311   | SQL  | 0         | select * from ksklog where tablename='xxx' limit 1                                                                         |               |
| 08-02-04 08:52:43.300   | SQL  | 0         | SHOW COLUMNS FROM hos.lab_app_head LIKE '%' Run Trace                                                                      |               |
| 08-02-04 08:52:43.295   | SQL  | 15        | SHOW TABLES FROM hos LIKE 'lab_app_head'                                                                                   |               |
| 08-02-04 08:52:43.277   | SQL  | 0         | select concat(lab_app_order_number,";form_name) as name from lab_app Export to File te                                     | •             |
| 08-02-04 08:52:43.266   | SQL  | 16        | SHOW KEYS FROM hos.clinic_auto_lab                                                                                         |               |
| 08-02-04 08:52:43.261   | SQL  | 0         | SHOW COLUMNS FROM hos.clinic_auto_lab LIKE "%"                                                                             |               |
| 08-02-04 08:52:43.254   | SQL  | 15        | SHOW TABLES FROM hos LIKE 'clinic_auto_lab'                                                                                |               |
| 08-02-04 08:52:43.235   | SQL  | 0         | select form_name from clinic_auto_lab where clinic in (") and form_name is not null and form_name<>"                       |               |
| 08-02-04 08:52:43.224   | SQL  | 0         | select clinic from clinicmember where hn='4208100'                                                                         |               |
| 08-02-04 08:52:43.222   | SQL  | 0         | select count(*) as cc from oapp where hn = '4208100' and nextdate = '2008-02-04'                                           |               |
| 08-02-04 08:52:43.200   | SQL  | 0         | SHOW KEYS FROM hos.ipt                                                                                                    |               |
| 08-02-04 08:52:43.189   | SQL  | 0         | select * from ipt where hn='4208100' and regdate='2008-02-04'                                                              |               |
| 08-02-04 08:52:43.180   | SQL  | 0         | insert into replicate_log ('event_time');'client');'sql') values (current_timestamp,'USER-PC','INSERT INTO data_synchi     | τC            |
| 08-02-04 08:52:43.178   | SQL  | 93        | INSERT INTO data_synchronize (vn,vn_guid,hn_guid,cid,last_update,last_sync,sync_complete,sync_mode,departr                 | 0 <del></del> |
| L 00.00.04.00.50.40.004 | 001  |           |                                                                                                    |               |

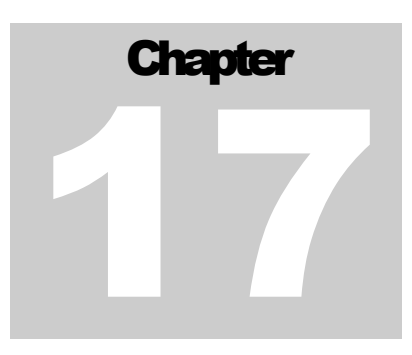

การใช้งานระบบ SQL Query

### การใช้งานระบบ SQL Query Tool

ระบบ SQL Query เป็นระบบที่ช่วยให้ผู้ดูแลระบบเข้าถึงข้อมูลในฐานข้อมูลได้โดยตรง โดยใช้กำสั่งภาษา SQL เพื่อดึงข้อมูลมาแก้ไข มีวิธีการใช้งานดังนี้

เลือกเมนู Tools -> SQL Query

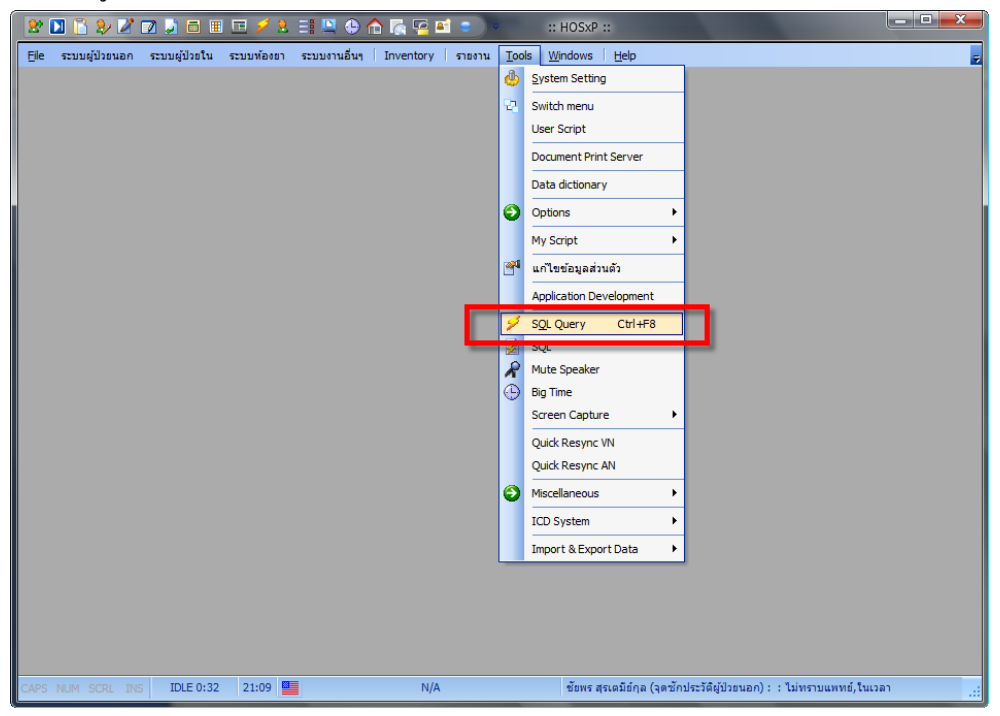

จะปรากฎหน้าต่าง SQL Query window คังรูป

|                                                                                      | HOSXP SQL Query - :: HOSXP ::                                           |
|--------------------------------------------------------------------------------------|-------------------------------------------------------------------------|
| iver Eulider Open Table Internation אומיטענעט אוא אוא אוא אוא אוא אוא אוא אוא אוא או | Indenna Tools Windows Help – & *                                        |
|                                                                                      |                                                                         |
| ทางานกับ Master: 127.0.0.1:hos 🛛 🖉 Last replication                                  | agent active 04/12/254/17:54:58                                         |
| Query Table Process List Script Options                                              |                                                                         |
|                                                                                      | Î.                                                                      |
|                                                                                      |                                                                         |
|                                                                                      | +                                                                       |
| - Drag a column boarder have to group by that column                                 |                                                                         |
| Drag a column neader nere to group by that column                                    |                                                                         |
| <no data="" display="" to=""></no>                                                   |                                                                         |
| a 4 4 5 10 10 4 - a 4 x a 4 4 <b>4 6</b> 6                                           |                                                                         |
| Filter Index                                                                         |                                                                         |
| 🗌 🕼 Filter 🛛 Search Field                                                            | Value                                                                   |
| CAPS NUM SCRL INS IDLE 0:14 21:10 III HOSXP SQL Query                                | / ชั้ยพร สุรเตมีย์กุล (จุดชักประวัติผู้ปัวยนอก) : : ไม่ทราบแพทย์,ในเวลา |

## การแก้ไขข้อมูลสามารถทำได้ตามขั้นตอนดังนี้

- 1. เลือกตารางจาก combobox ค้านบน
- 2. ตรวจสอบคำสั่งในช่อง memo ด้านล่าง
- 3. กดปุ่ม Run
- 4. แก้ไขข้อมูลในตารางค้านล่าง
- 5. กดปุ่ม Update เพื่อบันทึกการแก้ไข

| Query Builde       Open Table       ptype       Process       Process<                                                                                                    | HOS     | P SQL Query                                                              |                              |       |        |       |            |         |           |         |        |          |       |           |
|----------------------------------------------------------------------------------------------------|---------|--------------------------------------------------------------------------|------------------------------|-------|--------|-------|------------|---------|-----------|---------|--------|----------|-------|-----------|
| ท้างานกับ       Master: 127.0.0.1:hos       Lasthoplication agent active       04/02/2551 08:59:00       กรณาคราวจร้อน Agent         Query       Table       Process List       Script       Options       5         Select * from pttype       0       03       0       5         Drag a column header here to group by that column       0       03       N       0         ptty; name       editmask       isus pcor requ doct fee_cod-isscount       cont paic in_re uc requ oldco         10       รักระเงินตรมานที่ส่วย       Y       A1       N       Y       0       03       N         20       ใช้สิทธิมิกหน่วยรามทั่นสังกัด       Y       A2       N       Y       0       01       N         30       มักรประกันสังกม       100-1-0000000-0;1;#:100-000000;1;#       Y       A2       N       Y       100       02       N         33       มักเรียงกับสังกม       100-0000000-0;1;#:100-000000;1;#       Y       AC       Y       100       N       2       N       1         34       มักเรียงกับสังกม       100-0000000-0;1;#:100-0000-00; Y       A7       Y       100       N       2       N       1         35       กองรบุละกับสังกม       Y       A8       N                                                                                                    | Query I | Builder Open Table pttype                                                | 🔄 💽 Run 📝 Ex                 | ec    | 📀 U 💽  | odate |            | Save 👔  | 👌 Open    | Append  | TH     | EN VL    |       | Disable H |
| Cuery Table Process List Script Options       1         gelect * froe pttype       3         Drag a column header here to group by that column       4         pty; name       editmask         isus pco: requ docl fee_cod desbount       cont paic in_re uc         requery table       Y         A1       N         V       A2         N       0         20       15%         15%       1         10       5%         20       15%         10       5%         10       5%         20       15%         20       15%         21       100-1-0000000-0;1,#:100-1-000         20       15%         33       100-1-0000000-0;1,#:100-1-000         33       100-1-0000000-0;1,#:10-0000-00;1,# Y         34       100-1000000-0;1,#:10-0000-00;Y         35       nosynušumenu         36       19%         37       100         38       100         39       Y         30       100         31       100         32       100         33       100         34 </th <th>สาวาา</th> <th>ιδι Master:127.0.0.1.hos</th> <th></th> <th>enlic</th> <th>etion</th> <th>900</th> <th>at a chi</th> <th>- 0.470</th> <th>2/2551.08</th> <th>8-58-00</th> <th>0.00</th> <th>mercade</th> <th></th> <th>ont</th>                                                                                                    | สาวาา   | ιδι Master:127.0.0.1.hos                                                 |                              | enlic | etion  | 900   | at a chi   | - 0.470 | 2/2551.08 | 8-58-00 | 0.00   | mercade  |       | ont       |
| Query         Table         Process List         Script         Options         1           select * from         pttype         3         5         5           Orag a column header here to group by that column         4         5         5           ptyp name         editmask         isus         pcor         requ         dod fee         col         dod fee         col         dod fee         dod fee         col         dod fee         dod fee         col                                                                                                    | TINI    |                                                                          |                              | Dire  | Julion | ugei  | n acar     | 04/0    | 272331.00 | 5.55.00 |        |          | in Ag | em        |
| Select * from pttype         5           Crag a column header here to group by that column         4           ptyp name         editmask         isus pcor requ doc fee_cod docount         cont pair in_re uc         requ oldco           10         ทั่วจะเงินครบ         Y         A1         N         Y         0         03         N           20         ใช้สำหรับโหรบ         Y         A1         N         Y         0         01         N           20         ใช้สำหรับโหรบ         Y         A1         N         Y         0         01         N           20         ใช้สำหรับโหรบ         Y         A1         N         Y         0         01         N           30         มีการประกับสุมอาม         Y         A1         N         Y         100         02         N           33         มักเรียงเมือง         Y         A1         Y         100         02         N           34         มักรประกับสังคม         100-0000000-01;#:100000000;1#         Y         A2         N         100         02         N           35         กลรารประกับสังคม         Y         A8         N         Y         100         02         N                                                                                                    | Query   | / Table Process List Scr                                                 | ipt Options                  |       |        |       |            |         |           |         |        |          |       |           |
| Column header here to group by that column      Column header here to group by that column      ptly; name     editmask     isus pcorrequ doc fee_cod discount     cont paic in_re uc requ oldco     for sizes?usersu                                                                                                    | sele    | et * from pttype                                                         |                              | /     |        |       |            |         |           |         |        |          |       |           |
| 2         3           Drog a column header here to group by that column         4           pttyr name         editmask         isus pcorregu doci fee cont discount         cont paic in_re uc         requipted of cont paic in_re uc         requipted of cont paic in_re uc         r |         |                                                                          |                              |       |        |       | $\searrow$ |         |           |         | ( 5    |          |       |           |
| Drag a column header here to group by that column         4           ptty: name         editmask         isus pco: requ doc fee_cod #stoount         cont paic in_re uc         requ oldco           10         ธัรระเงินครบ         Y         A1         N         Y         0         03         N           20         ใช้สิทธิเป็กหน่องานคันสังกัค         Y         A1         N         Y         0         01         N           30         มัครประกันสังกม         100-1-0000000-0;1,#100-1-0000         A1         Y         Y         100         02         N           33         มักเรียนม้อยม (13-15 3)         tv.0000000;1,#100000000;1,# Y         AC         Y         100         02         N           34         มักรประกันสังคม         100-0000000-0;1,#10000000;1,# Y         AC         Y         100         02         N           35         กองทุนจิงหกตแทน         Y         A8         N         Y         100         02         N           36         ประกันสังคม         Y         A9         Y         0         N         2         N           37         กษต่างสักว มักรประกันสังคม         Y         A8         Y         100         02         N           38                                                                                                    |         |                                                                          | (2)                          |       |        |       | - (        | 3)      |           |         | -      | /        |       |           |
| Drag a column header here to group by that column         1           ptty: name         editmask         isus pco: requ dod fee_cod descount         cont paic in_re uc         requ oldco           10         ทัระเงินครม         Y         A1         N         Y         0         03         N           20         ใช้สิทธิบักหว่องานต้นสังกัด         Y         A2         N         Y         0         01         N           30         มักรประกันสุขภาพ ทั่วไป         100-1-0000000-0:1,#100-1-000         AI         Y         Y         100         02         N           33         มักรประกันสุขภาพ ทั่วไป         100-1-00000000-1;#100000000:1,# Y         AC         Y         Y         100         N         02         N           34         มักรประกันสุขภาพ         100-0000000-0;1,#1000000000;1,# Y         AC         Y         Y         100         N         2         N           35         กองทุมเงินทดมาน         Y         A8         N         Y         100         02         N           36         ประกันโตรก         Y         A8         Y         100         02         N           37         กษต่างด้าว มีตรประกันสุขภาพ         Y         A1         Y         100                                                                                                    |         |                                                                          |                              |       |        |       |            |         |           |         |        |          |       | -         |
| Drag a column header here to group by that column           pttyr name         editmask         isus pcor requided fee_codiatsbount         cont paic in_re uc         requidecont           10         ข้าระเงินครม         Y         A1         N         Y         0         03         N           20         ใช้สิทธิบักหน่วยงานต้นสังก็ค         Y         A2         N         Y         0         01         N           30         ขักรประกันสุขภามที่ว่าไป         100-1-0000000-0;1,#100-1-005         A1         Y         Y         100         02         N           33         ขักเรียนข้องเป็น (3-15 ชี)         10.0000000;1,#100000000;1,# Y         AC         Y         Y         100         N         2         N           34         ขักรประกันสังกม         100-0000000-0;1,#10-0000-00C         Y         A7         Y         100         N         2         N           35         กองทุมเงินกคมาม         Y         A8         N         Y         100         02         N           36         ประกันที่จะคมาม         Y         A8         N         Y         100         02         N           37         คมต่างกัวรักมสุบระกันสุขาม         Y         A1         Y         100                                                                                                    |         |                                                                          |                              |       |        |       |            |         |           | 0       | A      |          |       | ~         |
| ptty: name         editmask         isus pcorregu doc fee_cod discount         cont pair in_re_uc         requ oldco           10         ข้าระเงินครม         Y         A1         N         Y         0         03         N           20         ใช้สิทธิบัทหน่วยงานทั้นสังกัด         Y         A1         N         Y         0         01         N           30         มัครประกันสุขภาม ทั่วไป         100-1-0000000-0;1;#:100-1-000         Y         A1         Y         Y         100         02         N         0           33         มักรับนัยยม (13-15 3)         19:0000000;1;#:100-0000000;1;#         Y         AC         Y         Y         100         N         02         N         0           34         มักรระกันสังกม         100-0000000-0;1;#:10-0000000;1;#         Y         AC         Y         Y         100         N         02         N         0           35         กองทุมเงินทศแทน         Y         A8         N         Y         100         02         N         0           36         ประกันรัฐมาม         Y         Y         1000         02         N         0           38         มัครรักษฐาม         Y         A1         Y         Y                                                                                                    | Drag    | a column header here to gro                                              |                              |       |        |       |            |         |           | 1       | 4      | <u>}</u> |       |           |
| 10       รัรระเงินตรบ       Y       A1       N       Y       0       03       N         20       ใช้สิทธิเบิกห่วยงานต้นสังกัด       Y       A2       Y       0       01       N         30       บัตรประกันสุยภาพ ทั่วไป       1001-0000000-0;1,#:100-1-0000       AI       Y       Y       100       02       N         33       พักรียนมีธยน (13-15 ปี)       1%:0000000;1,#:100-0000000       AI       Y       Y       100       02       N         34       มัดรประกันสังคม       100-0000000-0;1,#:10-00000000       A7       Y       Y       100       02       N         35       กตรบนักสังคม       100-0000000-0;1,#:10-0000-000       Y       A7       Y       100       02       N         36       ประกันบัตรทาพรบ.       Y       A8       N       Y       100       02       N         36       ประกันบัตรทาพรบ.       Y       A9       Y       0       0       0       N         38       มัดรบ้ะกลับคน       Y       100       02       N       0       02       N         38       มัดรบ้ะกลับคน       Y       4       Y       100       02       N       0 <td< td=""><td>pttyp</td><td>name</td><td>editmask</td><td>isus</td><td>в рсо</td><td>req</td><td>ι doct</td><td>fee_cod</td><td>discount</td><td>con</td><td>t paic</td><td>in_re uc</td><td>requ</td><td>oldco</td></td<>                                                                                                    | pttyp   | name                                                                     | editmask                     | isus  | в рсо  | req   | ι doct     | fee_cod | discount  | con     | t paic | in_re uc | requ  | oldco     |
| 20       ใช้สิทธิเม็ดหน่วยงานต้นลังกัด       Y       0       01       N         30       มัครประกันสูงภาพ ทั่วไป       100-1-0000000-0;1;#:100-1-060       AI       Y       Y       100       02       N         33       นักร้อนมัธยม (13-15 ชี)       10:000000:1;#:10000000:1;#:Y       AC       Y       Y       100       02       N         34       มัดรประกันสังสม       100-0000000-0;1;#:100-00000 Y       A7       Y       Y       100       02       N         35       กองทุนสังหาดนทาน       Y       A8       Y       100       02       N       2         36       ประกันมัธยม หรวม       Y       A8       Y       0       N       02       N         37       คมด่างกัวบิตรประกันสังสามา       Y       A8       Y       0       N       02       N         38       ประกันมัธรม หรวม       Y       A8       Y       100       02       N       0         37       คมด่างกัวบิตรประกันสุขภาพ       Y       AL       Y       100       02       N       0         38       ประการ       Y       AE       Y       100       02       N       0       0       N       0       0<                                                                                                    | 10      | ข้าระเงินครบ                                                             |                              | Y     | A1     | Ν     | Y          |         |           | 0       | 03     |          | Ν     |           |
| 30       มัครประกันสูงอาห ทั่วไป       100-1-0000000-0;1;#:100-1-000       AI       Y       Y       100       02       N         33       มักเรียนมัธยม (13-15 มี)       10:0000000;1;#:100000000;1;# Y       AC       Y       Y       100       02       N         34       มัครประกันสังคม       100-0000000-0;1;#:100-0000 Y       A7       Y       Y       100       02       N         35       กครทุมธันทศแทน       Y       A8       N       Y       100       02       N         36       ประกันสังคม       100-000000-0;1;#:10-0000-000 Y       A7       Y       Y       100       02       N         36       ประกันสังคม       100-0000-0;1;#:10-0000-000 Y       A8       N       Y       100       02       N         36       ประกันสังคม       100-0000-0;1;#:10-0000-000 Y       A8       N       Y       0       N       02       N         37       คมต่างกักว มัครประกันสังคมท       Y       AL       Y       Y       100       02       N         38       ประกันสังคม       Y       AE       Y       Y       100       02       N         41       หารสำนาสังคม       Y       AE       Y       10                                                                                                    | 20      | ใช้สิทธิเบิกหน่วยงานต้นสังกัด                                            |                              | Y     | 42     | N     | Y          |         |           | 0       | 01     |          | Ν     |           |
| 33       จักเรียนมัธยม (13-15 มี)       10.000000.1;#:10000000.1;#: Y       AC       Y       Y       100 N       02       N          34       จักรประกันสังคม       100-000000-0;1,#:10-0000-000 Y       A7       Y       Y       100 V       02       N          35       กละทุมเงินทดแทน       Y       A8       N       Y       100 V       02       N          36       ประกันมัธรถ หรม       Y       A8       Y       0       N       02       N          37       กษท่างกัว มักรประกันสุมภาพ       Y       A9       Y       Y       000       02       N          38       จักรร้างสราว       Y       AH       Y       100       02       N          38       จักรร้างสราว       Y       AH       Y       100       02       N          14       หารร่างสรา       Y       Y       1000       02       N          14       ทารร่างสรา       Y       Y       1000       02       N          14       ทารร่างสรา       Y       Y       1000       02       N                                                                                                    | 30      | บัตรประกันสุขภาพ ทั่วไป                                                  | 100-1-0000000-0;1;#:100-1-06 | Y     | AI     | Y.    | Y          |         | -         | 100     | 02     |          | N     |           |
| 34 มัตรประกันสังคม       100-000000-0;1,#:10-0000-00 Y       A7       Y       Y       100 Y       02       N         35 กองกุนเงินทดแทน       Y       A8       N       Y       100       02       N         36       ประกันสังคม       Y       A8       N       Y       0       N       02       N         36       ประกันสียรถ พรบ.       Y       A9       Y       Y       0       N       02       N         37       คนต่างค้าว มัตรประกันสุขภาพ       Y       A1       Y       100       02       N         38       มักรร้วดราว       Y       AH       Y       100       02       N         41       ทหารล่านสึก       Y       AE       Y       100       02       N         14       ทหารล่านสึก       Y       AE       Y       100       02       N         14       ทหารล่านสึก       Y       AE       Y       100       02       N         14       ทหารล่านสึก       Y       100       02       N       Y         14       Intrasit       Y       Y       100       02       N       Y         14       Intrasit       <                                                                                                    | 33      | นักเรียนมัธยม (13-15 ปี)                                                 | lv.0000000;1;#:!00000000;1;# | : Y   | AC     | Y.    | Y          |         | -         | 100 N   | 02     |          | N     |           |
| 35       กองทุพมิงมทุตแทน       Y       A8       N       Y       100       02       N         36       ประกันภัยรถ พรบ.       Y       A9       Y       Y       0       N       02       N         37       คมต่างด้าว มัดรประกันสุขภาพ       Y       AL       Y       100       02       N         38       มัดรชั่วคราว       Y       AH       Y       100       02       N         41       หหารถ่ามพิก       Y       AE       Y       100       02       N         41       หหารถ่ามพิก       Y       100       02       N       Image: Status and Status and Status a                                                                                                    | 34      | บัตรประกันสังคม                                                          | 100-0000000-0;1;#:10-0000-00 | CΥ    | A7     | Y.    | Y          |         | -         | 100 Y   | 02     |          | N     |           |
| 36     ประกันมียรถ พรบ.     Y     A9     Y     Y     0     N     02     N       37     กมต่างด้าว มัดรประกันสุขภาพ     Y     AL     Y     100     02     N       38     มัดรชั่วคราว     Y     AH     Y     100     02     N       41     ทหารล่านสึก     Y     AE     Y     100     02     N       41     ทหารล่านสึก     Y     AE     Y     100     02     N       61     N     AE     Y     100     02     N                                                                                                    | 35      | กองทุนเงินทดแทน                                                          |                              | Y     | A8     | Ν     | Y          |         | -         | 100     | 02     |          | N     |           |
| 37 สนต่างด้าว มัตรประกันสุขภาพ     Y     AL     Y     100     02     N       38 มัตรชั่วคราว     Y     AH     Y     100     02     N       41     หกรส่วนศึก     Y     AE     Y     100     02     N       41     หกรส่วนศึก     Y     AE     Y     100     02     N       Filter     Index     Index     Index     Index     Index                                                                                                    | 36      | ประกันภัยรถ พรบ.                                                         |                              | Y     | A9     | Y.    | Y          |         |           | 0 N     | 02     |          | N     |           |
| 38 มักรรัวคราว         Y         AH         Y         100         02         N           41 พกรล่านศึก         Y         AE         Y         100         02         N           41 พกรล่านศึก         Y         AE         Y         100         02         N           Image: Second Field         Y         Image: Second Field         Y         Image: Second Field         Y                                                                                                    | 37      | คนต่างด้าว บัตรประกันสุขภาพ                                              |                              | Y     | AL     | Y.    | Y          |         | -         | 100     | 02     |          | N     |           |
| 41 mmsinumin Y AE Y Y 100 02 N<br>General Sector Sector Field Value                                                                                                    | 38      | บัตรชั่วคราว                                                             |                              | Y     | AH     | Y     | Y          |         | -         | 100     | 02     |          | Ν     |           |
| Filter Index                                                                                                    | 41      | ทหารผ่านศึก                                                              |                              | Y     | AE     | Y     | Y          |         | -         | 100     | 02     |          | Ν     | ~         |
| Filter Index                                                                                                    |         | $\bullet \triangleright \flat \flat + - \bullet \checkmark \times \circ$ |                              | 1     | 1      |       |            |         |           |         |        |          |       |           |
|                                                                                                    | Filter  | Index                                                                    |                              |       |        |       |            |         |           |         |        |          |       |           |
| 18 Filter Search Field Value                                                                                                    |         |                                                                          |                              |       |        | _     |            |         |           |         |        |          |       |           |
|                                                                                                    |         | l                                                                        | ช้ Filter Search Field       |       |        |       | Value      |         |           |         |        |          |       |           |
| Records                                                                                                    | Reco    | rds                                                                      |                              |       |        |       |            |         |           |         |        |          |       |           |

| Query Builder     Open Table     pttype     ☑     Image: Second Second Sec | opend          | TH EN VL                                 | Disa        |
|----------------------------------------------------------------------------------------------------|----------------|------------------------------------------|-------------|
| ทำงานกับ         Master : 127.0.0.1:hos         Compare Field           Query         Table         Process List         Script         Options         Excel Export                                                                                                    | 1:00 <b>nş</b> | ณาตรวจสอบ /                              | Agent       |
| Query Table Process List Script Options Excel Export                                                                                                    |                |                                          |             |
| select * from pttype Open DBF Export DBF Print Preview                                                                                                    |                |                                          |             |
| Drag a column header here to group by that column Set Column Width ptty; name editmask i Set Column Set Column                                                                                                    | cont           | paic in_re uc                            | requiolo    |
| โป         ฐังระเงินตรบ         CC Copuol           20         ใช้สึกษิเบิกหน่วยงานต้นสังกัด         Resync VN Field 0           30         บัตรประกันธุรบานต้นสังกัด         Resync AN Field 0                                                                                                    |                | 03<br>01<br>02                           | N<br>N<br>N |
| 3.3< นกเรียนสอยม (3-15 บาคลการบุณณา) (##200000000) (#         Generate insert statement           34< บัทรประกันสังนา                                                                                                    | Y              | 02 02 02 02 02 02 02 02 02 02 02 02 02 0 | N<br>N<br>N |
| 37     คนต่างด้าว บัตรประกันสุขภาพ     Edit DPE0 Picture       38     บัตรชั่วคราว     Get Text       41     หารส่านชื่อ     Export data in column to file                                                                                                    |                | 02 02 02 02 02 02 02 02 02 02 02 02 02 0 | N<br>N<br>N |
| 42         พระภิกษุ สามแมร         ไข.0000000;1;#.100000000;1;#.         Get SOAP Dataset           43         มัดรประวัณสุขภาพ อสม.         100-3-0000000-0;1;#.100-3-000         Get SOAP Dataset           44         มัดรประวัณสุขภาพ อมีม         100-2-0000000-0;1;#.100-2-000         Upload SOAP Dataset                                                                                                    |                | 02 02 02                                 | N<br>N<br>N |
| 45 สิทธิประเภท ก. อื่นๆ In.0000000;1;#:100000000;1;#:1 Revert Delta 46 สิทธิประเภท ท. อื่นๆ In.0000000;1;#:100000000;1;#:1 View Delta                                                                                                    | N<br>N         | 02                                       | N N         |
| Filter     Index     Get SQLite Data       It & Filter     Search Field     Disable undo log       28 Records     Switch grid                                                                                                    |                |                                          |             |

หากต้องการ Export ข้อมูลที่ได้ ให้คลิกขวาในตาราง แล้วเลือก Excel Export / Export DBF

หากต้องการบันทึกข้อมูลที่ได้จากกำสั่ง Select statement สามารถกดปุ่ม Save เพื่อบันทึก ข้อมูลไว้ในเครื่องที่ใช้งานได้ ดังรูป และหากต้องการเปิดแฟ้มที่ได้บันทึกเอาไว้มาแก้ไข ให้กดปุ่ม Open และเมื่อต้องการบันทึกข้อมูลที่ถูกแก้ไขเอาไว้ใน database ให้กดปุ่ม Update

| HOSxP SQL Query                                                                                     |          |
|----------------------------------------------------------------------------------------------------|----------|
| Query Builder Open Table pttype 💽 💽 Run 📴 Exec 🥥 Updae 🔒 Save 👘 Open Append TH EN VL 🗖 D            | isable H |
| ทำงานกับ Master: 127.0.0.1:hos 🔄 Last replication agent active 04/02/2551 08:59:00 กรุณาตรวจสอบ Age | nt       |
| Query Table ProcessList Script Options                                                              |          |
| select * from pttype                                                                                | *        |
| Save As                                                                                             | -        |
| pttyr name File name Iteds                                                                          | oldco 🖃  |
| > 10 ชำระเงินครบ Save as type: Binary Dataset (*.cds)                                               |          |
| 20 ใช้สิทธิเปิกหน่วยงานต้นสัง                                                                       | _        |
| 30 บัตรประกันสุขภาพ ทั่วไป N                                                                        |          |
| 33 นักเรียนมีธยม (13-15 มี) N                                                                       |          |
| 34 บัตรประวันสังคม N                                                                                |          |
| 35 กองทุนเงินทดแทน N                                                                                |          |
| 36 ประกันมัยรถ พรบ. Save Canad N                                                                    |          |
| 37 คนต่างด้าว บัตรประกันสุข                                                                         |          |
| 38 มัตรชั่วคราว 🔍 🥄 N                                                                               |          |
| 41 ทหารส่านศึก Y AE Y Y 100 02 N                                                                    |          |
|                                                                                                    |          |
| Filter Index                                                                                        |          |
| Image: Search Field         Value                                                                   |          |
| 28 Records                                                                                          |          |

หากต้องการตรวจสอบ Process ที่กำลังทำงานอยู่ทั้งหมดของ Database ให้กลิกที่ Tab Process List จะแสดงรายการ Process ทั้งหมด ดังรูป และหากต้องการปิดการทำงานของ Process นั้นๆ ให้กลิกขวาแล้วเลือก Kill Process

| 2     | 🖸 📔 👂                                                                              | 2 🛛 🖌      | 1 🖬 🔳 🖸      | 3 🗲 🙎 🗐    | 🖳 🕒 🏫        | i 💽 🔊     | i 😑 🔰     | HOSxP                        | SQL Query               | - :: HOSxP ::                  |                    | <b>— — X</b> |
|-------|------------------------------------------------------------------------------------|------------|--------------|------------|--------------|-----------|-----------|------------------------------|-------------------------|--------------------------------|--------------------|--------------|
| 絕 Е   | ile                                                                                | ປ່ວຍນວກ ຈ  | ะบบผู้ป่วยใน | ระบบห้องยา | ระบบงานอื่นๆ | Invento   | ry รายงา  | u <u>T</u> ools <u>W</u> ind | lows <u>H</u> elp       |                                |                    | _ & × 🚽      |
| Query | Builder                                                                            | )pen Table |              |            | 🚺 Run        | 📝 Exec    | 🧿 Update  | e 🔒 Save                     | 👌 Open                  | Append TH EN VL                | Disable H          | ighlight 🛃   |
| ท่าง  | ทำงานกับ Master: 127.0.0.1:hos 💽 Last replication agent active 04/12/2547 17:54:58 |            |              |            |              |           |           |                              |                         |                                |                    |              |
| Que   | ry Table                                                                           | Process    | List Scri    | pt Options |              |           |           |                              |                         |                                |                    |              |
| Sho   | w Process                                                                          | List Every | / 1          | Second     | Refresh      | s         | top       | Log slow tr<br>Kill slow tra | ransaction<br>ansaction | 3 🖨 Chart Ia                   | atest 60 🚔         | Capture s    |
| QCa   | iche Mem                                                                           | 26         | 229176       | Query in   | cache 9      | 44 Q      | uery cach | e hit 1907                   |                         | View only active sessi         | on                 |              |
| ld    | Use                                                                                | r Host     | :            |            | db           | Comme     | nd        | Time                         | State                   | Info                           |                    |              |
|       | 5 sa                                                                               | 127.0.     | 0.1:60506    |            | hos          | Query     |           | (                            | )                       | show full processlis           | 4                  |              |
|       |                                                                                    |            |              |            |              |           |           |                              |                         |                                |                    |              |
|       |                                                                                    |            |              |            |              |           |           |                              |                         |                                |                    |              |
|       |                                                                                    |            |              |            |              |           |           |                              |                         |                                |                    |              |
|       |                                                                                    |            |              |            |              |           |           |                              |                         |                                |                    |              |
|       |                                                                                    |            |              |            |              |           |           |                              |                         |                                |                    |              |
|       |                                                                                    |            |              |            |              |           |           |                              |                         |                                |                    |              |
|       |                                                                                    |            |              |            |              |           |           |                              |                         |                                |                    |              |
|       |                                                                                    |            |              |            |              |           |           |                              |                         |                                |                    |              |
|       |                                                                                    |            |              |            |              |           |           |                              |                         |                                |                    |              |
|       |                                                                                    |            |              |            |              |           |           |                              |                         |                                |                    |              |
|       |                                                                                    |            |              |            |              |           |           |                              |                         |                                |                    |              |
|       |                                                                                    |            |              |            |              |           |           |                              |                         |                                |                    |              |
| CAPS  | NUM SCRI                                                                           | . INS      | IDLE 0:0     | 21:11      |              | HOSxP SQL | Query     | ชัยพ                         | ร สุรเตมีย์กุล (        | จุดชักประวัติผู้ป่วยนอก) : : ไ | ม่ทราบแพทย์, ในเวล | ۰ <u>.</u>   |

หากต้องการแสดงสถานะ Workload ของ MySQL ให้กดปุ่ม Chart จะแสดงหน้าต่างคังรูป

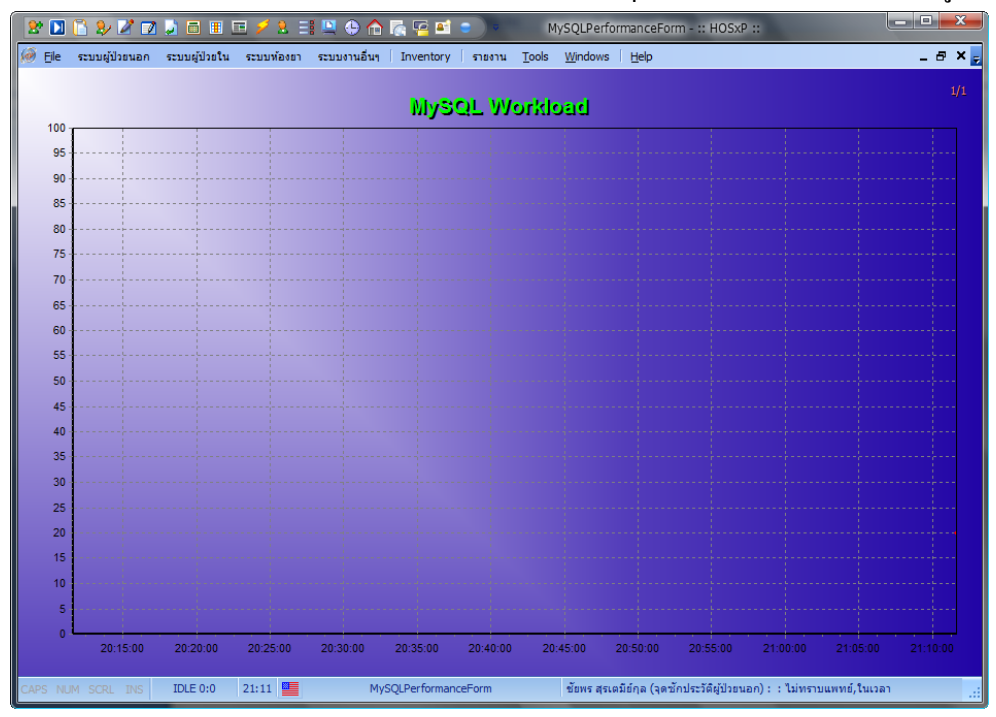

หากต้องการเขียน Script ภาษา Pascal เพื่อจัดการกับข้อมูล สามารถทำได้ โดยคลิกที่ Tab Script จะปรากฏตัวอย่าง Script ที่สามารถแก้ไขได้ หากต้องการเรียกใช้งาน ให้กดปุ่ม Execute และหากต้องการบันทึกเก็บเอาไว้ให้กดปุ่ม Save (ล่าง tab Script)

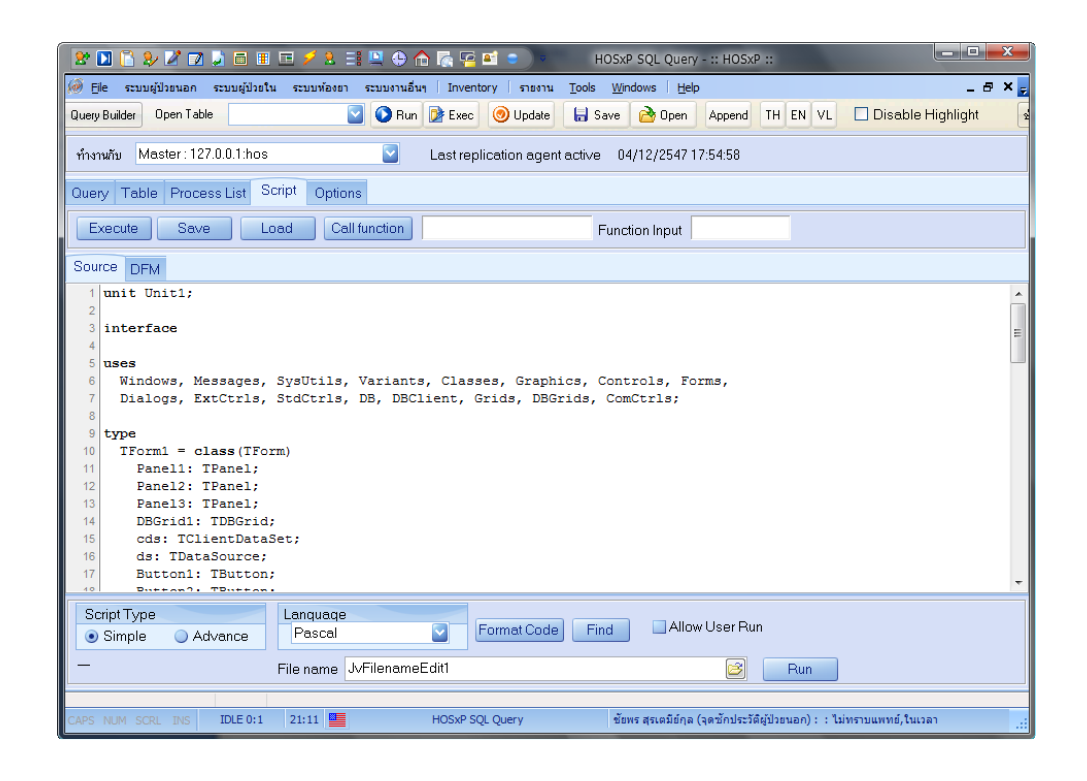

### ตัวอย่างการเรียกใช้งาน Script

| HOSxP SQL Query                                                                                                    |                                                                |              |
|----------------------------------------------------------------------------------------------------|----------------------------------------------------------------|--------------|
| Query Builder Open Table pttype                                                                                                    | 💟 🕥 Run 🍺 Exec 🎯 Update 🗧 Save 🔗 Open 🛛 Append TH EN VL        | 🗌 Disable Hi |
| ทำงานกับ Master:127.0.0.1:hos                                                                                                    | Last replication agent active 04/02/2551 08:59:00 nsuns 201691 | Agent        |
| Query Table Process List Script                                                                                                    | HOSxP Script Form Demo                                         |              |
| Source DFM                                                                                                    | Patient View Open Excel Export r                               |              |
| 1 unit Unit1;                                                                                                    |                                                                | Î            |
| 4<br>5 uses<br>6 Windows, Messages, SysUt<br>7 Dialogs, ExtCtrls, StdCt                                                                             |                                                                | =            |
| <pre>9 type 10 TForm1 = class(TForm) 11 Panel1: TPanel; 12 Panel2: TPanel; 13 Panel3: TPanel; 14 DBGrid1: TDBGrid; 15 cda: TClientDataSer; 15</pre> |                                                                |              |
| 16 ds: TDataSource;                                                                                                    |                                                                | -            |
| Script Type Lang<br>Simple Advance Pas                                                                                                    |                                                                |              |
| — File na                                                                                                    | ame JvFilenameEdit1                                            |              |
| 28 Records                                                                                                    |                                                                |              |

Chapter

การตรวจสอบเมื่อพบ Error Message

การใช้งานโปรแกรม HOSxP อาจจะมี Error message เกิดขึ้น Error บางอย่างเกิดจาก การคีย์ข้อมูลที่ไม่ถูกต้อง หรือ Error บางอย่างอาจจะเกิด Bug ของตัวโปรแกรมเอง ใน HOSxP มีระบบตรวจสอบ Error โดยเมื่อเกิด Error ขึ้น ดังรูป ให้กดปุ่ม Detail

| Ele ระบบผู้ปรอนอก ระบบผู้ปรอโน ระบบหลงขา ระบบงานอนๆ inventory sายงาน Tools ∭indows Help                                  |
|----------------------------------------------------------------------------------------------------|
|                                                                                                    |
| A HOSXP SQL Query                                                                                                    |
| Query Builder Open Table 💽 💽 Run 📝 Exec 🞯 Update 🔚 Save 🔥 Open Append                                                    |
| ทำงานกับ Master : 127.0.0.1:hos 🔽 Last replication agent active 04/12/2547 17:54:58                                      |
| Ouery Table Process List Script Options                                                                                  |
| Error occurred                                                                                                    |
| SQLTable: Cannot perform this operation on a closed dataset.                                                             |
|                                                                                                    |
| UK Details >>                                                                                                    |
| Go to the Support Page                                                                                                   |
|                                                                                                    |
|                                                                                                    |
|                                                                                                    |
|                                                                                                    |
|                                                                                                    |
|                                                                                                    |
| CAPS NUM SCRL INS IDLE 0:15 21:12 🎬 HOSXP SQL Query ขัยพร สุรเคมีอำกุล (จุดนักประวัติผู้ป่วยนอก) : : ใน่พราบแพทย์,ในเวลา |

#### การตรวจสอบเมื่อพบ ERROR

| 2 🗋 🕻 🎗                                                                                                    |                                                                                |                                                         |                                                                                                    | :: HOSxP ::                                                                                                    |
|----------------------------------------------------------------------------------------------------|--------------------------------------------------------------------------------|---------------------------------------------------------|----------------------------------------------------------------------------------------------------|----------------------------------------------------------------------------------------------------|
| Ele stungiture<br>file stungiture<br>file stungiture<br>file<br>file<br>file<br>file<br>file<br>file<br>file<br>fil | In scuugilistu     SxP SOL Ouerv ry Builder Open Ta     Open Ta     Table Proc | E / A<br>stauwiesen<br>able<br>27.0.0.1.hc<br>cess List | Script Options<br>Script Options<br>Script Options | x HOSXP ::<br>Windows Help<br>Update Save ≧ Open Append<br>in agent active 04/12/2547 17:54:58<br>it this operation on a closed dataset.<br>OK |
|                                                                                                    | INS IDLE 0:15                                                                  | 21:12                                                   | HOSxP SQL Query                                                                                                    | ชัยพร สุรเฉมีย์กุล (จุดชักประวัติผู้ป่วยนอก) : : ใม่ทราบแททย์,ในเวลา                                                                           |

โปรแกรมจะแสดงหน้าต่างรายละเอียดของ Error โดยแบ่งเป็นหมวดต่างๆ ได้แก่ General ,

Call Stack , Modules , Process , Assembler ແລະ CPU

| Error occurred                                                                                                    |                        |
|----------------------------------------------------------------------------------------------------|------------------------|
| An error has occurred during program execution.<br>Please read the following information for further details.                                                                                                    |                        |
| General Call Stack Modules Processes Assembler CPU                                                                                                    |                        |
| General Information                                                                                                    |                        |
| EurekaLog 6.0.6                                                                                                    | <u>^</u>               |
| Application:                                                                                                    | E                      |
| 1.1 Start Date         : Sun, 20 Jan 2008 20:10:03 +0700           1.2 Name/Description: HOSMy exe         13 Version Number : 35:11.18           1.4 Parameters         : "nohidetaskbar"           1.5 Compilation Date: Fir, 18 Jan 2008 21:50:58 +0700         16 Up Time : 1 hour; 2 minutes, 37 seconds |                        |
| Exception:                                                                                                    |                        |
| 2.1 Date : Sun, 20 Jan 2008 21:12:40 +0700<br>22 Address : 00516E10<br>2.3 Module Name : HOSMy.exe<br>2.4 Module Version: 3.51.1.18<br>2.5 Type : EDatabaseFror                                                                                                    |                        |
| 26 Message : SQLTable: Cannot perform this operation on a closed dataset.                                                                                                    |                        |
| 27 ID :E4DC                                                                                                    |                        |
| 29 State New                                                                                                    |                        |
| 2.10 Note :                                                                                                    |                        |
| User:                                                                                                    |                        |
| 31ID Manoi                                                                                                    |                        |
| 32 Name : user<br>33 Email :                                                                                                    | -                      |
| ОК                                                                                                    | < < Details            |
| Send this error via Internet                                                                                                    | Copy to Clipboard      |
| ☑ Attach a Screenshot image                                                                                                    | Go to the Support Page |

หากกิดว่า Error ที่เกิดขึ้นเกิดจากการทำงานที่ผิดพลาดของตัวโปรแกรม ให้กลิกที่ Tab Call Stack แล้วดูตรง Line และ Procedure แล้วส่งข้อมูลนี้ให้ผู้พัฒนาเพื่อทำการตรวจสอบ ปัญหาต่อไป

| ror occurred      | -                              | -                    | An error has occurred o     | luring program execution.        |                                             |
|-------------------|--------------------------------|----------------------|-----------------------------|----------------------------------|---------------------------------------------|
|                   |                                |                      | rease read the renorming it |                                  |                                             |
| General Call St   | ack Modules Pro                | cesses Assembler CPU |                             |                                  |                                             |
| Call Stack Inform | ation                          |                      |                             |                                  |                                             |
| Address           | Module                         | Unit                 | Class                       | Procedure/Method                 | Line                                        |
| Running T         | hread: ID=896                  | ; Priority=0; [Main] |                             |                                  |                                             |
| 01A669D4          | HOSMy.exe                      | SQLQueryU.pas        | TSQLQueryForm               | SeSkinSpeedButton1Click          | 969[158]                                    |
| 005F00E6          | HOSMy.exe                      | dxBar.pas            |                             | dxBarMouseHook                   | 13310[26]                                   |
| 005F007F          | HOSMy.exe                      | dxBar.pas            |                             | dxBarMouseHook                   | 13298[14]                                   |
| 005C68C5          | HOSMy.exe                      | cxContainer.pas      |                             | ApplicationGetMessageMsgHookProc | 5977[13]                                    |
| 01E6A5C1          | HOSMy.exe                      | HOSMy.dpr            |                             | Initialization                   | 1197[118]                                   |
|                   |                                |                      |                             |                                  |                                             |
|                   |                                |                      | ОК                          |                                  | < > Details                                 |
| Send this error   | via Internet<br>reenshot image |                      |                             |                                  | Copy to Clipboard<br>Go to the Support Page |
# Chapter 199

การสำรองข้อมูล

# การสำรองข้อมูล

เพื่อป้องการการสูญหายของข้อมูล โปรแกรม HOSxP ได้เครียมระบบสำรองข้อมูลเอาไว้ โดยผู้ดูแลระบบสามารถเรียกใช้งานระบบสำรองข้อมูลได้จากเมนู ระบบงานอื่นๆ -> ระบบสำรองข้อมูล -> สำรองข้อมูล

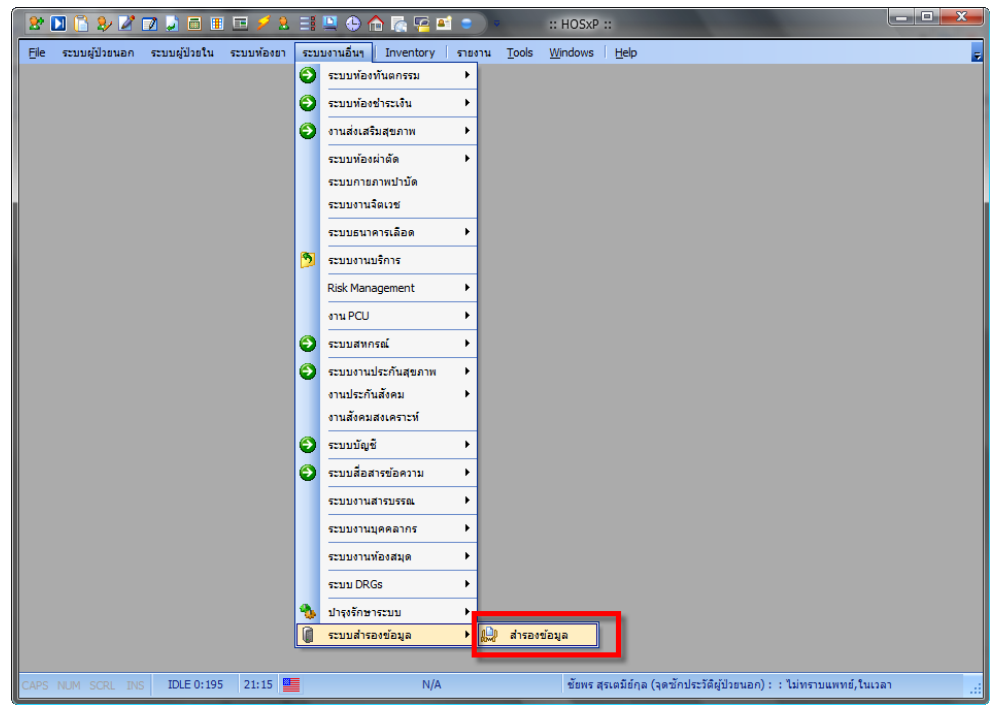

### การสำรองข้อมูล

จะแสดงหน้าต่างแสดงระบบสำรองข้อมูลดังรูป

ใน Tab system Backup History จะแสดงประวัติการสั่งสำรองข้อมูลทั้งหมดไม่ว่าจะสั่งจาก เครื่องไหน ในระบบ เพื่อสามารถตรวจสอบและติดตามนำข้อมูลมาใช้งานได้

| Efe       szuugütatu       szuugütatu                                                                                                    | 2* 🖸 🖺 🌮 🌌 🖬 🖬 🗉 🗲 🗲                        | L 🖃 🖳 🕀 🏠 🏹 🖻              | 😑 🔹 Backi                     | up System     | n - :: HOSxP ::                |                       | ×       |
|----------------------------------------------------------------------------------------------------|---------------------------------------------|----------------------------|-------------------------------|---------------|--------------------------------|-----------------------|---------|
| <b>chiftsgramDatulyhos:p_translap ChiftsgramDatulyhos:p_translap Backup / Restore Cold Backup (No Lock Table) Other Backup (No Lock) Other Backup (No Lock) Skip Image Data Backup / Restore Skip Image Data Backup Victor Intentify Intentify </b> | 📕 Ele ระบบผู้ป่วยนอก ระบบผู้ป่วยใน ระบบท้อ  | งยา ระบบงานอื่นๆ Inventory | รายงาน <u>T</u> ools <u>W</u> | indows        | Help                           |                       | _ a × , |
| Backup / Restore           Cold Backup (Lock Table)         Skip Log Data           ✓ Hot Backup (No Lock)         On the fly           Skip Image Data         Restore           Backup / Backup / Bistory         Local Backup Options           Emergency mode         Enhance           Voter         Date/Time           Backup History         Local Backup Options           Emergency mode         Enhance           Log ID         Computer           Date/Time         Backup filename           2         MANOHNOTEBOOKX [man 2/10/2550 15:93:48           C:\Program Files\HOSXP\backup\hos-my-bak-11         308.924.189           2         MANOHNOTEBOOKX [man 2/10/2550 10:07:50           3         WINKOOL-621A079 [opd]         3/10/2550 10:33.48           C:\Program Files\HOSXP\backup\hos-my-bak-11         9.936.323           4         CHANNAN-1 [opd]         4/10/2550 11:29.54           5         WEERACHOL [opd]         4/10/2550 11:29.54           6         WEERACHOL [opd]         4/10/2550 12:49.54           7         USER-PC [Auto]         4/11/2550 2:00:22           8         USER-PC [Auto]         4/11/2550 2:00:22           9         USER-PC [Auto]         6/11/2550 2:00:22           9<                                                                                                    | สำรองข้อมูล<br>C Program Data Nexus, backup |                            |                               |               |                                |                       | 100     |
| Cold Backup (Lock Table)       Skip Log Data       Image Data         ✓ Hot Backup (No Lock)       On the fly       Image Data         Skip Image Data       Image Data       Restore         Other       System Backup History       Local Backup       Options       Emergency mode       Enhance         Log ID       Computer       Date/Time       Backup filename       Size         1       MANOHNOTEBOOKX [man 2/10/2550 19:59:48       C:\Program Files\HOSxP\backup\hos-my-bak-11       308.924.189         2       MANOHNOTEBOOKX [man 2/10/2550 10:07:50       C:\Program Files\HOSxP\backup\hos-my-bak-11       159.427.853         3       WINKOOL-621A079 (pod)       3/10/2550 10:33:48       C:\Program Files\HOSxP\backup\hos-my-bak-11       309.17.211         5       WEERACHOL [opd]       4/10/2550 12:43:51       C:\Program Files\HOSxP\backup\hos-my-bak-11       309.17.211         5       WEERACHOL [opd]       4/10/2550 12:43:51       C:\Program Files\HOSxP\backup\hos-my-bak-11       309.17.211         5       WEERACHOL [opd]       4/10/2550 12:43:51       C:\Program Files\HOSxP\backup\hos-my-bak-11       309.17.211         5       WEERACHOL [opd]       4/10/2550 13:33:48       D:\Temp\HOSxP\backup\hos-my-bak-11       309.17.211         6       WEERACHOL [opd]       4/10/2550 13:33:48       D:\Temp\H                                                                                                    | Backup / Restore                            |                            |                               |               |                                |                       |         |
| Image Data         On the fly         Image Data         Image Data           Skip Image Data         Image Data                                                                                                    | 🔲 Cold Backup (Lock Table) 🛛 Skip Lo        | g Data                     |                               |               |                                |                       |         |
| Skip Image Data         Immstrassitious         Restore         Other           System Backup History         Local Backup         Options         Emergency mode         Enhance           Log ID         Computer         Date/Time         Backup filename         Size           1         MANOHNOTEBOOKX [man 2/10/2550 9:53:48         C:\Program Files\HOSxP\backup\hos-my-bak-11         308,924,189           2         MANOHNOTEBOOKX [man 2/10/2550 10:07:50         C:\Program Files\HOSxP\backup\hos-my-bak-11         159,427,853           3         WINKOOL-621A079 [opd]         3/10/2550 15:33.48         C:\Program Files\HOSxP\backup\hos-my-bak-11         93,96,323           4         CHANMAN-1 [opd]         4/10/2550 10:13.04         C:\Program Files\HOSxP\backup\hos-my-bak-11         308,117,211           5         WEERACHOL [opd]         4/10/2550 12:49:54         C:\Program Files\HOSxP\backup\hos-my-bak-11         308,066,979           7         USER-PC [Auto]         2/11/2550 13:23:35         C:\Program Files\HOSxP\backup\hos-my-bak-11         308,066,979           7         USER-PC [Auto]         2/11/2550 13:23:35         C:\Program Files\HOSxP\backup\hos-my-bak-11         308,066,979           8         USER-PC [Auto]         2/11/2550 2:00:22         D:\Temp\\1\hos.sql.zip         289,289,952           8         USER-PC [Auto] <td>Hot Backup (No Lock) On the fly</td> <td>🕒 นำ</td> <td>ข้อมูลมาใช้ (Restore)</td> <td>퉫 ปิด</td> <td></td> <td></td> <td></td>                                                              | Hot Backup (No Lock) On the fly             | 🕒 นำ                       | ข้อมูลมาใช้ (Restore)         | 퉫 ปิด         |                                |                       |         |
| Backup         Restore         Other           System Backup History         Local Backup         Options         Emergency mode         Enhance           Log ID         Computer         Date/Time         Backup filename         Size           1         MANOHNOTEBOOKX [man 2/10/2550 9.59.48         C:\Program Files\HOSxP\backup\hos-my-bak-11         308,924,189           2         MANOHNOTEBOOKX [man 2/10/2550 10:07.50         C:\Program Files\HOSxP\backup\hos-my-bak-11         9.396,323           3         WINKOOL-621A079 [opd]         3/10/2550 10:33.48         C:\Program Files\HOSxP\backup\hos-my-bak-11         9.396,323           4         CHANMAN-1 [opd]         4/10/2550 10:13.04         C:\Program Files\HOSxP\backup\hos-my-bak-11         46.305,718           6         WEERACHOL [opd]         4/10/2550 13:23:35         C:\Program Files\HOSxP\backup\hos-my-bak-11         308.066,379           7         USER-PC [Auto]         2/11/2550 13:23:35         C:\Program Files\HOSxP\backup\hos-my-bak-11         308.066,379           8         WEERACHOL [opd]         4/10/2550 13:23:35         C:\Program Files\HOSxP\backup\hos-my-bak-11         308.066,379           7         USER-PC [Auto]         2/11/2550 13:24:36         D:\Temp\\N\hos.sql.zip         289,289.952           8         USER-PC [Auto]         4/11/2550 2:00:22 <t< td=""><td>Skip Image Data</td><td>ารสำรองข้อมล</td><td></td><td>_</td><td></td><td></td><td></td></t<>                                                                                              | Skip Image Data                             | ารสำรองข้อมล               |                               | _             |                                |                       |         |
| System Backup History         Local Backup         Options         Emergency mode         Enhance           Log ID         Computer         Date/Time         Backup filename         Size           1         MANOHNOTEBOOKX [man         2/10/2550 9:59:48         C:\Program Files\HOSxP\backup\hos-my-bak-11         308,924,189           2         MANOHNOTEBOOKX [man         2/10/2550 10:07:50         C:\Program Files\HOSxP\backup\hos-my-bak-11         159,427,853           3         WINKOOL-621A079 [opd]         3/10/2550 15:3348         C:\Program Files\HOSxP\backup\hos-my-bak-11         9.396,323           4         CHANMAN-1 [opd]         4/10/2550 10:13:04         C:\Program Files\HOSxP\backup\hos-my-bak-11         309,117.211           5         WEERACHOL [opd]         4/10/2550 12:49:54         C:\Program Files\HOSxP\backup\hos-my-bak-11         309,117.211           6         WEERACHOL [opd]         4/10/2550 12:49:54         C:\Program Files\HOSxP\backup\hos-my-bak-11         309,068,979           7         USER-PC [Auto]         2/11/2550 13:32:35         C:\Program Files\HOSxP\backup\hos-my-bak-11         308,068,979           8         USER-PC [Auto]         2/11/2550 2:00:22         D:\Temp\\1\I\hos.sql.zip         289,289,952           8         USER-PC [Auto]         4/11/2550 2:00:22         D:\Temp\\6\\hos.sql.zip         112                                                                                                    | Backup                                      |                            | Restore                       | Other         |                                |                       |         |
| Log ID         Computer         Date/Time         Backup filename         Size           1         MANOH-NOTEBOOKX [man 2/10/2550 9:59:48         C:\Program Files\HOSxP\backup\hos-my-bak-11         308.924.189           2         MANOH-NOTEBOOKX [man 2/10/2550 10:07:50         C:\Program Files\HOSxP\backup\hos-my-bak-11         308.924.189           2         MANOH-NOTEBOOKX [man 2/10/2550 10:07:50         C:\Program Files\HOSxP\backup\hos-my-bak-11         308.924.189           3         WINKOOL-621A079 [opd]         3/10/2550 11:33.48         C:\Program Files\HOSxP\backup\hos-my-bak-11         309.172.11           4         CHANMAN-I [opd]         4/10/2550 10:13.04         C:\Program Files\HOSxP\backup\hos-my-bak-11         309.117.211           5         WEERACHOL [opd]         4/10/2550 12:49.54         C:\Program Files\HOSxP\backup\hos-my-bak-11         46.305.718           6         WEERACHOL [opd]         4/10/2550 13:23.35         C:\Program Files\HOSxP\backup\hos-my-bak-11         308.066.979           7         USER-PC [Auto]         2/11/2550 2:00:22         D:\Temp\\1\hos.sql.zip         289.289.952           8         USER-PC [Auto]         4/11/2550 2:00:22         D:\Temp\\6\hos.sql.zip         112           9         USER-PC [Auto]         6/11/2550 2:00:22         D:\Temp\\6\hos.sql.zip         112           9         U                                                                                                    | System Backup History Local Backup          | Options Emergency mode     | Enhance                       |               |                                |                       |         |
| 1         MANOH-NOTEBOOKX [man 2/10/2550 9:59:48         C:\Program Files\HOSXP\backup\hos-my-bak-11         308.924.189           2         MANOH-NOTEBOOKX [man 2/10/2550 10:07:50         C:\Program Files\HOSXP\backup\hos-my-bak-11         159.427.853           3         WINKOOL-621A079 [opd]         3/10/2550 11:07:348         C:\Program Files\HOSXP\backup\hos-my-bak-11         9.396.323           4         CHANMAN-1 [opd]         4/10/2550 11:01:30.44         C:\Program Files\HOSXP\backup\hos-my-bak-11         309.117.211           5         WEERACHOL [opd]         4/10/2550 12:49:54         C:\Program Files\HOSXP\backup\hos-my-bak-11         46.305.718           6         WEERACHOL [opd]         4/10/2550 12:49:54         C:\Program Files\HOSXP\backup\hos-my-bak-11         308.066.979           7         USER-PC [Auto]         2/11/2550 13:33:35         C:\Program Files\HOSxP\backup\hos-my-bak-11         308.066.979           7         USER-PC [Auto]         2/11/2550 2:00:22         D:\Temp\\1\\hos.sql.zip         289.289.952           8         USER-PC [Auto]         4/11/2550 2:00:22         D:\Temp\\4\\hos.sql.zip         112           9         USER-PC [Auto]         6/11/2550 2:00:29         D:\Temp\\6\\hos.sql.zip         112           9         USER-PC [Auto]         6/11/2550 2:00:29         D:\Temp\\6\\hos.sql.zip         112                                                                                                    | Log ID Computer                             | Date/Time                  | Backup filename               |               |                                | Size                  |         |
| 2         MANOI-NOTEBOOKX [man 2/10/2550 10:07:50         C:\Program Files\HOSxP\backup\hos-my-bak-11         159,427,853           3         WINKOOL-621A079 [opd]         3/10/2550 15:33:48         C:\Program Files\HOSxP\backup\hos-my-bak-11         9.396,323           4         CHANMAN-1 [opd]         4/10/2550 10:13:04         C:\Program Files\HOSxP\backup\hos-my-bak-11         9.396,323           4         CHANMAN-1 [opd]         4/10/2550 10:13:04         C:\Program Files\HOSxP\backup\hos-my-bak-11         309,117.211           5         WEERACHOL [opd]         4/10/2550 13:23:35         C:\Program Files\HOSxP\backup\hos-my-bak-11         308,066,979           7         USER-PC [Auto]         2/11/2550 13:34:48         D:\\Temp\\1\hos.sql.zip         289,289,952           8         USER-PC [Auto]         4/11/2550 2:00:22         D:\\Temp\\4\hos.sql.zip         112           9         USER-PC [Auto]         6/11/2550 2:00:22         D:\\Temp\\6\hos.sql.zip         112           9         USER-PC [Auto]         6/11/2550 2:00:22         D:\\Temp\\6\hos.sql.zip         112           10         USER-PC [Auto]         6/11/2550 2:00:22         D:\\Temp\\6\hos.sql.zip         112           11         USER-PC [Auto]         6/11/2550 2:00:24         D:\\Temp\\6\hos.sql.zip         112           10         USER-PC [opd] </td <td>1 MANOI-NOTEBOOKX [man</td> <td>2/10/2550 9:59:48</td> <td>C:\Program Files\H</td> <td>IOSxP\ba</td> <td>ackup\hos-my-bak-11</td> <td>308,924,189</td> <td></td>                                   | 1 MANOI-NOTEBOOKX [man                      | 2/10/2550 9:59:48          | C:\Program Files\H            | IOSxP\ba      | ackup\hos-my-bak-11            | 308,924,189           |         |
| 3         WINKOOL-621A079 [opd]         3/10/2550 15:33:48         C:\Program Files\HOSxP\backup\hos-my-bak-11         9.396.323           4         CHANMAN-I [opd]         4/10/2550 10:13:04         C:\Program Files\HOSxP\backup\hos-my-bak-11         309.112.211           5         WEERACHOL [opd]         4/10/2550 12:49:54         C:\Program Files\HOSxP\backup\hos-my-bak-11         309.112.211           6         WEERACHOL [opd]         4/10/2550 12:49:54         C:\Program Files\HOSxP\backup\hos-my-bak-11         308.066.979           7         USER-PC [Auto]         2/11/2550 13:34:48         D:\Temp\\1\hos.sql.zip         289.289.952           8         USER-PC [Auto]         4/11/2550 2:00:22         D:\Temp\\4\hos.sql.zip         112           9         USER-PC [Auto]         6/11/2550 2:00:29         D:\Temp\\6\hos.sql.zip         112           9         USER-PC [Auto]         6/11/2550 2:00:29         D:\Temp\\6\hos.sql.zip         112           10         USER-PC [Auto]         9/11/2550 2:00:29         D:\Temp\6\hos.sql.zip         112           11         USER-PC [Auto]         9/11/2550 2:00:29         D:\Temp\6\hos.sql.zip         112           10         USER-PC [Auto]         9/11/2550 2:00:29         D:\Temp\6\hos.sql.zip         588.7461                                                                                                    | 2 MANOI-NOTEBOOKX [man                      | 2/10/2550 10:07:50         | C:\Program Files\H            | IOSxP\ba      | ackup\hos-my-bak-11            | 159,427,853           |         |
| 4 CHANMAN-1 [opd]         4/10/2550 10:13:04         C:\Program Files\HOSxP\backup\hos-my-bak-11         309.117.211           5 WEERACHOL [opd]         4/10/2550 12:4954         C:\Program Files\HOSxP\backup\hos-my-bak-11         308.066.979           6 WEERACHOL [opd]         4/10/2550 13:23:35         C:\Program Files\HOSxP\backup\hos-my-bak-11         308.066.979           7 USER-PC [Auto]         2/11/2550 13:34:48         D:\Temp\\1\hos.sql.zip         289.289.952           8 USER-PC [Auto]         4/11/2550 2:00:22         D:\Temp\\4\hos.sql.zip         112           9 USER-PC [Auto]         6/11/2550 2:00:29         D:\Temp\\4\hos.sql.zip         112           10 USER-PC [Auto]         6/11/2550 2:00:29         D:\Temp\\6\hos.sql.zip         112           11 USER-PC [Auto]         6/11/2550 2:00:21         C:\Program Data\hos.sql.zip         112           11 USER-PC [Auto]         9/11/2550 2:00:21         C:\Program Data\hos.sql.zip         112           12 USER-PC [Auto]         6/11/2550 2:00:21         C:\Program Data\hos.sql.zip         112           10 USER-PC [opd]         29/11/2550 13:4611         C:\Program Data\hos.sql.zip         5/88.461                                                                                                    | 3 WINKOOL-621A079 [opd]                     | 3/10/2550 15:33:48         | C:\Program Files\H            | IOSxP\ba      | ackup\hos-my-bak-11            | 9,396,323             |         |
| 5         WEERACHOL [opd]         4/10/2550 12:49:54         C:\Program Files\HOSXP\backup\hos-my-bak-11         46,305,718           6         WEERACHOL [opd]         4/10/2550 13:23:35         C:\Program Files\HOSXP\backup\hos-my-bak-11         308,066,979           7         USER-PC [Auto]         2/11/2550 13:34:48         D:\\Temp\\1\\hos.sql.zip         289,289,952           8         USER-PC [Auto]         4/11/2550 2:00:22         D:\\Temp\\4\\hos.sql.zip         112           9         USER-PC [Auto]         6/11/2550 2:00:29         D:\\Temp\\6\\hos.sql.zip         112           10         USER-PC [opd]         29/11/2550 2:00:29         D:\\Temp\\6\\hos.sql.zip         112           11         USER-PC [opd]         9/11/2550 2:10:41         C:\Program Data\hosxp_backup\hos-my-bak-11         310,886,065           11         USER-PC [opd]         9/12/2550 13:4611         C:\Program Data\hosxp_backup\hos-my-bak-100         5.887.461                                                                                                    | 4 CHANMAN-1 [opd]                           | 4/10/2550 10:13:04         | C:\Program Files\H            | IOSxP\ba      | ackup\hos-my-bak-11            | 309,117,211           |         |
| 6         WEERACHOL [opd]         4/10/2550 13:23:35         C:\Program Files\HOSXP\backup\hos-my-bak-11         308.066.979           7         USER-PC [Auto]         2/11/2550 13:34:48         D\\Temp\\\\hos.sql.zip         289.289.952           8         USER-PC [Auto]         4/11/2550 2:00:22         D:\\Temp\\4\\hos.sql.zip         112           9         USER-PC [Auto]         6/11/2550 2:00:29         D:\\Temp\\6\\hos.sql.zip         112           10         USER-PC [opd]         29/11/2550 2:00:29         D:\\Temp\\6\\hos.sql.zip         112           10         USER-PC [opd]         29/11/2550 2:00:21         C:\Program Data\hosxp_backup\hos-my-bak-11         310.886.065           11         USER-PC [opd]         9/12/2550 13:46:11         C:\Program Data\hosxp_backup\hos-my-bak-100         310.886.065                                                                                                    | 5 WEERACHOL [opd]                           | 4/10/2550 12:49:54         | C:\Program Files\H            | IOSxP\ba      | ackup\hos-my-bak-11            | 46,305,718            |         |
| 7         USER-PC [Auto]         2/11/2550 13:34:48         D:\\Temp\\1\\hos.sql.zip         289,289,952           8         USER-PC [Auto]         4/11/2550 2:00:22         D:\\Temp\\4\\hos.sql.zip         112           9         USER-PC [Auto]         6/11/2550 2:00:29         D:\\Temp\\6\\hos.sql.zip         112           10         USER-PC [Auto]         6/11/2550 2:00:29         D:\\Temp\\6\\hos.sql.zip         112           10         USER-PC [opd]         29/11/2550 2:00:21         C:\ProgramData\hos.sp_backup\hos.my-bak-1101         310.886.065           11         USER-PC [opd]         9/12/2550 13:46:11         C:\ProgramData\hos.sp_backup\ogu backup 20[         5.887.461                                                                                                    | 6 WEERACHOL [opd]                           | 4/10/2550 13:23:35         | C:\Program Files\H            | IOSxP\ba      | ackup\hos-my-bak-11            | 308,066,979           |         |
| 8 USER-PC [Auto]         4/11/2550 2:00:22         D:\\Temp\\4\\hos.sql.zip         112           9 USER-PC [Auto]         6/11/2550 2:00:29         D:\\Temp\\6\\hos.sql.zip         112           10 USER-PC [opd]         29/11/2550 2:00:29         D:\\Temp\\6\\hos.sql.zip         112           10 USER-PC [opd]         29/11/2550 2:01:41         C:\ProgramData\hos.xp_backup\hos.my-back-1101         310.886.065           11 USER-PC [opd]         9/12/2550 13:4611         C:\ProgramData\hos.xp_backup\hos.my-backup 20(         5.887.461                                                                                                    | 7 USER-PC [Auto]                            | 2/11/2550 13:34:48         | D:\\Temp\\1\\hos.             | sql.zip       |                                | 289,289,952           |         |
| 9 USER-PC [Auto]         6/11/2550 2:00:29         D:\\Temp\\6\\hos.sql.zip         112           10 USER-PC [opd]         29/11/2550 2:10:41         C\ProgramData\hosxp_backup\hos-my-bak-1101         310.886.065           11 USER-PC [opd]         9/12/2550 13:4611         C\ProgramData\hosxp_backup\ocup backup\ocup backup.200         5.887.461                                                                                                    | 8 USER-PC [Auto]                            | 4/11/2550 2:00:22          | D:\\Temp\\4\\hos.             | sql.zip       |                                | 112                   |         |
| 10 USER-PC [opd] 29/11/2550 22:10:41 C:\ProgramData\hosxp_backup\hos-my-bak-1101 310.886.065<br>11 USER-PC [opd] 9/12/2550 13:4611 C:\ProgramData\hosxp_backup\ocu_backup 200 5.887.461                                                                                                    | 9 USER-PC [Auto]                            | 6/11/2550 2:00:29          | D:\\Temp\\6\\hos.             | sql.zip       |                                | 112                   |         |
| 11 USER-PC [opd] 9/12/2550 13:46:11 C\ProgramData\hosxp backup\pcu backup 200 5.887.461                                                                                                    | 10 USER-PC [opd]                            | 29/11/2550 22:10:41        | C:\ProgramData\ho             | osxp_bac      | kup\hos-my-bak-1101            | 310,886,065           |         |
|                                                                                                    | 11 USER-PC [opd]                            | 9/12/2550 13:46:11         | C:\ProgramData\ho             | osxp_bac      | kup\pcu_backup_20C             | 5,887,461             |         |
| 12 USER-PC [manoi] 17/12/2550 7:43:20 C.\ProgramData\hosxp_backup\hosxp_11011_be 209,888,651                                                                                                    | 12 USER-PC [manoi]                          | 17/12/2550 7:43:20         | C:\ProgramData\ho             | osxp_bac      | kup\hosxp_11011_bə             | 209,888,651           |         |
|                                                                                                    |                                             |                            |                               |               |                                |                       |         |
|                                                                                                    |                                             |                            |                               |               |                                |                       |         |
| CAPS NUM SCRL INS IDLE 0:3 21:16 Backup System ชัยพร สุรเตมีย์กุล (วุดชักประวัติผู้ป่วยนอก) : : ไม่พราบแพทย์,ในเวลา ::                                                                                                    | CAPS NUM SCRL INS IDLE 0:3 21:16            | Backup Sys                 | tem ขั                        | ยพร สุรเตมีย่ | ່ຖຸລ (ຈຸດໝັກປຣະວັດີຜູ້ປ່ວຍນວກ) | : : ไม่ทราบแพทย์,ในเว | אין .:  |

# ใน Tab Local Backup จะแสคงแฟ้มที่ถูกสำรองเอาไว้ในเครื่องที่กำลังทำงานอยู่

| 🖹 🚺 🖺 🐉 🖉 🖬 🗄 🗐 🗐 🖉 🖉 😫 🗣 🏠 🍖 🚰 🖕 🕒 Backup System - :: HOSXP ::          |                     |                     |                     |                        |               |                                                         |         |
|--------------------------------------------------------------------------|---------------------|---------------------|---------------------|------------------------|---------------|---------------------------------------------------------|---------|
| 📕 Ele ระบบผู้ป่วยนอก ระบบ                                                | หู้ป่วยใน ระบบ      | ห้องยา ระบบงานอื่นๆ | Inventory รายงาน    | <u>T</u> ools <u>W</u> | indows 🕴      | <u>H</u> elp                                            | _ a × 🚽 |
| สำรองข้อมูล<br>C.\ProgramData\kosxp                                      | _backup             |                     |                     |                        |               |                                                         | CO.     |
|                                                                          |                     |                     |                     |                        |               |                                                         |         |
| <ul> <li>Cold Backup (Lock Tabl</li> <li>Hot Backup (No Lock)</li> </ul> | e) Skip I<br>On the | fly                 | L นำข้อมูลมาใช้ (Re | estore)                | [ 🍋 ปิด       |                                                         |         |
| Skip Image Data                                                          | ackup               | าการสารองขอมูล      | Restore             |                        | Other         |                                                         |         |
| System Backup History                                                    | ocal Backup         | Ontions Emerge      | ncymode Enhance     |                        | ( other )     |                                                         |         |
| Backup file list                                                         |                     | options Emorge      | noy mode - Ennance  |                        |               |                                                         |         |
| Name                                                                     | Size                | Туре                | Date modified       |                        |               |                                                         |         |
| hosxp_11011_backu                                                        | 200 MB              | เอกสาร WinRAR       | 17/12/2550 7:31     |                        |               |                                                         |         |
| 📲 pcu_backup_200712                                                      | 5.61 MB             | เอกสาร WinRAR       | 9/12/2550 13:45     |                        |               |                                                         |         |
|                                                                          |                     |                     |                     |                        |               |                                                         |         |
|                                                                          |                     |                     |                     |                        |               |                                                         |         |
|                                                                          |                     |                     |                     |                        |               |                                                         |         |
|                                                                          |                     |                     |                     |                        |               |                                                         |         |
|                                                                          |                     |                     |                     |                        |               |                                                         |         |
|                                                                          |                     |                     |                     |                        |               |                                                         |         |
|                                                                          |                     |                     |                     |                        |               |                                                         |         |
|                                                                          |                     |                     |                     |                        |               |                                                         |         |
|                                                                          |                     |                     |                     |                        |               |                                                         |         |
|                                                                          |                     |                     |                     |                        |               |                                                         |         |
| CAPS NUM SCRL INS IDLE                                                   | 0:33 21:17          | 7                   | Backup System       | ข้เ                    | ยพร สุรเตมีย์ | ักุล (จุดชักประวัติผู้ป่วยนอก) :  : ไม่ทราบแพทย์,ในเวลา |         |

### การสำรองข้อมูล

หากต้องการแก้ไขตำแหน่งที่เก็บแฟ้มสำรองข้อมูลให้เลือก Tab Options แล้วกำหนด Backup Folder ใหม่

| 🗶 🖸 🕻 🌮 🖉 🕼 🖨 🗉 📼 🖊 🖢 🖶 😜                                 | 🏫 🕵 🔨 🛋 🔹 🔹 Back                           | sup System - :: HOSxP ::                                            | - • ×   |
|-----------------------------------------------------------|--------------------------------------------|---------------------------------------------------------------------|---------|
| 📕 Elle ระบบผู้ป่วยนอก ระบบผู้ป่วยใน ระบบห้องยา ระบบงานอื่ | นๆ Inventory รายงาน <u>T</u> ools <u>V</u> | <u>/indows</u> Help                                                 | _ a × 🚽 |
| สำรองข้อมูล<br>C.Programbata (bosp_backap                 |                                            |                                                                     | C A     |
| Backup / Restore                                          |                                            |                                                                     |         |
| Cold Backup (Lock Table) Skip Log Data                    | 🗅 นำข้อมลมาใช้ (Restore)                   | <b>1</b>                                                            |         |
| 🗌 Skip Image Data 📑 ทำการสำรองข้อมูล                      |                                            |                                                                     |         |
| Backup                                                    | Restore                                    | Other                                                               |         |
| System Backup History Local Backup Options Eme            | rgency mode Enhance                        |                                                                     |         |
| Backup Option                                             |                                            |                                                                     | ۲       |
| Local Backup Daily Backup Backup Schedule                 |                                            |                                                                     |         |
| Backup folder C:\ProgramData\hosxp_backup                 |                                            |                                                                     |         |
|                                                           |                                            |                                                                     |         |
|                                                           |                                            |                                                                     |         |
|                                                           |                                            |                                                                     |         |
|                                                           |                                            |                                                                     |         |
|                                                           |                                            |                                                                     |         |
|                                                           |                                            |                                                                     |         |
|                                                           |                                            |                                                                     |         |
|                                                           |                                            |                                                                     |         |
| CAPS NUM SCRL INS IDLE 0:49 21:17                         | Backup System                              | โยพร สุรเตมีย์กุล (จุดซักประวัติผู้ป่วยนอก) : : "ไม่ทราบแพทย์.ในเวล | n :     |

ใน Tab Options มีระบบสำรองข้อมูลตามช่วงวันที่ โดยจะทำการสำรองข้อมูลเฉพาะข้อมูล ที่สำคัญๆ เท่านั้น

|                                                                                                    | 🛃 🖼 😑 🔰 🛛 Back                             | up System - :: HOSxP ::                                             |   |
|----------------------------------------------------------------------------------------------------|--------------------------------------------|---------------------------------------------------------------------|---|
| ■ Be เรามนูประหลา เรามนูประหน เรามหลงอา เรามงานอนา<br>ถ้ารองข้อมูล<br>C \ProgramData\hossp_backup<br>Reden (Restar | i Inventory ត្រះករ។ <u>T</u> ools <u>W</u> | indows   Heb                                                        |   |
|                                                                                                    |                                            |                                                                     |   |
| Hot Reckup (No. Lock)     On the fy                                                                                | D ย่าข้อหลุมปรั (Rectore)                  |                                                                     |   |
| Skin Image Data                                                                                                    |                                            | <u>м</u> ли                                                         |   |
| Backup                                                                                                    | Restore                                    | Other                                                               |   |
| System Backup History Local Backup Options Emerge                                                                  | ncymode Enhance                            |                                                                     |   |
| Backup Option                                                                                                    |                                            |                                                                     | ۲ |
| Local Backup Daily Backup Backup Schedule                                                                          |                                            |                                                                     |   |
| ช่วงวันที่ 20/ 1/ 2551 👻 ถึง 20/ 1/ 2551 👻 เริ่มสำร                                                                | องข้อมูล                                   |                                                                     |   |
| 0%                                                                                                    |                                            |                                                                     |   |
|                                                                                                    |                                            |                                                                     |   |
|                                                                                                    |                                            |                                                                     |   |
|                                                                                                    |                                            |                                                                     |   |
|                                                                                                    |                                            |                                                                     |   |
|                                                                                                    |                                            |                                                                     |   |
|                                                                                                    |                                            |                                                                     |   |
|                                                                                                    |                                            |                                                                     |   |
|                                                                                                    |                                            |                                                                     |   |
| CAPS NUM SCRL INS IDLE 0:64 21:17                                                                                  | Backup System ชั                           | ยพร สุรเตมีย์กุล (จุดซักประวัติผู้ป่วยนอก) :  : ไม่ทราบแพทย์,ในเวลา |   |

### การสำรองบ้อมูล

หากต้องการผู้ดูแลระบบสามารถสั่งให้เครื่องที่ใช้งานอยู่ทำการสำรองข้อมูลอัตโนมัติใน เวลาที่กำหนดได้ โดยจะทำการสำรองข้อมูลวันละ 1 ครั้ง การกำหนดให้สำรองข้อมูลให้กดปุ่ม สร้างงาน Backup อัตโนมัติในเครื่องนี้ และหาก ด้องการลบงานออกให้กดปุ่ม Clear งาน

| 2* 🖸 🖺 🤣 🖉 🖉 🍃 🗇 🗉 🗉 🗲 🗲 😫 🔍 🔅                           | 🏫 💽 🖻 🔹 🔹 🔒 Back                              | up System - :: HOSxP ::                                            |
|----------------------------------------------------------|-----------------------------------------------|--------------------------------------------------------------------|
| 📕 Elle ระบบผู้ป่วยนอก ระบบผู้ป่วยใน ระบบห้องยา ระบบงานอื | อื่นๆ Inventory รายงาน <u>T</u> ools <u>W</u> | indows Help _ & X                                                  |
| สำรองข้อมูล<br>c\ProgramData\kassp_backup                |                                               |                                                                    |
| Backup / Restore                                         |                                               |                                                                    |
| Cold Backup (Lock Table) Skip Log Data                   |                                               | -                                                                  |
| Hot Backup (No Lock)                                     | ᆣ นำข้อมูลมาไข้ (Restore)                     | <b>1</b> 0 n                                                       |
| Skip Image Data ทำการสำรองข้อมูล                         | Destaur                                       | 01                                                                 |
| Backup Ontions                                           | Restore                                       | Uner                                                               |
| System Backup History Local Backup Options Eme           | ergency mode Enhance                          |                                                                    |
| Васкир Ортол                                             |                                               | Č                                                                  |
| Local Backup Daily Backup Backup Schedule                |                                               |                                                                    |
| Backup ไปที่ 🔄 เวลา 00:0                                 | 0:00 🚟                                        |                                                                    |
| สร้างงาน Backup อัตโนมัติที่เครื่องนี้ Clear งาน         | แสดงงาน                                       |                                                                    |
|                                                          |                                               |                                                                    |
|                                                          |                                               |                                                                    |
|                                                          |                                               |                                                                    |
|                                                          |                                               |                                                                    |
|                                                          |                                               |                                                                    |
|                                                          |                                               |                                                                    |
|                                                          |                                               |                                                                    |
|                                                          |                                               |                                                                    |
|                                                          |                                               |                                                                    |
| CAPS NUM SCRL INS IDLE 0:76 21:17                        | Backup System 🕺                               | ขพร สุรเตมีย์กุล (จุดซักประวัติผู้ป่วยนอก) : : ไม่ทราบแพทย์,ในเวลา |

### การสำรองบ้อมูล

ในระบบสำรองข้อมูลสามารถสั่งยกเลิกการ Restore ได้ (หาก Restore ข้อมูล โดยไม่ได้ ตั้งใจ) โดยกลิกที่ Tab Emergency mode แล้วกดปุ่ม Undo Restore (สามารถทำได้แก่กรั้ง เดียวถัดจากการ Restore ข้อมูลครั้งสุดท้าย และห้ามสำรองข้อมูลหลังจาก Restore ผิด)

| 2* 🔟 🖺 2> 🖉 📦 🖬 🖽 🗩 差 📑 🖳 🗇 🏠                                | 💽 🖳 🛋 💿 🔹 🛛 Back                        | up System - :: HOSxP ::                                             | - • ×   |
|--------------------------------------------------------------|-----------------------------------------|---------------------------------------------------------------------|---------|
| 📕 Ele ระบบผู้ป่วยนอก ระบบผู้ป่วยใน ระบบห้องยา ระบบงานอื่นๆ   | Inventory รายงาน <u>T</u> ools <u>W</u> | indows Help                                                         | _ & × 👳 |
| สำรองข้อมูล<br>ธงราชสุดภาพโปลงชุก backap<br>Backup / Restore |                                         |                                                                     |         |
| Cold Backup (Lock Table)                                     |                                         |                                                                     |         |
| Hot Backup (No Lock) On the fly                              | 🗅 นำข้อมูลมาใช้ (Restore)               | 🎼 ปิด                                                               |         |
| 🗌 Skip Image Data 🛛 🚛 ทำการสำรองข้อมูล                       |                                         |                                                                     |         |
| Backup                                                       | Restore                                 | Other                                                               |         |
| System Backup History Local Backup Options Emerge            | ncy mode Enhance                        |                                                                     |         |
| Undo Restore                                                 |                                         |                                                                     |         |
| CAPS NUM SCRL INS IDLE 0:95 21:18                            | Backup System ชั                        | ยพร สุรเตมีย์กุล (จุดซักประวัติผู้ป่วยนอก) :  : ไม่ทราบแพทย์,ในเวลา |         |

### การสำรองข้อมูล

ในบางกรณีการสั่งสำรองข้อมูล โดยวิธีปกติอาจจะ ไม่สำเร็จ ซึ่งอาจจะเกิดจากข้อมูลมี ปริมาณมากเกิน ไป หรือเกิดจาก Bug ของ โปรแกรม Mysqldump ผู้ดูแลระบบสามารถ เลือกใช้วิธีสำรองข้อมูลแบบ Enhance ได้ โดยกดปุ่ม New backup ที่ tab Enhance

| 🏽 🕐 🖸 🖺 🌮 🖉 🕼 💭 🖬 🗉 🗩 🖊 2. 📰 🖳 \ominus 🏠                                                                  | 💽 🔄 🛋 🔹 🔹 🛛 Bac                         | kup System - :: HOSxP ::                                         |         |
|----------------------------------------------------------------------------------------------------|-----------------------------------------|------------------------------------------------------------------|---------|
| 📕 Ele ระบบผู้ป่วยนอก ระบบผู้ป่วยใน ระบบท้องยา ระบบงานอื่นๆ                                                | Inventory รายงาน <u>T</u> ools <u>y</u> | <u>M</u> indows <u>H</u> elp                                     | _ 8 × 🚽 |
| สำรองข้อมูล<br>C.ProgramData(boxp_backup                                                                  |                                         |                                                                  | 1 A     |
| Backup / Restore                                                                                          |                                         |                                                                  |         |
| Cold Backup (Lock Table) Skip Log Data Hot Backup (No Lock) Skip Image Data                               | 🕒 นำข้อมูลมาใช้ (Restore)               | ) 🚺 Da                                                           |         |
| Backup                                                                                                    | Restore                                 | Other                                                            |         |
| System Backup History Local Backup Options Emerge<br>New backup<br>New restore<br>Replication Log Manager | incymode Enhance                        |                                                                  |         |
| CAPS NUM SCRL INS IDLE 0:107 21:18                                                                        | Backup System                           | ชัยพร สุรเตมีย์กุล (จุดซักประวัติผู้ป่วยนอก) :  : ไม่ทราบแพทย์,' | ในเวลา  |

# จะแสดงหน้าต่างสำหรับสำรองข้อมูลแบบใหม่ดังรูป

| SQL Backup hos@127.0.0.1<br>sup options  sองข้อมูลไม่ยัง C:\ProgramData\hosxp_backup\hosxp_11011_backup_20080120211830.7z อรี<br>0%  filename Dir Attr FS Packed FS Unpacked CRC Method ID Date-Time                                                                                                    |                 |                  |                    |                   |                  |          |                  |
|----------------------------------------------------------------------------------------------------|-----------------|------------------|--------------------|-------------------|------------------|----------|------------------|
| wp options<br>รองข้อมูลไปยัง C:\ProgramData\hosxp_backup\hosxp_11011_backup_20080120211830.7z [2]<br>                                                                                                    | SQL Back        | up <b>hos@12</b> | 7.0.0.1            |                   |                  |          |                  |
| รองข้อมูลไม่ยัง C:\ProgramData\hosxp_backup\hosxp_11011_backup_20080120211830.7z (2)<br>0%                                                                                                    | kup options     |                  |                    |                   |                  |          |                  |
| الأعلام بعد المحالي المحالي ال<br>محالي المحالي المحالي محالي محالي محالي محالي محالي محالي محالي محالي محالي محالي محالي محالي محالي محالي محالي محالي محالي محالي محالي محالي محالي محالي محال | เรองข้อมูลไปยัง | C:\ProgramData\h | losxp_backup\hosxp | _11011_backup_200 | 80120211830.7z [ | 3        |                  |
| รilename Dir Attr FS Packed FS Unpacked CRC Method ID Date-Time                                                                                                    |                 |                  | 0%                 |                   |                  |          |                  |
| Filename Dir Attr FS Packed FS Unpacked CRC Method ID Date-Time                                                                                                    |                 |                  | 0%                 |                   |                  |          | เริ่มสำรองข้อมูล |
| Filename Dir Attr FS Packed FS Unpacked CRC Method ID Date-Time                                                                                                    |                 |                  |                    |                   |                  |          |                  |
|                                                                                                    | Filename        | Dir              | Attr FS Pac        | ked FS Unpacked   | CRC Method       | ID Date- | Time             |
|                                                                                                    |                 |                  |                    |                   |                  |          |                  |
|                                                                                                    |                 |                  |                    |                   |                  |          |                  |
|                                                                                                    |                 |                  |                    |                   |                  |          |                  |
|                                                                                                    |                 |                  |                    |                   |                  |          |                  |
|                                                                                                    |                 |                  |                    |                   |                  |          |                  |
|                                                                                                    |                 |                  |                    |                   |                  |          |                  |
|                                                                                                    |                 |                  |                    |                   |                  |          |                  |
|                                                                                                    |                 |                  |                    |                   |                  |          |                  |
|                                                                                                    |                 |                  |                    |                   |                  |          |                  |
|                                                                                                    |                 |                  |                    |                   |                  |          |                  |
|                                                                                                    |                 |                  |                    |                   |                  |          |                  |
|                                                                                                    |                 |                  |                    |                   |                  |          |                  |
|                                                                                                    |                 |                  |                    |                   |                  |          |                  |
|                                                                                                    |                 |                  |                    |                   |                  |          |                  |
|                                                                                                    |                 |                  |                    |                   |                  |          |                  |
|                                                                                                    |                 |                  |                    |                   |                  |          |                  |
|                                                                                                    |                 |                  |                    |                   |                  |          |                  |
|                                                                                                    |                 |                  |                    |                   |                  |          |                  |
|                                                                                                    |                 |                  |                    |                   |                  |          |                  |
|                                                                                                    |                 |                  |                    |                   |                  |          |                  |
| _                                                                                                    | _               |                  |                    |                   |                  |          |                  |
|                                                                                                    | _               |                  |                    |                   |                  |          |                  |
| -<br>tem backun history                                                                                                    | -               | history          |                    |                   |                  |          | i jie            |

# การสำรองข้อมูล

หากต้องการนำข้อมูลกลับมาใช้งานใหม่ ให้กคปุ่ม Restore จะแสดงระบบ Restore ข้อมูล ดังรูป

| lySQLRestoreForm      | ]                   |                 |           |             |     |        |    |           |          | 5 |
|-----------------------|---------------------|-----------------|-----------|-------------|-----|--------|----|-----------|----------|---|
| lySQL Resto           | re                  |                 |           |             |     |        |    |           |          |   |
| ackup options         |                     |                 |           |             |     |        |    |           |          |   |
| เลือกแฟ้มที่สำรองเอาไ | ž                   |                 |           |             |     |        |    | Chec      | k Backup | ) |
|                       |                     |                 | 0%        |             |     |        |    |           |          |   |
|                       |                     |                 | 0%        |             |     |        |    |           |          |   |
| Filename              | Dir                 | Attr            | FS Packed | FS Unpacked | CRC | Method | ID | Date-Time |          |   |
|                       |                     |                 |           |             |     |        |    |           |          |   |
|                       |                     |                 |           |             |     |        |    |           |          |   |
|                       |                     |                 |           |             |     |        |    |           |          |   |
|                       |                     |                 |           |             |     |        |    |           |          |   |
|                       |                     |                 |           |             |     |        |    |           |          |   |
|                       |                     |                 |           |             |     |        |    |           |          |   |
|                       |                     |                 |           |             |     |        |    |           |          |   |
|                       |                     |                 |           |             |     |        |    |           |          |   |
|                       |                     |                 |           |             |     |        |    |           |          | ~ |
| _                     |                     |                 |           |             |     |        |    |           |          |   |
| น้ำข้อมูลมาใช้ทั้งหมด | ก น้ำข้อมูลมาใช้เฉร | กะทารางที่เดือก |           |             |     |        |    |           | ปิด      |   |

การกดปุ่ม Replication log manager จะแสดงหน้าต่างสำหรับสำรองข้อมูลเฉพาะ

Replication Log ดังรูป

| ReplicationLogBa              | ckupForm       |                       |                     | ×                |
|-------------------------------|----------------|-----------------------|---------------------|------------------|
| Replication I                 | og manager     | hos@127.0.0.1         |                     |                  |
| ข้อมูล                        |                |                       |                     |                  |
| จ้านวนรายการใน R              | eplication Log | 714,198               |                     | สื่อสาว หลักหาว  |
| ขนาดพื้นที่เก็บข้อมูลปัจจุบัน |                | 245,168,068           |                     | ดารองกอที่ต      |
| สำรองข้อมูลไปยัง              | C:\ProgramDate | a\hosxp_backup\hosxp_ | 11011_replication_l | og_backup_200; 彦 |
|                               |                |                       |                     |                  |
|                               |                |                       |                     |                  |
| _                             |                |                       | 0%                  | ปิด              |
|                               |                | ·                     |                     |                  |

# คำแนะนำเกี่ยวกับนโยบายการสำรองข้อมูลของระบบ HOSxP

Version 1.0 มกราคม 2551

# เป้าหมายของนโยบายนี้

- เพื่อปกป้องทรัพย์สินทางด้านข้อมูลข่าวสารของโรงพยาบาลที่ใช้งานระบบ HOSxP
- เพื่อป้องกันข้อมูลสูญหายอันเกิดมาจากการลบข้อมูล ข้อมูลผิดพลาด ระบบ ทำงานล้มเหลว หรือภัยทางธรรมชาติ
- เพื่อให้สามารถนำข้อมูลที่ได้ทำการสำรองเอาไว้มาใช้งานได้ทันท่วงทีเมื่อมี เหตุการณ์ข้างต้นเกิดขึ้น
- เพื่อบริหารจัดการและปกป้องข้อมูลในสื่อที่เก็บข้อมูลที่สำรองเอาไว้

# นโยบายการสำรองข้อมูล

- ข้อมูลที่จะได้รับการสำรองข้อมูล ประกอบไปด้วยข้อมูลทั้งหมดในฐานข้อมูล ของระบบ HOSxP รวมทั้งฐานข้อมูลที่เกี่ยวข้อง
- ความเร่งค่วนในการสำรองข้อมูล ให้จัดอยู่ในความเร่งค่วนสูงสุดหาก หน่วยงานมีการกำหนดความเร่งค่วนในการทำงาน
- ประเภทการสำรองข้อมูล
  - O Cold backup เป็นการสำรองข้อมูล โดยในขณะที่ทำการสำรอง ข้อมูลระบบจะไม่อนุญาติให้มีการแก้ไขข้อมูล ซึ่งข้อมูลที่ได้จาก การสำรองประเภทนี้จะมีความน่าเชื่อถือสูงสุด
  - O Hot backup เป็นการสำรองข้อมูล โดยในขณะที่ทำการสำรอง ข้อมูล ผู้ใช้งานจะยังสามารถทำงานได้ โดยข้อมูลที่ถูกแก้ไขใน ขณะที่ทำการสำรองข้อมูลอาจจะถูกสำรอง หรือไม่ถูกสำรองก็ได้ และข้อมูลที่ได้จากการสำรองประเภทนี้จะมีความน่าเชื่อถือเพียง พอที่จะนำมาใช้งานได้ระดับหนึ่ง ขึ้นอยู่กับข้อมูลที่ถูกแก้ไข ในขณะสำรองข้อมูลมีมากน้อยเพียงใด
  - Replication เป็นการสำรองข้อมูลในแบบทันเวลาโคยข้อมูลจะถูก นำไปเก็บไว้ในเครื่องสำรอง ที่พร้อมจะนำมาใช้งานได้ทันที โคย

## การสำรองข้อมูล

ข้อมูลจะมีช่วงหน่วงเวลาประมาณ 3 – 10 วินาที นั่นหมายความว่า หากเกรื่องหลักมีปัญหา ข้อมูลในช่วงเวลา 3 – 10 วินาทีสุดท้ายจะ ไม่ถูกสำรองเอาไว้

- O Replication Log Backup เป็นการสำรองข้อมูลเฉพาะข้อมูลจาก ตาราง replication log โดยเมื่อนำมาใช้งานร่วมกับข้อมูลที่ได้จาก การสำรองชนิด Cold backup จะสามารถย้อนกลับข้อมูลไปยัง ช่วงเวลาใดก็ได้ (Increment backup) โดยเริ่มต้นเวลาที่เริ่มทำการ สำรองแบบ Cold backup
- ความถี่เวลาที่จะทำการสำรองข้อมูล ความถี่ในการสำรองข้อมูลที่ขอมรับได้คือ การสำรองข้อมูลประเภท Hot backup วันละ 1 ครั้งในช่วงเวลา 03.00 – 05.00 น. เนื่องจากเป็นช่วงเวลาที่มีผู้ใช้งานระบบน้อย และกระบวนการสำรองข้อมูล ไม่รบกวนการทำงานของผู้ใช้งาน รวมทั้งข้อมูลมีการเปลี่ยนแปลงน้อย ซึ่ง แนะนำให้สร้างงานสำรองข้อมูลอัตโนมัติในช่วงเวลาดังกล่าว และควรทำการสำรองข้อมูลประเภท Cold backup เอาไว้อย่างน้อยเดือนละ 1 ครั้ง โดยแยกสื่อเก็บข้อมูลไว้ในต่างที่กันระหว่าง Hot backup และ Cold Backup
- สื่อที่ใช้เก็บข้อมูลที่สำรองเอาไว้ แนะนำให้เก็บในสื่อประเภท CD / DVD หรือ Tape backup ไม่ควรเก็บไว้ใน Hard disk เนื่องจากมีโอกาสที่ข้อมูลจะสูญเสีย ได้ง่ายกว่าสื่อชนิด CD/DVD และต้องทำการเขียนอธิบายเอาไว้ในสื่อที่ใช้ด้วย ว่า เป็นข้อมูลสำรองประเภทอะไร เริ่มสำรองเมื่อไหร่ และจะต้องเก็บไว้ที่ไหน มีระยะเวลาเก็บข้อมูลได้ถึงวันที่เท่าไหร่
- สถานที่จัดเก็บสื่อที่สำรองข้อมูลเอาไว้ ควรจัดเก็บไว้ในสถานที่ปลอดภัย ใน วัสดุที่ทนไฟได้ สามารถเคลื่อนย้ายได้ง่าย และควรจะเป็นที่อื่นที่ไม่ใช่ที่ เดียวกันกับที่เก็บเครื่องให้บริการหลัก เนื่องจากหากเกิดเหตุภัยทางธรรมชาติ เช่นแผ่นดินไหว หรือไฟใหม้ จะไม่มีผลกับข้อมูลที่ได้สำรองเอาไว้
- การทคสอบข้อมูลที่ได้สำรองเอาไว้ ควรมีการทคสอบข้อมูลที่ได้สำรองเอาไว้
   ว่าสามารถใช้งานได้ เมื่อจำเป็นต้องนำมาใช้ โดยควรทำการทคสอบอย่างน้อย
   เดือนละ 1 ครั้ง
- การทำลายข้อมูล เนื่องจากสื่อที่ใช้ในการเก็บข้อมูลมีอายุจำกัด ควรมี กระบวนการทำลายสื่อที่เก็บข้อมูล ตามระยะเวลาที่เหมาะสม

# การสำรองบ้อมูล

 การนำข้อมูลที่สำรองไว้มาใช้ เนื่องจากข้อมูลที่เก็บเอาไว้มีถือเป็นความลับของ องค์กร ผู้ที่จะสามารถนำข้อมูลที่สำรองมาใช้ได้ จำเป็นต้องได้รับอนุญาติจาก ผู้รับผิดชอบเสียก่อน

# การนำข้อมูลที่สำรองมาใช้เมื่อมีเหตุการฉุกเฉิน

ควรปฏิบัติตามขั้นตอนดังนี้

- ทำการแจ้งให้ผู้ใช้งานทราบถึงปัญหาที่เกิดขึ้น รวมทั้งระยะเวลาที่จะใช้ในการ นำข้อมูลที่สำรองมาใช้ และให้ผู้ใช้งานใช้ระบบสำรองที่ได้วางแผนเอาไว้ก่อน เช่นระบบ Manual
- ให้เลือกแหล่งของข้อมูลที่ได้สำรองเอาไว้โดยพิจารณาตามความเหมาะสมกับ เหตุการณ์
- หากจำเป็นต้องติดตั้งระบบปฏิบัติการ และ ระบบจัดการฐานข้อมูล ให้ติดตั้งให้ เสร็จเรียบร้อยก่อน
- นำข้อมูลที่ได้สำรองเอาไว้มาจากแหล่งที่เก็บข้อมูล และต้องมีการบันทึกข้อมูล เอาไว้ถึงสาเหตุของการนำข้อมูลที่สำรองเอาไว้มาใช้
- 5. เริ่มกระบวนการนำข้อมูลมาใช้ (restore) โดยทำตามกู่มือการนำข้อมูลมาใช้
- 6. ตรวจสอบข้อมูลที่ได้ และเปิดให้ระบบทำงานได้
- 7. แจ้งผู้ใช้งานให้ทราบว่าระบบสามารถใช้งานได้แล้ว

Chapter 0

การใช้งานระบบ Replication (HOSxP)

ระบบ Replication เป็นระบบสำรองข้อมูลไปยังเครื่องสำรอง (Slave) โดยจะทำงาน ทันทีที่มีการแก้ไขข้อมูล และต้องใช้เครื่อง server อีก 1 เครื่องเพื่อเก็บข้อมูล การ กำหนดค่า Replication สามารถทำได้ โดยเปิดระบบ System Setting แล้วเลือก Replication link ทางด้านซ้ายมือ

จากนั้นใส่ข้อมูลเครื่องที่จะเก็บข้อมูลสำรองในตาราง (Slave list) แล้วกดปุ่ม save คังรูป

| System Setting                                                                                                    |                                     |                  |                      |                |      |
|----------------------------------------------------------------------------------------------------|-------------------------------------|------------------|----------------------|----------------|------|
| o_ Setting                                                                                                    | Replication                         |                  |                      |                |      |
| 🐁 Main Setting<br>≣≸ รศัสแผนก<br>🕵 ชื่อบุคคล                                                                                                    | Slave List<br>host<br>▶ 192.168.0.8 | database<br>hos9 | username<br>sa       | password<br>sa |      |
| <ul> <li>Computer - Dep.</li> <li>Replication</li> <li>ริ Serial Management</li> <li>ระบบประกาศช่าว</li> <li>Splash Logo</li> <li>ร้อมูลงลกพือนามัยใ</li> <li>Client configuration</li> </ul> | Save Run Agr                        | ent Check Slave  |                      |                |      |
| Lab Link                                                                                                    | Native replication wizzard          |                  | nigh availability en | vironment      |      |
| NHSU Ø Webservices                                                                                                    | The create replicate_log tabl       | ≝Se<br>Data      | erver                | User           |      |
| 🔊 สุวยเหลือ                                                                                                    |                                     |                  |                      |                | Save |
|                                                                                                    |                                     |                  |                      |                |      |
|                                                                                                    |                                     |                  |                      |                |      |
|                                                                                                    |                                     |                  |                      |                |      |

## ກາຣໃຫ້ນາ**ມ**ຣະບບ REPLICATION

ก่อนจะเริ่มเปิดให้ระบบทำงาน จะต้องทำการ Import ข้อมูลจากเครื่อง Master ก่อน โดย คลิกขวาในตาราง Slave list แล้วเลือก Initial Import จาก Popup menu ดังรูป

หลังจาก Initial Import เสร็จแล้ว ให้กคปุ่ม Run Agent เพื่อสั่งให้โปรแกรม HOSxP

Replication agent ทำงาน

| oj Setting *                                                                                                    | Replication                                                                                                    |  |
|----------------------------------------------------------------------------------------------------|----------------------------------------------------------------------------------------------------|--|
| <ul> <li>Main Setting</li> <li>         ริสัมนุคทล     </li> <li>         Computer - Dep.     </li> <li>         Replication     </li> <li>         Serial Management     </li> </ul> | Slave List       host     database     username     password       ▶ 192.168.0.8     hos9     sa     sa                                                         |  |
| <ul> <li>โป้ ระบบประกาศข่าว</li> <li>Splash Logo</li> <li>ชื่อมูลสถาพีลหามัยใ</li> <li>Client configuration</li> <li>Lab Link</li> <li>NHSO</li> <li>Webservices</li> </ul>           | Native replication wizzard       Use high availability environment         Re create replicate_log table       Server         Use high availability environment |  |
| 🥑 ช่วยเหลือ<br>🗙 ปิด                                                                                                    | Save                                                                                                    |  |

### ກາຣໃຫ້ນາ**ມ**ຣະບບ REPLICATION

หน้าจอแสดงโปรแกรม Replication agent ขณะทำงาน

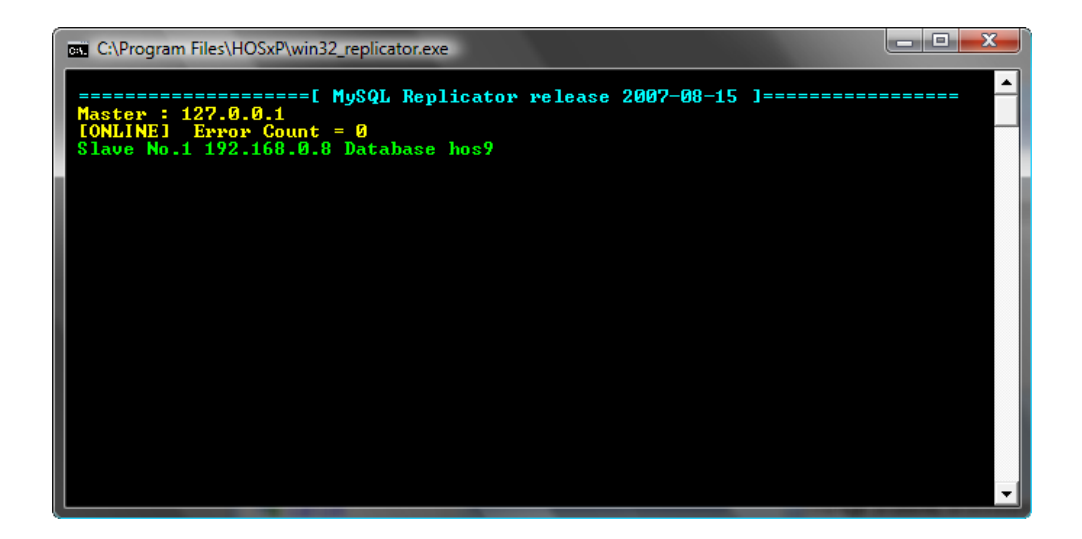

โปรแกรม Replication agent ทำงาน โดย Forward transaction log จากเครื่อง Master ไปยัง slave ทุกเครื่องที่ได้กำหนดเอาไว้ และจะทำการ Full sync table วันละ 1 ครั้ง ในช่วงเวลา 03.00 – 05.00 น. ทุกวัน

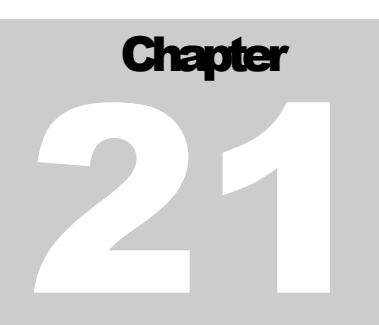

ตารางที่สำคัญของระบบ

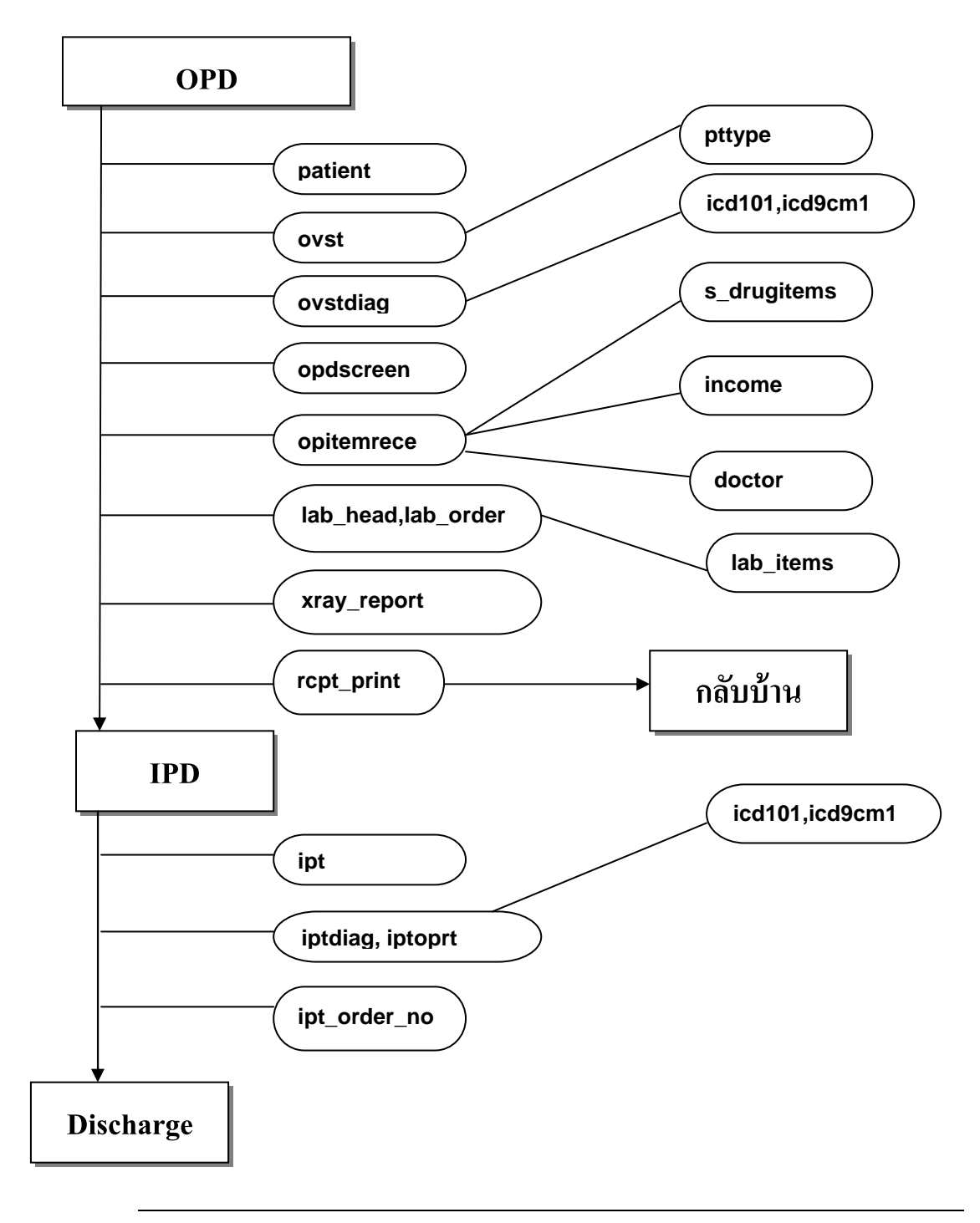

# ตารางที่สำคัญของระบบ

# รายชื่อตารางที่สำคัญประกอบไปด้วย

| ชื่อตาราง      | คำอธิบาย                                                            |  |  |  |
|----------------|---------------------------------------------------------------------|--|--|--|
| patient        | เป็นตารางที่เก็บข้อมูลทั่วไปของผู้ป่วย                              |  |  |  |
| ovst           | เป็นตารางที่เก็บข้อมูลการมารับบริการของผู้ป่วยนอกในแต่ละวันแยก      |  |  |  |
|                | เป็นราย visit                                                       |  |  |  |
| ovstdiag       | เป็นตารางที่เก็บข้อมูลผลการวินิจฉัยของผู้ป่วยนอก แยกตาม visit       |  |  |  |
| opdscreen      | เป็นตารางที่เก็บข้อมูลการกัดกรองผู้ป่วยที่จุดซักประวัติ แยกตาม visi |  |  |  |
| opitemrece     | เป็นตารางที่เก็บข้อมูลการสั่งยาและค่าบริการต่างๆที่เกิดขึ้นในแต่ละ  |  |  |  |
|                | visit / admit                                                       |  |  |  |
| lab_head       | เป็นตารางที่เก็บรายการสั่ง Lab แยกตามรายครั้งที่สั่ง                |  |  |  |
| lab_order      | เป็นตารางที่เก็บรายละเอียดของ lab ที่สั่งในแต่ละครั้ง               |  |  |  |
| xray_report    | เป็นตารางที่เก็บรายการ xray-request และผลการอ่านฟิลม์               |  |  |  |
| rcpt_print     | เป็นตารางที่เก็บรายการใบเสร็จรับเงินที่พิมพ์ออกในแต่ละครั้ง         |  |  |  |
| ipt            | เป็นตารางที่เก็บรายการ Admit ของผู้ป่วยแยกตามการ Admit โดยมี        |  |  |  |
|                | Admission Number (AN) กำกับ                                         |  |  |  |
| iptdiag        | เป็นตารางที่เก็บผลการวินิจฉัยของผู้ป่วยใน แยกตามการ admit           |  |  |  |
| iptoprt        | เป็นตารางที่เก็บผลการทำหัตถการของผู้ป่วยใน                          |  |  |  |
| ipt_order_no   | เป็นตารางที่เก็บรายการการออกใบสั่งยาผู้ป่วยใน                       |  |  |  |
| er_regist      | เป็นตารางที่เก็บรายการให้บริการที่ห้องฉุกเฉิน                       |  |  |  |
| dtmain         | เป็นตารางที่เกีบรายการให้บริการที่ห้องทันตกรรม                      |  |  |  |
| operation_list | เป็นตารางที่เก็บรายการการสั่งผ่าตัดผู้ป่วย                          |  |  |  |

# ตารางรหัสอ้างอิง

| ชื่อตาราง  | คำอธิบาย                                                    |
|------------|-------------------------------------------------------------|
| pttype     | เป็นตารางที่เก็บข้อมูลสิทธิการรักษา                         |
| pcode      | เป็นตารางที่เก็บรหัสมาตรฐานของสิทธิการรักษาตามรหัสของ สปสช. |
| occupation | เป็นตารางที่เกีบข้อมูลอาชีพ                                 |

# ດາรางที่สำคัญของระบบ

| nationality   | เป็นตารางที่เก็บข้อมูลเชื้อชาติและสัญชาติ                    |
|---------------|--------------------------------------------------------------|
| religion      | เป็นตารางที่เกีบข้อมูลศาสนา                                  |
| marrystatus   | เป็นตารางที่เก็บสถานะภาพการสมรส                              |
| sex           | เป็นตารางที่เก็บข้อมูลเพศ                                    |
| diagtype      | เป็นตารางที่เก็บข้อมูลประเภทการวินิจฉัยโรค                   |
| icd101        | เป็นตารางที่เก็บข้อมูลรหัสการวินิจฉัยโรค ตามมาตรฐาน ICD10/TM |
| icd9cm1       | เป็นตารางที่เก็บข้อมูลรหัสการทำหัตถการ ตามมาตรฐาน ICD9CM     |
| income        | เป็นตารางที่เก็บข้อมูลรหัสหมวดค่ารักษาพยาบาล                 |
| drugitems     | เป็นตารางที่เกีบข้อมูลรายการยา                               |
| nondrugitems  | เป็นตารางที่เกีบข้อมูลรายการค่ารักษาอื่นๆ                    |
| s_drugitems   | เป็นตารางที่เก็บข้อมูลรายการรวมของยาและค่ารักษาอื่นๆ         |
| paidst        | เป็นตารางที่เก็บข้อมูลประเภทการชำระเงินของค่ารักษาต่างๆ      |
| hospcode      | เป็นตารางที่เก็บข้อมูลรหัสและชื่อของสถานบริการต่างๆ          |
| thaiaddress   | เป็นตารางที่เกีบข้อมูลรหัสและชื่อจังหวัด อำเภอ และตำบลใน     |
|               | ประเทศ                                                       |
| lab_items     | เป็นตารางที่เก็บข้อมูลรายการ Lab ต่างๆ ที่สามารถสั่งใช้ได้   |
| xray_items    | เป็นตารางที่เก็บข้อมูลรายการ Xray ต่างๆ ที่สั่งใช้ใด้        |
| dttm          | เป็นตารางที่เก็บข้อมูลหัตถการทันตกรรมต่างๆ                   |
| er_oper_code  | เป็นตารางที่เกีบข้อมูลรหัสหัตถการห้องฉุกเฉิน                 |
| ipt_oper_code | เป็นตารางที่เก็บข้อมูลรหัสหัตถการผู้ป่วยใน                   |

# ตารางรหัสของระบบ

| ชื่อตาราง      | คำอธิบาย                                                        |
|----------------|-----------------------------------------------------------------|
| opduser        | เป็นตารางที่เก็บรหัสผู้ใช้งาน                                   |
| ksklog         | เป็นตารางที่เก็บข้อมูลการทำงานต่างๆ (activity log)              |
| replicate_log  | เป็นตารางที่เก็บข้อมูล Transaction ต่างๆของระบบ (ต้องเปิดใช้งาน |
|                | ระบบ replication )                                              |
| opitemrece_log | เป็นตารางที่เก็บข้อมูลการแก้ไขใบสั่งยา เพื่อใช้ในการเปรียบเทียบ |

# ດາรางที่สำคัญของระบบ

|        | ประวัติการแก้ไขและตรวจสอบรายการเก่า               |
|--------|---------------------------------------------------|
| serial | เป็นตารางที่เก็บค่าของ Primary key ของตารางในระบบ |

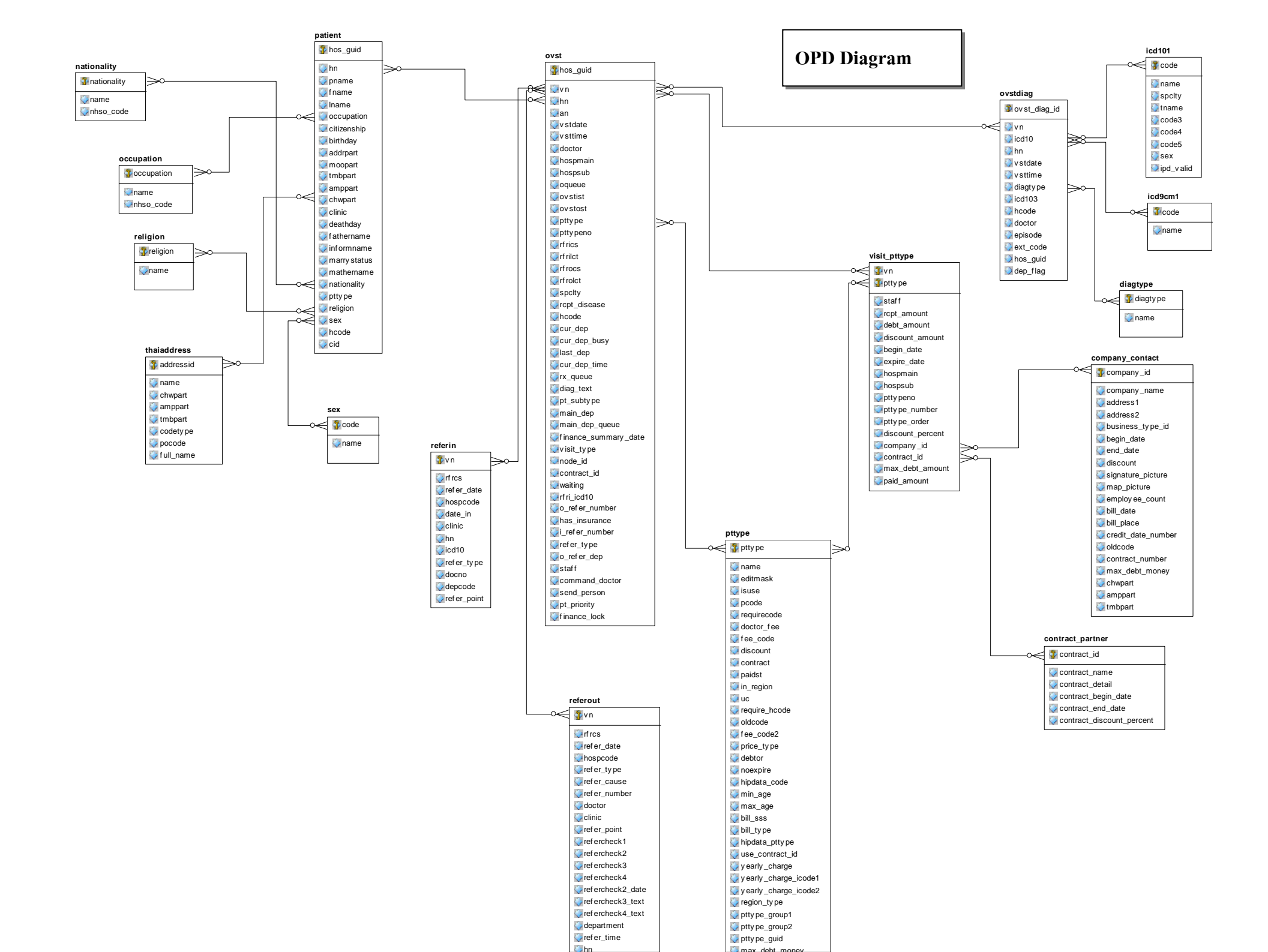

### ดารางที่สำคัญของระบบ

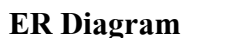

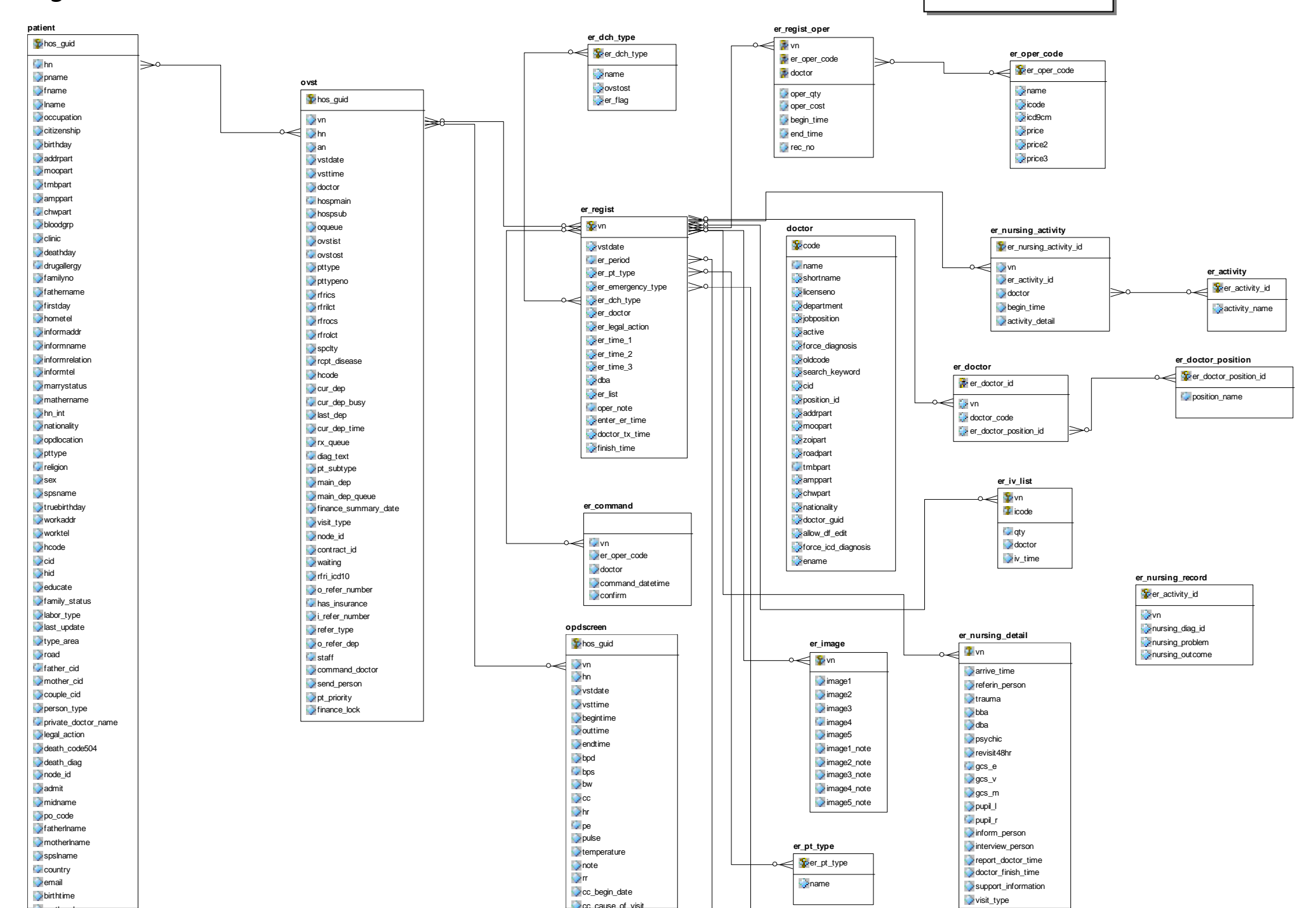

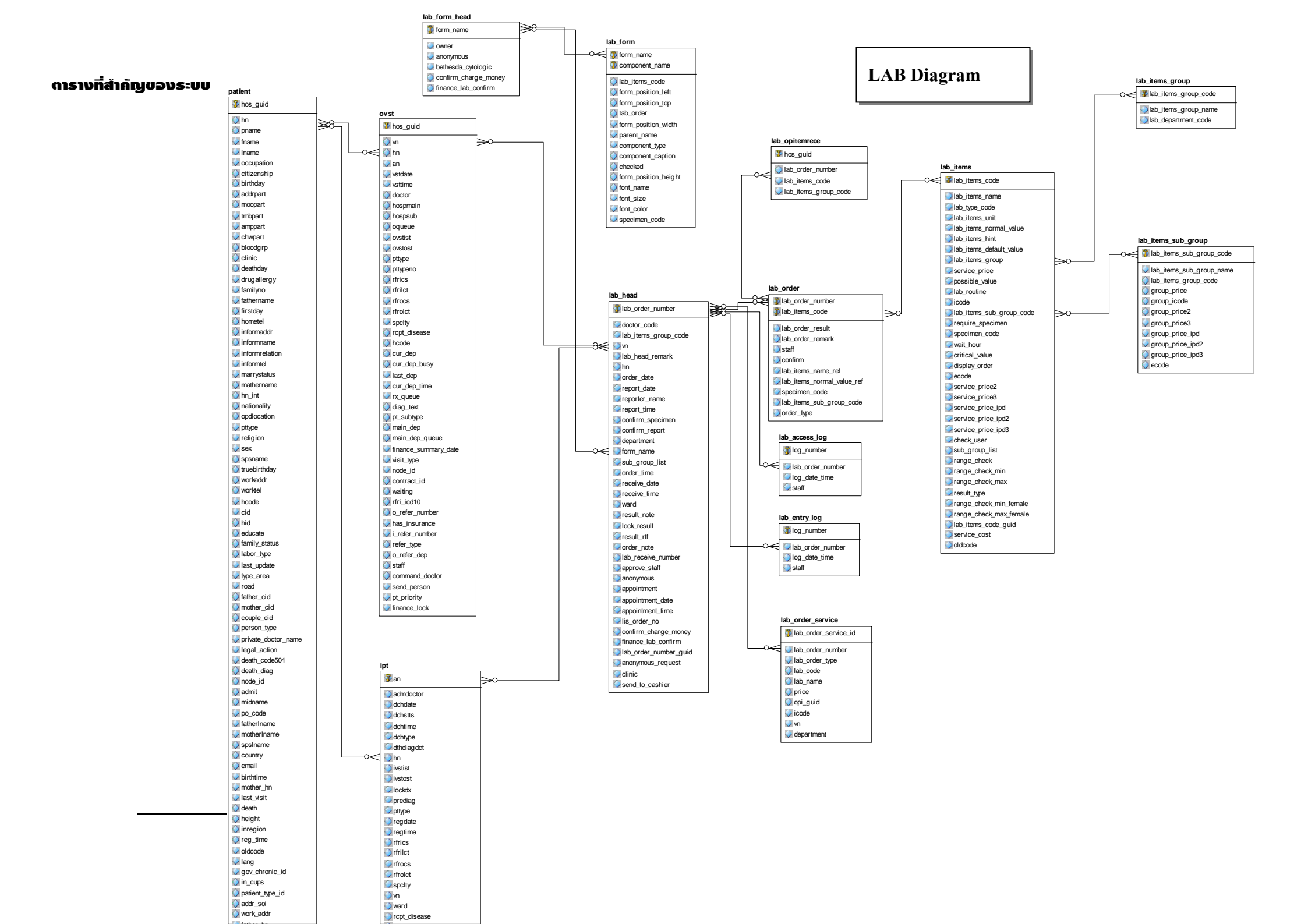

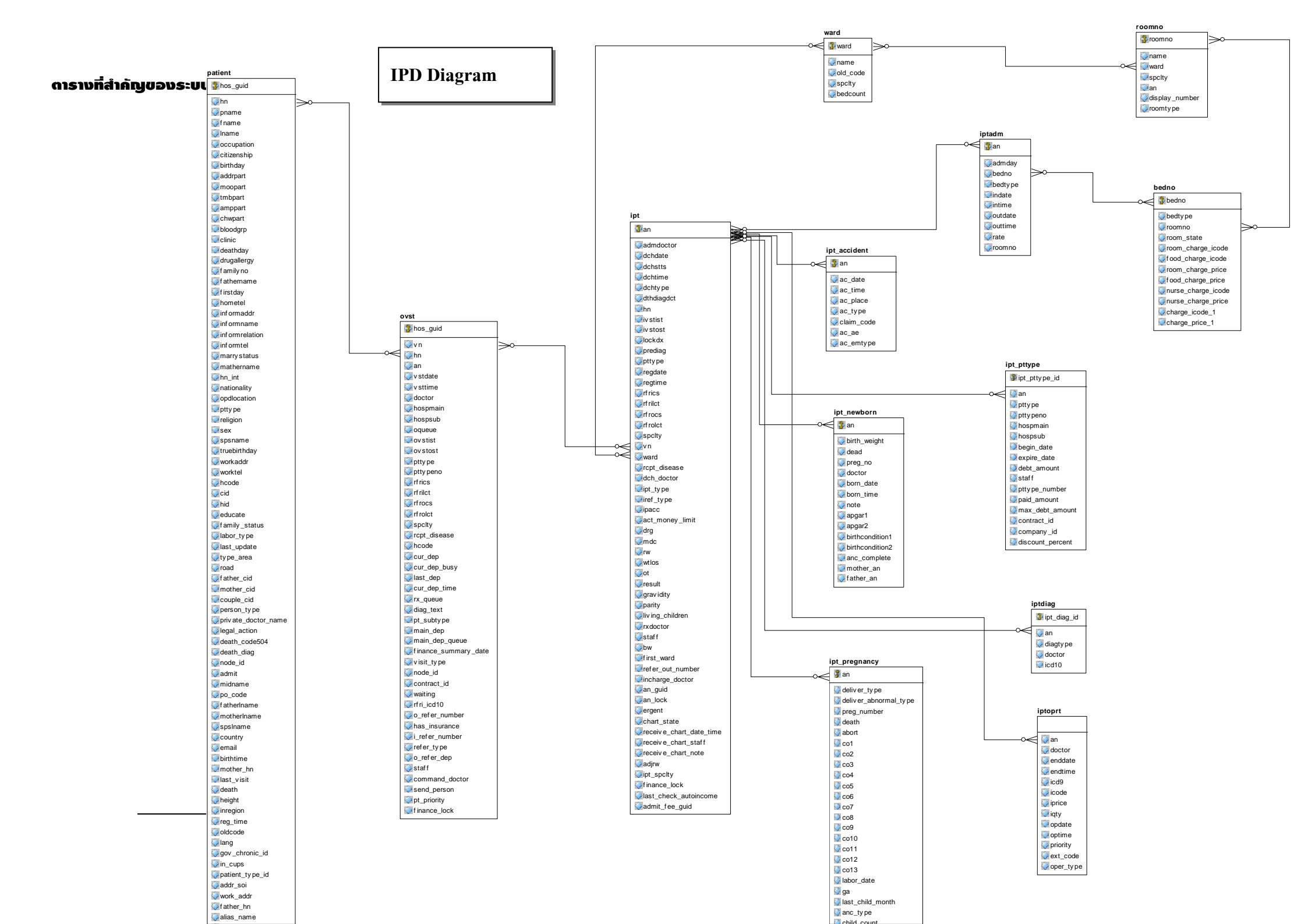

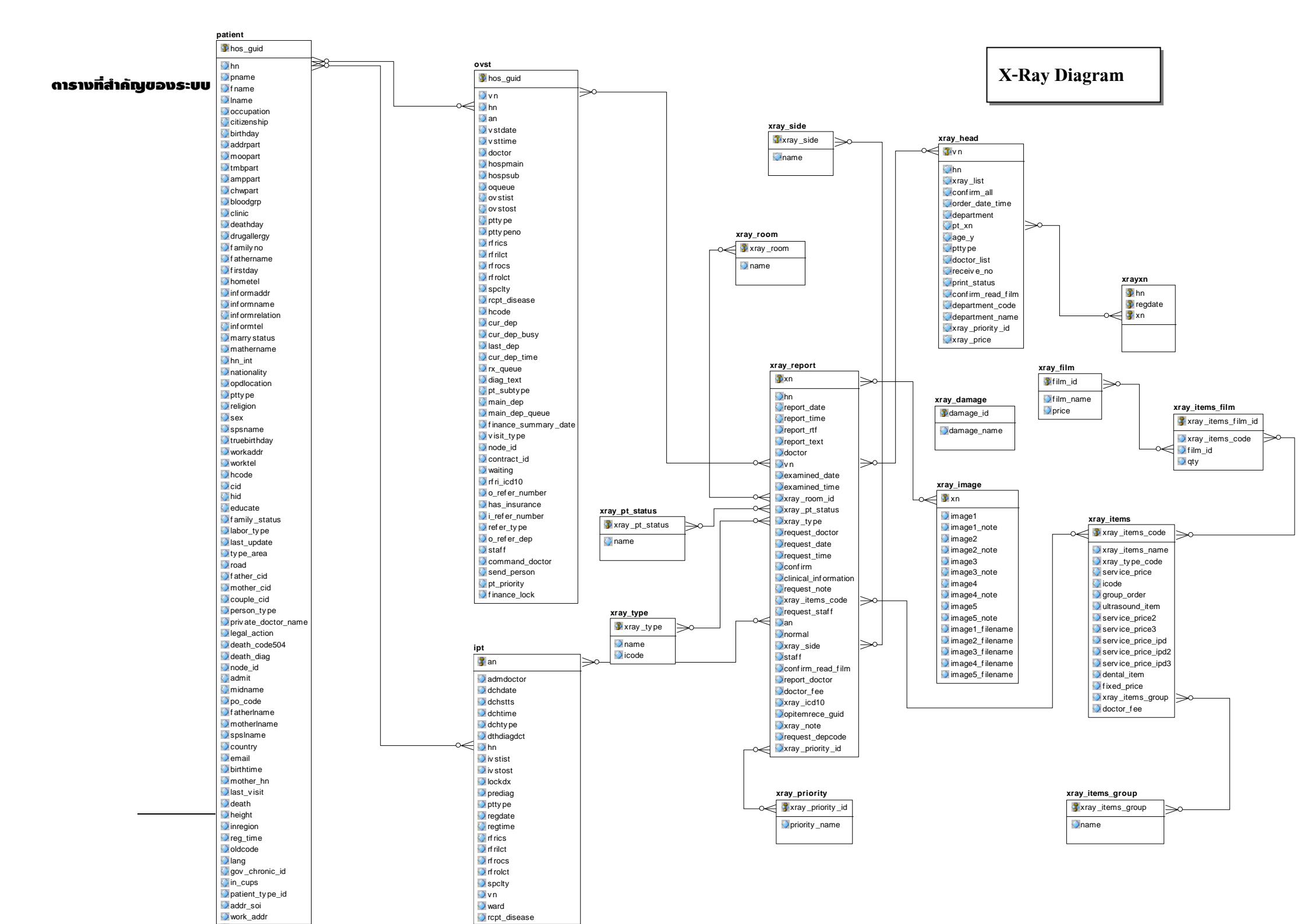

### ตารางที่สำคัญของระบบ

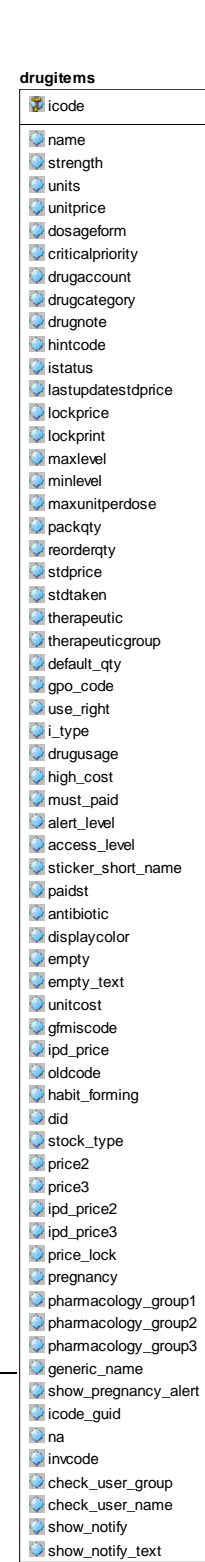

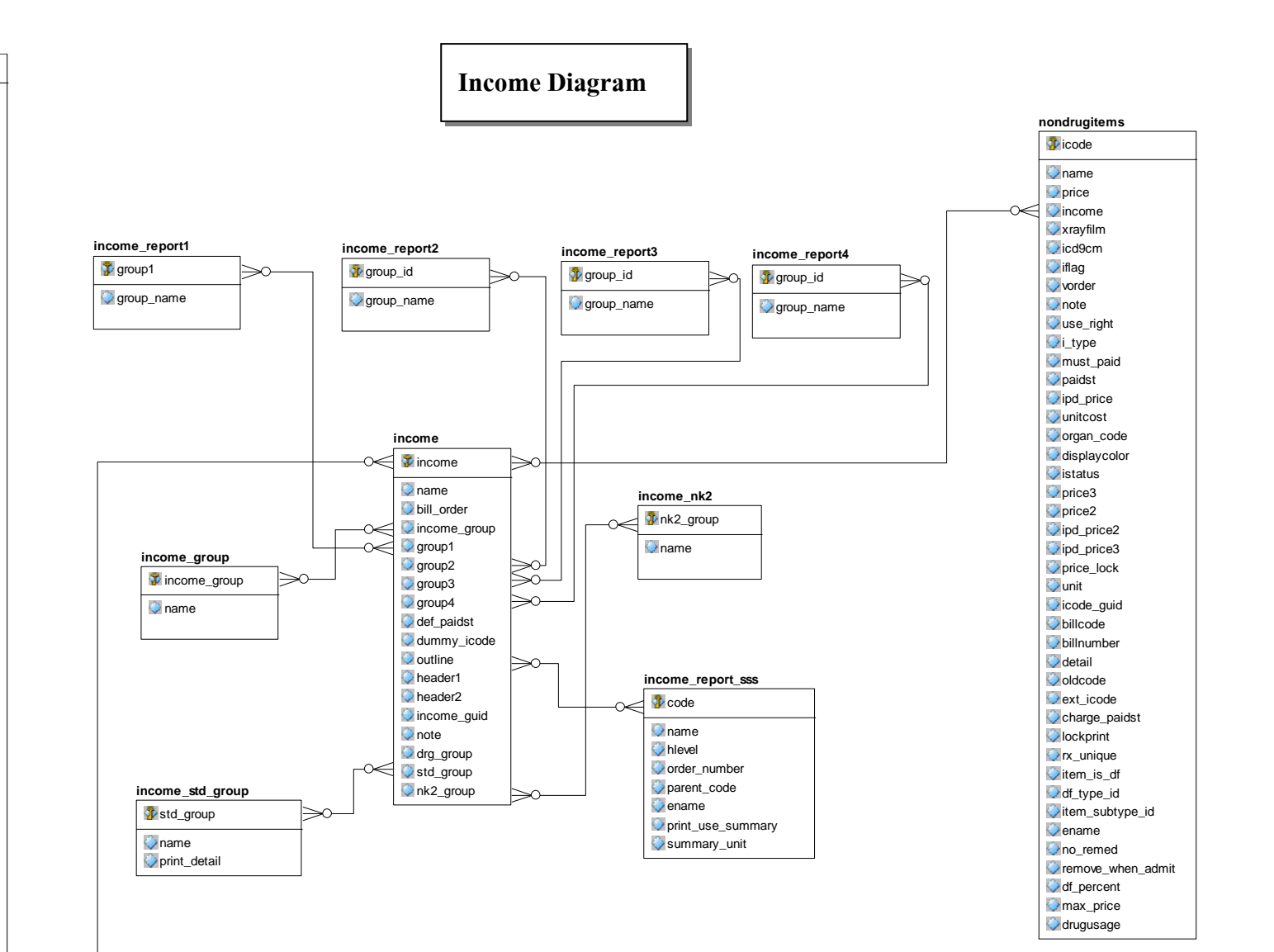

ดารางที่สำคัญของระบบ

**Denatal Diagram** 

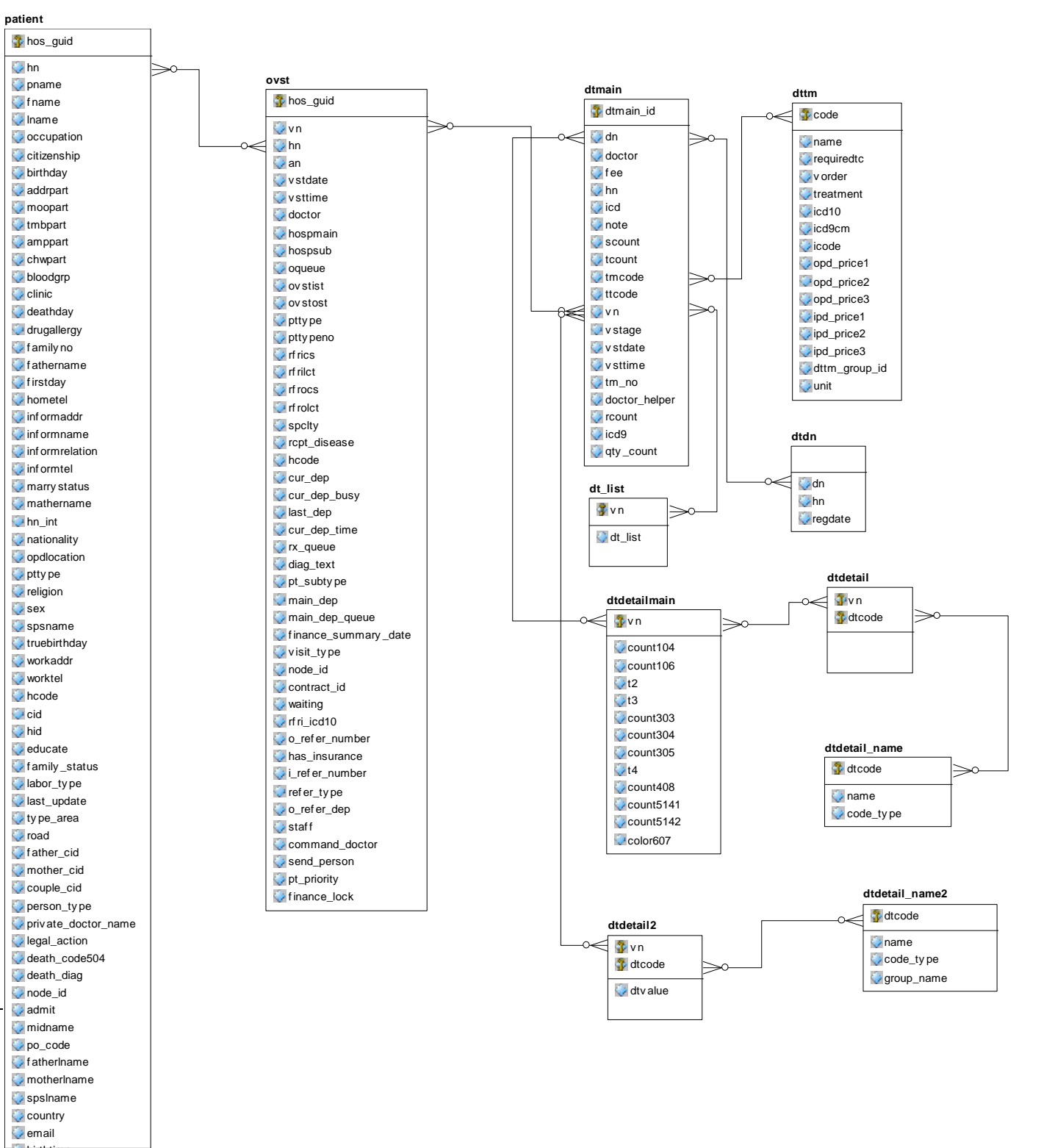

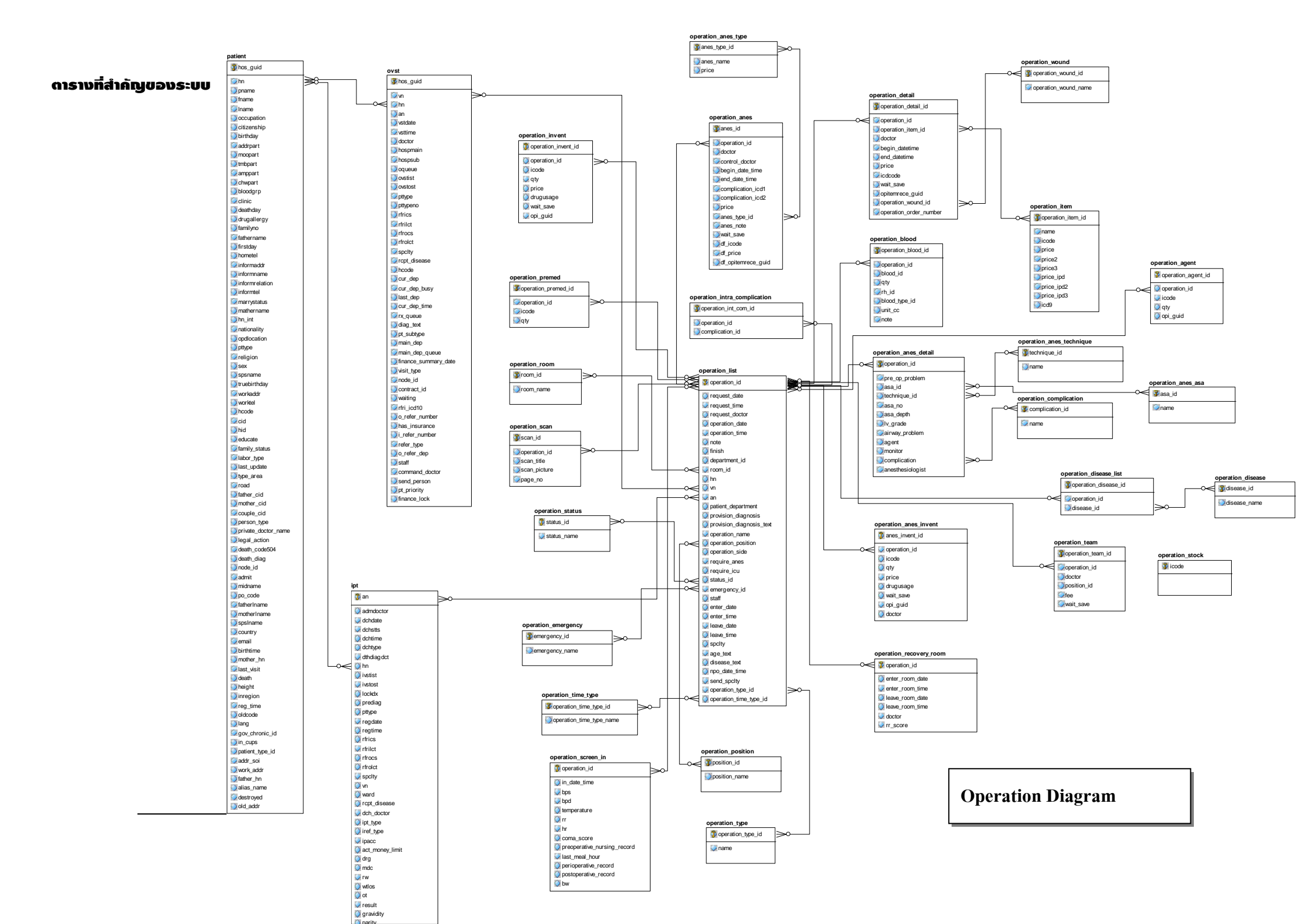

### ดารางที่สำคัญของระบบ

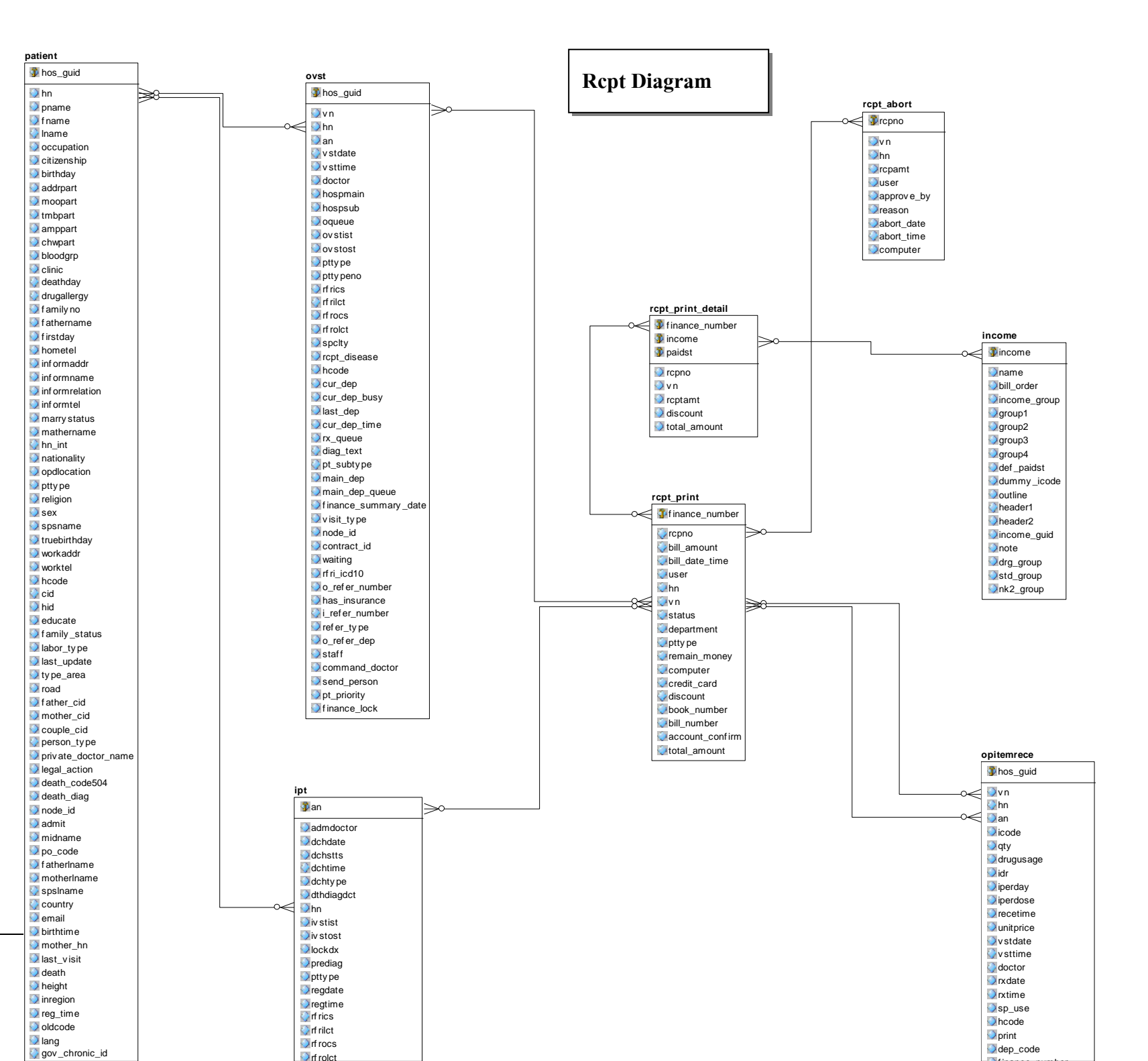

# Chapter 2

การตรวจสอบ Log file

หากผู้ดูแลระบบสงสัยที่มาของข้อมูลหรือต้องการตรวจสอบการแก้ไขข้อมูล สามารถ ตรวจสอบได้หลายวิธี ดังนี้

- 1. ตรวจสอบจาก ตาราง ksklog
- 2. ตรวจสอบจาก ตาราง replicate\_log

การตรวจสอบการแก้ไขข้อมูลจากตาราง ksklog สามารถทำได้ผ่านระบบ SQL Query windows ดังรูป

| HOSxP SQL Query               |              |                      |                     |                             |           |                | 36                 |
|-------------------------------|--------------|----------------------|---------------------|-----------------------------|-----------|----------------|--------------------|
| Query Builder Open Table      |              | 🕥 Run D Exec         | 🎯 Update 🛛 🔚 Sav    | e 🚵 Open Append TH EN       | VL 🗌 Dis  | able Highlight | ช่วยเหลือ          |
| ทำงานกับ Master:127.0.0.1:hos |              | 🔄 Lastrepli          | cation agent active | 04/02/2551 08:59:00         |           |                | กรุณาตรวจสอบ Agent |
| Query Table Process List So   | ript Options |                      |                     |                             |           |                |                    |
| select * from ksklog orde     | r by ksklog_ | id <b>desc</b> limit | 10                  | I                           |           |                |                    |
| ksklog_id logtime             | loginname    | tablename            | modifytype          | detail                      | old_delta | new_delta log  | _id computer_name  |
| 899882 4/2/2551 11:06:21      | manoi        | USERONLINE           | SUCCESS             | From Computer USER-PC       | _         |                | USER-PC            |
| 899881 4/2/2551 8:52:43       | manoi        | OVST                 | EDIT                | 420810004022008085238:VN510 |           |                | USER-PC            |
| 899880 4/2/2551 8:52:05       | manoi        | USERONLINE           | SUCCESS             | From Computer USER-PC       |           |                | USER-PC            |
| 899879 4/2/2551 0:36:16       | manoi        | USERONLINE           | SUCCESS             | From Computer USER-PC       |           |                | USER-PC            |
| 899878 4/2/2551 0:29:37       | manoi        | USERONLINE           | SUCCESS             | From Computer USER-PC       |           |                | USER-PC            |
| 899877 4/2/2551 0:22:44       | manoi        | OVST                 | EDIT                | 470387504022008002237:VN510 |           |                | USER-PC            |
| 899876 4/2/2551 0:22:18       | manoi        | USERONLINE           | SUCCESS             | From Computer USER-PC       |           |                | USER-PC            |
| 899875 2/2/2551 12:05:04      | manoi        | USERONLINE           | SUCCESS             | From Computer USER-PC       |           |                | USER-PC            |
| 899874 2/2/2551 9:01:46       | manoi        | USERONLINE           | SUCCESS             | From Computer USER-PC       |           |                | USER-PC            |
| 899873 2/2/2551 8:44:05       | manoi        | USERONLINE           | SUCCESS             | From Computer USER-PC       |           |                | USER-PC            |
| I Index                       | 1 4 4 4      | 2                    |                     |                             |           |                |                    |
|                               | lš Filter    | Search Field         | Value               |                             |           |                |                    |
| Records                       |              |                      |                     |                             |           |                |                    |

ในตาราง ksklog ประกอบด้วยข้อมูลสำคัญต่างๆ ดังนี้

- 1. Ksklog\_id เป็นลำคับของการบันทึกข้อมูล
- 2. Logtime เป็นวันที่และเวลาที่บันทึกข้อมูล
- 3. Loginname เป็นชื่อของผู้ใช้งาน
- 4. Tablename เป็นชื่อของตารางในระบบงานที่เกี่ยวข้อง
- 5. Modifytype เป็นรูปแบบของการแก้ไขข้อมูล
- 6. Detail เป็นรายละเอียดของการแก้ไขข้อมูล

- 7. Old\_delta เป็นข้อมูลเดิมก่อนจะถูกแก้ไข
- 8. New\_delta เป็นข้อมูลใหม่ที่ถูกแก้ไขแล้ว
- 9. Computer\_name เป็นชื่อเครื่องคอมพิวเตอร์ในขณะที่บันทึกข้อมูล

# การตรวจสอบให้ใช้เงื่อนไขใส่ในคำสั่ง SQL ดังตัวอย่างดังนี้

การตรวจสอบรายการเพิ่มข้อมูลผู้ป่วยรายใหม่ทั้งหมด select \* from ksklog where tablename = 'patient' and modifytype = 'Insert' การตรวจสอบการส่งตรวจผู้ป่วยทั้งหมด select \* from ksklog where tablename = 'ovst' limit 1000 การตรวจสอบการ Admit ผู้ป่วยทั้งหมด select \* from ksklog where tablename = 'ipt' limit 1000 แสดงรายชื่อตารางทั้งหมดใน Log select tablename,count(\*) as log\_count from ksklog group by tablename แสดงรายชื่อตารางและการแก้ใจทั้งหมดใน Log

select tablename,modifytype,count(\*) as log\_count from ksklog group by
tablename,modifytype

# Chapter 23

การปรับแต่งเครื่องพิมพ์

HOSxP มีระบบ การพิมพ์ผ่านระบบ Windows Printing ซึ่งจำเป็นต้องมีการตั้งค่าการ พิมพ์ให้เหมาะสมจึงจะสามารถทำงานได้อย่างมีประสิทธิภาพ

ซึ่งการตั้งก่าระบบการพิมพ์มีข้อสำคัญที่ต้องพิจารณาดังนี้

- การตั้งค่าขนาดกระดาษ
- การกำหนด Advance Printing Feature
- การกำหนด Paper Source
- การกำหนด Print Quality

# การตั้งค่าขนาดกระดาษ

ขนาดกระดาษเป็นปัญหาที่พบบ่อยที่สุดในการตั้งค่าเครื่องพิมพ์ เนื่องจากใน แบบฟอร์มที่ต้องพิมพ์ผ่านกระดาษต่อเนื่องจำเป็นต้องตั้งก่าขนาดกระดาษให้ตรงกับขนาด ของกระดาษที่ใช้งานจริง ไม่เช่นนั้น งานพิมพ์ใบที่สอง ก็จะพิมพ์ไม่ตรงช่อง ขนาดของกระดาษที่สามารถใช้งานได้ปกติจะถูกตั้งก่ามาแล้วกับ Driver ของ เครื่องพิมพ์ ซึ่งบางกรณี จะไม่มีขนาดที่ตรงกับขนาดที่จะใช้งานจริงๆ จำเป็นต้องสร้าง ขนาดของแบบฟอร์มขึ้นมาใหม่ (ใน Windows 2000/ XP) ซึ่งมีวิธีการสร้างแบบฟอร์มใหม่ ดังนี้

เลือก Printer จาก Start Menu

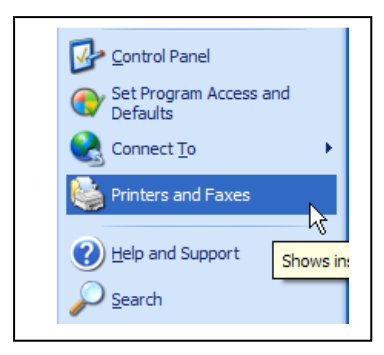

# การปรับแต่งเครื่องพิมพ์

หลังจากเลือกแล้วจะปรากฎหน้าจอ Printers and Faxes ซึ่งเป็นหน้าจอแสดงรายการ เครื่องพิมพ์ทั้งหมดในระบบ

| Printers and Faxes                                                                                                    |                                                                                                    |
|----------------------------------------------------------------------------------------------------|----------------------------------------------------------------------------------------------------|
| File Edit View Favorites Tools Help                                                                                                    | // // // // // // // // // // // /                                                                                                    |
| 🕞 Back 👻 🕥 👻 🏂 Search 🎼 Folders 🔝 -                                                                                                    |                                                                                                    |
| Address 🎭 Printers and Faxes                                                                                                    | 💌 🄁 Go                                                                                                    |
| Name A                                                                                                    | Documents Status Comments Location                                                                                                    |
| Prilucer tasks     Image: Second Control of Control of Control | 0         Ready           0         Access           0         Ready           0         Ready           7         0           0         Ready           0         Ready |
| Croubleshoot printing     Get help with printing     Other Places                                                                                                    | 0 Ready                                                                                                    |
| Control Panel                                                                                                    |                                                                                                    |

เข้าเมนู File และเลือกคำสั่ง Server Properties

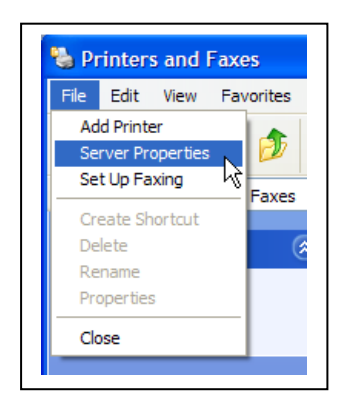

จะปรากฎหน้าจอ Print Server Properties ขึ้นมา

|                                                                                                    | Drivers A                                                                     | dvanced                                                                  |                                                          |                            |           |
|----------------------------------------------------------------------------------------------------|-------------------------------------------------------------------------------|--------------------------------------------------------------------------|----------------------------------------------------------|----------------------------|-----------|
| orms on: MA                                                                                            | NOI-NO I EB                                                                   | OOK                                                                      |                                                          |                            |           |
| 10x14                                                                                                  |                                                                               |                                                                          |                                                          |                            | Delete    |
| 11 x 17<br>11x17                                                                                       |                                                                               |                                                                          |                                                          | ~                          | Save Form |
|                                                                                                    |                                                                               |                                                                          |                                                          |                            |           |
| Form name:                                                                                             | 10x11                                                                         |                                                                          |                                                          |                            |           |
|                                                                                                    |                                                                               |                                                                          |                                                          |                            |           |
|                                                                                                    |                                                                               |                                                                          |                                                          |                            |           |
| Create a n                                                                                             | ew form                                                                       |                                                                          |                                                          |                            |           |
| <b>Create a n</b><br>Define a new                                                                      | <b>ew form</b><br>form by editin                                              | g the exi                                                                | sting name                                               | and                        |           |
| <b>Create a n</b><br>Define a new<br>measurement:                                                      | ew form<br>form by editin<br>2. Then click                                    | g the exi:<br>Save Fo                                                    | sting name<br>rm.                                        | and                        |           |
| Create a n<br>Define a new<br>measurement:<br>Form descrip                                             | ew form<br>form by editin<br>». Then click<br>tion (measure                   | g the exi:<br>Save Fo<br><b>ments)</b> —                                 | sting name<br>rm.                                        | and                        |           |
| Create a n<br>Define a new<br>measurement:<br>Form descrip<br>Units:                                   | ew form<br>form by editin<br>s. Then click<br>tion (measure<br>• Metric       | g the exi:<br>Save Fo<br>ments) —                                        | sting name<br>rm.<br>••••••••••••••••••••••••••••••••••• | and                        |           |
| Create a n<br>Define a new<br>measurements<br>Form descrip<br>Units:<br>Paper siz                      | ew form<br>form by editin<br>s. Then click<br>tion (measure<br>③ Metric<br>e: | g the exi:<br>Save Fo<br>ments) —<br>: (<br>Printer ;                    | sting name<br>rm.<br>) English<br>area margin            | and<br>s:                  |           |
| Create a n<br>Define a new<br>measurement:<br>Form descrip<br>Units:<br>Paper siz<br>Width:            | ew form<br>form by editin<br>s. Then click<br>tion (measure                   | g the exi:<br>Save Fo<br>ments) —<br>: (<br>Printer :<br>Left:           | sting name<br>rm.<br>C English<br>area margir<br>0.00cm  | and<br><b>s:</b><br>  Top: | 0.00cm    |
| Create a n<br>Define a new<br>measurement:<br>Form descrip<br>Units:<br>Paper siz<br>Width:<br>Heinht: | ew form<br>form by editin<br>s. Then click<br>tion (measure                   | g the exis<br>Save Fo<br>ments) —<br>: (<br>Printer a<br>Left:<br>Right: | Sting name<br>rm.<br>D English<br>area margin<br>0.00cm  | and<br>s:<br>] Top: [      | 0.00cm    |

### การปรับแต่งเครื่องพิมพ์

| Server Properties                                                                                                    |                          |
|----------------------------------------------------------------------------------------------------|--------------------------|
| Print Server Properties          Forms       Ports       Drivers       Advanced         Forms on:       MANOI-NOTEBOOK       Delete         10x14       Delete       Delete         11x17       Image: Save Form       Save Form         Form name:       10x11       Image: Save Form         Create a new form       Define a new form by editing the existing name and measurements. Then click Save Form.         Form description (measurements)       Units:       Image: Metric         Units:       Image: Metric       English         Paper size:       Printer area margins:       Width:         Width:       25.40cm       Left:       0.00cm         Height:       27.94cm       Flight:       0.00cm | กิดตรง Create a new form |
| OK Cancel Apply                                                                                                    |                          |

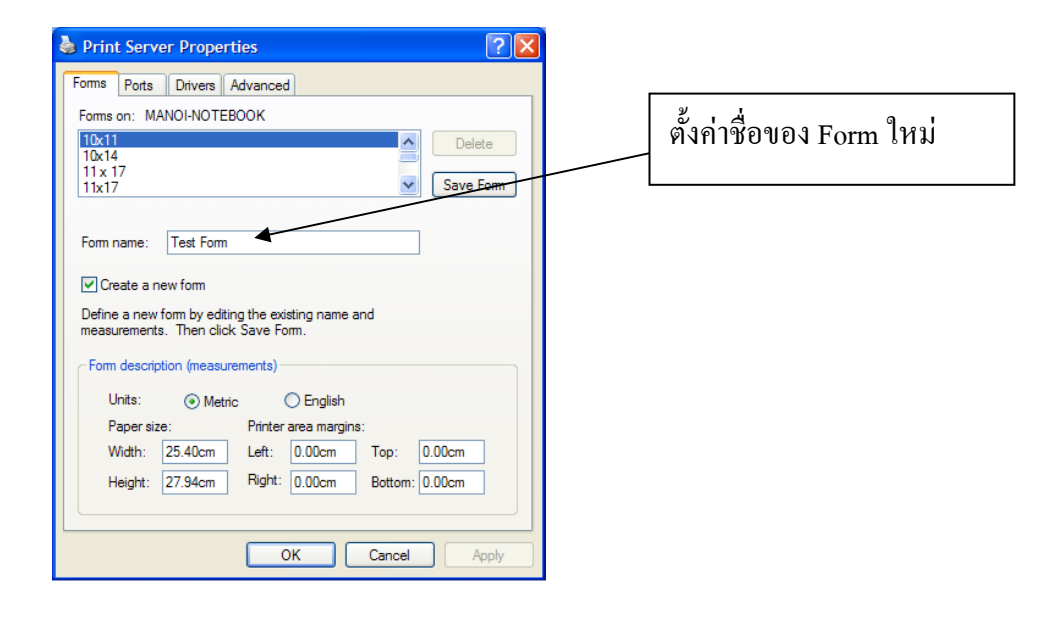

| Print Server Properties     Ports     Drivers     Advanced     Forms on: MANOI-NOTEBOOK   | 2. กดปุ่ม save Form    |
|-------------------------------------------------------------------------------------------|------------------------|
| 10x11         Delete           10x14         Save Form           11x17         Save Form  |                        |
| Form name: Test Form                                                                      |                        |
| Create a new form                                                                         |                        |
| Define a new form by editing the existing name and<br>measurements. Then click Save Form. |                        |
| ← Form description (measurements)<br>Units: ◯ Metric ④ English                            | 1. ตั้งค่าหน่วยและขนาด |
| Paper size: Printer area margins:<br>Width: 525in tett: 0.00in Top: 0.00in                | ของกระดาษ              |
| Height: 9.00in Right: 0.00in Bottom: 0.00in                                               |                        |
| OK Cancel Apply                                                                           |                        |

หลังจากกดปุ่ม Save Form แล้ว ฟอร์มที่ถูกตั้งก่าก็จะถูกเก็บไว้ในข้อมูลของกระดาษ ซึ่ง สามารถนำมาตั้งก่าขนาดของเกรื่องพิมพ์ได้ตามขั้นตอนดังนี้

 เลือก Icon ของเครื่องพิมพ์ที่ต้องการตั้งค่า โดยการคลิกขวาของเมาส์ จะปรากฏ Popup Menu ให้เลือก Properties

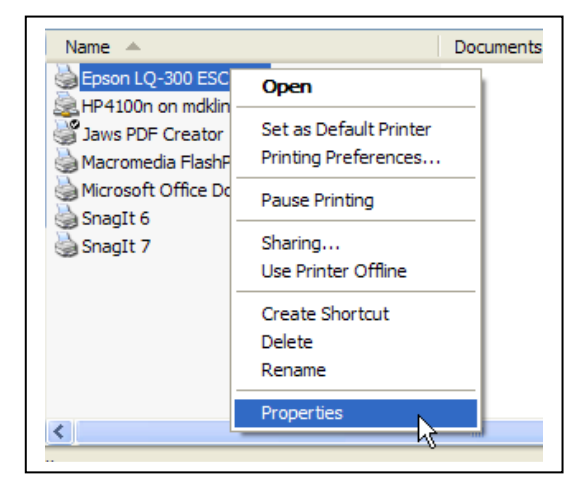

### การปรับแต่งเครื่องพิมพ์

| Color Management                                                                          |                               | Devic          | e Settings |                            |
|-------------------------------------------------------------------------------------------|-------------------------------|----------------|------------|----------------------------|
| General                                                                                   | Sharing<br>on LQ-300 ESC/P 2  | Ports          | Advanced   |                            |
| ocation:                                                                                  | n LQ-300 ESC/P 2              |                |            | กดปุ่ม Printing Preference |
| Features<br>Color: Yes<br>Double-sided: N<br>Staple: No<br>Speed: 4 ppm<br>Maximum resolu | Pa<br>No A4<br>ation: 360 dpi | per available: |            |                            |
|                                                                                           |                               |                |            |                            |

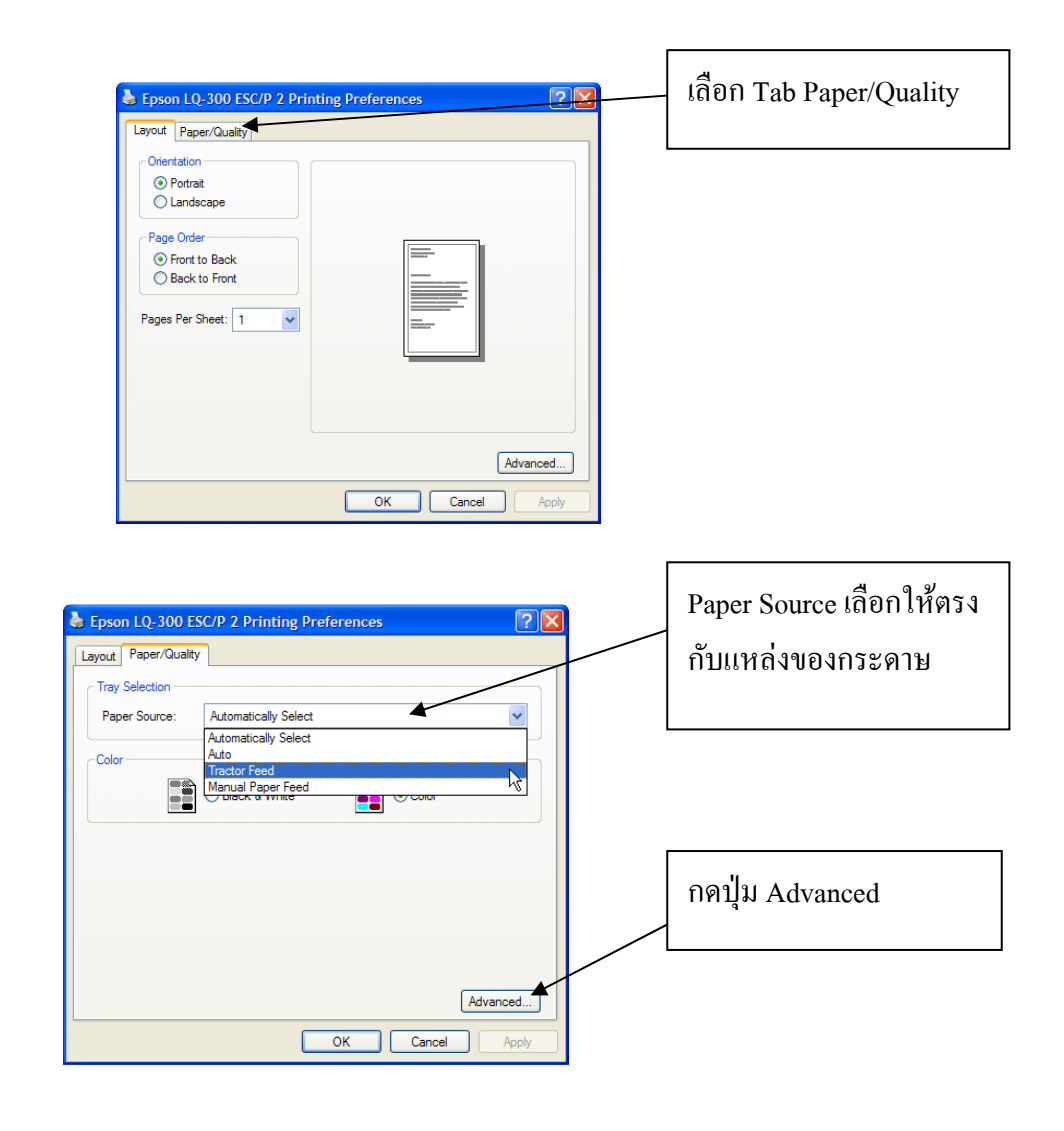

### การปรับแต่งเครื่องพิมพ์

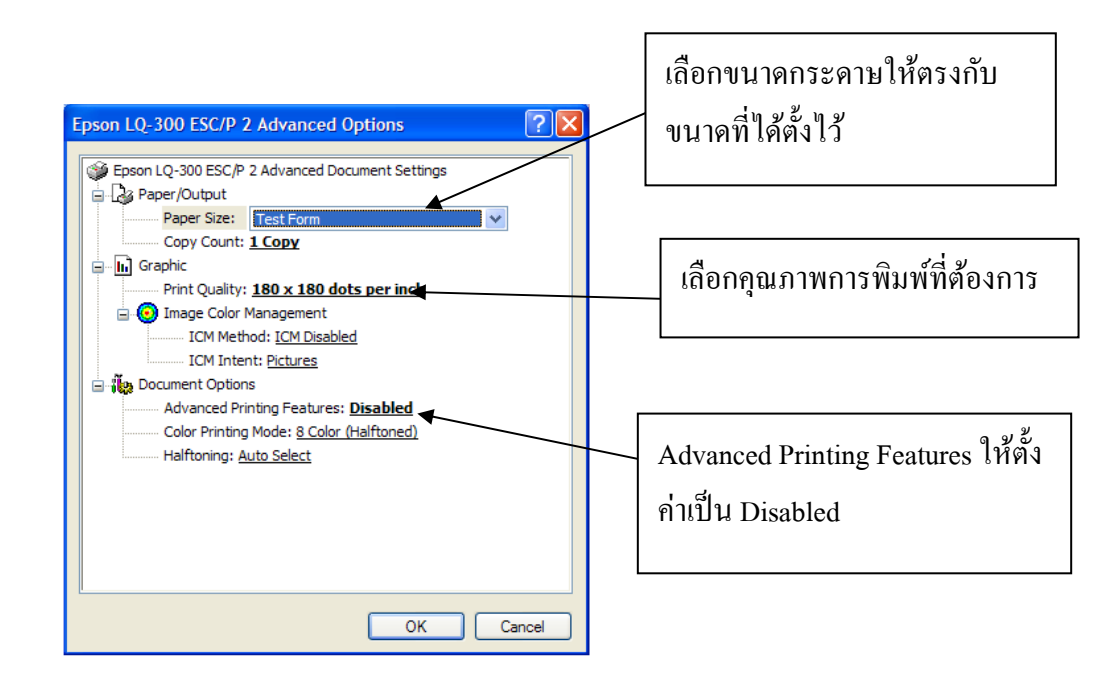

การเพิ่มประสิทธิภาพฐานข้อมูล

ฐานข้อมูลหลักของ HOSxP คือ MySQL ซึ่งในการทำงานทั่วๆ ไป จะเก็บข้อมูลใน รูปแบบของ MyISAM ซึ่งเป็นลักษณะของการเก็บเป็นแฟ้มข้อมูลคล้ายๆ Dbase ซึ่งมี ความรวดเร็วในการอ่านและเขียนสูง เนื่องจากมีการจัดเก็บไว้ในรูปแบบของแฟ้มข้อมูล ซึ่งรองรับการอ่านข้อมูลพร้อมๆ กันได้ (เหมาะสำหรับ Web Application) แต่อาจจะมี ปัญหาเมื่อใช้งานกับระบบที่ต้องมีการอ่าน/เขียน ข้อมูลในตารางเดียวกัน พร้อมๆ กัน

ปัญหาที่สำคัญ ของฐานข้อมูลประเภท MyISAM คือปัญหาเรื่อง Index เสีย และ Data Corrupt ซึ่งอาจจะเกิดขึ้นได้บ่อย หากมีผู้ใช้งานพร้อมๆ กันมากๆ และใช้งานใน OS ที่ เป็น Windows ซึ่งมีการ Shutdown อย่างไม่ถูกต้อง ซึ่งทำให้ผู้ดูแลระบบต้องทำการ ซ่อมแซม (repair table bad\_table) ตารางที่มีปัญหาอยู่เรื่อยๆ

นับว่าโชคยังดีที่ MySQL สามารถจัดเก็บข้อมูลโดยใช้ Engine ของ InnoDB ได้ ซึ่ง ฐานข้อมูลประเภทนี้มีข้อดีคือ รองรับการทำ Transaction รองรับการอ่านและเขียน พร้อมๆ กันได้ดีกว่าฐานข้อมูลประเภท MyISAM และยังมีระบบ Auto Data Recovery หากมีการ shutdown โดยไม่เหมาะสม (ไฟดับ) แต่มีข้อเสียคือการทำงานจะช้ากว่า ฐานข้อมูลประเภท MyISAM ซึ่งในการใช้งานผู้ใช้สามารถเลือกได้ว่าจะให้ตารางใด เป็นประเภท InnoDB หรือ MyISAM ขึ้นอยู่กับความเหมาะสม (ว่าจะเลือกความเร็ว หรือ ประสิทธิภาพ)

ก่อนจะใช้งานฐานข้อมูลประเภท InnoDB นั้นผู้ใช้งานต้องตั้งค่าให้ MySQL สามารถ บันทึกข้อมูลในรูปแบบของ InnoDB ได้ซะก่อน โดยการแก้ไขแฟ้ม /etc/my.cnf หรือ \windows\my.ini

โดยปิด Option skip-innodb หรือ แก้ไข section innodb ให้เหมาะสม
ตัวอย่าง configuration ในส่วนของ InnoDB ที่ใช้ สำหรับเครื่อง Server ที่มี หน่วยความจำอย่างน้อย 512 Mb

```
innodb_data_home_dir = /var/lib/mysql/
innodb_data_file_path = ibdatal:3000M:autoextend
innodb_log_group_home_dir = /var/lib/mysql/
innodb_log_arch_dir = /var/lib/mysql/
set-variable = innodb_buffer_pool_size=256M
set-variable = innodb_additional_mem_pool_size=20M
set-variable = innodb_log_file_size=64M
set-variable = innodb_log_buffer_size=8M
innodb_flush_log_at_trx_commit=1
set-variable = innodb_lock_wait_timeout=50
```

ผู้ใช้งานสามารถเปลี่ยนประเภทของฐานข้อมูลได้ โดยใช้กำสั่ง

alter table table\_name type = innodb

(ถ้ำตารางมีข้อมูลเยอะ อาจจะใช้เวลานานมาก)

HOSxP มีระบบที่จะช่วยให้ผู้ดูและระบบ Tune ประสิทธิภาพในการทำงานของ MySQL โดยจะอยู่ใน Module CheckDB

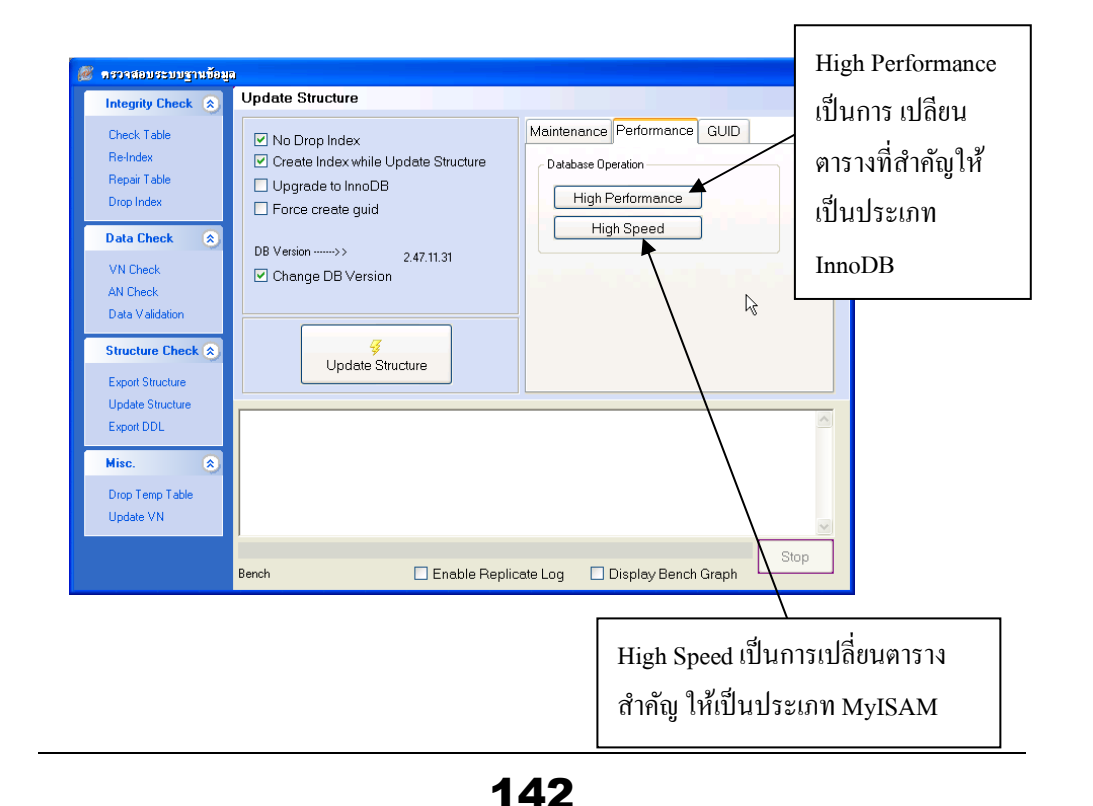

## nາຣເພັ່ມປຣະສ<del>ີ</del>ทຣັກາພ**ຼ**ງາແບ້ອມູລ